# Les Aventuriers du Bout du Monde *La revue des clubs Microcam* Rampe de Lancement numéro 90 – 10/07/2015

# À la découverte de Word 2016 pour Mac.

Volume 1

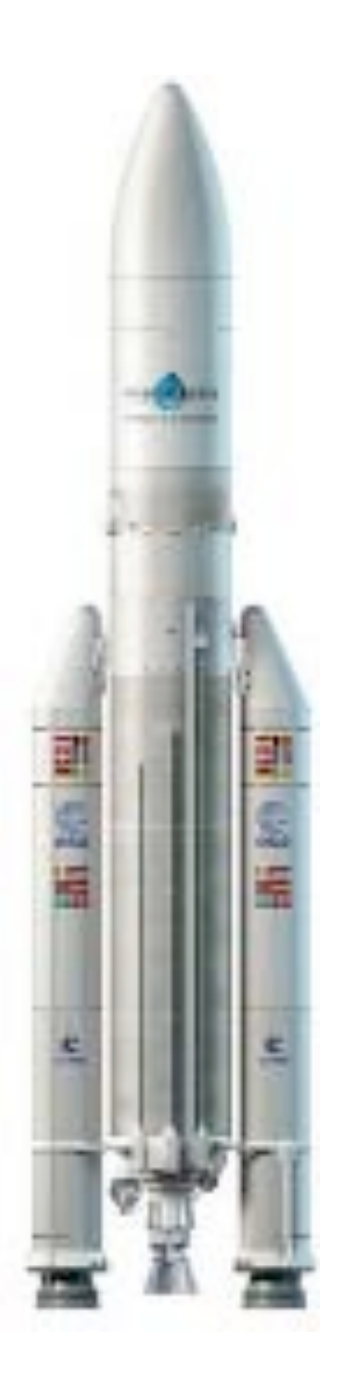

#### Les ABM

Les Aventuriers du Bout du Monde

Le journal des clubs Microcam Clubs de micro-informatique du Crédit Agricole, Association loi 1901. © Copyright *Les ABM* Dépôt légal 641 Rennes ISSN 0295-938

Microcam06 – Crédit Agricole 111, Avenue E. Déchame B.P. 250 06708 Saint-Laurent-du-Var cedex www.microcam06.org

Microcam – Crédit Agricole 4 rue Louis Braille CS 64017 Saint-Jacques-de-la-Lande 35040 Rennes cedex www.microcam35.org

Communautés Numériques Chez Yves Cornil 139 rue du Buisson A19 59800 Lille www.conum.fr

**Directeur de la publication :** Yves-Roger Cornil

Numéro réalisé par : Yves Roger Cornil Aidé de Corentin Cras-Meneur (MVP Macintosh)

<u>Logiciels et matériels utilisés</u>: Word 2016 pour Mac, OneDrive sur différents appareils, Ambrosia SnapzPro X, Graphic Converter 9, etc.

La plupart des logiciels cités est des marques déposées de leurs éditeurs respectifs. *Cette Rampe de Lancement est consacrée à la nouvelle version de Word 2016 pour Mac.* 

Office 2016 existe en 2 versions, la version pour Mac disponible depuis le 9 juillet 2015 pour les abonnés à Office 365 et Office 2016 la version pour Windows qui était encore en version aperçu (ou preview) au moment où j'écrivais cette introduction.

Il n'est pas nécessaire de maîtriser une ancienne version de Word pour lire ce document ; par contre je suppose que le lecteur connaît suffisamment OS X 10.10 Yosemite.

D'ici octobre 2015 je publierai d'autres Rampes sur Excel, PowerPoint et OneDrive.

À bientôt et bonne lecture

Yves Cornil

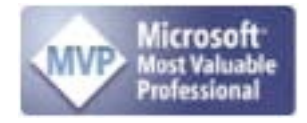

*Compléments sur Internet à l'adresse :* <u>http://www.cornil.com/Word2016/</u>

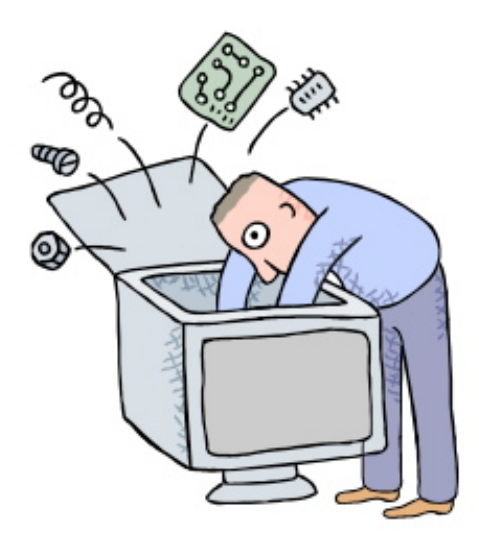

# À la découverte de Microsoft Word 2016 pour Mac.

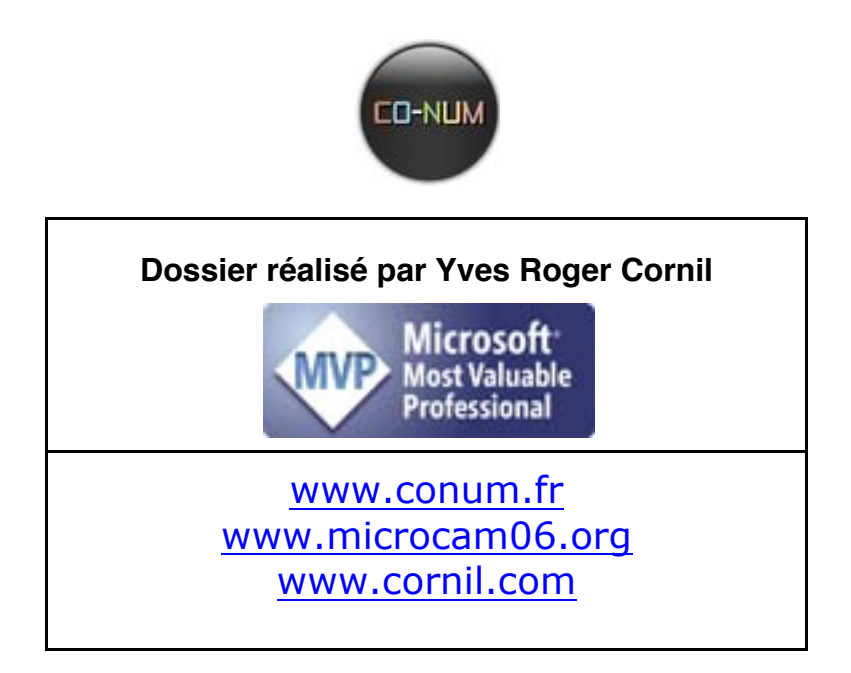

| Avertissement                                                             | 1      |
|---------------------------------------------------------------------------|--------|
| À propos des versions de l'application Word utilisées dans ce document    |        |
| À propos du nom de l'application Word                                     |        |
| Installation d'Office 2016 pour Mac                                       | 2      |
| Connexion au compte Office et téléchargement                              | 2<br>2 |
| Installation d'Office 2016 nour Mag                                       |        |
| Installation a Office 2010 pour Mac.                                      |        |
| Premier funcement de Word 2016 pour Mac.                                  | 0      |
| Premier essai de Word 2016 pour Mac.                                      |        |
| A propose de word                                                         | ۵      |
| Mon compte office                                                         | ð      |
| Quelques informations de base pour devenir une parfaite secrétaire        | 9      |
| La ponctuation                                                            |        |
| Les signes:                                                               | 9      |
| La lettrine                                                               |        |
| Les puces                                                                 |        |
| Les mots – Les abréviations                                               |        |
| Les mesures                                                               |        |
| Nombres ordinaux                                                          |        |
| Divers                                                                    |        |
| Les sigles :                                                              |        |
| Nombres.                                                                  |        |
| Dates                                                                     |        |
| -<br>L'interliane                                                         |        |
| La césure (ou counure des mots)                                           |        |
| Le naraaranhe.                                                            |        |
| L'alignement du texte                                                     | 12     |
| Les retraits                                                              | 12     |
| Les énumérations                                                          | 12     |
| La veuve et l'ornheline                                                   | 12     |
| I os titros                                                               |        |
| I a numérotation                                                          |        |
| La illustrations                                                          |        |
| L'annroche ou interlettrage (ou espacement entre les caractères)          |        |
|                                                                           |        |
| Le ci ellage                                                              |        |
| Aspect général de Word 2016 pour Mac                                      | 14     |
| Pour mémoire : aspect général de Word 2011                                |        |
| Aspect général de Word 2016 pour Mac                                      | 15     |
| Ruban et menus                                                            |        |
| Mes préférences entre barre de menus et ruban                             |        |
| Paramétrage de l'affichage du ruban et captures d'écrans pour ce document |        |
| Aperçu du ruban et les onglets                                            |        |
| L'onglet accueil                                                          |        |
| L'onglet Insertion                                                        |        |
| L'onglet création                                                         |        |
| L'onglet disposition                                                      |        |
| L'onglet Références                                                       |        |
| L'onglet Publipostage                                                     |        |
| L'onglet Révision.                                                        |        |
| L'onglet Affichage                                                        |        |
| L'onalet développeur.                                                     |        |
| Anercu des onalets contextuels                                            |        |
| Onglet contextuel format de l'image                                       |        |
| Onglet contextuel création de tables                                      |        |
|                                                                           |        |

| Onglet contextuel En-tête et pied de page                                    |    |
|------------------------------------------------------------------------------|----|
| Ruban ou barre de menus ?                                                    |    |
| L'onglet accueil                                                             |    |
| Un aperçu de la barre des menus                                              | 27 |
| Le menu Word                                                                 |    |
| Le menu fichier                                                              |    |
| Le menu édition                                                              |    |
| Le menu affichage                                                            |    |
| Le menu insérer                                                              | 30 |
| Mise en forme.                                                               |    |
| Enrogistron of ouvrin los fichions                                           | 22 |
| Enregistrer et ouvrin les inciners.                                          |    |
| Enregistrer un jichter sous word 2016 pour Muc                               |    |
| Les formats de fichier Ward 2016 nouve Man                                   |    |
| Ouverture a un jichier word 2016 pour Mac                                    |    |
| Vous méritez une bonne correction                                            |    |
| Préférences                                                                  |    |
| A propos des majuscules accentuées                                           |    |
| Extrait du site de l'Académie française concernant les majuscules accentuées |    |
| Accentuation des majuscules                                                  |    |
| Saisie des accentuées sur le Macintosh avec un clavier français              |    |
| Correction automatique                                                       |    |
| Vérification en différé                                                      |    |
| Quelques exemples de textes avec des fautes et corrections                   |    |
| Choisissez votre langue                                                      |    |
| Correction automatique selon la langue utilisée                              |    |
| Exemple d'un dictionnaire bilingue.                                          |    |
| Un dictionnaire personnel                                                    |    |
| Octrover une autorisation d'accès au dictionnaire.                           |    |
| Coupure des mots (ou césure)                                                 |    |
| Coupure de mots par la harre de menus                                        |    |
| Coupures de mot par l'onglet Disposition                                     |    |
| Rechercher et remplacer un texte                                             |    |
| Rechercher un texte                                                          |    |
| Rechercher et remplacer un texte                                             | 51 |
| Fn colonne nar deux                                                          | 53 |
| De 1 à 2 colonnes                                                            | 53 |
| Colonnes de tailles différentes                                              | 54 |
| Passage à 3 colonnes                                                         |    |
| Réalages sunnlémentaires des colonnes                                        |    |
| Insérer un saut de colonne                                                   | 56 |
| Sunnrimer un saut de colonne                                                 |    |
|                                                                              |    |
| Insertion d images dans un document word.                                    |    |
| Insertion d'une image depuis un fichier.                                     |    |
| Insertion d'une image depuis le navigateur de photos                         |    |
| Copier-coller une image depuis Internet                                      |    |
| Habillage d'une image                                                        |    |
| Pour habiller une image                                                      |    |
| Modifier les limites de l'habillage                                          |    |
| Retirer l'arrière plan d'une photo                                           | 64 |
| Réduction (ou agrandissement) d'une image                                    | 66 |
| Autre façon de réduire (ou d'agrandir une image)                             | 67 |
| Rogner une image                                                             | 68 |
| Ajuster à la forme                                                           |    |
| Modifier les réglages d'une photo                                            | 70 |

| Appliquer un filtre artistique à une photo.                                 |    |
|-----------------------------------------------------------------------------|----|
| Tout bien réfléchi                                                          |    |
| Les différents réglages pour la mise en forme des images.                   |    |
| Appliquer un style aux images ou aux photos.                                | 75 |
| Couleur et épaisseur du contour, effets des images                          |    |
| Volet format d'images.                                                      |    |
| Compresser les images                                                       | 77 |
| En-têtes et pieds de page                                                   |    |
| Insertion d'en-têtes                                                        | 78 |
| En-tête page impaire                                                        |    |
| En-tête page paire                                                          |    |
| Suppressions des en-têtes                                                   |    |
| Affichages ou non des zones en-têtes et pieds de pages                      |    |
| Insertion de bas de page (ou pied de page)                                  | 81 |
| Changement de la mise en page des bas de pages                              |    |
| Changement de la numérotation des pages                                     |    |
| Le découpage en sections                                                    | 84 |
| Quelques précisions concernant les sections                                 | 85 |
| Haut de page et bas de page différents                                      | 85 |
| Orientations différentes                                                    | 86 |
| Insérer un saut de page                                                     | 87 |
| Exemple d'un document découpé en sections avec des pieds de page différents |    |
| Listes numérotées et à puces                                                |    |
| Ajout de puces ou de numéros à un texte existant                            | 88 |
| Création de listes à puces en cours de frappe                               | 89 |
| Création de listes numérotées en cours de frappe                            | 89 |
| Utilisation des styles pour des listes hiérarchisées                        | 89 |
| Mise en page et impression                                                  | 90 |
| L'onglet disposition                                                        | 90 |
| Insertion d'un saut de page                                                 | 90 |
| Orientation du document                                                     | 90 |
| Travailler à la marge                                                       | 91 |
| Choix d'une bordure de page                                                 |    |
| Bordure                                                                     |    |
| Trame de fond                                                               |    |
| Mise en page                                                                | 93 |
| Imprimer                                                                    | 94 |
| Aperçu avant impression                                                     | 95 |
| Insérer un filigrane                                                        | 96 |
| Index                                                                       |    |

# Avertissement.

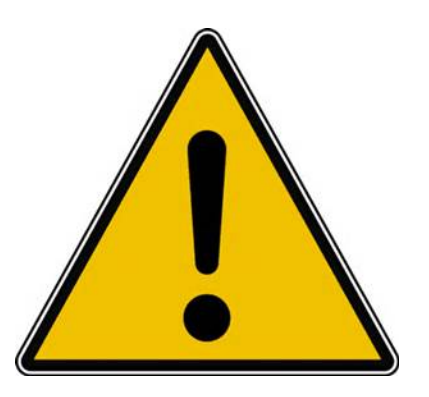

*Les informations contenues dans ce document sont fournies sans garantie d'aucune sorte, explicite ou implicite.* 

*Le lecteur assume le risque de l'utilisation des informations données.* 

# À propos des versions de l'application Word utilisées dans ce document.

Ce document a été réalisé initialement depuis (et avec) les versions béta (appelée aussi Preview ou Aperçu) **publique** de Word 2016 pour Mac avec les versions 15.9, 15.10 et 15.11.1 ; il est possible que certaines fonctionnalités ou organisations des menus et onglets soient différentes par rapport à la version définitive.

# À propos du nom de l'application Word.

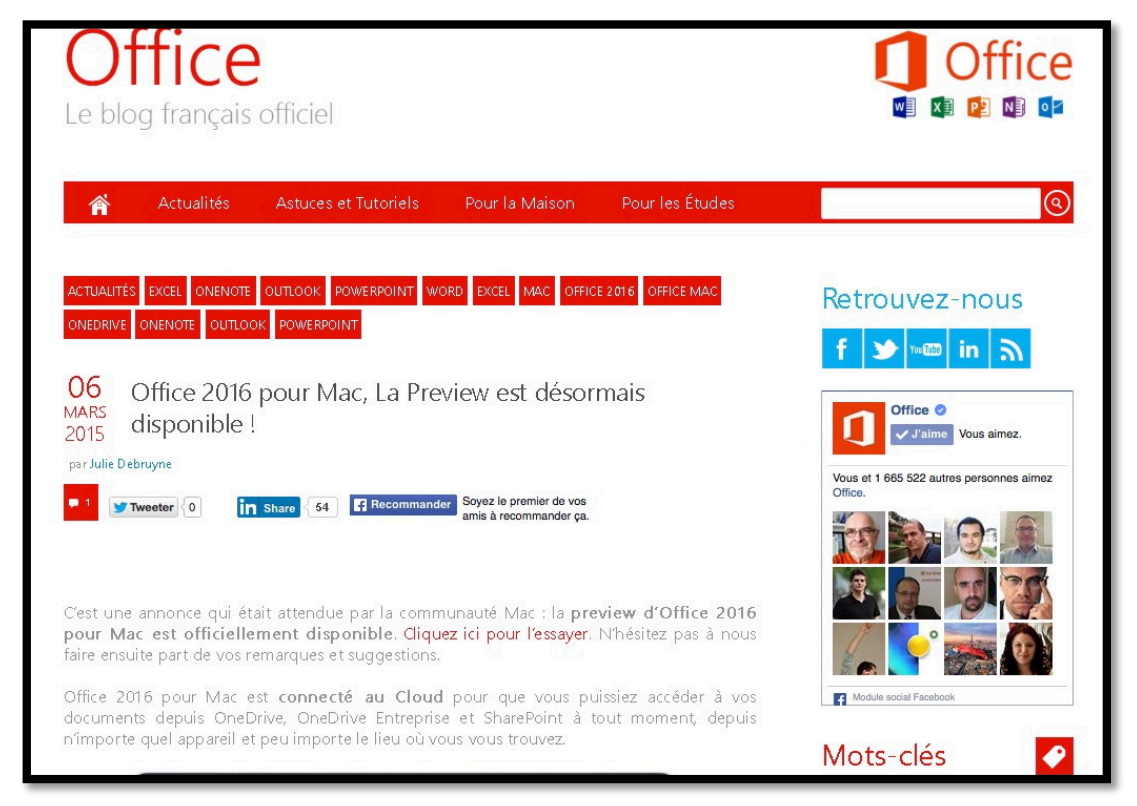

C'était le 6 mars, le blog Office de Microsoft France donnait l'appellation Office 2016 pour Mac. (<u>https://blogs.microsoft.fr/office/)</u>.

# Installation d'Office 2016 pour Mac.

Au 9 juillet 2015, vers 17 heures, Office 2016 pour Mac était disponible pour les abonnés à Office 365 depuis leur compte Office.

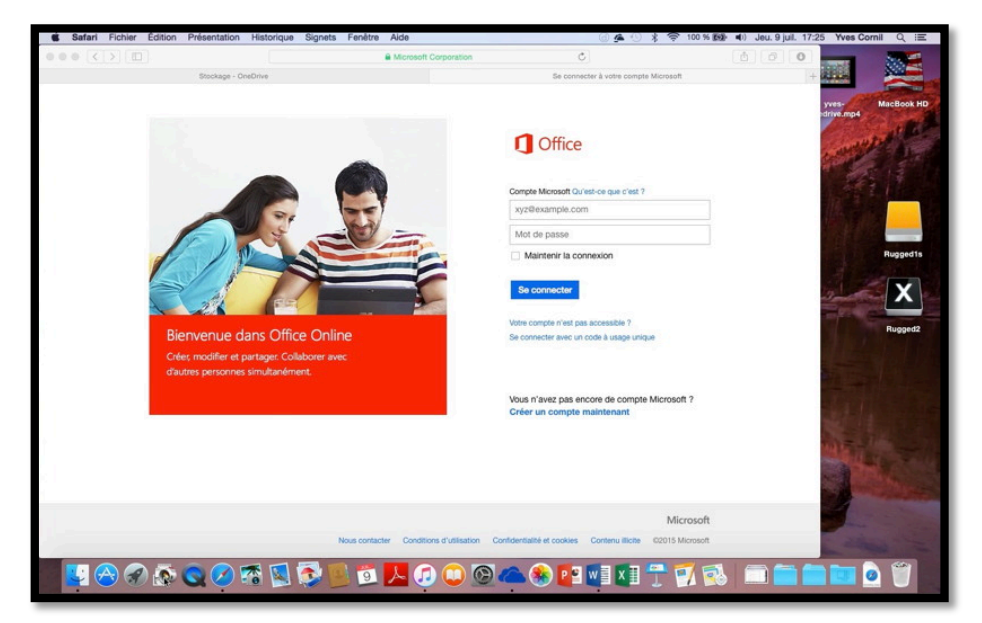

# Connexion au compte Office et téléchargement.

*Pour installer Office 2016 je me connecte à mon compte Office depuis mon MacBook.* 

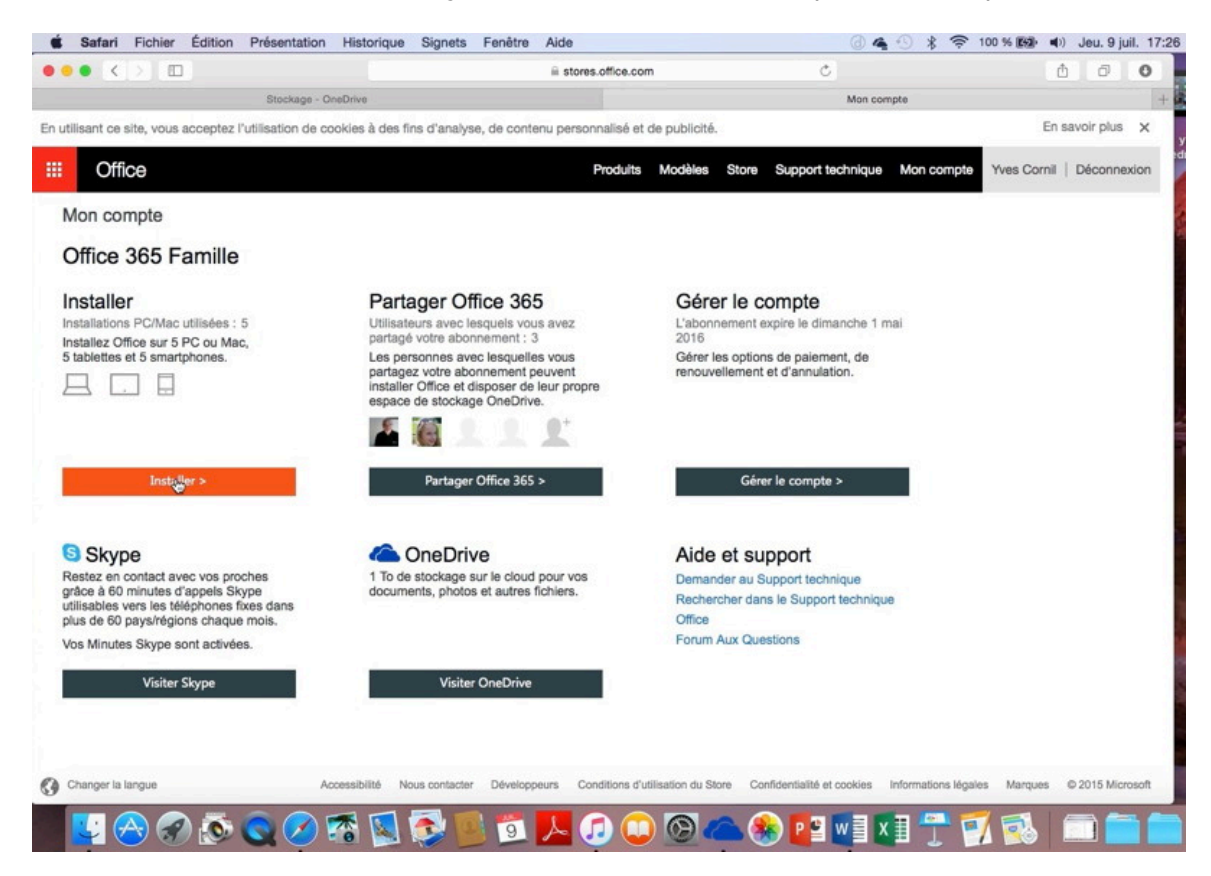

Après avoir entré mon identifiant Office je clique sur Installer.

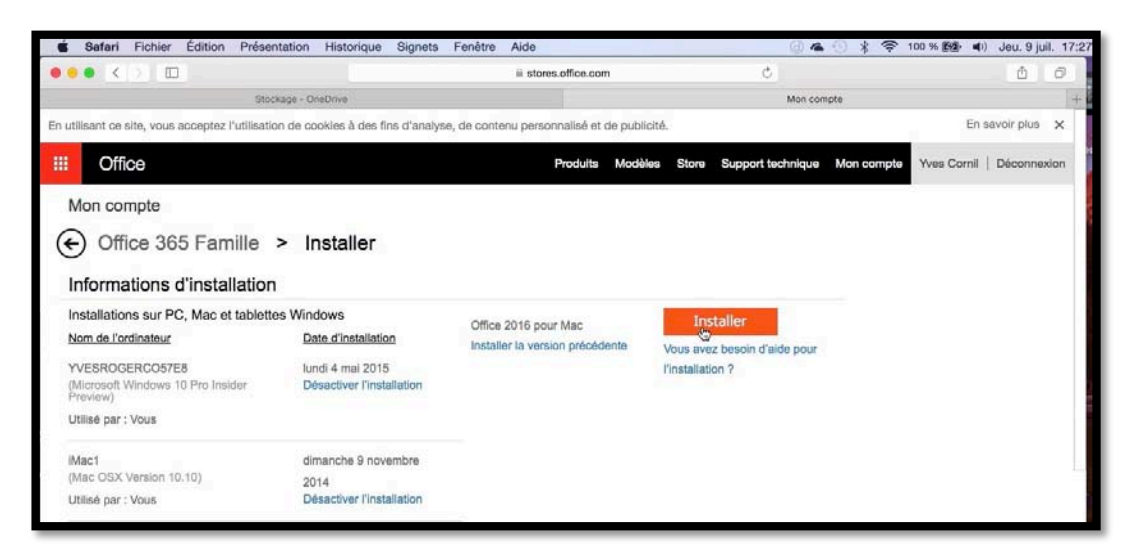

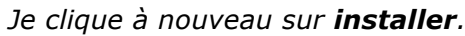

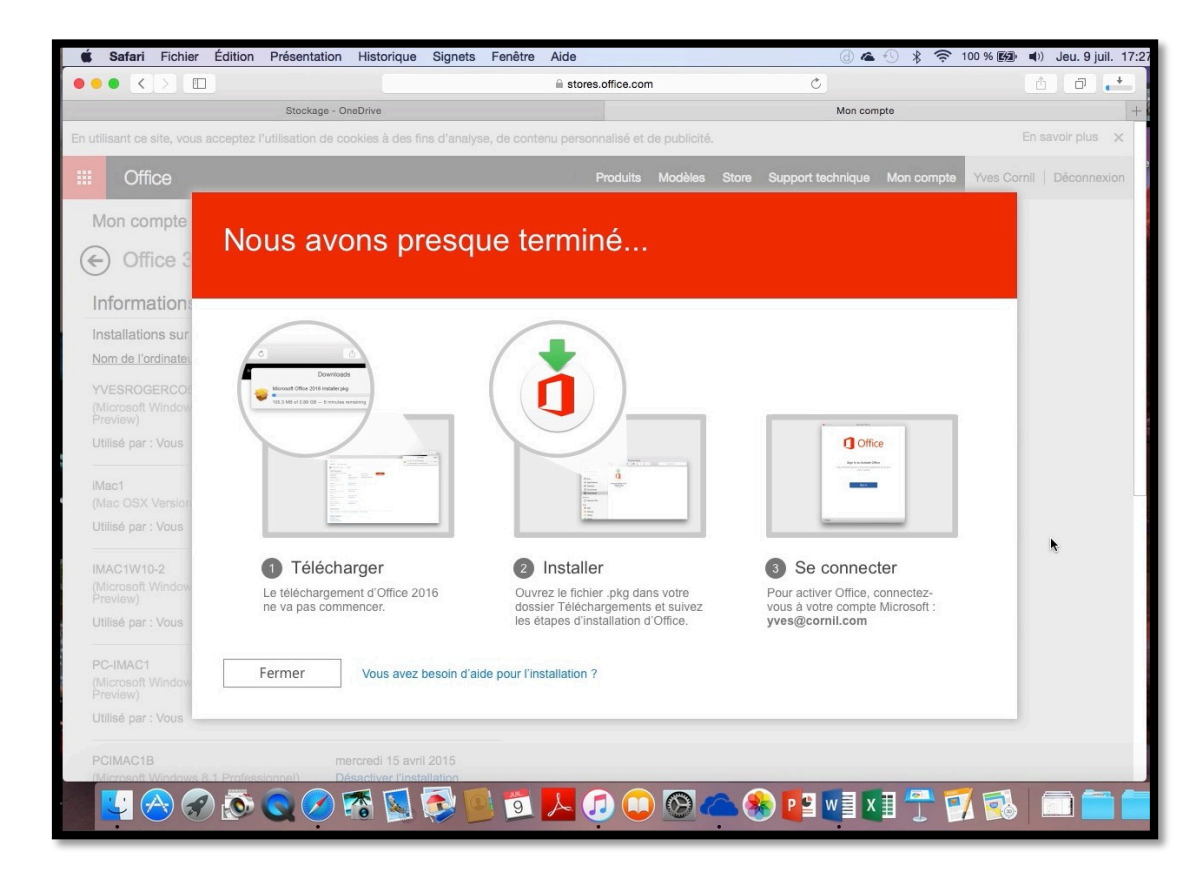

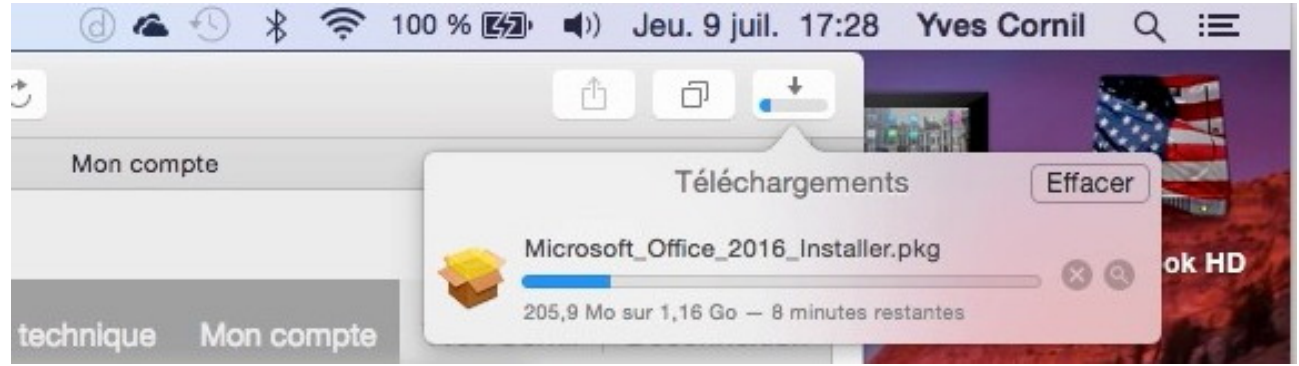

Le package d'Office 2016 pour Mac est en cours de téléchargement sous Safari.

| Safari Fichier Édition Présenta                                 | ation Historique Signets                           | Fenêtre Alde                    | 040 *                        |      | . 9 juil. 17 |
|-----------------------------------------------------------------|----------------------------------------------------|---------------------------------|------------------------------|------|--------------|
| • () []                                                         |                                                    | ii stores.office.com            | C                            | 0.14 | 0 0          |
| Stocka                                                          | ge - OneDrive                                      |                                 | Mon compte                   |      | 1            |
| Office 365 Famille > Informations d'installation                | Installer                                          |                                 |                              |      |              |
| Installations sur PC, Mac et tablettes                          | Windows                                            | Office 2018 cm + Max            | Installer                    |      |              |
| Nom de l'ordinateur                                             | Date d'installation                                | Installer la version précédente | Vous suar basoin d'side pour |      |              |
| rVESROGERCO57E8<br>Microsoft Windows 10 Pro Insider<br>Pravlaw) | lundi 4 mai 2015<br>Désactiver l'installation      |                                 | Finstallation ?              |      |              |
| Utilisé par : Vous                                              |                                                    |                                 |                              |      |              |
| Mac1<br>Mac OSX Version 10.10)                                  | dimanche 9 novembre                                |                                 |                              |      |              |
| Jtilisé par : Vous                                              | Désactiver l'installation                          |                                 |                              |      |              |
| MAC1W10-2<br>Microsoft Windows 10 Pro Technical<br>Preview)     | dimanche 29 mars 2015<br>Désactiver l'Installation |                                 |                              |      |              |
| Jtilisé par : Vous                                              |                                                    |                                 |                              |      |              |
| PC-IMAC1<br>Microsoft Windows 10 Pro Technical<br>Preview)      | jeudi 2 avril 2015<br>Désactiver l'installation    |                                 |                              |      |              |
| Jtilisé par : Vous                                              |                                                    |                                 |                              |      |              |
| PCIMAC1B<br>Microsoft Windows 8.1 Professionnel)                | mercredi 15 avril 2015<br>Désactives Linstallation |                                 |                              |      |              |
| Utilisé par : Vous                                              | 4                                                  |                                 |                              |      |              |
| Autres appareils                                                |                                                    |                                 |                              |      |              |
|                                                                 |                                                    |                                 |                              |      |              |

Pour pouvoir faire plusieurs installation d'Office 2016 pour Mac je supprime des machines.

| Annuler |  |
|---------|--|

# Installation d'Office 2016 pour Mac.

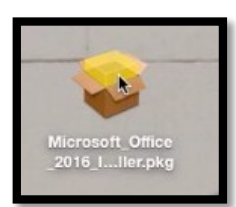

Après une première installation et un premier test sur mon MacBook Pro de 2008, je vais procéder à l'installation d'Office 2016 pour Mac sur mon iMac de fin 2013.

*Un double clic sur le package que j'avais téléchargé sur le MacBook pour installer sur mon iMac.* 

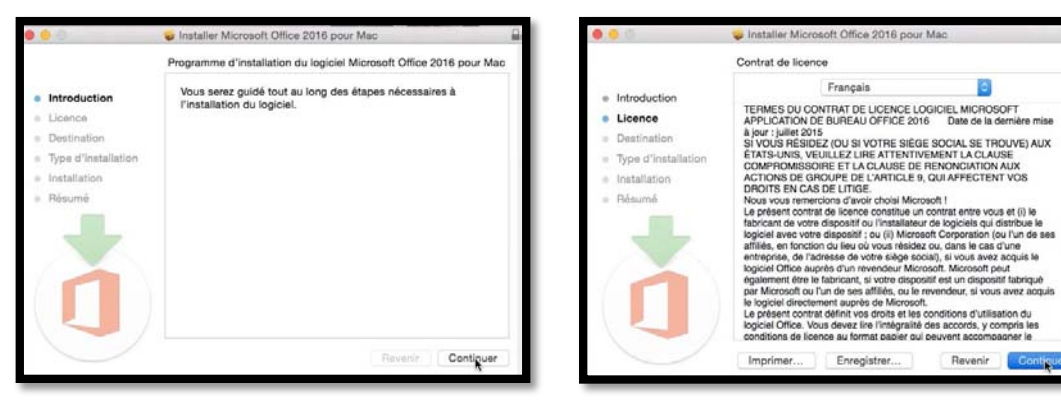

*Le processus classique d'une installation se déroule ; j'accepte les conditions, comme d'habitude.* 

| Pour pou                 | rsuivre l'installat                         | ion du logicie                  | el, vous devez ac                 | cepter les  |
|--------------------------|---------------------------------------------|---------------------------------|-----------------------------------|-------------|
| termes d                 | u contrat de licer                          | nce du logicie                  | sl.                               |             |
| Cliquez s<br>'installati | oit sur Accepter pi<br>on et quitter le pro | our continuer,<br>ogramme d'ins | soit sur Refuser p<br>stallation. | our annuler |
| nstallati                | on et quitter le pro                        | ogramme d'ins                   | stallation.                       |             |

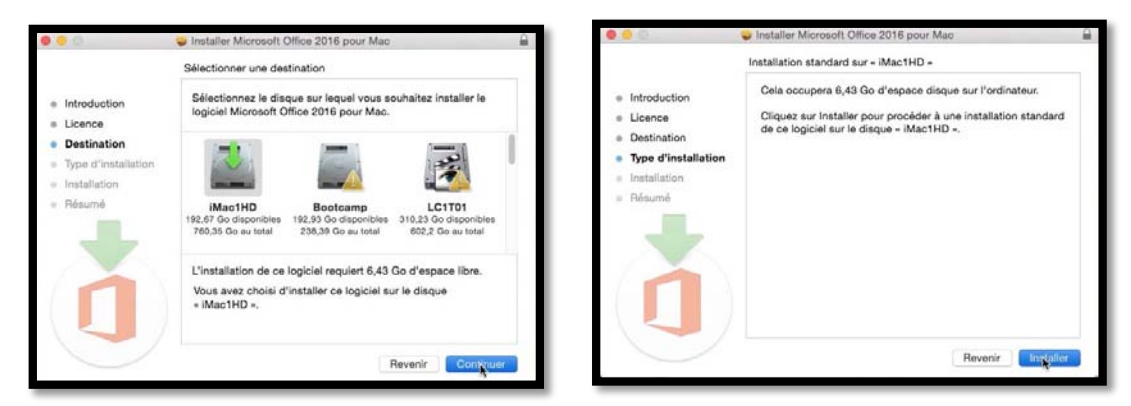

Je choisis le disque où sera installé Office 2016 pour Mac et l'installation commence.

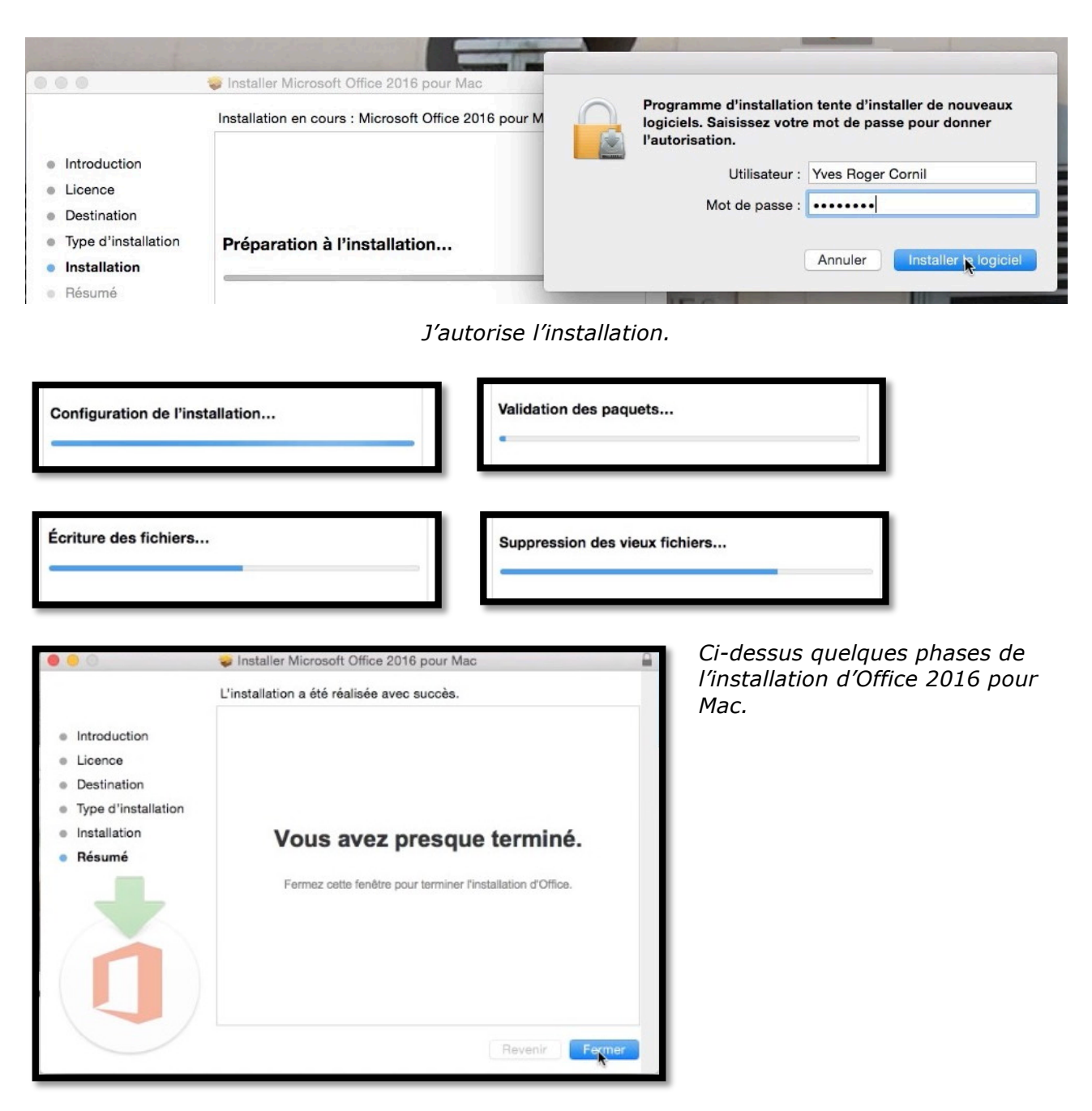

# Premier lancement de Word 2016 pour Mac.

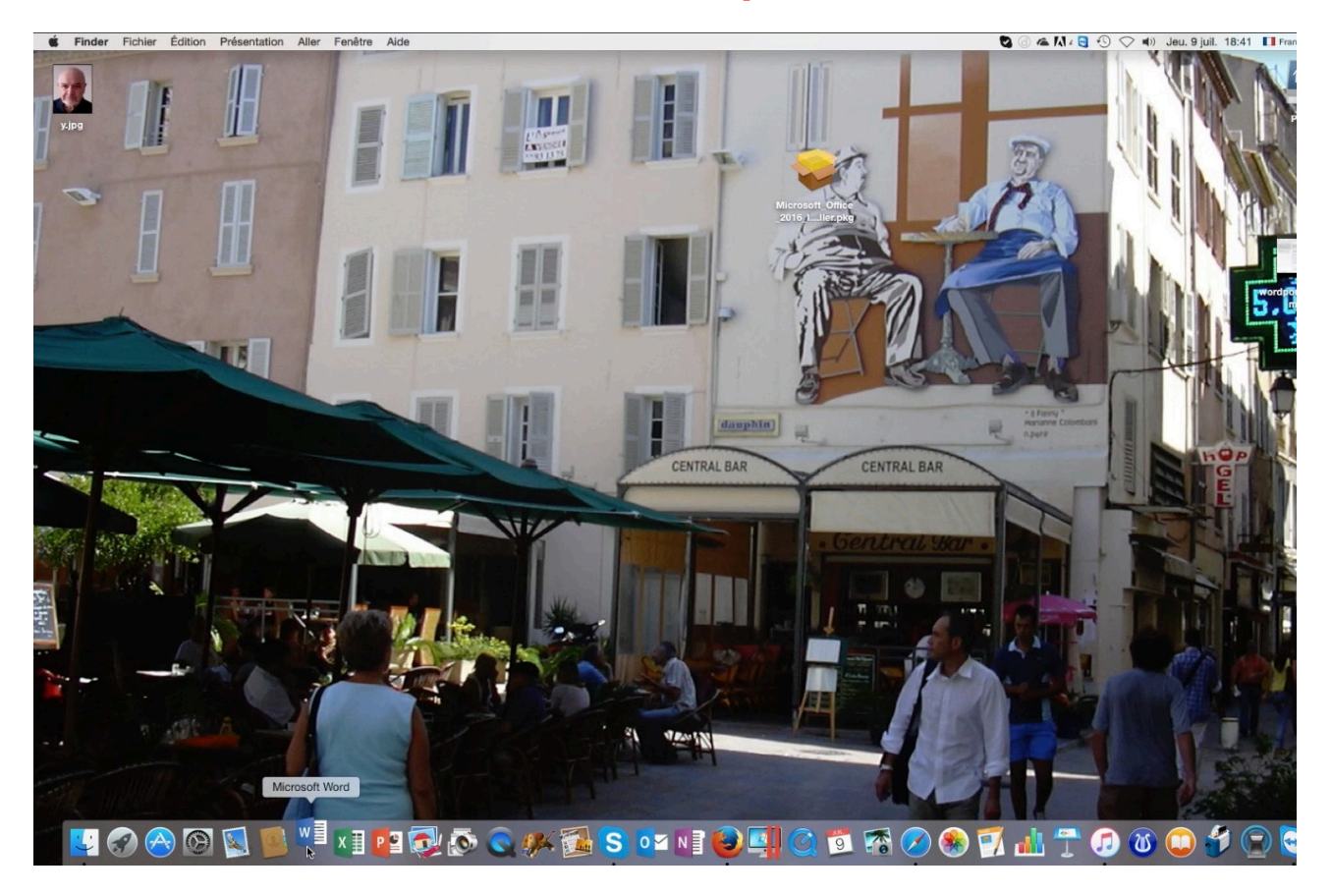

Lancement de Word 2016 pour Mac depuis le Dock.

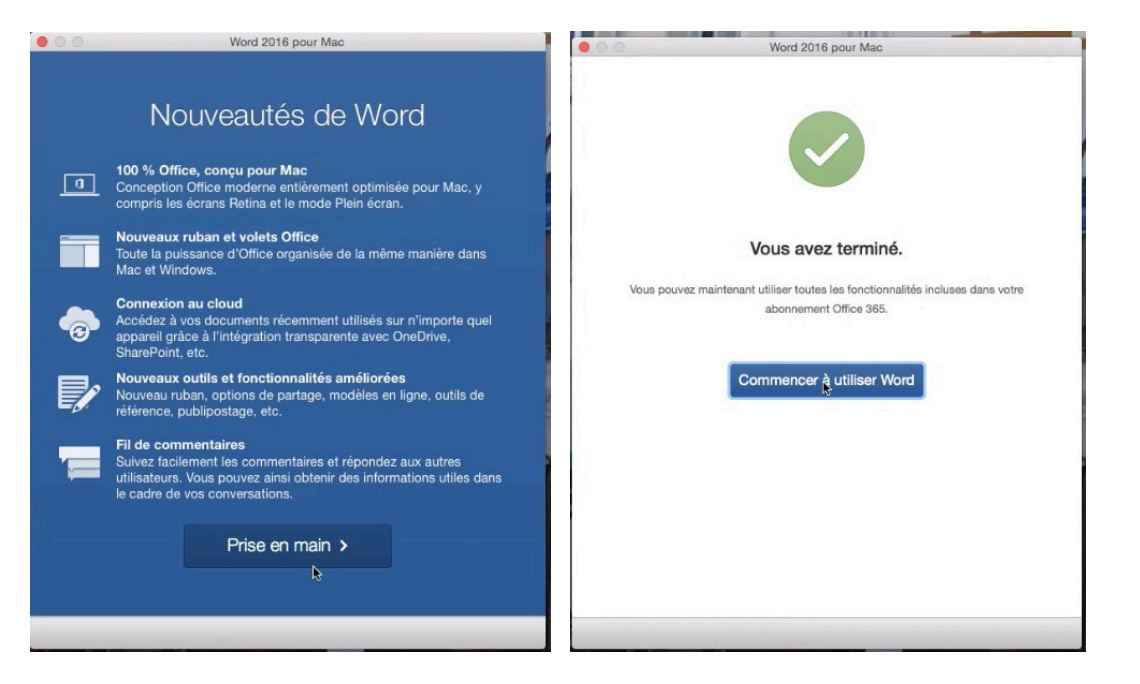

Je peux utiliser Word 2016 pour Mac.

# Premier essai de Word 2016 pour Mac.

|     | Tous Épinglés                                                                                                    | Q Rechercher   |
|-----|----------------------------------------------------------------------------------------------------|----------------|
|     | Aujourd'hui                                                                                                    |                |
| 35  | ampe93.docx<br>2 Téléchargé 15/28 Communautés Numériques's OneDrive - collaboration                                                                                                    |                |
|     | Téléchargé 15:28   Communautés Numériques's OneDrive - collaboration                                                                                                    |                |
| eau | mampe92.docx fampe92.docx / mampe92.docx / mampe92. |                |
| 9   | mampe90.docx Final Section Control Control Section Section Sec |                |
| ent | mampe92b4.docx Mac1HD = Utilisateurs = yvescornil = Documents = rampe92                                                                                                    |                |
|     | mampe@0b4-old.docx<br>Mac1HD = Utilisateurs = yvescornil = Documents = rampe90                                                                                                    |                |
| rir | Hier                                                                                                    |                |
|     | mampe93.docx Mat1HD = Utilisateurs = yvescornil = Documents = rampe92                                                                                                    |                |
|     | mampe-collaborationb2.doox<br>Mac1HD = Utilisateurs = yvescornil = Documents = rampe92                                                                                                    |                |
|     | mampe-collaborationb1.doox Mac1HD = Utilisateurs = yvescornil = Documents = rampe92                                                                                                    |                |
|     | 7 demiara jours                                                                                                    |                |
|     | Téléchargé Hier, 15:11   Communautés Numériques's OneDrive + w18b                                                                                                    |                |
|     | Táláchargá Hiar, 15:11   OneDrive - w16b                                                                                                    |                |
|     | msa06072015.docx Mat1HD = Utilisateurs = yvescornil = Documenta = divers                                                                                                    |                |
|     | dthibault-neurologue.docx Mac1HD - Utiliaateurs - yvescornil - Documents - divers                                                                                                    |                |
|     | 🖙 defretin-oaraoe.doc                                                                                                    |                |
| _   |                                                                                                    | Annuler Ouvrir |
|     |                                                                                                    |                |
|     |                                                                                                    |                |
|     | rampe93.docx                                                                                                    |                |

Pour mon premier essai je vais charger un document que j'ai soumis à mes petits camarades MVPs français concernant le travail collaboratif avec Office et le OneDrive.

Téléchargement
Téléchargement rampe93.docx

|                | <b>D</b> 🖶 10 · 0                                                                  | a rampe?                          | 3.docx [Mode de compatibilit       | 5]                                           |                          |                     | Q R                   | lochorcher dans k      | e document               | A+     |
|----------------|------------------------------------------------------------------------------------|-----------------------------------|------------------------------------|----------------------------------------------|--------------------------|---------------------|-----------------------|------------------------|--------------------------|--------|
| Accueil        | nsertion Création Disposition Référence                                            | s Publipostage Révision Affichage | Développeur                        |                                              |                          |                     |                       |                        |                          | ۰ - 🕲  |
| Coller         | Berlin Sans F $*$ 32 $*$ A <sup><math>\triangle</math></sup> A $*$ $A^{a} * A^{a}$ |                                   | AaBbCcDdEe AaBbCcDdEe Abm_texte iu | AaBbCcDdEe AaBbCcDdEe abm-italique abm-texte | AaBbCcDdE<br>abm-texte11 | AaBbC<br>abm-titre1 | AaBbCcI<br>abm-titre2 | AaBbCcDc<br>abm-titre3 | AaBbCcDdEe<br>Heading 11 | Volet  |
| Presse-papiers | Police                                                                             | Paragraphe                        |                                    |                                              | Styles                   |                     |                       |                        |                          | Styles |
|                | Un aper                                                                            | çu du travail col                 | laboratif.                         |                                              |                          |                     |                       |                        |                          |        |

*Un aperçu du document partagé qui a été modifié suite à des commentaires d'invités.* 

# À propose de Word.

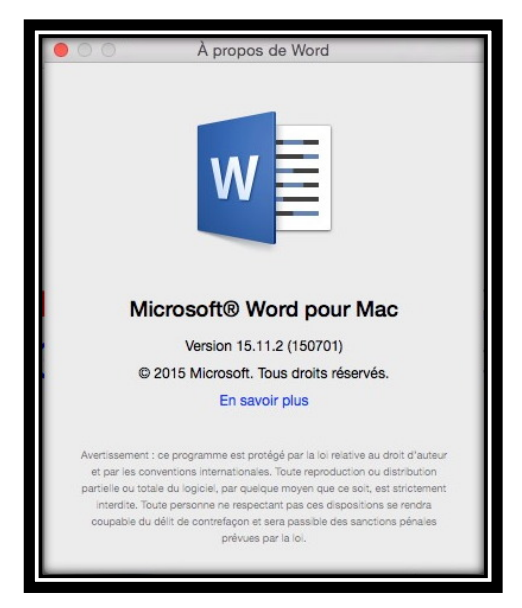

*La version de Microsoft*® *Word publiée le 9 juillet 2015 porte le numéro 15.11.2.* 

#### Mon compte Office.

| Office                                                              |                                                       |                                                         | Produits Modèles S |
|---------------------------------------------------------------------|-------------------------------------------------------|---------------------------------------------------------|--------------------|
| Mon compte<br>Office 365 Famille > I<br>Informations d'installation | nstaller                                              |                                                         |                    |
| Installations sur PC, Mac et tablettes Wind<br>Nom de l'ordinateur  | ows<br>Date d'installation                            | Office 2016 pour Mac<br>Installer la version précédente | Installer          |
| iMac1<br>(Mac OSX Version 10.10)                                    | dimanche 9 novembre 2014<br>Désactiver l'installation |                                                         | l'installation ?   |
| Utilisé par : Vous                                                  |                                                       | - 741                                                   |                    |
| IMAC1W10-2<br>(Microsoft Windows 10 Pro Technical Preview)          | dimanche 29 mars 2015<br>Désactiver l'installation    |                                                         |                    |
| Utilise par : Vous                                                  | lundi 4 mai 2015                                      |                                                         |                    |
| (Microsoft Windows 10 Pro Insider Preview)<br>Utilisé par : Vous    | Désactiver l'installation                             |                                                         |                    |
| MacBook Rugged2                                                     | jeudi 9 juillet 2015                                  | -3.                                                     |                    |
| (Mac OSX 10.10.4)                                                   | Désactiver l'installation                             |                                                         |                    |
| Utilisé par : Vous                                                  |                                                       |                                                         |                    |

J'ai 4 installations de Microsoft Office, 2 Office 2016 pour Mac et 2 Office pour Windows.

# Quelques informations de base pour devenir une parfaite secrétaire.

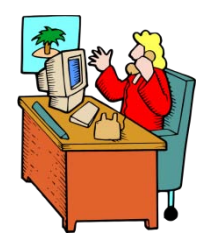

*Même si vous avez un traitement de texte très évolué, tel que Word 2016 pour Mac, cela ne vous dispense pas de connaître quelques règles de bases qui sont enseignées (ou ont été enseignées) aux secrétaires professionnelles.* 

# La ponctuation.

L'espace forte (espace mot) est utilisée avec la barre d'espacement (représente 1/3 du corps)

L'espace fine, est un espace insécable (représente 1/4 du corps).

#### Les signes:

 , (virgule). La virgule est collée au mot qui précède et est suivie d'une espace forte.

Pas de virgule devant une parenthèse ou un crochet et qui ne sont jamais suivis par une majuscule sauf si nom propre.

- . (point). Le point est collé au mot qui précède et est suivi d'une espace forte. Le mot qui suit commence par une majuscule.
- ; (point virgule). Le point virgule est précédé d'une espace insécable et suivi d'une espace forte. Pas de majuscule après, sauf si s'il s'agit d'un nom propre
- ... (points de suspension). Les points de suspension ne sont pas espacés et sont collés au mot qui précède et sont suivis d'une espace forte.
- : (deux points). Les deux points ne sont pas suivis d'une majuscule, sauf derrière remarque ou nota.
- Les signes doubles : ; ! ? ont une espace avant et après. L'espace avant est insécable pour éviter un rejet à la ligne suivante.
- ? (point d'interrogation) et ! (point d'exclamation). Sont précédés d'une espace fine et sont suivis d'une espace forte. Le mot qui suit commence par une majuscule.
   Le point d'interrogation et le point d'exclamation) sont collés lors d'une parenthèse droite.

**Pour les Anglais** ; ! ? % sont collés au mot qui précède.

- Parenthèses et crochets. Ils sont précédés d'une espace forte et collée au 1<sup>er</sup> signe qui suit.
- Une parenthèse fermante n'est jamais précédée d'une, (virgule) ou ; (point virgule) sauf si c'est un appel de note (<sup>1</sup>).
- > **Le tiret** est précédé et suivi d'une espace forte.

- Guillemets français « et anglais " sont précédés d'une espace forte et sont suivis d'une espace insécable pour le guillemet français. Pour les anglophones, les guillemets courbes sont accolés aux mots qu'ils encadrent.
- **Barre de fraction** (/): collée au signe qui la précède et à celui qui la suit.

**Trait d'union** n'est pas précédé ni suivi d'espace. Lors d'une énumération est suivi d'une espace forte.

- > % (pourcentage) précédé et suivi d'une espace forte.
- > L'**apostrophe** n'est précédée ni suivie d'espace.

#### La lettrine.

'EST la première lettre de la première ligne d'un chapitre, composée dans un corps plus important que le texte courant. Il s'agit presque toujours d'une lettre capitale, ornée ou non par une ou plusieurs lignes.

#### Les puces.

Les puces sont des petits symboles pour mettre en valeur les paragraphes.

#### Les mots – Les abréviations

Suppression toujours devant une voyelle qui est remplacée par un point. Sauf dans les unités de mesures Par suppression de certaines lettres (Cie, Sté, cf. ou conf.)

Pour ce qui suit, c'est « mission impossible », des (mauvaises) habitudes ayant été prises par certains organismes (votre banque par exemple). Vox populi, vox Dei ?

M. Monsieur MM. Messieurs Mme Madame MIIe Mademoiselle

Me Maître Mr est l'abréviation de Mister (mission impossible ?).

#### Les mesures

km kilomètre m mètre cm centimètre mm millimètre
j jour min minute s seconde
G giga (milliard) M méga (million) k kilo (mille) m milli
W Watt - Hz Herzl - A Ampère - J Joule
(majuscule quand la mesure se rapporte au nom d'un savant)
GW giga Watt - MHz méga Hertz
L litre

Les unités de mesure sont précédées d'une espace insécable.

#### **Nombres ordinaux**

Premier **1**<sup>er</sup>\_Première **1**<sup>re</sup>\_Deuxième **2**<sup>e</sup>\_Troisième **3**<sup>e</sup>

#### **Divers**

C'est à dire **c.-à-d.** Les majuscules doivent être accentuées. Et cætera **etc.** 

#### Les sigles :

En capitales (plus de point maintenant). Possible majuscule en 1ere lettre et minuscule autres lettres (Afnor, Unesco etc.)

#### Nombres.

Dans un texte littéraire ou juridique : en lettres. Dans un texte technique : en chiffres. Sinon lettre jusqu'à dix et chiffres ensuite.

Une espace sépare les tranches de 3 chiffres, sauf numérotation (code postal par exemple).

#### Dates.

Jours et année en chiffres, mois en lettres Les chiffres romains sont employés pour les siècles, chapitres, certains noms propres...

#### L'interligne.

C'est l'espace entre 2 lignes. Sa valeur est supérieure au moins d'un point à la valeur de la lettre.

Un interlignage excessif peut rendre le texte difficilement lisible

#### La césure (ou coupure des mots).

La césure se fait entre 2 syllabes par l'introduction d'un tiret. Pas de coupure de mots dans 3 lignes consécutives. Les césures ralentissent la lecture d'un texte.

Évitez les coupures de mots qui pourraient prêter à confusion.

#### Le paragraphe.

Un paragraphe est composé d'une ou plusieurs phrases.

Un paragraphe court est plus facile à lire qu'un paragraphe long.

Dans les traitements de texte un paragraphe est délimité par un retour chariot (ou touche return ou touche entrée).

Pour forcer un changement de ligne appuyez sur la touche majuscule (ou shift) et retour chariot.

#### L'alignement du texte.

Un paragraphe peut être :

- Cadré à gauche Le texte aligné à gauche est lisible ;
- À droite Le texte aligné à droite est peu lisible. A utiliser pour une légende placée à gauche ;
- Centré L'alignement au centre n'est à utiliser que pour les titres ;
- **Justifié -** Les lignes sont de même longueur, saut à la dernière ligne.

#### Les retraits.

Les retraits s'appliquent à la première ligne d'un paragraphe et aux autres lignes.

- > Retrait positif : retrait à droite.
- > Retrait négatif : retrait à gauche (composition en sommaire)

#### Les énumérations.

Les énumérations sont en retrait négatif (ou débord) et commencent

- par un chiffre (le texte commence par une majuscule),
- ou une lettre suivie d'un point,
- ✤ une puce,
- un tiret (le texte commence par une minuscule),
- et se terminent par un point virgule (;) sauf la dernière ligne qui a un point (.).

#### La veuve et l'orpheline.

- Lors de la coupure d'un paragraphe entre 2 pages ou 2 colonnes laissez au moins 2 lignes de chaque côté.
- Un paragraphe de 3 lignes ne doit pas être coupé.
- Une ligne en fin de page ou de colonne: s'appelle une veuve
- Une ligne en haut de page ou de colonne se nomme une orpheline

N'hésitez pas à utiliser l'aperçu avant impression (zoom) et insérez des sauts de colonne ou de page dans votre texte.

#### Les titres.

- Le titre doit être concis, clair, simple et concret.
- Le titre principal est en gros caractères; on le mettra en majuscules s'il n'y a pas plus de 2 lignes.
- Les sous-titres ou accroche, sont en caractères plus faibles (en général 1/2 titre).
- Intertitre : titres intermédiaires qui sont placés toutes les 20 ou 30 lignes.
- Pas de ponctuation en bout de ligne à un titre, sous-titre, intertitre, sauf si plusieurs lignes.

Ne pas coupez les mots dans un titre.

Un titre appartient au texte qui le suit.

L'espacement sera plus important avant l'intertitre qu'après.

Un intertitre en bas de page doit être suivi d'au moins 2 lignes de texte.

# La numérotation.

Numérotation internationale : 1. Pour la partie principale 1.1. Pour les chapitres 1.1.1. Pour les sections 1.1.1. Pour l'article

#### Numérotation classique : I. Pour la partie principale A. Pour le chapitre 1. Pour la section

a. Pour l'article

# Les illustrations.

Les illustrations renforcent le texte

L'illustration doit être située au plus près du texte auguel elle correspond. Une illustration est dite habillée quand elle est entourée entièrement ou en partie par le texte.

# L'approche ou interlettrage (ou espacement entre les caractères).

Dans Word, vous pouvez choisir entre 3 types d'approches, c'est-à-dire,

- Espacement normal •
- Espacement étendu
- Espacement condensé

#### Le crénage.

Le crénage permet d'ajuster l'espacement entre certaines combinaisons caractères. Ne s'applique qu'aux caractères TrueType ou Postscript.

Exemple : Normal au-dessus, avec crénage en dessous

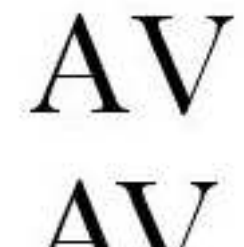

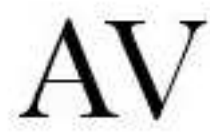

# Aspect général de Word 2016 pour Mac

#### Pour mémoire : aspect général de Word 2011.

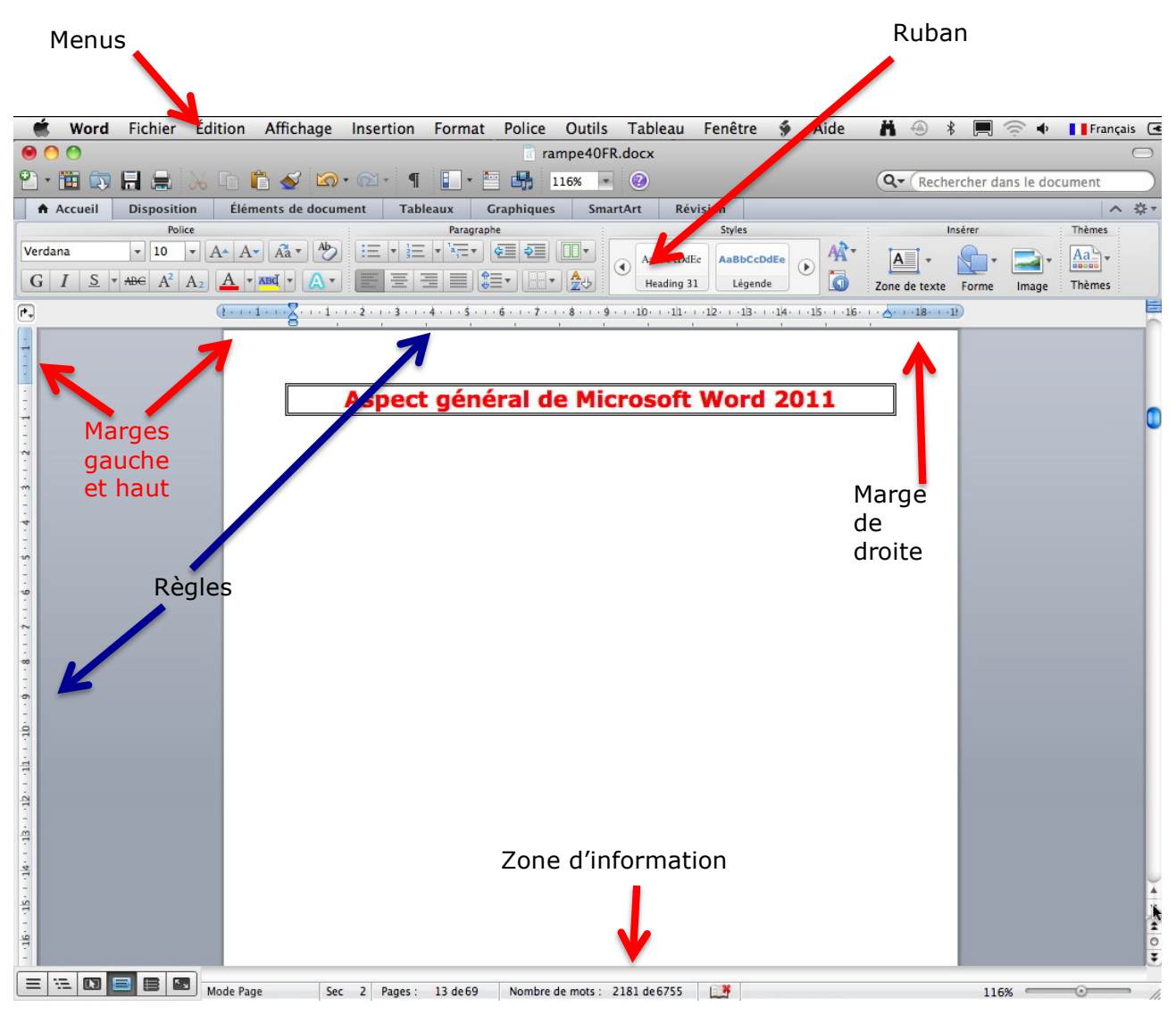

# Aspect général de Word 2016 pour Mac.

| 1                                        | Word       | Fichier        | Édition              | Affichage                                                                       | Insérer | Mise en                                       | forme Outils | Tableau       | Fenêtre A     | ide                        |                          |                         |                                               |                 |            |
|------------------------------------------|------------|----------------|----------------------|---------------------------------------------------------------------------------|---------|-----------------------------------------------|--------------|---------------|---------------|----------------------------|--------------------------|-------------------------|-----------------------------------------------|-----------------|------------|
|                                          |            |                | rr Q                 |                                                                                 |         |                                               | rampe90t     | o4.docx [Mode | e de compatil | bilité]                    |                          | Q~ Rech                 |                                               |                 | <b>2</b> + |
| L.                                       | Accueil    | Insertion      | Création             | Disposit                                                                        | ion Re  | éférences                                     | Publipostage | Révision      | Affichage     | Développeur                |                          |                         |                                               |                 | <u>۰</u> • |
| ~                                        | Coller     | Verdana<br>G I | a •<br><u>S</u> •abe | $\begin{array}{c c} 10 & \bullet \\ \hline \\ \epsilon & X_2 & X^2 \end{array}$ | A - A   | ă - A∕∕<br>- <u>A</u> -                       |              |               |               | AaBbCcDdEe<br>abm-italique | AaBbCcDdEe<br>abm-normal | AaBbCcDdEe<br>abm-texte | AaBbC<br>abm-titre1                           | Volet<br>Styles |            |
| 1. 1. 1. 1. 1. 1. 1. 1. 1. 1. 1. 1. 1. 1 |            |                | - Ăulut              |                                                                                 |         | , <u>, , , , , , , , , , , , , , , , , , </u> |              | <u></u>       |               |                            |                          |                         | <u>, , , , , , , , , , , , , , , , , , , </u> | 18              |            |
|                                          |            |                |                      |                                                                                 |         |                                               |              |               |               |                            |                          |                         |                                               |                 | •          |
| ayal<br>6   5   4                        |            |                |                      |                                                                                 |         |                                               |              |               |               |                            |                          |                         |                                               |                 |            |
| 1 9 1 8 1 2 1                            |            |                |                      |                                                                                 |         |                                               |              |               |               |                            |                          |                         |                                               |                 |            |
| 12   11   10                             |            |                |                      |                                                                                 |         |                                               |              |               |               |                            |                          |                         |                                               |                 |            |
| 14 15 1 14 1 13 1                        |            |                |                      |                                                                                 |         |                                               |              |               |               |                            |                          |                         |                                               |                 |            |
| 1 16                                     | Page 14 su | ır 96 897)     | 0 mots               | < Français                                                                      | 1       |                                               |              |               |               |                            |                          | 73 E                    |                                               | - +             | 171 %      |

#### Ruban et menus.

Comme sous Microsoft<sup>®</sup> Word pour Mac 2011 ou Word 2013 (la version Word pour Windows), Word 2016 pour Mac utilise le ruban qui centralise de façon visuelle la majorité des fonctions. Au moment où je publie ce document la version Word 2016 pour Windows (le nom est Word 2016 tout court) était encore en version aperçu (ou Preview).

L'affichage du ruban peut être supprimé et il peut être personnalisé. Il est maintenant possible de le voir s'afficher (par défaut) en bleu, comme sur la capture, ou en gris plus uniforme et discret.

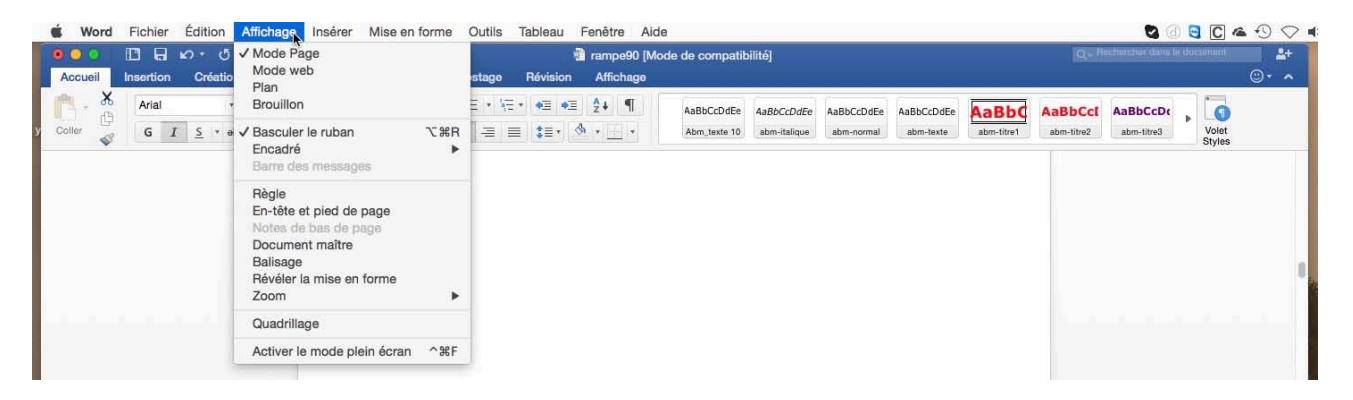

Le réglage de l'affichage du ruban et des barres d'outils se fait depuis le menu **Affichage**.

#### Mes préférences entre barre de menus et ruban.

Étant un utilisateur d'Office sur PC ou sur Mac depuis plus d'une décade, je suis plus habitué aux barres de menus de la version Mac qu'aux rubans de la version Windows; dans la mesure du possible j'utiliserai le plus souvent possible le ruban, et je citerai le passage par la barre des menus pour mémoire (mais ce n'est pas un engagement).

# Paramétrage de l'affichage du ruban et captures d'écrans pour ce document.

Sans rentrer dès à présent sur les réglages de Word 2016 pour Mac il faut noter que l'affichage du ruban et des onglets peut avoir plusieurs aspects qui pourraient vous dérouter dans la lecture de ce document, en particulier sur les captures d'écrans utilisées.

#### Affichage du thème Office en couleur (fond bleu pour Word).

| Général<br>Général<br>Q Rechercher<br>Paramètres                                                                                                    | Le choix du thème Of<br>depuis Word > préfér<br>personnaliser > chois | fice couleur ou clas<br>ences > général ><br>issez le thème. | sique se fait |
|----------------------------------------------------------------------------------------------------|-----------------------------------------------------------------------|--------------------------------------------------------------|---------------|
| Confirmer avant l'ouverture d'applications différentes<br>Confirmer la conversion du format de fichier lors de l'ouverture<br>Activer la repegination en arrière-plan en mode Page<br>Texte mis en forme inclus dans le Presse-papiers | Personnaliser                                                         |                                                              |               |
| Lire des sons lors d'événements tels que l'ouverture, l'enregistrement ou l'impression Afficher les extensions des fichiers                                                                                                    |                                                                       |                                                              |               |
| <ul> <li>Afficher la bibliothèque de documents lors de l'ouverture de Word</li> <li>Mise à jour des liaisons à l'ouverture</li> </ul>                                                                                                  | Thème Office                                                          | ✓ En couleur                                                 |               |
| Afficher les mesures dans les unités suivantes : Centimètres 🤤                                                                                                    |                                                                       | Classique                                                    | Ú.            |
| Personnaliser<br>Thème Office : En couleur 🗘<br>Options web                                                                                                    | Options wel                                                           | b                                                            | -             |

|   | Ú.    | Word  | Fichier        | Édition            | Affichage                                  | Insérer       | Mise en      | forme | Outils          | Tableau  | Fenêtre | Aide           |                |                            |
|---|-------|-------|----------------|--------------------|--------------------------------------------|---------------|--------------|-------|-----------------|----------|---------|----------------|----------------|----------------------------|
| ( | • •   |       |                | v . Q              |                                            |               |              |       |                 |          |         | 💼 rampe90 [Moo | le de compatit | iilité]                    |
|   | Ac    | cueil | Insertion      | Création           | Dispositio                                 | on Ré         | éférences    | Publi | postage         | Révision | Afficha | ige            |                |                            |
|   | Colle | • 🔏   | Verdana<br>G I | *<br><u>S</u> * ab | 10 * A*<br>e X <sub>2</sub> X <sup>2</sup> | A- A<br>A - A | • <u>A</u> • |       | ≡ • \≡<br>≡ = ≡ | • • • •  |         | AaBbCcDdE      | abm_titre1     | AaBbCcDdEe<br>abm-italique |

#### Affichage du ruban, onglet accueil, avec thème Office couleur.

| Ś     | Word  | Fichier   | Édition       | Affichage                       | Insérer | Mise en    | forme        | Outils  | Tableau  | Fenêtre   | Aide         |                 |              |
|-------|-------|-----------|---------------|---------------------------------|---------|------------|--------------|---------|----------|-----------|--------------|-----------------|--------------|
| •     |       |           | w • ₫         |                                 |         |            |              |         |          |           | 🕅 rampe90 [M | ode de compatib | pilité]      |
| Ac    | cueil | Insertion | Création      | n Disposit                      | tion F  | Références | Publip       | oostage | Révision | Afficha   | ge           |                 |              |
| P     | • 👗   | Verdana   | •             | 10 • A                          | ▲ A▼ /  | Aa • Ag    | <b>Ι</b> Ξ • | l≡ • 1  | • • • =  | ₽↓ ¶      | AaBbCcDe     | dEe AaBbC       | AaBbCcDdEe   |
| Colle | er 💞  | G I       | <u>S</u> * al | e X <sub>2</sub> X <sup>2</sup> | ۵ · 🔺   | • A •      | E a          | E = 1   | ≡ ‡≡• ⊴  | <u>\$</u> | Abm_texte    | abm_titre1      | abm-italique |

Affichage ruban, onglet accueil, avec thème Office classique.

#### Affichage des titres des groupes des commandes du ruban.

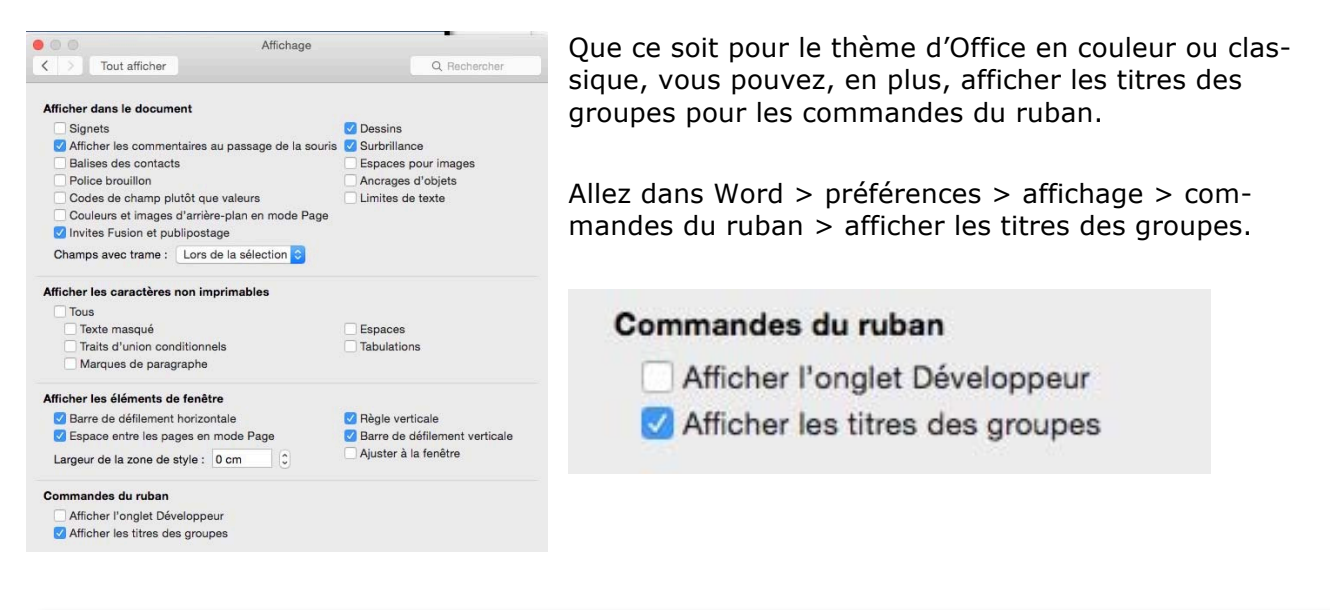

| -12 | É     | Word       | Fichier   | Édition       | Affichage                       | Insérer | Mise en   | forme        | Outils  | Tableau   | Fenêtre        | Aide | )            |             |            |
|-----|-------|------------|-----------|---------------|---------------------------------|---------|-----------|--------------|---------|-----------|----------------|------|--------------|-------------|------------|
|     | •     | 0          |           | <b>₽</b> • 0  |                                 |         |           |              |         |           |                | r 🗊  | ampe90 [Mode | de compatib | ilité]     |
|     | Ac    | cueil      | Insertion | Création      | n Disposi                       | tion R  | éférences | Publi        | postage | Révision  | Affict         | nage |              |             |            |
|     | P     | . *        | Verdana   | •             | 10 * A                          | - A- A  | a • A     | <b>!</b> Ξ • | l≡ + \= | • • • •   | ₹.             | ¶    | AaBbCcDdEe   | AaBbCcDdEe  | AaBbCcDdEe |
| 4   | Coll  | ler 💞      | G I       | <u>S</u> * al | e X <sub>2</sub> χ <sup>2</sup> | ۵ · 🖌   | • A •     |              | 5 -3 3  | ≣ ‡≣•     | <u>&amp;</u> • |      | abm-italique | abm-normal  | abm-texte  |
| r   | Press | se-papiers |           |               | Police                          |         |           |              | Ρ       | aragraphe |                |      |              |             |            |

Affichage ruban avec thème Office couleur et titres des groupes.

| 🗯 Word         | Fichier   | Édition        | Affichag         | je Insér | rer Mise en | forme        | Outils  | Tableau   | Fenêt | re Aid      | le            |             |           |
|----------------|-----------|----------------|------------------|----------|-------------|--------------|---------|-----------|-------|-------------|---------------|-------------|-----------|
|                | 08.       | 0.0            |                  |          |             |              |         |           |       | <b>(1</b> ) | rampe90 [Mode | de compatib | ilité]    |
| Accueil        | Insertion | Création       | Disp             | osition  | Références  | Publi        | oostage | Révision  | Affi  | chage       |               |             |           |
| P X            | Verdana   | ٠              | 10 *             | A- A-    | Aa · Ag     | <b>I</b> Ξ • | l≡ + \= | • • • •   | ₹¥    | ¶           | AaBbCcDdEe    | AaBbCcDdEe  | AaBbCcDdE |
| Coller         | G I       | <u>S</u> * abo | X <sub>2</sub> X | (² ▲ •   | 🖍 • 🛓 •     | = 3          |         | ≣ (‡≣•    | ₫ -   |             | abm-italique  | abm-normal  | abm-texte |
| Presse-papiers |           |                | Police           |          |             |              | F       | aragraphe |       |             |               |             |           |

Affichage ruban avec thème Office classique et titres des groupes.

# Aperçu du ruban et les onglets.

Il s'agit d'une présentation générale, non détaillée du ruban et de ses onglets ; les différentes commandes seront vues au fur et à mesure des besoins.

#### L'onglet accueil.

| 00    |          | 1 10 |                |                                 |            |              | 💼 rampe90 [Mode de compatibilité] |              |              |              |            |            |            |            |            |                 |  |
|-------|----------|------|----------------|---------------------------------|------------|--------------|-----------------------------------|--------------|--------------|--------------|------------|------------|------------|------------|------------|-----------------|--|
| cueil | Insertio | on   | Création       | Disposition                     | Références | Publipostage | Révision                          | Affichage    |              |              |            |            |            |            |            |                 |  |
| , ×   | Verd     | lana | * 1            | 0 - A- A                        | - A3 - Ay  | i≡ • i≡ •    |                                   | <b>2</b> ↓ ¶ | AaBbCcDdEe   | AaBbCcDdEe   | AaBbCcDdEe | AaBbCcDdEe | AaBbO      | AaBbCcI    | AaBbCcDc   |                 |  |
| ar 🔏  | G        | I    | <u>s</u> * abe | X <sub>2</sub> X <sup>2</sup> A | × . A .    | E E E        | ≡ :≣•                             | \$           | Abm_texte 10 | abm-italique | abm-normal | abm-texte  | abm-titre1 | abm-titre2 | abm-titre3 | Volet<br>Styles |  |

Affichage de l'onglet accueil, thème Office couleur, sans affichage des groupes, règle.

| 🗯 Word         | Fichier   | Éditio     | n /  | Affichage                     | Insérer | Mise en      | forme        | Outils  | Tableau                               | Fenêtre              | Ai |
|----------------|-----------|------------|------|-------------------------------|---------|--------------|--------------|---------|---------------------------------------|----------------------|----|
| 000            |           | <b>N</b> • | Q    |                               |         |              |              |         |                                       |                      | 1  |
| Accueil        | Insertior | n Créa     | tion | Disposi                       | tion F  | éférences    | Publi        | postage | Révision                              | Afficha              | ge |
| <b>A</b> • ×   | Verda     | na         | •    | 10 * A                        | - A- /  | G · A        | <b>!</b> Ξ • | 1= • 1= | • • •                                 | ∎ <mark>A</mark> + ¶ |    |
| Coller         | G         | IS         | abe  | X <sub>2</sub> χ <sup>2</sup> | ۵ · 🖌   | • <u>A</u> • |              | = = =   | ≣ ‡≣•                                 | s                    | 6  |
| Presse-papiers |           |            |      | Police                        |         |              |              | F       | <sup>o</sup> arag <mark>ra</mark> phe |                      |    |

Zoom de la partie gauche de l'onglet accueil, thème Office couleur et affichage des groupes.

| Aide |              |             |            |            |            |            | 0 6 6      | C    🖵     |                  | ) [  | Dim. 19 | avr. 16:31 |
|------|--------------|-------------|------------|------------|------------|------------|------------|------------|------------------|------|---------|------------|
| 🖻 n  | ampe90 [Mode | de compatib | ilité]     |            |            |            |            | Q - Re     | chercher dans le | doci | umente  | <b>≜</b> + |
| e    |              |             |            |            |            |            |            |            |                  |      |         | ©• ^       |
| ] [  | AaBbCcDdEe   | AaBbCcDdEe  | AaBbCcDdEe | AaBbC      | AaBbCcI    | AaBbCcDc   | AaBbCcDdEe | AaBbCcDdEc | AaBbCcDdEe       |      | 0       |            |
|      | abm-italique | abm-normal  | abm-texte  | abm-titre1 | abm-titre2 | abm-titre3 | Heading 11 | Heading 31 | Légende          |      | Volet   |            |
|      |              |             |            |            | Styles     |            |            |            |                  |      | Styles  |            |

Zoom de la partie droite de l'onglet accueil, thème Office couleur et affichage des groupes.

# L'onglet Insertion.

| 🔹 Word Ficl                                  | hier Édition  | Affichage Insérer M  | lise en forme Outils | Tableau Fe    | enêtre Aide                            |                       |                                     |
|----------------------------------------------|---------------|----------------------|----------------------|---------------|----------------------------------------|-----------------------|-------------------------------------|
| •••                                          | <b>⊡ ທ</b> າປ |                      | a rampe90b4          | .docx [Mode d | le compatibilité]                      | Q - Rechercher da     | ans le document                     |
| Accueil Inser                                | tion Création | n Disposition Référe | nces Publipostage    | Révision      | Affichage Développeur                  |                       | ©• ^                                |
| Page de garde<br>Page vierge<br>Saut de page | Tableau Im    | ages Formes          | • Média Liens        | Commentaire   | En-tête Pied de Numéro<br>page de page | Zone WordArt Lettrine | π · Ω<br>Équation Symbole<br>avancé |
| Pages                                        | Tableaux      | Illustrations        | Support              | Commentaires  | En-tête et pied de page                | Texte                 | Symboles                            |
| 1* *                                         | til Arti      | 1 2 4 4 4            | <u> </u>             | 1, 8, 1, 9,   | 10 11 12 12                            | 13 14 15 16           | 17                                  |

Affichage de l'onglet insertion, thème Office couleur, affichage des groupes, règle.

| • • •   |                            | w • ₫        |              |                           | 🗟 ra      | mpe90b4 | .docx [Mode  | d |
|---------|----------------------------|--------------|--------------|---------------------------|-----------|---------|--------------|---|
| Accueil | Insertion                  | Création     | Disposition  | Références                | Publip    | ostage  | Révision     | 1 |
| Page d  | e garde 🔊<br>ierge<br>page | ableau Image | s Formes     | SmartArt ▼<br>Graphique ▼ | Média     | Liens   | Commentaire  |   |
| Page    | 2 I                        |              | liustrations | . 4 . 5                   | Support 6 | . 7     | Commentaires |   |

Zoom de la partie gauche de l'onglet Insertion.

| Affichage | Développeur                    |                       | ©• ^                                |
|-----------|--------------------------------|-----------------------|-------------------------------------|
| En-tête   | Pied de Numéro<br>page de page | Zone WordArt Lettrine | π · Ω<br>Équation Symbole<br>avancé |
| En-tête   | et pied de page                | Texte                 | Symboles                            |
| 10        | 11 12 12                       | 13 14 15 16 2         | ζ 18                                |

Zoom de la partie droite de l'onglet Insertion.

# L'onglet création.

|              |                                                                                                    | <b>₽</b> • 0                                                                                                    |       |            |               |                | 1                                 | 🗎 rampe90 | [Mode de c | ompatibilité                                                                                                    |                   |                 |                 | Q. Rechar                   | ther dans le doci | mont               | <b>2</b> +          |
|--------------|----------------------------------------------------------------------------------------------------|----------------------------------------------------------------------------------------------------|-------|------------|---------------|----------------|-----------------------------------|-----------|------------|----------------------------------------------------------------------------------------------------|-------------------|-----------------|-----------------|-----------------------------|-------------------|--------------------|---------------------|
| Accueil      | Insertion                                                                                                    | Création                                                                                                    | Disp  | osition Ré | férences      | Publipostage   | Révision                          | Affichag  | je         |                                                                                                    | ·                 |                 |                 | -                           |                   |                    | ©• ^                |
| Aa<br>Thèmes | Titre<br>For 1<br>More that the second second seco | Time<br>27th 1<br>the Assard Sectors in all constants<br>for Assard Sectors in the Assard<br>for Assard Sectors in the Assard<br>for Assard Sector Assard<br>for Assard Sector Assard | TITRE | Torres     | TITAL<br>INC. | Titre<br>Nec 3 | TITLE<br>Mark and a second second | Titre     | Titre      | Trat<br>Trat<br>Interference instant<br>interference instants in<br>the second second second<br>instant second second second<br>instant second second second second<br>instant second second second second<br>instant second second second second<br>instant second second second second<br>instant second second second second<br>instant second second second second<br>instant second second second second<br>instant second second second second second<br>instant second second second second second<br>instant second second second second second second<br>instant second second second second second second<br>instant second second second second second second second second second second second<br>instant second second secon | Three P           | Couleur         | Aa ·<br>Polices | Spacement des paragraphes + | Filigrane         | Couleur<br>de page | Bordures<br>de page |
| P.           | fich                                                                                                    | nan di                                                                                                    | ~ 14  | analot     | X             | tion t         | hàm                               |           |            |                                                                                                    | 1 12 13<br>F CODA | 14<br>• • • • • | <sup>15</sup>   | e 8 <sup>18</sup>           | oc r              | àala               |                     |

Affichage de l'onglet création, thème Office couleur, sans affichage des groupes, règle.

| Accueil         | Insertion                                                                                                    | Création                                                                                                    | Di    | spositio                                                      | on Référ                                                                                                    | rences                                                                           | Publipostage                                                     | Révision                                  | Affichag                                                                                                    | e   |
|-----------------|----------------------------------------------------------------------------------------------------|----------------------------------------------------------------------------------------------------|-------|---------------------------------------------------------------|----------------------------------------------------------------------------------------------------|----------------------------------------------------------------------------------|------------------------------------------------------------------|-------------------------------------------|----------------------------------------------------------------------------------------------------|-----|
| Aa<br>Thèmes    | Titre<br>The I<br>The I<br>The Angle and the second second s | TITRE<br>TITLE<br>In these to approximate and an<br>any state of the second second second<br>second second second second second<br>second second second second second second<br>second second secon | TITRE | Tran 1<br>Serings<br>Merings<br>Merings<br>Merings<br>Merings | Titre Net1 Second Second Secon | TITRE<br>TITEL<br>Angle leader to a garrier<br>ministri die Ministri in agarrier | Titre<br>Iner 1<br>Inter 1<br>Inter to part to part of a part of | TITRE<br>mail in<br>brack hereit grounder | Titre<br>The second second secon | Tit |
| r<br>Zoom do la | partio gau                                                                                                    | cho do l'or                                                                                                    | alot  | cróati                                                        | 1                                                                                                    | X, $1$ , $1$ , $1$ , $1$ , $1$ , $1$ , $1$ , $1$                                 | 2 3                                                              | 4 5                                       | 6 7                                                                                                    | 15  |

Zoom de la partie gauche de l'onglet création.

| Affichag                                                                                                    | e                                                                                                    |                                                                                                    |                                                                                                    |   |          |         |                              |           |                    | · •                 |
|----------------------------------------------------------------------------------------------------|----------------------------------------------------------------------------------------------------|----------------------------------------------------------------------------------------------------|----------------------------------------------------------------------------------------------------|---|----------|---------|------------------------------|-----------|--------------------|---------------------|
| itre                                                                                                    | Titre                                                                                                    | TITRE                                                                                                    | VI8re                                                                                                    |   |          | Aar     | Espacement des paragraphes * | A         | 5.                 | P                   |
| e 1<br>nger konten de geren<br>nie de beste oan geren<br>nie de beste geren<br>nie de state oan<br>de beste geren de state<br>de beste oan | These 1<br>New Togets beaches to physics<br>definite dis dissection provides provide<br>continues are in paper planted in<br>continues to an interpret planted in<br>continues to an interpret planted in | Trite 1<br>Institution in particular and the<br>constraint data bibliographic particular and the<br>constraints and "regard granted the outer<br>discultant lines particul attitute on | Tread of the second second sec | • | Couleurs | Polices | 🧭 Définir par défaut         | Filigrane | Couleur<br>de page | Bordures<br>de page |

Zoom de la partie droite de l'onglet création.

### L'onglet disposition.

|    | 😧 Wa     | ord Fic     | hier   | Édition   | Affichag         | ge Ins  | érer N       | /lise en | forme    | Outils   | Tableau   | Fenêtr   | e Ai   | de     |          |                                  |         |          |         |         |                  |    |
|----|----------|-------------|--------|-----------|------------------|---------|--------------|----------|----------|----------|-----------|----------|--------|--------|----------|----------------------------------|---------|----------|---------|---------|------------------|----|
|    | • • •    |             | 8      | v . Q     |                  |         |              |          |          |          | 🗟 ran     | npe90b4. | docx [ | Mode d | de compa | tibilité]                        |         |          |         |         | C                |    |
|    | Accuei   | l Insei     | tion   | Création  | Disp             | osition | Référe       | ences    | Publip   | ostage   | Révision  | Affic    | nage   | Déve   | loppeur  | Format de                        | l'image |          |         |         |                  |    |
|    | FA.      | A.          | t =    |           | L.               | Num     | néros de lic | gne *    | Retrait  |          | Es        | pacemen  | t      |        |          | B.                               |         | Π.       | -       | ia.     | e) .             |    |
|    | ШU       | 4           |        |           |                  |         |              |          | ◆Ξ Gauc  | he: 0 cr | n 🕴 🛊 🗸   | Avant :  | 0 pt   | A<br>V |          |                                  |         |          | -       |         |                  |    |
| c  | Marges ( | Drientation | Taille | Colonnes  | Sauts<br>de page | bc Cou  | ipure de m   | iots *   | E Droite | e: 0 cr  | n 🛔 📲     | Après :  | 0 pt   | A V    | Position | Renvoi à la ligne<br>automatique | Avancer | Reculer  | Aligner | Grouper | Faire<br>pivoter |    |
| ι. |          |             |        | Mise en p | age              |         |              |          |          |          | Paragraph | e        |        |        |          |                                  | Réo     | rganiser |         |         |                  |    |
| P  |          |             |        | 2         | 1 1 1 1          | ALL     | 1 1 1        | 2        | 3        | 4        | 5         | 1 . 7 .  | . 8    | 9      | 10       | 1 11 12                          | 13      |          | 1.15    | 16      | . 2              | 18 |

Affichage de l'onglet disposition, thème Office couleur, affichage des groupes, règle.

| • • •          |                    | ი• <b>წ</b>  |                                      |                                                                     |             |      | 🖻 ramı     | pe90b4. | docx [l | Mode d |
|----------------|--------------------|--------------|--------------------------------------|---------------------------------------------------------------------|-------------|------|------------|---------|---------|--------|
| Accue          | il Insertion       | Création     | Disposition                          | Références                                                          | Publiposta  | ge   | Révision   | Affic   | hage    | Déve   |
| FA.            | ₽. t≓.             |              | - 1 Num                              | éros de ligne *                                                     | Retrait     |      | Esp        | acemen  | t       |        |
|                |                    |              |                                      | loroo do ligilo                                                     | ◆Ξ Gauche : | 0 cm |            | Avant : | 0 pt    | A<br>V |
| Marges         | Orientation Taille | Colonnes de  | Sauts bc <sup>-</sup> Cour<br>e page | pure de mots *                                                      | ≡ Droite:   | 0 cm |            | Après : | 0 pt    | A<br>T |
|                |                    | Mise en page | 9                                    |                                                                     |             |      | Paragraphe |         |         |        |
| L <sub>a</sub> |                    | 2 :          | 1.1.4.1.                             | $\begin{smallmatrix}1&&&&\\&1&&&&\\&&&&&\\&&&&&\\\end{smallmatrix}$ | 3 4 .       | 1 5  |            | 7       | 8       | 9      |

Zoom de la partie gauche de l'onglet disposition.

| de compa | tibilité]                        |         |          |         |             | Q                | ✓ Rechercher |
|----------|----------------------------------|---------|----------|---------|-------------|------------------|--------------|
| eloppeur | Format de l                      | 'image  |          |         |             |                  |              |
| •        | •                                | •       | •        |         | <u>ا</u> :- | 2.               |              |
| Position | Renvoi à la ligne<br>automatique | Avancer | Reculer  | Aligner | Grouper     | Faire<br>pivoter |              |
|          |                                  | Réor    | rganiser |         |             |                  |              |
| 1 1 10   | 11 12                            | 13      | 14       | 15      | 16          | 8                | 18           |

Zoom de la partie droite de l'onglet disposition.

# L'onglet Références.

| 🐇 Wo                  | rd Fichier Édition     | Affichage Insérer Mise en forme Outils Table                                    | au Fenêtre Aide                                                                                        | S 🕒 🔁 🖸 S                     |
|-----------------------|------------------------|---------------------------------------------------------------------------------|----------------------------------------------------------------------------------------------------|-------------------------------|
|                       | 0 · a 🖬 🔟              |                                                                                 | rampe90 [Mode de compatibilité]                                                                        | Q Rechercher dans le document |
| Accuei                | Insertion Création     | on Disposition Références Publipostage Rév                                      | sion Affichage                                                                                         | ©• ^                          |
| <b>P</b> +            | Ajouter du texte +     | AB <sup>1</sup> [i] AE <sup>1</sup> <sub>4</sub> Note de bas de page suivante * | Thicago :                                                                                              | à jour la table 📫 📴 📴         |
| Table des<br>matières | Mettre à jour la table | Insérer une note Insérer une de bas de page note de fin                         | Insérer une Citations Bibliographie + Insérer une Insérer une table - Renvoi légende des illustrations | i Marquer S Citation          |
|                       |                        | 1 X                                                                             | 5 6 7 8 9 10 11 32 13 34 15 36 🗷                                                                       | 18                            |

Affichage de l'onglet références, thème Office couleur, sans affichage des groupes, règle.

| 000                   |               |              |                              |                         |         |                     |          | -                   | and funda |
|-----------------------|---------------|--------------|------------------------------|-------------------------|---------|---------------------|----------|---------------------|-----------|
| Accueil               | Insertion     | Création     | Dispositio                   | on Réfe                 | érences | Publipostage        | Révision | Affic               | hage      |
|                       | Ajouter du te | xte *        | AB <sup>1</sup>              |                         | AB Note | de bas de page suiv | ante 🔹 🕴 | T                   |           |
| Table des<br>matières | Mettre à jour | la table Ins | érer une note<br>bas de page | Insérer une note de fin | Affic!  | ner les notes       | Ins      | érer une<br>itation | Citations |
| L,                    |               |              | 2                            |                         | XIII    | 2 3                 | 4 5      | 6                   | 7 8       |

Zoom de la partie gauche de l'onglet Références.

| sion Affic           | hage      | de companionicoj |             |                     |                                        |                        |                   |    |          |    | <del>.</del> ت | ^ |
|----------------------|-----------|------------------|-------------|---------------------|----------------------------------------|------------------------|-------------------|----|----------|----|----------------|---|
| F                    |           | Chicago          | \$          |                     |                                        | Mettre à jour la table | +                 |    | F        | Ę. |                |   |
| Insérer une citation | Citations | Bibliographie    | + Ins<br>Id | sérer une<br>égende | Insérer une table<br>des illustrations | Renvoi                 | Marquer<br>entrée | e) | Citation | ê  |                |   |
| 5 6                  | 7 8       | 9 10 1           | 1 12        | 13                  | 14 15                                  | 16 K 18                |                   |    |          |    |                |   |

Zoom de la partie droite de l'onglet Références.

# L'onglet Publipostage.

| 🐞 Word           | Fichie    | r Édition                     | Affichage                         | Insérer Mise                                    | e en forme                   | Outils              | Tableau            | Fenêtre                      | Aide                        |                                       |                               | (                  | 0 M 4 😋 🗔 🕻              | •0 <       |
|------------------|-----------|-------------------------------|-----------------------------------|-------------------------------------------------|------------------------------|---------------------|--------------------|------------------------------|-----------------------------|---------------------------------------|-------------------------------|--------------------|--------------------------|------------|
| • • •            |           | <b>D</b> • 0                  |                                   |                                                 |                              |                     | 📄 ran              | npe90b4.doc                  | x [Mode de con              | npatibilité]                          |                               |                    | ocument                  | <b>2</b> + |
| Accueil          | Insertion | Création                      | n Dispositio                      | on Référenc                                     | es Publip                    | oostage             | Révision           | Affichag                     | e Développe                 | ur                                    |                               |                    |                          |            |
| _                |           | B.                            | - 25                              | 57                                              |                              |                     | . ?                | • 2                          | Q.                          | H A N                                 | Fusionner une plage de donnée | as Tout            | <b>.</b>                 |            |
| C Enveloppes Éti | iquettes  | Démarrer le s<br>publipostage | Sélectionner des<br>destinataires | Modifier la liste<br>de destinataires           | Filtrer les<br>destinataires | Insérer<br>champ de | r un Règ<br>fusion | les Mettre à j<br>les étique | our Aperçu des<br>résultats | Rechercher un destinataire            | à                             |                    | Terminer et<br>fusionner |            |
| Créer            |           |                               | Démarrer le p                     | ublipostage                                     |                              | Char                | mps d'écriture     | et d'insertion               |                             | Aperçu des résultats                  | Fusionner une plage           | de données         | Terminer                 |            |
| P 2.1.           | 1         | 5                             |                                   | $  \cdot , \frac{4}{1} +  \cdot  + \frac{5}{1}$ |                              | 7                   | 8                  | 1,10,11,                     | 11 12                       | 13 + 1 + 14 + 1 + 15 + 1 + 16 + 1 + 1 | Z 18 Eff                      | ets de mise en for | me d'un texte            | 0          |

Affichage de l'onglet publipostage, thème Office couleur, affichage des groupes, règle.

| •••             |            | <b>₽</b> 4                     |                                  |                                       |                         |                            | 🗟 ramp                  | e90b4.docx [M                   |
|-----------------|------------|--------------------------------|----------------------------------|---------------------------------------|-------------------------|----------------------------|-------------------------|---------------------------------|
| Accueil         | Insertio   | n Création                     | Dispositio                       | on Référenc                           | ces P                   | Publipostage               | Révision                | Affichage                       |
| _               |            | •                              | •                                | 57                                    |                         |                            | . ?                     |                                 |
| Enveloppes      | Étiquettes | Démarrer le Se<br>publipostage | électionner des<br>destinataires | Modifier la liste<br>de destinataires | Filtrer le<br>destinata | es Insére<br>ires champ de | r un Règles<br>e fusion | Mettre à jour<br>les étiquettes |
| Crée            | er         |                                | Démarrer le p                    | ublipostage                           |                         | Cha                        | mps d'écriture et       | d'insertion                     |
| Г* <sup>2</sup> | 1          | X. I. 1. I.                    | , 2 , 1 , 3 ,                    | 4                                     |                         |                            | 8                       | , 10 , 1 , 11 , ,               |

Zoom de la partie gauche de l'onglet Publipostages.

| ode de comp | patibilité]                | ٩                                   | Q - Rechercher dans le document |             |  |  |  |
|-------------|----------------------------|-------------------------------------|---------------------------------|-------------|--|--|--|
| Développeu  | 1                          |                                     |                                 | ©• ^        |  |  |  |
| Aperçu des  | Rechercher un destinataire | Fusionner une plage de données<br>à | Tout *                          | Terminer et |  |  |  |
| resultats   | Aperçu des résultats       | Fusionner une plage de              | données                         | Terminer    |  |  |  |

Zoom de la partie droite de l'onglet Publipostages.

# L'onglet Révision.

| Fichier Édition                                                                                                    | Affichage In    | sérer Mise en forme                                                                                                    | Outils Tabl                                                                                                    | eau Fenêtre                                                                                                    | Aide                                                                                                    |                                                                                                    |                                                                                                    |                                                                                                    | 0                                                                                                    |                                                                                                    |
|----------------------------------------------------------------------------------------------------|-----------------|----------------------------------------------------------------------------------------------------|----------------------------------------------------------------------------------------------------|----------------------------------------------------------------------------------------------------|----------------------------------------------------------------------------------------------------|----------------------------------------------------------------------------------------------------|----------------------------------------------------------------------------------------------------|----------------------------------------------------------------------------------------------------|----------------------------------------------------------------------------------------------------|----------------------------------------------------------------------------------------------------|
| ២ 🖬 ស 🗸 ឋ                                                                                                    |                 |                                                                                                    |                                                                                                    | rampe90b4.do                                                                                                    | cx [Mode de compati                                                                                                    | ibilité]                                                                                                    |                                                                                                    |                                                                                                    | Q - Rechercher dans le docum                                                                                                    | ient 💄                                                                                                    |
| Insertion Création                                                                                                    | Disposition     | Références Publi                                                                                                    | postage Rév                                                                                                    | ision Afficha                                                                                                    | ge Développeur                                                                                                    | Format de l'ima                                                                                                    | ige                                                                                                    |                                                                                                    |                                                                                                    |                                                                                                    |
| Recherche intelligente     Dictionnaire des synom                                                                                                    | mes AF          | + .                                                                                                    | 7 🔹                                                                                                    | ACTIVÉ                                                                                                    | Toutes les marqu                                                                                                    | Jes 🛟 📮                                                                                                    | 🖌 • 🗙 • 🖨                                                                                                    | •                                                                                                    | 🎝 · 🗋                                                                                                    | <b>•</b> •                                                                                                    |
| Statistiques                                                                                                    | Langue          | Nouveau Supprimer Te<br>commentaire                                                                                                    | erminé 初 S                                                                                                    | uivi des modification                                                                                                    | is Options de marc                                                                                                    | quage * Révision                                                                                                    | Accepter Refuser                                                                                                    | Comparer                                                                                                    | Bloquer Protection<br>des auteurs du document                                                                                                    | Limiter les<br>autorisations                                                                                                    |
| Vérification                                                                                                    | Langue          | Commentaires                                                                                                    |                                                                                                    |                                                                                                    | Suivi                                                                                                    |                                                                                                    | Modifications                                                                                                    | Comparer                                                                                                    | Protéger                                                                                                    | Autorisation                                                                                                    |
| 1                                                                                                    | 2               | 4.1.5.1.6.1                                                                                                    | . 7                                                                                                    | , 9 , 1 , 10 , 1 ,                                                                                                    | 11                                                                                                    | 1, 14, 1, 15                                                                                                    | 16 27 18                                                                                                    |                                                                                                    |                                                                                                    |                                                                                                    |
| and the second second s | Fichier Édition | Fichier Édition Affichage In<br>Insertion Création Disposition<br>Recherche intelligente<br>Dictionnaire des synonymes<br>Statistiques<br>Verification<br>1 ague<br>Langue<br>Langue | Fichler     Édition     Affichage     Insérer     Mise en forme       Image     >     >     >       Insertion     Création     Disposition     Références     Publi       Ø     Recharche intelligente       >     >       Dictionnaire des synonymes     Langue     Commentaire     Commentaire       Vérification     Langue     Commentaire     Commentaire | Fichler       Édition       Affichage       Insérer       Mise en forme       Outlis       Table         Image: Image: Ima | Fichler       Édition       Affichage       Insérer       Mise en forme       Outils       Tableau       Fenêtre         Image: Statistic of the synonyme       Disposition       Références       Publipostage       Références       Références </th <th>Fichler       Édition       Affichage       Insérer       Mise en forme       Outlis       Tableau       Fenêtre       Aide         Image: Contention       Création       Disposition       Références       Publipostage       If will will will will will will will wil</th> <th>Fichler       Édition       Affichage       Insérer       Mise en forme       Outils       Tableau       Fenêtre       Aide         Image: Statistic operation       Disposition       Disposition       Disposition       Références       Publipostage       Révision       Affichage       Développeur       Format de l'image         Ø Recherche intelligente       Disposition       Références       Publipostage       Révision       Affichage       Développeur       Format de l'image         Dictionatine des synonymes       Langue       Langue       Commentaires       Suivi des modifications       Suivi       Révision       Affichage       Développeur       Provesue       Révision         Vérification       Langue       Commentaires       Suivi       Suivi       24       24       24       24       24       24       24       24       24       24       24       24       24       24       24       24       24       24       24       24       24       24       24       24       24       24       24       24       24       24       24       24       24       24       24       24       24       24       24       24       24       24       24       24       2</th> <th>Fichler       Édition       Affichage       Insérer       Mise en forme       Outils       Tableau       Fenêtre       Alde         Image: Statistic operation       Disposition       Disposition       Disposition       Références       Publipostage       Révision       Affichage       Développeur       Format de l'image         Ø Recherche intelligente       Disposition       Références       Publipostage       Révision       Affichage       Développeur       Format de l'image         Ø Dictionalité des synonymes       Langue       Page       Poure supprimer Terminé entellecommentaires       Suivi des modifications       Suivi       Révision       Affichage       Affichage       Accepter Refuser       Poure supprimer Terminé entellecommentaires       Suivi       Révision       Affichage       Affichage</th> <th>Fichler       Édition       Affichage       Insertion       Outlis       Tableau       Fenêtre       Aide         Image: Statistic des synonymes       Disposition       Disposition       Références       Publipostage       Période       Développeur       Format de l'image         Insertion       Ordenaid des synonymes       Image       Image       Piconaid des synonymes       Image       Image&lt;</th> <th>Fichler       Édition       Affichage       Insertion       Outlis       Tableau       Fenêtre       Aide         Image: Statistiques       Disposition       Disposition       Références       Publipostage       Pénêtre       Alfichage       Développeur       Format de l'image       Q * Recharcher dans le docum         Medication       Création       Disposition       Références       Publipostage       Pénêtre       Développeur       Format de l'image       Pierier       Pierier</th> | Fichler       Édition       Affichage       Insérer       Mise en forme       Outlis       Tableau       Fenêtre       Aide         Image: Contention       Création       Disposition       Références       Publipostage       If will will will will will will will wil | Fichler       Édition       Affichage       Insérer       Mise en forme       Outils       Tableau       Fenêtre       Aide         Image: Statistic operation       Disposition       Disposition       Disposition       Références       Publipostage       Révision       Affichage       Développeur       Format de l'image         Ø Recherche intelligente       Disposition       Références       Publipostage       Révision       Affichage       Développeur       Format de l'image         Dictionatine des synonymes       Langue       Langue       Commentaires       Suivi des modifications       Suivi       Révision       Affichage       Développeur       Provesue       Révision         Vérification       Langue       Commentaires       Suivi       Suivi       24       24       24       24       24       24       24       24       24       24       24       24       24       24       24       24       24       24       24       24       24       24       24       24       24       24       24       24       24       24       24       24       24       24       24       24       24       24       24       24       24       24       24       24       2 | Fichler       Édition       Affichage       Insérer       Mise en forme       Outils       Tableau       Fenêtre       Alde         Image: Statistic operation       Disposition       Disposition       Disposition       Références       Publipostage       Révision       Affichage       Développeur       Format de l'image         Ø Recherche intelligente       Disposition       Références       Publipostage       Révision       Affichage       Développeur       Format de l'image         Ø Dictionalité des synonymes       Langue       Page       Poure supprimer Terminé entellecommentaires       Suivi des modifications       Suivi       Révision       Affichage       Affichage       Accepter Refuser       Poure supprimer Terminé entellecommentaires       Suivi       Révision       Affichage       Affichage | Fichler       Édition       Affichage       Insertion       Outlis       Tableau       Fenêtre       Aide         Image: Statistic des synonymes       Disposition       Disposition       Références       Publipostage       Période       Développeur       Format de l'image         Insertion       Ordenaid des synonymes       Image       Image       Piconaid des synonymes       Image       Image< | Fichler       Édition       Affichage       Insertion       Outlis       Tableau       Fenêtre       Aide         Image: Statistiques       Disposition       Disposition       Références       Publipostage       Pénêtre       Alfichage       Développeur       Format de l'image       Q * Recharcher dans le docum         Medication       Création       Disposition       Références       Publipostage       Pénêtre       Développeur       Format de l'image       Pierier       Pierier |

Affichage de l'onglet révision, thème Office couleur, affichage des groupes, règle.

| •••                 |              | ত ক                        |             |             |                  |                     | 🗟 ramp          | pe90b4.docx | [Mode de compation of the compation of the compation of t | tibilité]        |
|---------------------|--------------|----------------------------|-------------|-------------|------------------|---------------------|-----------------|-------------|----------------------------------------------------------------------------------------------------|------------------|
| Accueil             | Insertion    | Création                   | Disposition | Référence   | es Publiposi     | tage                | Révision        | Affichage   | Développeur                                                                                                    | Forma            |
| ABC<br>Grammaire et | Dictionnaire | ntelligente<br>des synonym | nes Langue  | Nouveau     | Supprimer Termin | é 🎝                 | AC<br>Suivi des | TIVÉ O      | Toutes les marq                                                                                                    | ues 🛊<br>quage * |
| orthographe         | Vérification |                            | Langue      | commentaire | Commentaires     |                     |                 | 5           | Suivi                                                                                                    |                  |
| Г* <sup>2</sup>     | 1            |                            | 2           | 4           | 6 7              | . I, i <sup>1</sup> | 8               | 10, 11      | $\begin{array}{cccccccccccccccccccccccccccccccccccc$                                                                                                    | 1 14             |

Zoom de la partie gauche de l'onglet révision.

| at de l'image<br>Révision Accepter Refuser<br>Modifications Modifications Comparer Protection des auteurs du document Protection Autorisation Autorisation                            |             |                  |          | Q - Recherch           | er dans le docum          | ient 💁                       |
|----------------------------------------------------------------------------------------------------|-------------|------------------|----------|------------------------|---------------------------|------------------------------|
| Révision     Accepter     Refuser     Comparer     Bloquer     Protéger     Limiter les autorisations       Modifications     Comparer     Protéger     Autorisation     Autorisation | at de l'ima | ge               |          |                        |                           | ©• ^                         |
|                                                                                                    | Révision    | Accepter Refuser | Comparer | Bloquer<br>des auteurs | Protection<br>du document | Limiter les<br>autorisations |

Zoom de la partie droite de l'onglet révision.

### L'onglet Affichage.

| 🐇 Word                | Fichier Édition Affichage     | Insérer Mise en forme Outils Ta                                              | ableau Fenêtre Aide                                                                                                    |                                                                                                    | S @ S & S 🖓 🖛                                |
|-----------------------|-------------------------------|------------------------------------------------------------------------------|----------------------------------------------------------------------------------------------------|----------------------------------------------------------------------------------------------------|----------------------------------------------|
|                       | 🖸 🖬 🗠 · ඒ                     |                                                                              | 🖷 rampe90 [Mode de comp                                                                                                    | atibilité]                                                                                                    | Q <sub>1</sub> , Recharcher dans is document |
| Accueil               | Insertion Création Dispositi  | on Références Publipostage                                                   | Révision Affil hage                                                                                                    |                                                                                                    | ©• ^ •                                       |
|                       | Plan Règle<br>Quadrillage     | Zoom : 141% * Une page                                                       |                                                                                                    | <b>.</b> .                                                                                                    |                                              |
| Mode Mode<br>Page web | Brouillon Volet de navigation | Zoom 100 % 🜗 Largeur de pag                                                  | e Nouvelle Réorganiser Fractionner (<br>fenêtre tout                                                                                                    | Changement Macros<br>de fenêtre                                                                                                    |                                              |
| 1*                    |                               | ···· <sup>1</sup> ··· Å···· <sup>2</sup> ···· <sup>2</sup> ···· <sup>4</sup> | $+ 1 + \frac{5}{2} + 1 + \frac{6}{2} + \frac{7}{2} + \frac{8}{2} + \frac{9}{2} + \frac{1}{2} + \frac{1}{2} + \frac{1}{2} + \frac{1}{2} + \frac{1}{2} + \frac{9}{2} + \frac{1}{2} + \frac{1}$ | $10^{-10}, 11^{-11}, 12^{-1}, 13^{-1}, 14^{-1}, 14^{-1},$ | 5, 1 <sup>16</sup> , 1 <u>2</u> , 18         |

Affichage de l'onglet affichage, thème Office couleur, sans affichage des groupes, règle.

| Accueil          | Insertion | Création Disposition                                                        | n Références                  | Publipostage Ré | vision Affichage                    |
|------------------|-----------|-----------------------------------------------------------------------------|-------------------------------|-----------------|-------------------------------------|
| Mode<br>Page web | ) Plan    | <ul> <li>Règle</li> <li>Quadrillage</li> <li>Volet de navigation</li> </ul> | Zoom : 141% •<br>Ø Zoom 100 % | Une page        | Nouvelle Réorganise<br>fenêtre tout |
| l.               |           | 2                                                                           | 1 X 1                         | 2 3 4           | 5 6 7                               |

| Affithage                       | (permented) |                           | ©- ^                                   |
|---------------------------------|-------------|---------------------------|----------------------------------------|
| le Réorganiser Fractionner      | Changement  | Macros                    |                                        |
| 5 tout<br>6, , , 7, , , 8, , 9, | 10 11       | 12 13 14 15 16 17 Zoom de | a partie droite de l'onglet affichage. |

# L'onglet développeur.

On peut faire apparaître l'onglet développeur depuis les préférences > affichage > commande du ruban.

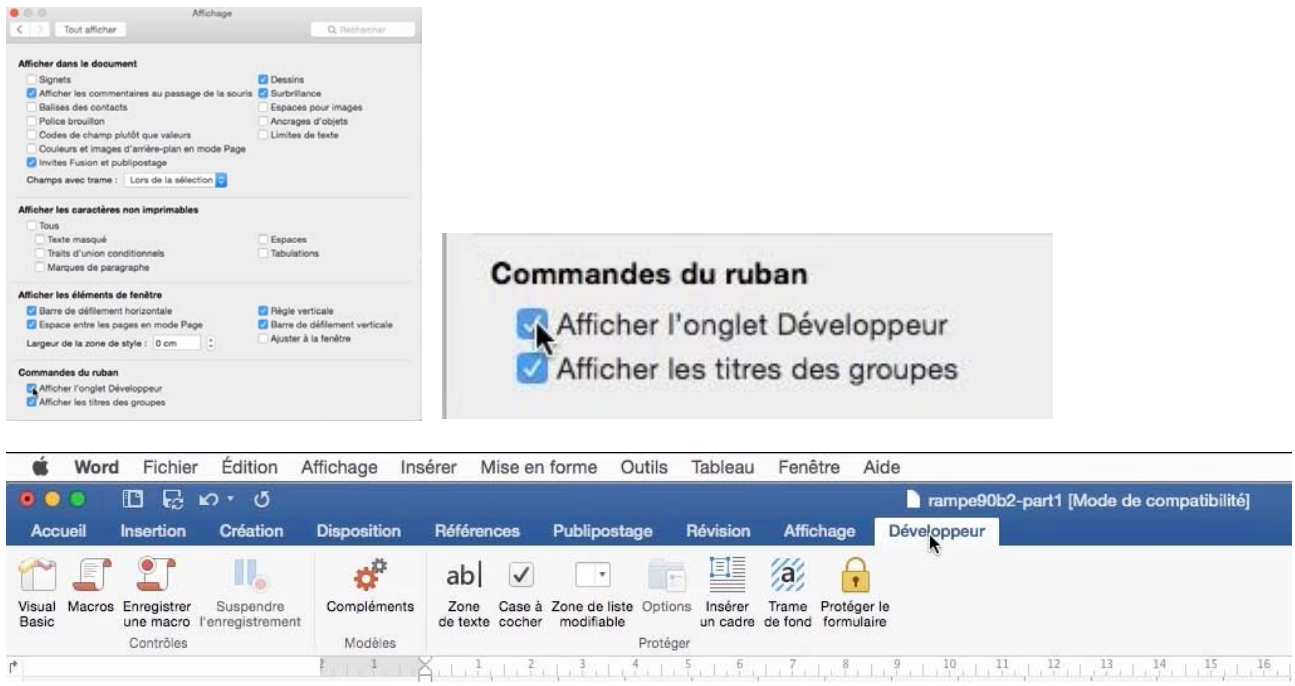

L'onglet développeur.

# Aperçu des onglets contextuels.

#### **Onglet contextuel format de l'image.**

| 🗯 Word Fichier Édition Affichage Insérer Mise en for         | me Outils Tableau Fenêtre Aide                                                                                                    | @ 🗛 😋 🔽 😌 🗣                                                |
|--------------------------------------------------------------|----------------------------------------------------------------------------------------------------|------------------------------------------------------------|
| ●●○ 🖺 🖬 దా ర                                                 | Q - Rechercher dans le document                                                                                                    |                                                            |
| Accueil Insertion Création Disposition Références P          | Publipostage Révision Affichage Développeur Format de l'image                                                                       | ©- ^                                                       |
| 🖬 🚛 🔆 🛋 🖬 🖉 🖾                                                | 📃 🥅 💭 🔽 · 🐼 · 📑 · 📑 · 📑 ·                                                                                                    |                                                            |
| Retirer Modifier Corrections Couleur Effets Transparence 🏠 🔹 | Bordure Effets<br>de l'image d'image Position Renvoi à la ligne Avancer Reculer A                                                   | Vigner 🐴 ▼ Rogner 🕁 Largeur : 16,99 cm 🔹 🔟 Volet<br>Format |
| Ajuster                                                      | Styles d'images Réorganiser                                                                                                    | Taille Mise                                                |
| l* *                                                         | ,, 1, 2, 7, 1, 1, 8, 1, 1, 9, 1, 10, 1, 11, 1, 12, 1, 13, 1, 14, 1, 15, 1, 16, 1, 23, 1, 18, 14, 14, 14, 14, 14, 14, 14, 14, 14, 14 | Mise en forme de l'image                                   |

Si vous sélectionnez une image, un nouvel onglet **format de l'image** vous donne accès à des outils spécifiques aux images.

| k [Mode de | mpe90b4.doc | 🗟 ram        |              |            |             | vo ∙ 0             |             |                           |
|------------|-------------|--------------|--------------|------------|-------------|--------------------|-------------|---------------------------|
| Développe  | Affichage   | Révision     | Publipostage | Références | Disposition | Création           | Insertion   | Accueil                   |
| Effets     | Bordure     |              |              | ansparence | Effets Tr   | prrections Couleur | Modifier Co | Retirer<br>l'arrière-plan |
|            | nages       | Styles d'ima |              | anonquu    |             | Ajuster            |             |                           |
|            | nages       | Styles d'ima | 6.,          | . 4 5      |             | Ajuster            | 1           | P 2,1                     |

Zoom de la partie gauche de l'onglet contextuel format de l'image.

| de compatibilité]                                  | Q - Rechercher dans le document         |
|----------------------------------------------------|-----------------------------------------|
| peur Format de l'image                             | ©• ^                                    |
| Position Renvoi à la ligne Avancer Reculer Aligner | Rogner Largeur : 16,99 cm + J<br>Toillo |
| 13 14 15 16 17 18                                  | Mission forme de l'impere               |

Zoom de la partie droite de l'onglet contextuel format de l'image.

#### Onglet contextuel création de tables.

| 🕊 Word F                                                                                | ichier Édition Af<br>] 🗔 🗠 ・ び                                                              | fichage Insére      | er Mise en | forme Outils       | Tableau F | enêtre Air<br>rampe90 [M | de<br>lode de compatibilité] |                 |                  |                    | Q., Hechercher dans le do |                                   |
|-----------------------------------------------------------------------------------------|---------------------------------------------------------------------------------------------|---------------------|------------|--------------------|-----------|--------------------------|------------------------------|-----------------|------------------|--------------------|---------------------------|-----------------------------------|
| Accueil Ins                                                                             | sertion Création                                                                            | Disposition         | Références | Publipostage       | Révision  | Affichage                | Création de tableau          | Disposition     |                  |                    |                           |                                   |
| <ul> <li>✓ Ligne d'en-tête</li> <li>Ligne de total</li> <li>✓ Lignes à bande</li> </ul> | <ul> <li>Première colonne</li> <li>Dernière colonne</li> <li>s Colonnes à bandes</li> </ul> |                     |            |                    |           |                          |                              |                 | Trame<br>de fond | Styles de bordures | 1/2 p ‡ Couleur Bo        | rdures Mise en forme des bordures |
| I*                                                                                      | 1 1                                                                                         | 1 + 1 + 1 + 2 + 4 + | 3.1,4.1    | 5, 200, 6, 1, 7, 1 | 8.1.9.1   | 10, 11, 11, 11           | 12, 13, 14, 14, 15           | 5, 1, 16, 1, 18 | 18               |                    | Effets de mise en form    | e d'un texte 🛛 🕲                  |

| Accueil Ir                                                                        | sertion                | Création                                                  | Disposition   | Références | Publipo    | stage     | Révision | Affichage |           |
|-----------------------------------------------------------------------------------|------------------------|-----------------------------------------------------------|---------------|------------|------------|-----------|----------|-----------|-----------|
| <ul> <li>Ligne d'en-têt</li> <li>Ligne de total</li> <li>Lignes à band</li> </ul> | e 🗹 F<br>🗌 C<br>es 🗌 C | Première colonne<br>Dernière colonne<br>Colonnes à bandes |               |            |            |           |          |           | 1 I I I I |
|                                                                                   |                        | 1                                                         | , 1 ,   , 2 , | 3 4        | 5, 000, 6, | 1 . 7 . 1 | 8 9 1    | 10 11     | 1         |

Zoom de la partie gauche de l'onglet contextuel création de tableaux.

| Création de tableau | Disposition |                  |                       | NUCCON.      |                      | C                          | )- ^               |
|---------------------|-------------|------------------|-----------------------|--------------|----------------------|----------------------------|--------------------|
|                     |             | <u>م</u>         | - • -                 |              | <u>.</u>             | •                          | 1                  |
|                     |             | Trame<br>de fond | Styles de<br>bordures | 1/2 p        | Couleur<br>du stylet | Bordures Mise en<br>des bo | n forme<br>ordures |
| 12 13 14 15         | 16          | 18               |                       | Effets de mi | se en fo             | rme d'un text              | e 🕲                |

Zoom de la partie droite de l'onglet contextuel création de tableaux.

# Onglet contextuel En-tête et pied de page.

| 00 🖪 🖬                                | 6 · G                                      |                                                      |                                               | nampe90 [Mode de compatibilite                                                                      | <u>5]</u>                                                        |                  |                                        | r dana la document :     |
|---------------------------------------|--------------------------------------------|------------------------------------------------------|-----------------------------------------------|----------------------------------------------------------------------------------------------------|------------------------------------------------------------------|------------------|----------------------------------------|--------------------------|
| Accueil Insertion                     | Création Disposition                       | n Références Pu                                      | blipostage Révision                           | Affichage En-tête et pied de                                                                        | page                                                             |                  |                                        | © •                      |
| + + + + + + + + + + + + + + + + + + + | Date et Champ Image à p<br>heure d'un fich | artir Atteindre Atteindre<br>ier l'en-tête pied de p | Précédent<br>Suivant<br>e le<br>age Précédent | Première page différente     Pages paires et impaires différentes     Afficher le texte du document | ☐↓ En-tête à partir du haut :<br>☐↑ Pied de page à partir du bas | 0,81 +<br>0,97 + | Fermer l'en-tête<br>et le pied de page |                          |
| 2                                     | 1 4 1 1 1 2                                | المؤدادة إلىقدارة                                    | 5,1,7,1,8,1,9                                 | 1 + 10, $1 + 11$ , $1 + 12$ , $1 + 13$ , $1 + 14$ , $14$                                            | 15 16 2 18                                                       |                  | Effets de mise                         | en forme d'un texte      |
| Accuei                                | l Inserti                                  | on Cre                                               | éation I                                      | Disposition                                                                                         | Références                                                       | Pub              | lipostage                              | Révision                 |
| Accuei                                | l Inserti                                  | ion Cre                                              | éation (                                      | Disposition                                                                                         | Références                                                       | Pub              | lipostage                              | Révision                 |
| Accuei                                | I Inserti                                  | ion Cre                                              | éation (                                      | Disposition                                                                                         | Références                                                       | Pub              | lipostage<br>🙀 Préc                    | Révision<br>édent<br>ant |

Zoom de la partie gauche de l'onglet contextuel en-têtes et pieds de pages.

| Première page différente                                                                        |                                | 0,81 | * | $\otimes$                              |
|-------------------------------------------------------------------------------------------------|--------------------------------|------|---|----------------------------------------|
| <ul> <li>Pages paires et impaires differentes</li> <li>Afficher le texte du document</li> </ul> | Pied de page à partir du bas : | 0,97 | * | Fermer l'en-tête<br>et le pied de page |

Zoom de la partie gauche de l'onglet contextuel en-têtes et pieds de pages.

# Ruban ou barre de menus ?

Vous pouvez accéder aux fonctions de cadrage, choix des polices, attributs depuis 2 endroits :

- Depuis l'onglet accueil ;
- Depuis la barre de menu.

#### L'onglet accueil.

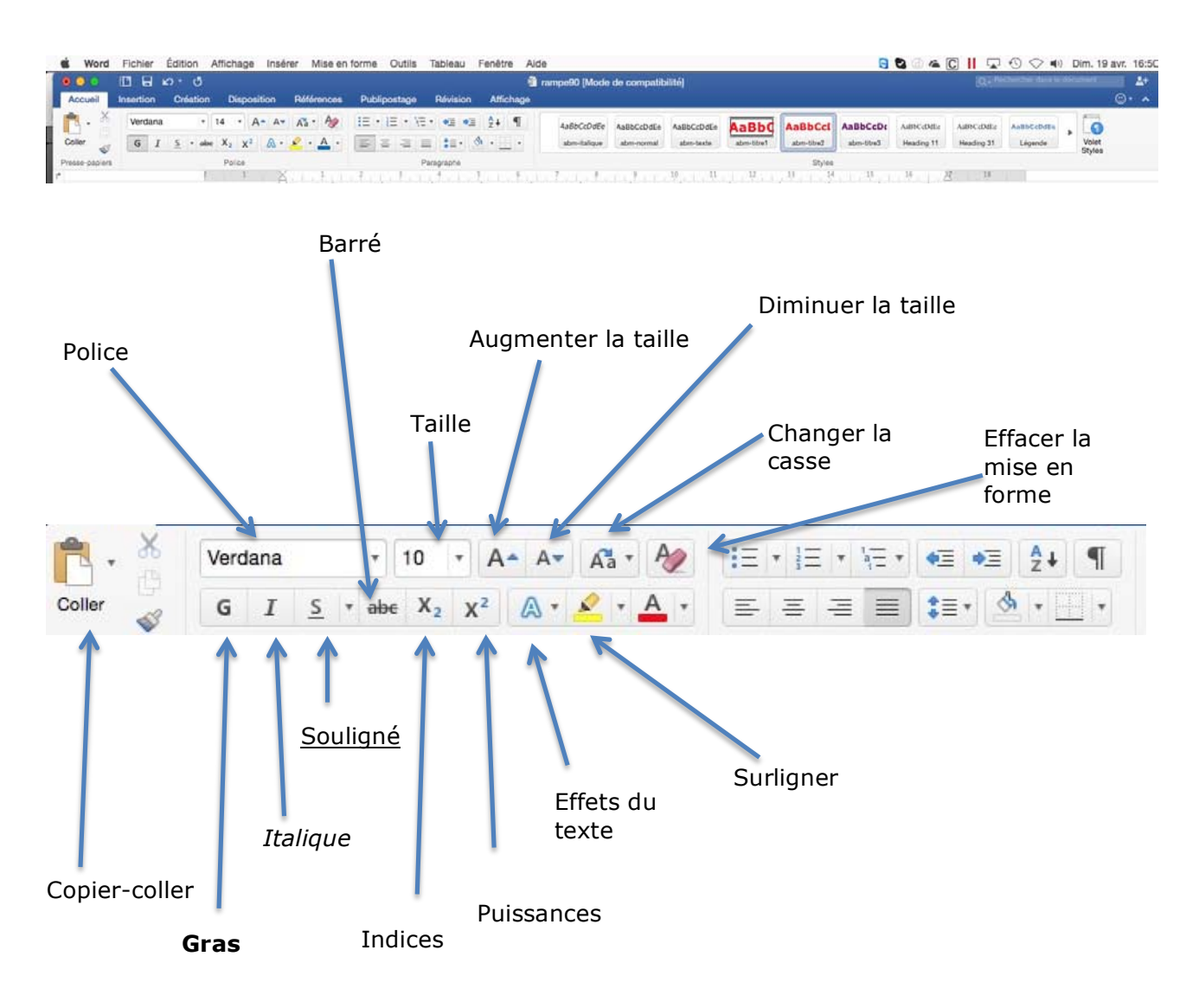

Zoom sur la partie gauche de l'onglet accueil (1).

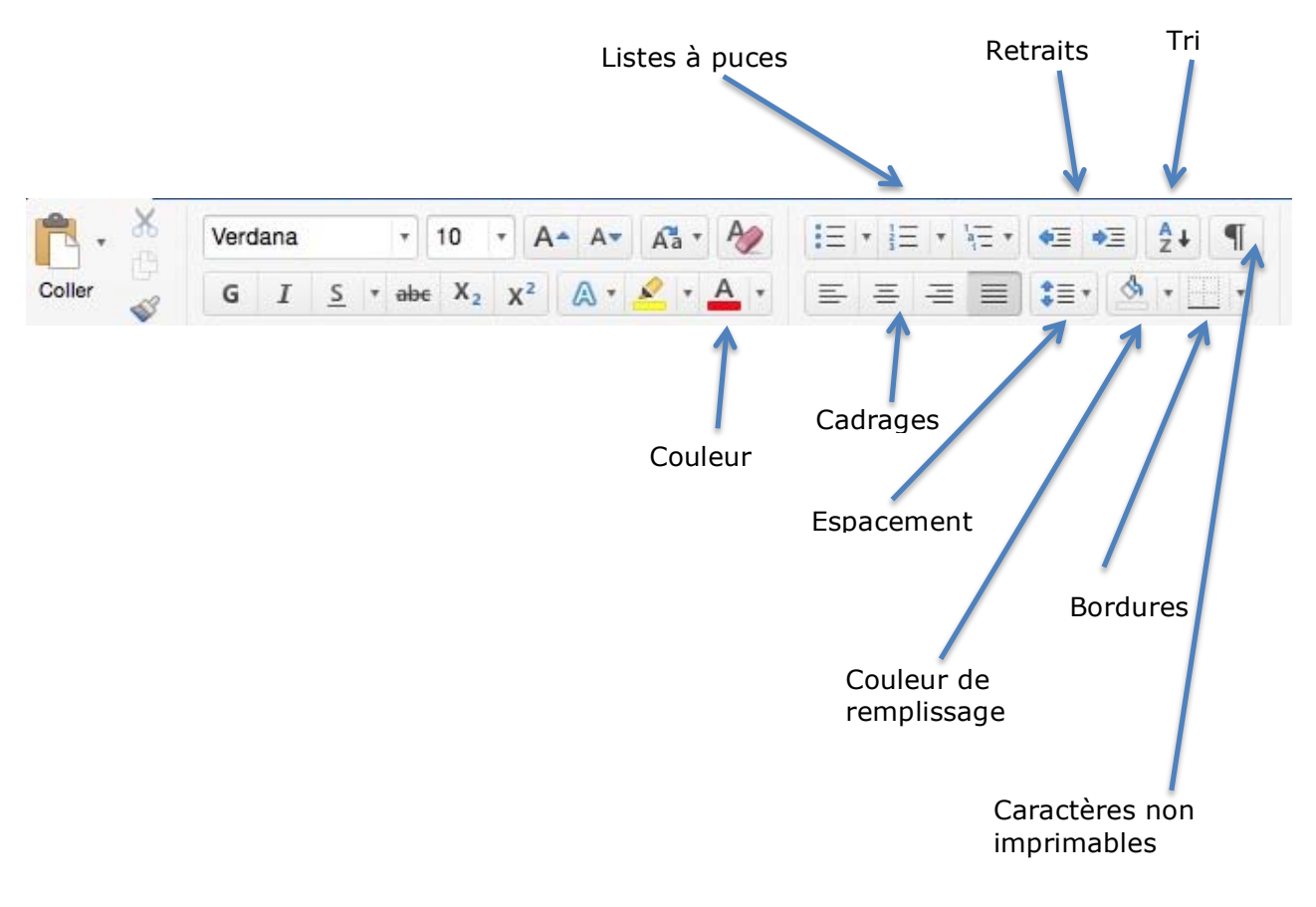

Zoom sur la partie gauche de l'onglet accueil (2).

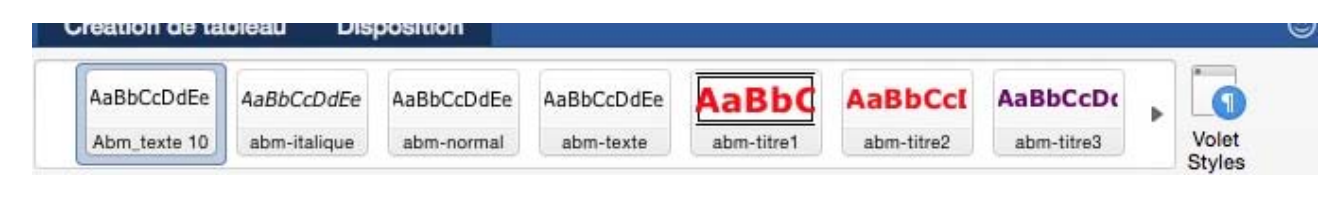

Zoom sur la partie droite de l'onglet accueil. Styles et volet de style.

# Un aperçu de la barre des menus.

| Ś | Word | Fichier | Édition | Affichage | Insérer | Mise en forme | Outils | Tableau | Fenêtre | Aide |
|---|------|---------|---------|-----------|---------|---------------|--------|---------|---------|------|
| - |      |         |         | 2         |         |               |        |         |         |      |
|   |      |         |         |           |         |               |        |         |         |      |

*Il s'agit d'une présentation générale, non détaillée de la barre des menus ; les différentes commandes seront vues au fur et à mesure des besoins.* 

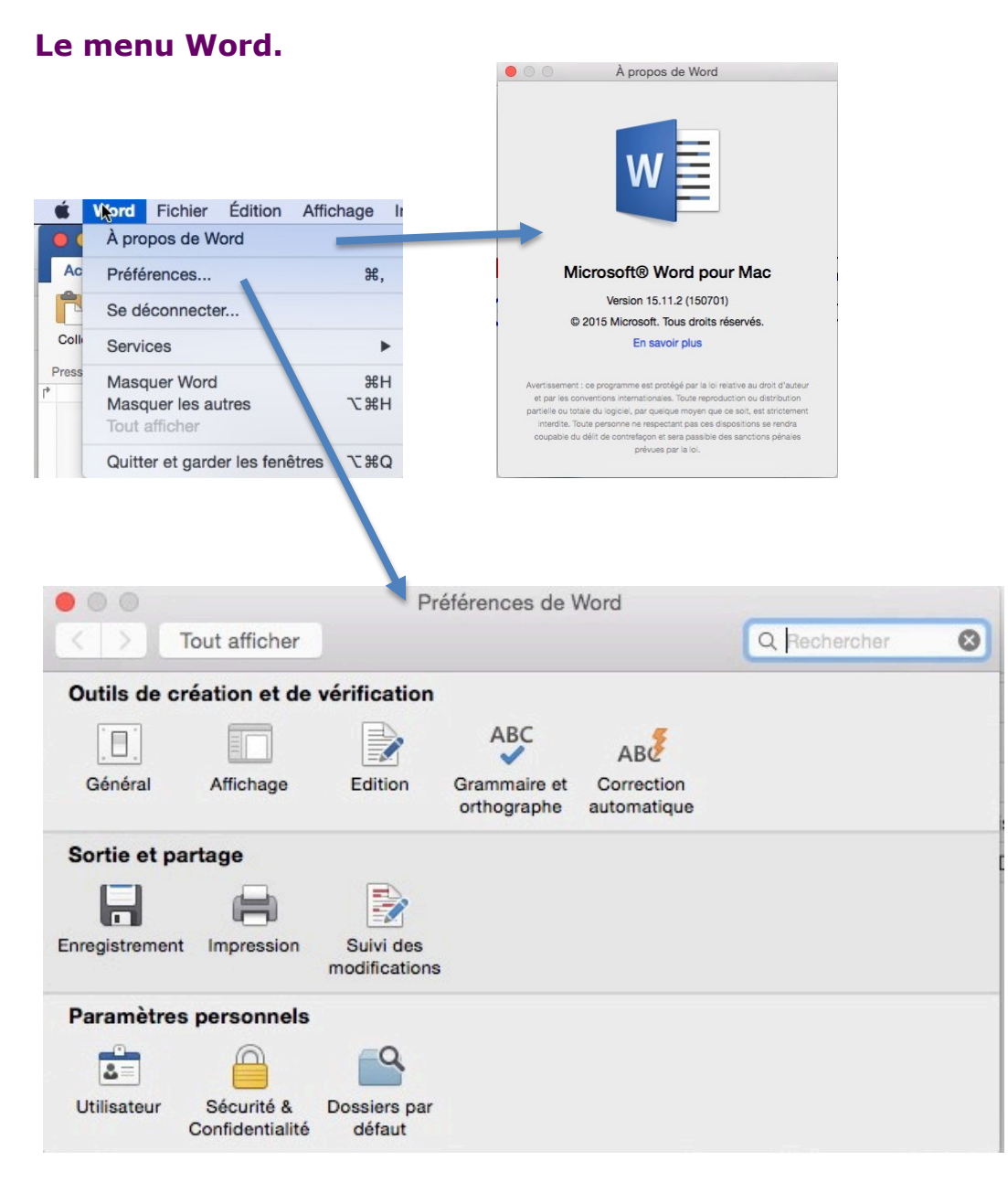

Le menu Word donne accès aux commandes à propos de Word (pour connaître la version de Word), aux préférences de Word et à quitter Word.

#### Le menu fichier.

| Fichier         Édition         Affichage         Insérer         Mi           Nouveau document         第N         第N         000000000000000000000000000000000000 | Le menu fichier permet ouvrir, d'enregistrer des docu-<br>ments, de revenir à une version précédente de partager,<br>de réduire la taille du fichier, d'accéder à la mise en page<br>et à imprimer. |
|----------------------------------------------------------------------------------------------------|----------------------------------------------------------------------------------------------------|
| Fermer 第W<br>Enregistrer 第S<br>Enregistrer sous 企業S<br>Enregistrer comme modèle<br>Convertir le document<br>Rétablir                                               | Vous pourrez enregistrer le document Word sur votre Mac<br>ou sur votre OneDrive.<br>Inviter des personnes<br>Copier le lien d'affichage seul                                                       |
| Partager<br>Restreindre les autorisations<br>Réduire la taille du fichier                                                                                          | Copier le lien d'affichage et de modification<br>Envoyer en tant que document<br>Envoyer au format PDF<br>Envoyer au format HTML                                                                    |
| Mise en page<br>Imprimer %P<br>Propriétés                                                                                                    |                                                                                                    |

#### Le menu édition.

| Edition Affichage Inserer Mise                                    | e en forme OL         | la ma   |
|-------------------------------------------------------------------|-----------------------|---------|
| Annulèr Frappe<br>Répéter Frappe                                  | 器Z<br>器Y              | sélecti |
| Couper<br>Copier                                                  | жx<br>жс              | aocum   |
| Coller<br>Collage spécial<br>Coller la mise en forme et l'appliqu | 業V<br>^業V<br>uer ℃☆業V |         |
| Effacer<br>Sélectionner tout                                      | •                     |         |
| Rechercher                                                        | •                     |         |
| Liaisons                                                          |                       |         |
| Démarrer Dictée<br>Caractères spéciaux                            | ^⊯Espace              |         |
|                                                                   |                       |         |

Le menu édition permet de copier et de coller des textes sélectionnés, d'effacer, de sélectionner la totalité du document, de rechercher, de démarrer la dictée.

| Rechercher                  | ₩F           |
|-----------------------------|--------------|
| Rechercher suivant          | ЖG           |
| Rechercher précédent        | <b>企</b> 業G  |
| Remplacer                   | ☆ <b>第</b> 日 |
| Atteindre                   | 乙烯G          |
| Recherche avancée et rempla | acement      |

#### Le menu affichage.

|   | Affichage                                 | Insérer    | Mise en t | forme | 0 |
|---|-------------------------------------------|------------|-----------|-------|---|
|   | ✓ Mode Pa<br>Mode we<br>Plan<br>Brouillon | ige<br>eb  |           |       | S |
| a | ✓ Basculer                                | le ruban   |           | τær   | T |
|   | Encadré                                   |            |           | •     |   |
|   | Barre de                                  | s message  | 98        |       | 1 |
|   | ✓ Règle                                   |            |           |       |   |
|   | En-tête e                                 | t pied de  | page      |       |   |
|   | Notes de                                  | bas de p   | age       |       |   |
|   | Documer                                   | nt maître  |           |       |   |
|   | Balisage                                  |            |           |       |   |
|   | Révéler l                                 | a mise en  | forme     |       |   |
| l | Zoom                                      |            |           | •     |   |
|   | Quadrilla                                 | ge         |           |       |   |
|   | Activer le                                | e mode ple | ein écran | ^羰F   |   |

Le réglage de l'affichage du ruban et des barres d'outils se fait depuis le menu **Affichage**.

Pour voir le texte tel qu'il sera sur la feuille de papier, et accéder aux commandes les plus courantes on choisira:

- un affichage en mode page;
- un affichage du ruban;
- affichage de la règle;
- affichage des en-têtes et pieds de page.

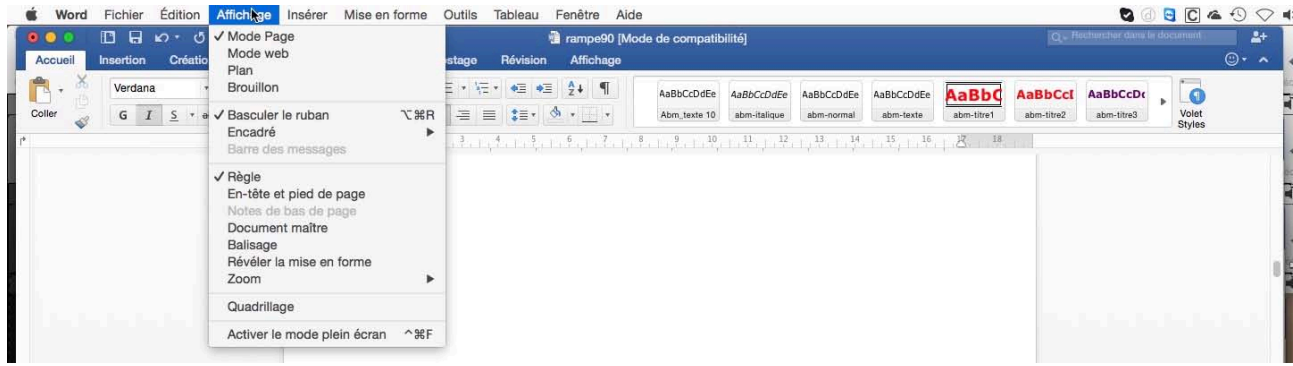

#### Affichage du ruban et de la règle.

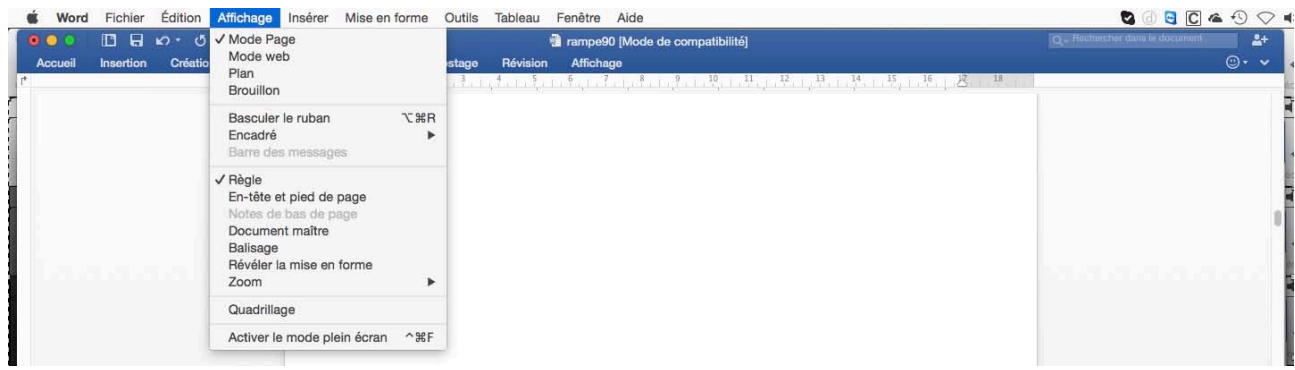

#### Pas de ruban et affichage de la règle.

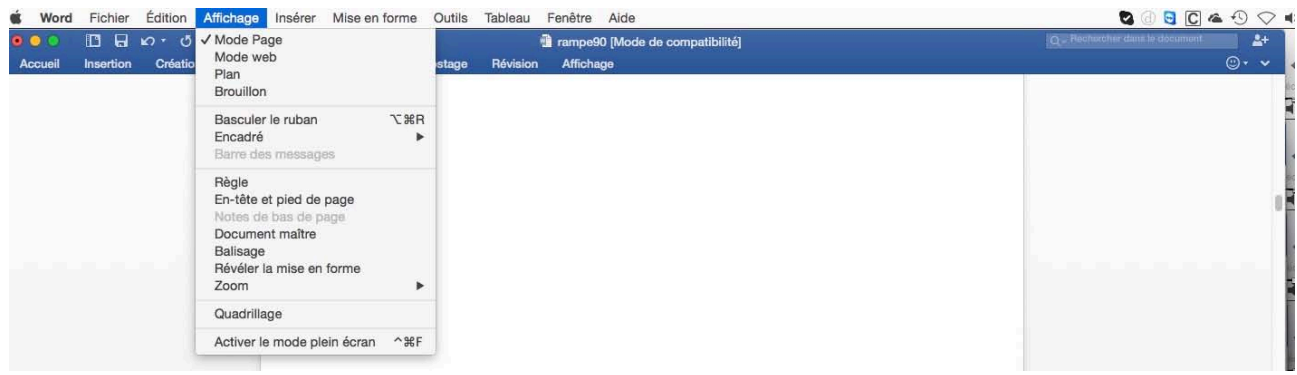

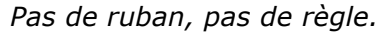

#### Le menu insérer.

| Insérer | Mise en forme  | Outils |  |
|---------|----------------|--------|--|
| Image   | S              | •      |  |
| Forme   | •              |        |  |
| Smart   | •              |        |  |
| Graphi  | •              |        |  |
| Tablea  | u              |        |  |
| Audio   |                | •      |  |
| Vidéo   |                | •      |  |
| Lien hy | pertexte       | жк     |  |
| Signet  |                | 100000 |  |
| Renvo   | i              |        |  |
| Comm    | entaire        |        |  |
| Saut    |                | ▶,     |  |
| Note    |                | ļ      |  |
| Légen   | de             |        |  |
| Tables  | et index       |        |  |
| Filigra | ne             |        |  |
| Numé    | os de page     |        |  |
| Zone o  | ie texte       | •      |  |
| Inserti | on automatique | •      |  |
| WordA   | rt             |        |  |
| Date e  | t heure        |        |  |
| Objet   |                |        |  |
| Fichier | ·              |        |  |
| Champ   | D              |        |  |
| Équati  | on             |        |  |
| Symbo   | ole avancé     |        |  |

Le menu insérer est le plus long menu de Word.

Depuis le menu **insérer** vous pourrez insérer des images depuis un fichier ou depuis le navigateur photos (iPhoto et Photo), insérer des graphiques, des tableaux, des séquences audio et vidéo, des liens, etc.

Voyez la liste de gauche.
#### .... -

Aperçu

Par défaut... Effets de texte...

Verdana

Annuler

OK

| Alse en forme Outils Tableau                                                                                                    |                                                                                                    | Police                                        |                           |
|----------------------------------------------------------------------------------------------------|----------------------------------------------------------------------------------------------------|-----------------------------------------------|---------------------------|
| Police %D                                                                                                    |                                                                                                    | Police Avancé                                 |                           |
| Effets du texte                                                                                                    | Police :                                                                                                    | Style -                                       | Taille :                  |
| Document                                                                                                    | Verdana                                                                                                    | Gras                                          |                           |
| Durana at numéros                                                                                                    | Coulour et couligné                                                                                                    |                                               |                           |
| Bordure et trame                                                                                                    | Couleur de police :                                                                                                    | Soulianement :                                | Couleur de soulignement : |
| 2                                                                                                    |                                                                                                    | (Aucun)                                       | 0                         |
| Tabulations                                                                                                    |                                                                                                    |                                               |                           |
| Lettrine                                                                                                    | Effets                                                                                                    |                                               |                           |
| Orientation du texte                                                                                                    | Barré double                                                                                                    |                                               |                           |
| Style                                                                                                    | Exposant                                                                                                    |                                               |                           |
| Substitution do policon                                                                                                    |                                                                                                    |                                               |                           |
| oubstitution de polices                                                                                                    | Petites majuscules                                                                                                    |                                               |                           |
| Options des équations                                                                                                    | Tout en majuscule                                                                                                    |                                               |                           |
|                                                                                                    | Aperçu                                                                                                    |                                               |                           |
|                                                                                                    | Aperçu Par défaut Effets                                                                                                    | Verdana                                       | Annuler                   |
| Police Avance                                                                                                    | Aperçu Par défaut Effets                                                                                                    | de texte                                      | AnnulerOK                 |
| Police Avance                                                                                                    | Aperçu Par défaut Effets                                                                                                    | de texte                                      | Annuler OK                |
| Police Police Avancé                                                                                                    | Aperçu Par défaut Effets                                                                                                    | . Verdana<br>de texte<br>Mise en f            | Annuler OK                |
| Police Avance<br>Espacement des caractères<br>Échelle : 100% ♥<br>Espacement : Normal                                                                                                    | Aperçu Par défaut Effets                                                                                                    | de texte Mise en f                            | Annuler OK                |
| Police Avancé<br>Espacement des caractères<br>Échelle : 100% 💟<br>Espacement : Normal<br>Position : Normal                                                                                                    | Aperçu Par défaut Effets Par : : :                                                                                                    | . Verdana<br>de texte<br>Mise en f<br>Avancé. | Annuler OK                |
| Police Avance Espacement des caractères Échelle : 100% V Espacement : Normal Position : Normal Crénage : C Points et                                                                                                    | Aperçu                                                                                                    | de texte Mise en f                            | Annuler OK                |
| Police Avance<br>Police Avance<br>Espacement des caractères<br>Échelle : 100% ♥<br>Espacement : Normal<br>Position : Normal<br>Crénage : ○ Points et<br>Typographie avancée                                                                   | Aperçu Par défaut Effets                                                                                                    | . Verdana<br>de texte<br>Mise en f<br>Avancé. | Annuler OK                |
| Police Avancé<br>Espacement des caractères<br>Échelle : 100% ♥<br>Espacement : Normal<br>Position : Normal<br>Crénage : ① Points et<br>Typographie avancée<br>Ligatures : Aucun                                                               | Aperçu Par défaut Effets                                                                                                    | de texte Mise en f                            | Annuler OK                |
| Police Avance<br>Police Avance<br>Espacement des caractères<br>Échelle : 100% ♥<br>Espacement : Normal<br>Position : Normal<br>Crénage : ○ Points et<br>Typographie avancée<br>Ligatures : Aucun<br>Espacement des nombres : Par défaut       | Aperçu Par défaut Effets Par : : : Par : : : Par : : : Par : : : Par : : : Par : : : Par : : : Par : : : Par : : : : Par : : : : Par : : : : Par : : : : : : : : : : : : : : : : : : : | . Verdana de texte Mise en f Avancé.          | forme >Police >           |
| Espacement des caractères<br>Échelle : 100% ♥<br>Espacement : Normal<br>Position : Normal<br>Crénage : ① Points et<br>Typographie avancée<br>Ligatures : Aucun<br>Espacement des nombres : Par défaut<br>Formulaires des nombres : Par défaut | Aperçu Par défaut Effets                                                                                                    | de texte Mise en f                            | Corme >Police >           |

| Paragraphe                                                                                                    | Mise en forme >  |
|----------------------------------------------------------------------------------------------------|------------------|
| Retrait et espacement Enchaînements                                                                                                    | paragraphe > re  |
| Général                                                                                                    | trait et espace- |
| Alignement : Gauche                                                                                                    | ment.            |
| Niveau hiérarchique : Corps de texte ᅌ                                                                                                    |                  |
| Retrait                                                                                                    |                  |
| Gauche : 0 cm 0                                                                                                    |                  |
| À droite : 0 cm 0                                                                                                    |                  |
| Aiuster automatiquement le retrait droit sur la grille du document                                                                                                    |                  |
|                                                                                                    |                  |
| Espacement                                                                                                    |                  |
| Avant : 0 pt 🗘                                                                                                    |                  |
| Après : 0 pt 0                                                                                                    |                  |
| Ne pas ajouter d'espace entre les paragraphes de même style                                                                                                    |                  |
| Aligner sur la grille lorsque la grille du document est définie                                                                                                    |                  |
|                                                                                                    |                  |
| Paragraphe précédent Paragraphe précédent Paragraphe précédent Paragraphe précédent<br>Paragraphe précédent Paragraphe précédent Paragraphe précédent Paragraphe précédent |                  |
| Paragraphe précédent<br>Texte d'exemple Texte d'exemple Texte d'exemple Texte d'exemple Texte d'exemple Texte                                                              |                  |
| d'exemple Texte d'exemple Texte d'exemple Texte d'exemple Texte                                                                                                    |                  |
|                                                                                                    |                  |
| Onglets Annuler OK                                                                                                    |                  |
|                                                                                                    |                  |

|                                            | Paragrap                                                       | phe                                                                          | Mise en forme > |
|--------------------------------------------|----------------------------------------------------------------|------------------------------------------------------------------------------|-----------------|
|                                            | Retrait et espacement                                          | Enchaînements                                                                | paragraphe > E  |
| Pagination                                 |                                                                |                                                                              | chainements.    |
| Z Éviter veuves et or                      | ohelines                                                       |                                                                              |                 |
| Paragraphes solida                         | ires                                                           |                                                                              |                 |
| Lignes solidaires                          |                                                                |                                                                              |                 |
| Saut de page en av                         | vant                                                           |                                                                              |                 |
| Exceptions de mise en                      | forme                                                          |                                                                              |                 |
| Supprimer les num                          | éros de ligne                                                  |                                                                              |                 |
| Ne pas couper les                          | mots                                                           |                                                                              |                 |
|                                            |                                                                |                                                                              |                 |
|                                            |                                                                |                                                                              |                 |
|                                            |                                                                |                                                                              |                 |
|                                            |                                                                |                                                                              |                 |
|                                            |                                                                |                                                                              |                 |
|                                            |                                                                |                                                                              |                 |
|                                            |                                                                |                                                                              |                 |
|                                            |                                                                |                                                                              |                 |
|                                            |                                                                |                                                                              |                 |
|                                            |                                                                |                                                                              |                 |
|                                            |                                                                |                                                                              |                 |
| Paragraphe preceden<br>Paragraphe précéden | it Paragraphe precedent Parag<br>it Paragraphe précédent Parag | raphe precedent Paragraphe precedent<br>raphe précédent Paragraphe précédent |                 |
| Paragraphe précéden                        | t                                                              |                                                                              |                 |
|                                            |                                                                |                                                                              |                 |
| L                                          |                                                                | () <b>.</b>                                                                  | _               |
|                                            |                                                                |                                                                              |                 |
| Onglets                                    |                                                                | Annuler                                                                      |                 |
| anglotom.                                  |                                                                |                                                                              |                 |

# Enregistrer et ouvrir les fichiers.

### Enregistrer un fichier sous Word 2016 pour Mac.

Vous venez de taper votre premier texte sous Word 2016 pour Mac, il est peut-être temps de sauvegarder votre travail.

Pour sauvegarder un document sous Word 2016, allez dans le menu fichier **enregistrer sous...** 

Avec la version Word 2008 avait été implémenté un nouveau format de fichier : le format Open XML. Ce nouveau format permet de créer des fichiers de plus petites tailles et facilite la récupération de fichiers endommagés ainsi que le partage de fichiers.

Une nouvelle extension avait été mise en œuvre, l'extension **.docx**.

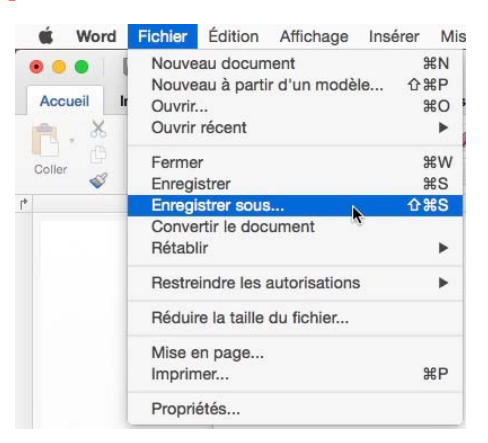

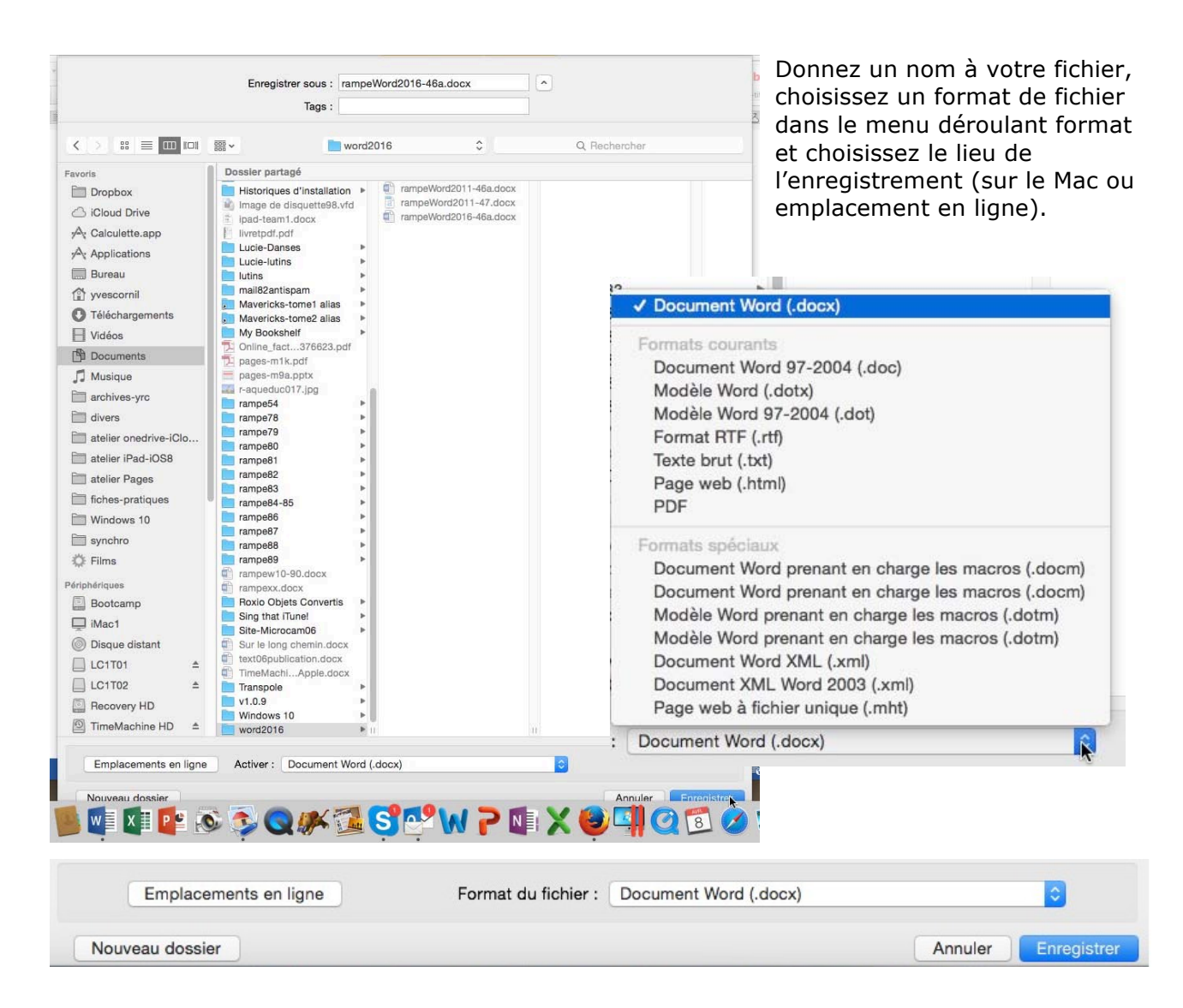

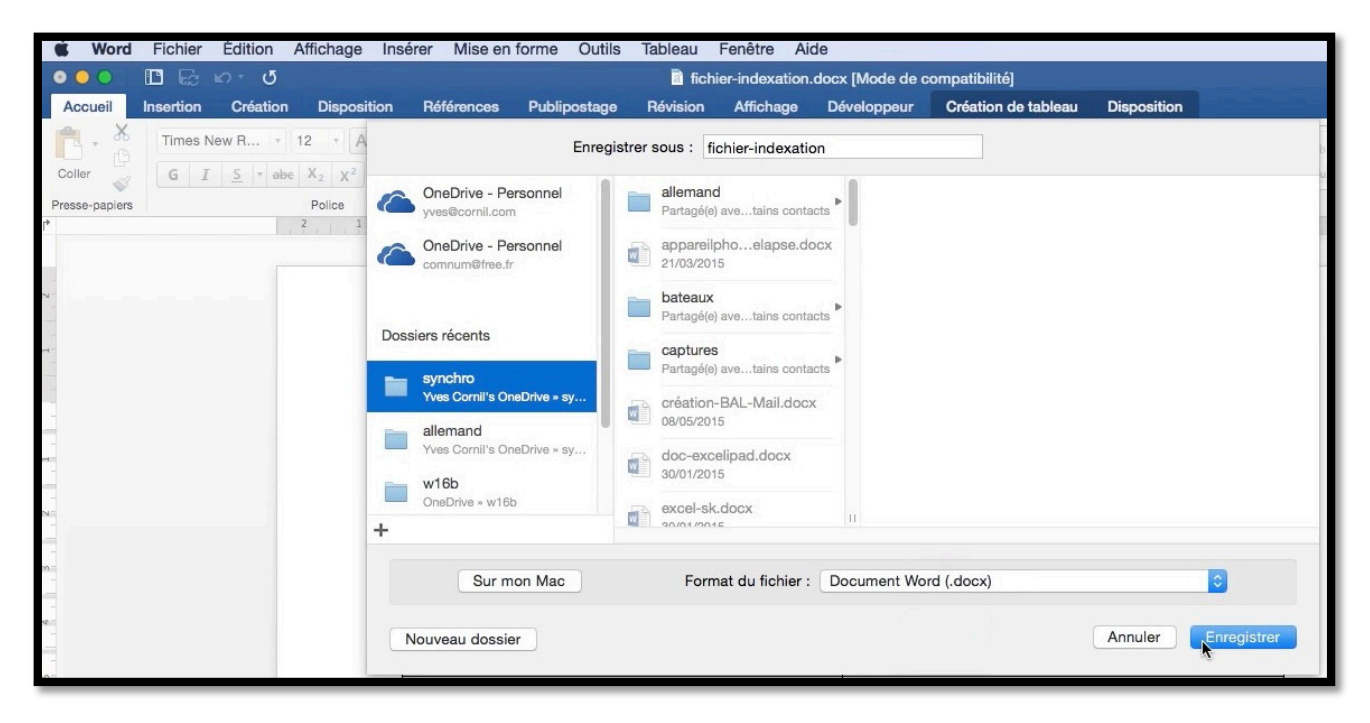

Ici enregistrement en ligne dans le dossier synchro du OneDrive personnel de yves.

### Les formats de fichiers.

Il est possible de relire des fichiers « anciens » avec l'extension .doc (format des versions de Word 97 à 2004), et vous pouvez aussi sauvegarder le document de traitement de texte en version compatible Word 97-2004 (c'est-à-dire avec l'extension .doc); d'autres formats sont aussi à votre disposition.

Le format le plus courant est le format correspondant à l'extension .docx.

Il existe des variations plus subtiles et discrètes de ce format de fichier. Ainsi, un document créé avec Word 2016 portera l'extension .docx, mais pourra gérer des fonctions qui n'existent pas dans Word 2011 par exemple. Dans ce cas, le fichier s'ouvre tout de même dans Word 2011, mais on peut voir une mention de mode comptabilité à côté du titre du document dans la fenêtre.

## **Ouverture d'un fichier Word 2016 pour Mac.**

| 📽 Word            | Fichier Édition Affich                                                                                                    | age Insérer Mise en form                        | e Outils Tableau Fenêt                                                                                                    | re Aide                  |                                                                                                    |                                                                                                    | 🕲 🛎 📴 🕢 💭 VI + 🕙                                                                                                    |
|-------------------|----------------------------------------------------------------------------------------------------|-------------------------------------------------|----------------------------------------------------------------------------------------------------|--------------------------|----------------------------------------------------------------------------------------------------|----------------------------------------------------------------------------------------------------|----------------------------------------------------------------------------------------------------|
| •••               |                                                                                                    |                                                 |                                                                                                    | Microsoft Word           |                                                                                                    |                                                                                                    |                                                                                                    |
| Ves               |                                                                                                    |                                                 | E Carlos de Carlos de Carl |                          | For a second second sec | Anna Carlos Anna Anna Anna Anna Anna Anna Anna Ann                                                                                                    |                                                                                                    |
| Nourreau          | Document vide                                                                                                    | Prendre des notes                               | Créer une liste                                                                                                    | Écrire un journal        | Créer un plan                                                                                                    | Bulletin                                                                                                    | Brochure                                                                                                    |
| Pidceet<br>Ouvrie | Fortial And Andrewson States and Andrewson States and Andrews | TITLE<br>Total                                  | H<br>H<br>H<br>H<br>H<br>H<br>H<br>H<br>H<br>H<br>H<br>H<br>H<br>H<br>H<br>H<br>H<br>H<br>H                                                                                                    |                          | The second second secon | Heading 1                                                                                                    | TTLE<br>SueTTLE<br>West<br>West<br>West<br>West<br>West<br>West<br>West<br>West                                                                                                    |
|                   | Prospectus                                                                                                    | Dissertation avec page<br>de garde et table des | Article de recherche                                                                                                    | Document de style<br>APA | Document de style<br>MLA                                                                                                    | Article moderne                                                                                                    | Journal de voyage                                                                                                    |
|                   |                                                                                                    | Hand Hand Hand Hand Hand Hand Hand Hand         | Here and American American Ame | EXAMPLE STATE            |                                                                                                    | HALLES Y<br>Hard Barrowski Halles<br>Weither Halles Halles<br>Halles Halles Halles<br>Halles Halles Halles<br>Halles Halles Halles<br>Halles Halles Halles | ine<br>EECORENTIANSE<br>Annue Annue Annue Annue<br>Annue Annue Annue Annue Annue<br>Annue Annue Annu |
|                   | Catalogue                                                                                                    | C.V. simple                                     | Lettre de motivation<br>simple                                                                                                    | G.V. original            | Lettre de motivation<br>originale                                                                                                    | Document<br>professionnel                                                                                                    | Lettre professionnelle                                                                                                    |
|                   | HIH HAND                                                                                                    | MENU<br>Manual<br>Manual<br>Manual              | JAN2018                                                                                                    | TANK BERN                |                                                                                                    |                                                                                                    |                                                                                                    |
|                   |                                                                                                    |                                                 |                                                                                                    |                          |                                                                                                    |                                                                                                    | Annuler Créer                                                                                                    |

Lors du lancement de Word 2016 pour Mac vous pouvez choisir la création d'un nouveau fichier et cliquant sur **Nouveau** et choisir un modèle proposé par Microsoft ou un modèle que vous auriez créé.

En cliquant sur **récent** vous aurez accès aux fichiers que vous auriez récemment utilisés.

| Wor      | d Fichier Edition Affichage Insérer Miseen forme Outils Tableau Fenêtre Aide    |              |
|----------|---------------------------------------------------------------------------------|--------------|
| •••      | Microsoft Word                                                                  |              |
|          | Tous Épinglés                                                                   | Q Rechercher |
|          | Aujourd'hui                                                                     |              |
| -        | rampe90b4.docx                                                                  |              |
| Yves     | Mac1HD » Utilisateurs » yvescornil » Documents » rampe90                        |              |
|          | Fichier-indexation.docx                                                         |              |
| <b>•</b> |                                                                                 |              |
| Nouveau  | Mac1HD » Utilisateurs » yvescornil » Documents » rampe90                        |              |
|          | 7 demiers jours                                                                 |              |
| G        | rampe92suite.docx                                                               |              |
| Récent   | Mac1HD * Utilisateurs * yvescornil * Documents * rampe92                        |              |
| 100      | rampe92b3.docx Mac1HD > Utilisateurs > vvescornil > Documents > rampe92         |              |
|          | ramna@0h3 - conie docy                                                          |              |
| Ouvrir   | Mac1HD » Utilisateurs » yvescornil » Documents » rampe90                        |              |
|          | rampe92b2.docx                                                                  |              |
|          | Mac1HD * Utilisateurs * yvescornil * Documents * rampe92                        |              |
|          | fichier-indexation.docx Mac1HD = Utilisateurs = vvescornil = onedrive = synchro |              |
|          | old-rampe90b2-part4cor docx                                                     |              |
|          | Mac1HD » Utilisateurs » yvescornil » Documents » word2016                       |              |
|          | word2013-index.docx                                                             |              |
|          | Yves Comil's OneDrive = synchro                                                 |              |
|          | FP-xx.docx<br>Yves Cornil's OneDrive - synchro                                  |              |
|          | FP12-courrierindesirable-mail81.docx                                            |              |
|          | Yves Cornil's OneDrive - synchro                                                |              |
|          | labravade2-note2.docx                                                           |              |
|          | Yves Cornil's OneDrive - synchro                                                |              |
|          | rampe93.docx<br>Mac1HD × Utilisateurs = yvescornii = Documents = word2016       |              |
| 316 A.L  |                                                                                 |              |
| Actuali  | sation en cours An                                                              | Ouvrir       |

Les fichiers sont affichés, dans la fenêtre centrale.

Sélectionnez le document et cliquez sur le bouton **ouvrir**, ou un double-clic sur le document.

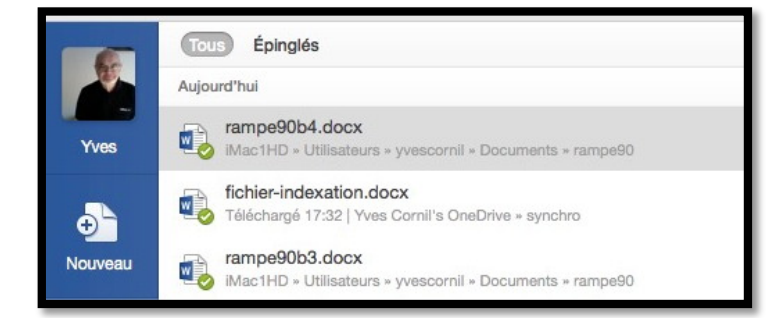

Ici on va ouvrir le document rampe90b4.docx. Le document fichier-indexation a été mis à jour (téléchargé) dans le dossier synchro du OneDrive de Yves à 17h32.

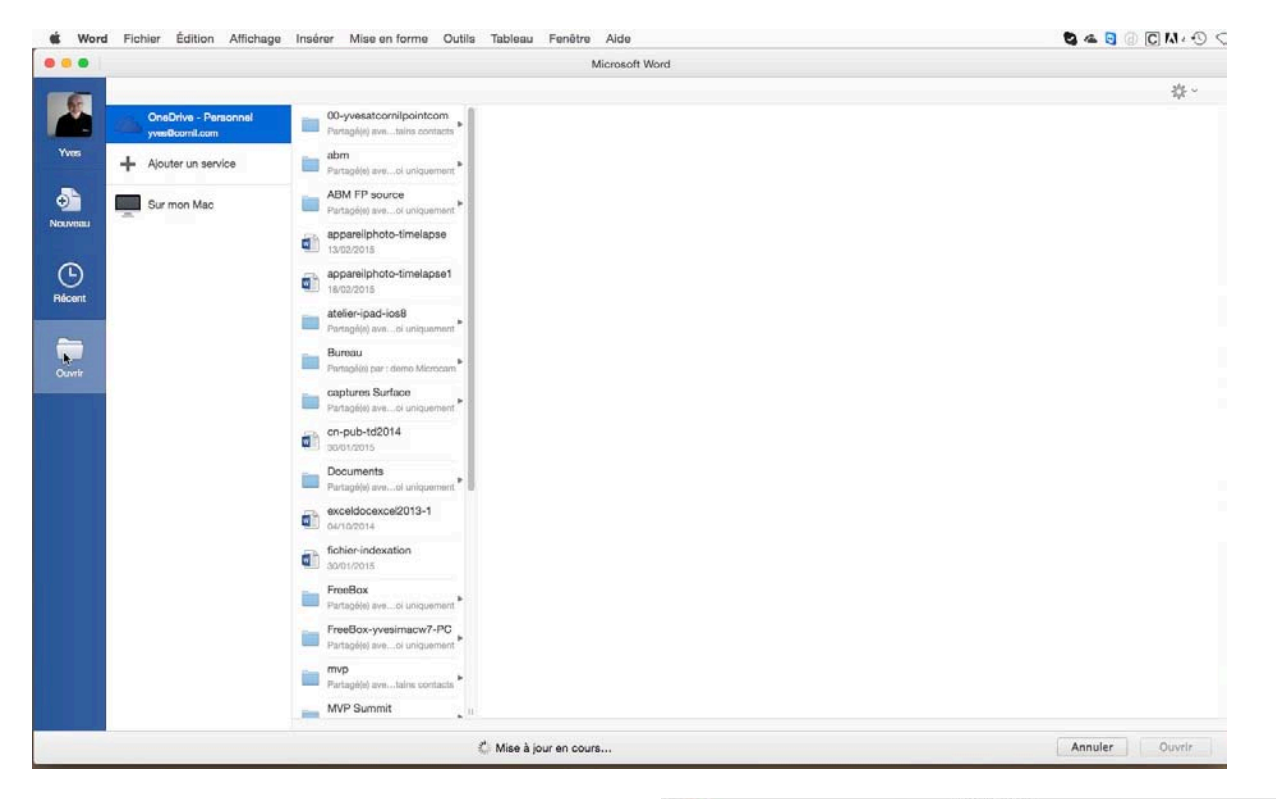

Si vous cliquez sur **ouvrir**, vous pouvez ouvrir le fichier depuis le OneDrive où vous êtes connecté ou depuis le Mac (**sur mon Mac**).

*Ici ouverture depuis mon Mac, dans le dossier Word2016.* 

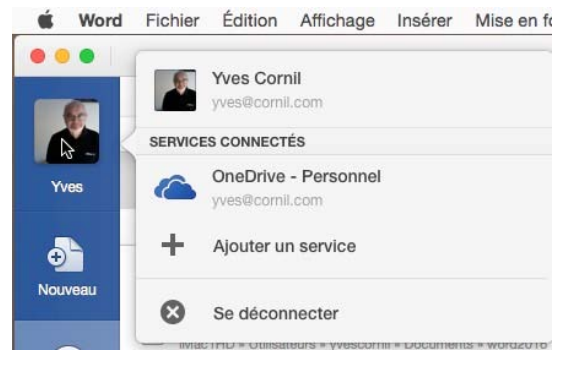

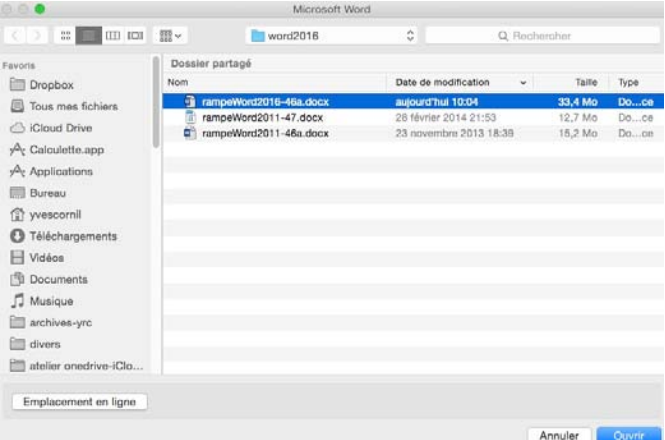

Si vous êtes connecté à votre OneDrive, Word affichera une petite vignette avec le nom du OneDrive. Vous pouvez aussi ouvrir « classiquement » le document Word depuis le menu **fichier**, soit sur **ouvrir** ou sur **ouvrir récent** ; dans ce dernier cas choisissez le fichier dans la liste.

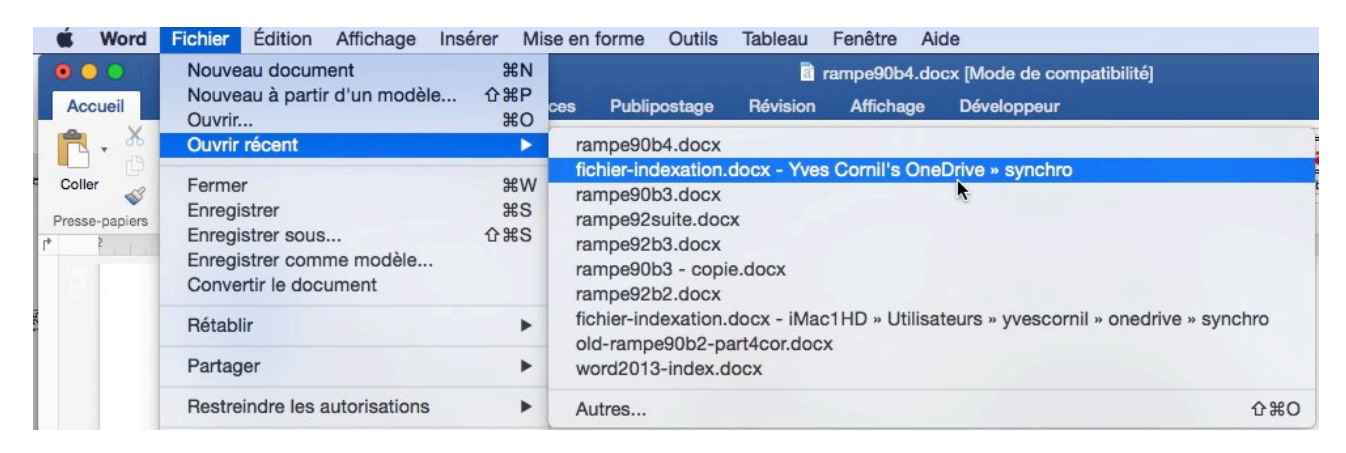

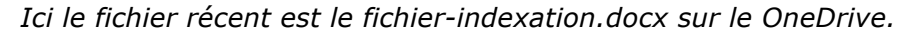

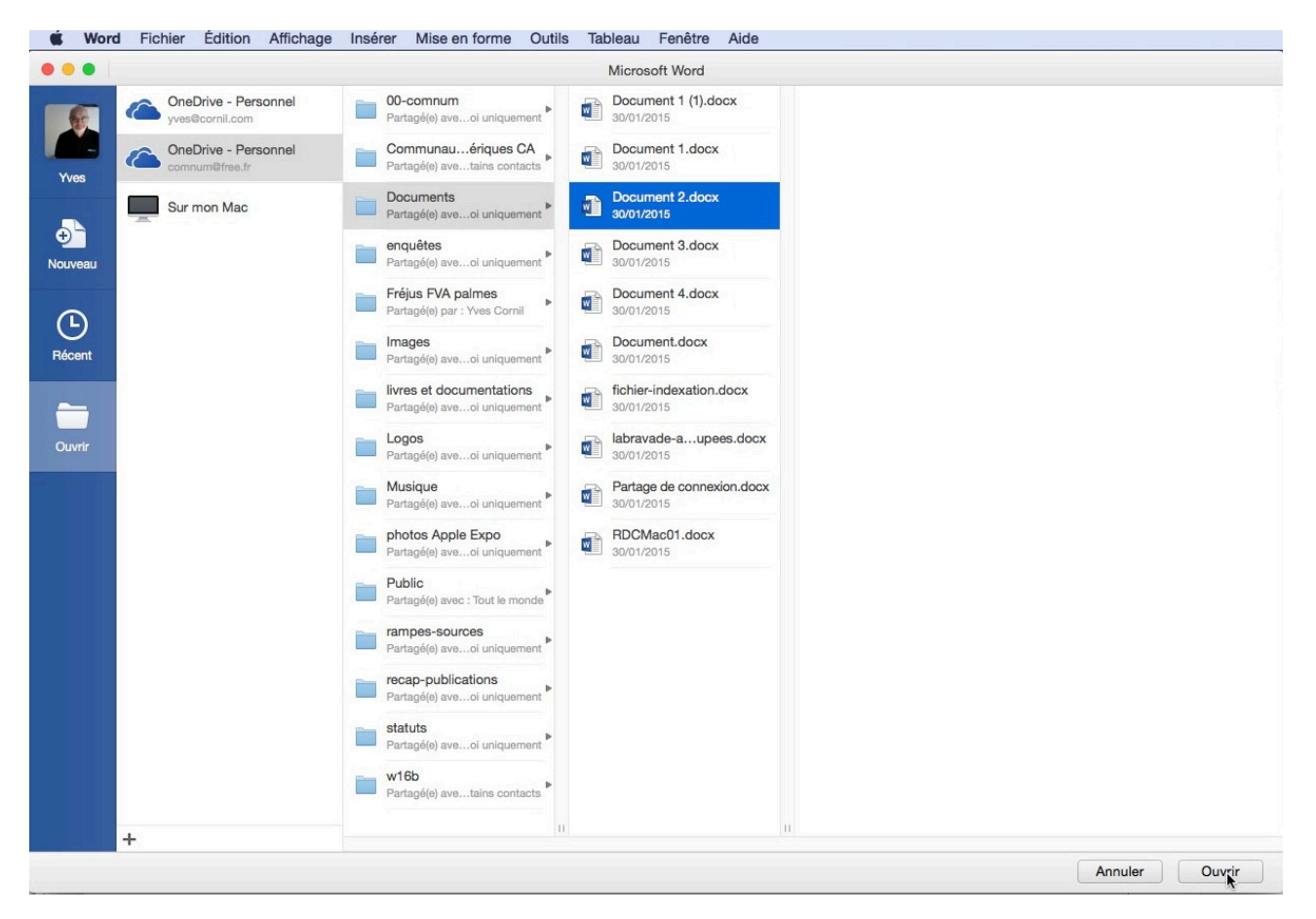

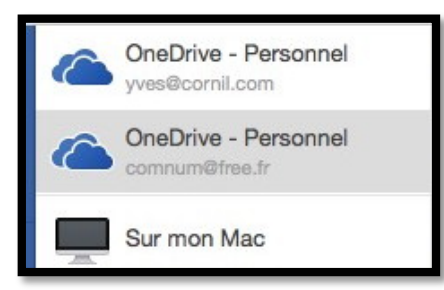

Vous pouvez ouvrir un fichier sur un autre compte OneDrive, comme ici sur <u>comnum@free.fr</u>;

## Vous méritez une bonne correction.

La parfaite secrétaire que vous tentez d'être ne peut se permettre des fautes d'orthographe. Vous n'en faites probablement pas, seulement des fautes de frappe, vous tapez si vite ? Word peut signaler les fautes de frappe, et les corriger, ainsi que les fautes d'orthographe et les mauvais accords grammaticaux.

Il ne faudra pas prendre à la lettre toutes les propositions du correcteur.

Dans Word, il existe 2 méthodes de corrections :

- La correction automatique, immédiate, qui corrigera une grande part des fautes de frappes (inversions de lettres par exemple), mais aussi remplacements automatiques de vos propres abréviations. Le paramétrage se fait depuis le menu outils et correction automatique.
- La **vérification grammaticale** est applicable à chaque fin de phrase ou en différé (c'est-à-dire sur commande).

### Préférences.

Les réglages se font depuis le menu Word > préférences > grammaire et orthographe.

| Image: Section of de vérification         Image: Section of de vérification         Image: Section of de verification         Image: Section of de verification         Image: Section of de verification         Image: Section of de verification         Image: Section of de verification         Image: Section of de verification         Image: Section of de verification         Image: Section of de verification         Image: Section of de verification         Image: Section of de verification         Image: Section of de verification         Image: Section of de verification         Image: Section of de verification                                                                                                    |                                                                                                    | Préférences de Word                                                                                                    |
|----------------------------------------------------------------------------------------------------|----------------------------------------------------------------------------------------------------|----------------------------------------------------------------------------------------------------|
| Outils de création et de vérification                                                                                                    |                                                                                                    | Contraction Contraction Con |
| Word Fichier Édition Affichage         À propos de Microsoft Word         Cervision Service         Se déconnecter         Se déconnecter         Se déconnecter         Contrastine et d'orthographe         Contrastine et d'orthographe         Contrastine et d'orthographe         Contrastine et d'orthographe         Contrastine et d'orthographe         Contrastine et d'orthographe         Contrastine et d'orthographe         Contrographe         Signaler les répétitions au moyen d'un indicateur         A gramètres linguistiques avancés         Paramètres linguistiques avancés         Paramètres linguistiques avancés         Vérifier la grammaire au cours de la frappe         Vérifier la grammaire et l'orthographe         Striet et grammaire et l'orthographe         Striet et grammaire et l'orthographe         Microsoft et partie         Dictionnaire personnalisé :         Custom Dictionary         Dictionnaires         Paramètres linguistiques avancés                                                                                                    |                                                                                                    | Outils de création et de vérification                                                                                                    |
| Word Fichier Édition Affichage   A propos de Microsoft Word   Acc   Préférences                                                                                                    |                                                                                                    | ABC 📑                                                                                                    |
| A propos de Microsoft Word<br>Préférences<br>Se déconnecter<br>Se déconnecter<br>Crammaire et orthographe<br>Corthographe<br>Cortho | 🗯 Word Fichier Édition Aff                                                                                                 | ffichage Général Affichage Editer Grammaire et Correction                                                                                                    |
| Sortie et partage       Sortie et partage         Se déconnecter       Suivi des modifications         Crengistremen Impression       Suivi des modifications         Crengistremen Impression       Signaler les modifications         Crengistrement Impression       A partir du dictionnaire principal uniquement         C Ignorer les adresses Internet et de fichiers       Dictionnaires         Dictionnaire personnalisé :       Custom Dictionary       Dictionnaires         Par                                                                                                    | À propos de Microsoft Word                                                                                                 | orthographe automatique                                                                                                    |
| Acc       Inductive years       Impression       Suivi des modifications         Impression       Grammaire et orthographe         Impression       Grammaire et orthographe         Impression       Impression         Impression       Grammaire et orthographe         Impression       Impression         Impression       Grammaire et orthographe         Impression       Impression         Impression       Impression <th>And Préférences</th> <th>Sortie et partage grammaire et d'orthographe.</th>                                                                                                    | And Préférences                                                                                                    | Sortie et partage grammaire et d'orthographe.                                                                                                    |
| Se déconnecter   Enregistremen Impression Suivi des modifications Grammaire et orthographe Tout afficher Q. Rechercher Orthographe Q Toujours suggérer Q Toujours suggérer Q Ignorer les mots en MAJUSCULES Q Vérifier l'orthographe lors de la saisie Q Ignorer les mots avec chiffres Q Ignorer les adresses Internet et de fichiers Dictionnaire personnalisé : Custom Dictionary Dictionnaires Paramètres linguistiques avancés Grammaire Q Vérifier la grammaire au cours de la frappe Q Vérifier la grammaire et l'orthographe Afficher les statistiques de lisibilité                                                                                                    | Acc Freierene za                                                                                                    |                                                                                                    |
| Grammaire et orthographe         Tout afficher       Q. Rechercher         Orthographe       Ignorer les mots en MAJUSCULES         Vérifier l'orthographe lors de la saisie       Ignorer les mots avec chiffres         Signaler les répétitions au moyen d'un indicateur       À partir du dictionnaire principal uniquement         Ignorer les adresses Internet et de fichiers       Dictionnaire personnalisé : Custom Dictionary         Dictionnaire personnalisé :       Custom Dictionary         Paramètres linguistiques avancés       Dictionnaires         Grammaire       Vérifier la grammaire au cours de la frappe         Vérifier la grammaire et l'orthographe       Afficher les statistiques de lisibilité                                                                                                    | Se déconnecter                                                                                                    | Enregistremen Impression Suivi des<br>t modifications                                                                                                    |
| Grammaire et orthographe         Tout afficher       Q. Rechercher         Orthographe       Ignorer les mots en MAJUSCULES         Vérifier l'orthographe lors de la saisie       Ignorer les mots avec chiffres         Várifier les répétitions au moyen d'un indicateur       À partir du dictionnaire principal uniquement         Ignorer les adresses Internet et de fichiers       Dictionnaire personnalisé : Custom Dictionary         Dictionnaire personnalisé :       Custom Dictionary         Paramètres linguistiques avancés       Dictionnaires         Grammaire       Vérifier la grammaire au cours de la frappe         Vérifier la grammaire et l'orthographe       Afficher les statistiques de lisibilité                                                                                                    |                                                                                                    |                                                                                                    |
| Interse       Q. Rechercher         Orthographe       Ignorer les mots en MAJUSCULES         Image: Vérifier l'orthographe lors de la saisie       Ignorer les mots avec chiffres         Image: Vérifier l'orthographe lors de la saisie       Ignorer les mots avec chiffres         Image: Vérifier l'orthographe lors de la saisie       Ignorer les mots avec chiffres         Image: Vérifier les répétitions au moyen d'un indicateur       À partir du dictionnaire principal uniquement         Image: Vérifier les adresses Internet et de fichiers       Image: Dictionnaire personnalisé : Custom Dictionary         Image: Paramètres linguistiques avancés       Image: Dictionnaires         Image: Vérifier la grammaire au cours de la frappe       Vérifier la grammaire et l'orthographe         Image: Afficher les statistiques de lisibilité       Image: Dictionnaire statistiques de lisibilité                                                                                                    |                                                                                                    | Grammaire et orthographe                                                                                                    |
| Orthographe         Ignorer les mots en MAJUSCULES         Vérifier l'orthographe lors de la saisie         Signaler les répétitions au moyen d'un indicateur         Ignorer les mots avec chiffres         Ignorer les adresses Internet et de fichiers         Dictionnaire personnalisé :       Custom Dictionary         Paramètres linguistiques avancés         Grammaire         Vérifier la grammaire au cours de la frappe         Vérifier la grammaire et l'orthographe         Afficher les statistiques de lisibilité                                                                                                    | Z Tout officher                                                                                                    | O Recharches                                                                                                    |
| Orthographe         Image: Constraint of the statistic statistic statis statiste statist                                                                                                    | 100t anicher                                                                                                    | C Rechercher                                                                                                    |
| Dictionnaire personnalisé : Custom Dictionary Dictionnaires<br>Paramètres linguistiques avancés<br>Grammaire<br>Vérifier la grammaire au cours de la frappe<br>Vérifier la grammaire et l'orthographe<br>Afficher les statistiques de lisibilité                                                                                                    | Ignorer les adresses Inter                                                                                                 | rnet et de fichiers                                                                                                    |
| Paramètres linguistiques avancés         Grammaire         ✓ Vérifier la grammaire au cours de la frappe         ✓ Vérifier la grammaire et l'orthographe         Afficher les statistiques de lisibilité                                                                                                    | Dictionnaire personnalisé :                                                                                                | Custom Dictionary Oictionnaires                                                                                                    |
| Grammaire<br>Vérifier la grammaire au cours de la frappe<br>Vérifier la grammaire et l'orthographe<br>Afficher les statistiques de lisibilité                                                                                                    | Paramètres linguistiques a                                                                                                 | avancés                                                                                                    |
| <ul> <li>Vérifier la grammaire au cours de la frappe</li> <li>Vérifier la grammaire et l'orthographe</li> <li>Afficher les statistiques de lisibilité</li> </ul>                                                                                                    | 0                                                                                                    |                                                                                                    |
| Vérifier la grammaire et l'orthographe Afficher les statistiques de lisibilité                                                                                                    | Grammaire                                                                                                    |                                                                                                    |
| Afficher les statistiques de lisibilité                                                                                                    | Vérifier la grammaire au c                                                                                                 | cours de la frappe                                                                                                    |
|                                                                                                    | Vérifier la grammaire au c<br>Vérifier la grammaire et l'o                                                                 | cours de la frappe<br>orthographe                                                                                                    |
|                                                                                                    | <ul> <li>Vérifier la grammaire au c</li> <li>Vérifier la grammaire et l'o</li> <li>Afficher les statistiques de</li> </ul> | cours de la frappe<br>orthographe<br>le lisibilité                                                                                                    |
| Régle de style : Grammaire 😵 Réglages                                                                                                    | Vérifier la grammaire au c     Vérifier la grammaire et l'o     Afficher les statistiques de                               | cours de la frappe<br>orthographe<br>le lisibilité                                                                                                    |

Cochez les cases où vous voulez que le paramètre soit actif.

### À propos des majuscules accentuées.

En français on met les accents sur les lettres majuscules.

Le réglage de la vérification des majuscules accentuées se fait depuis préférences Word > grammaire et orthographe > paramètres linguistiques avancées > cocher Majuscules accentuées en français.

| Utiliser les règles | postérieures à la réforme de l'orthographe allemand |
|---------------------|-----------------------------------------------------|
| Majuscules accer    | ntuées en français                                  |
| Russe : appliquer   | strictement ë en russe                              |
| Modes francais :    | Orthographes traditionnelle et rectifiée            |
| Modes espagnols :   | Formes verbales du tutoiement uniquement            |
| Modes portugais :   | Après la réforme                                    |
|                     | Annào la réforma                                    |

#### Extrait du site de l'Académie française concernant les majuscules accentuées.

#### Accentuation des majuscules.

On ne peut que déplorer que l'usage des accents sur les majuscules soit flottant. On observe dans les textes manuscrits une tendance certaine à l'omission des accents. En typographie, parfois, certains suppriment tous les accents sur les capitales sous prétexte de modernisme, en fait pour réduire les frais de composition.

Il convient cependant d'observer qu'**en français, l'accent a pleine valeur orthographique**. Son absence ralentit la lecture, fait hésiter sur la prononciation, et peut même induire en erreur. Il en va de même pour le tréma et la cédille.

On veille donc, en bonne typographie, à utiliser systématiquement les capitales accentuées, y compris la préposition À, comme le font bien sûr tous les dictionnaires, à commencer par le Dictionnaire de l'Académie française, ou les grammaires, comme Le Bon Usage de Grevisse, mais aussi l'Imprimerie nationale, la Bibliothèque de la Pléiade, etc. Quant aux textes manuscrits ou dactylographiés, il est évident que leurs auteurs, dans un souci de clarté et de correction, auraient tout intérêt à suivre également cette règle.

Il existe plusieurs applications tierces de correction de l'orthographe et de la grammaire qui peuvent s'intégrer à Word, mais qu'aucune n'était compatible avec la version Preview.

### Saisie des accentuées sur le Macintosh avec un clavier français.

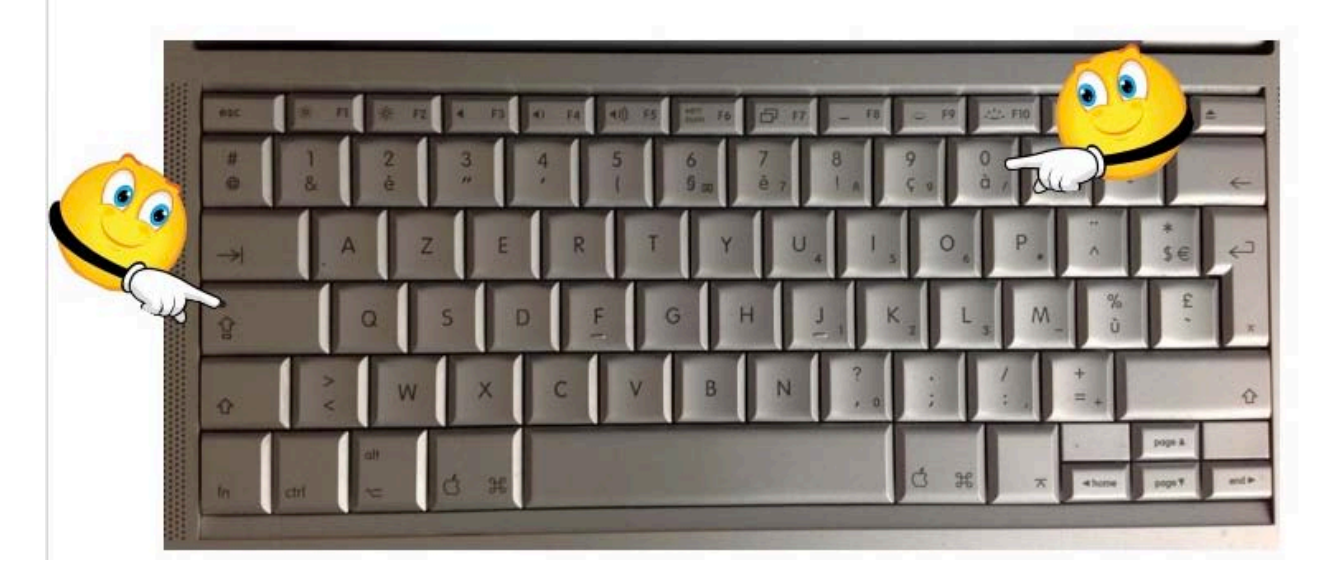

Pour obtenir un À appuyez sur la touche majuscule bloquée (Maj. ver.) et à, il en sera de même pour É, È, etc.

Les raccourcis peuvent être un peu différents avec d'autres configurations de clavier.

### **Correction automatique.**

Ajouter

Utiliser au

matiquement les suggestions du vérificateur d'orthographe

Pour paramétrer la correction automatique allez dans **Word > préférences > correction automatique** ou depuis le menu **outils > correction automatique**.

|                                                                                                    |                                                                                                    |                                                           | Q Recher                                                                              | rcher                                           |
|----------------------------------------------------------------------------------------------------|----------------------------------------------------------------------------------------------------|-----------------------------------------------------------|---------------------------------------------------------------------------------------|-------------------------------------------------|
| ordoor outomation and the                                                                                                    | wthoorooks at loss                                                                                                    | ion on forms an an                                        | da franco                                                                             |                                                 |
| Correction automatig                                                                                                    | AutoMaths                                                                                                    | Lors de la france                                         | losertion automatique                                                                 |                                                 |
| Conconcinand                                                                                                    | , atomatio                                                                                                    | Loro do la happo                                          | noornon aatomatiquo                                                                   | J                                               |
| <ul> <li>Supprimer la 2e majusci</li> <li>Majuscule en début de p</li> <li>Majuscules aux jours de</li> <li>Majuscule en début de p</li> </ul>                                                                                                    | ule d'un mot<br>phrase<br>a la semaine<br>cellule                                                                              |                                                           |                                                                                       |                                                 |
| Correction en cours de fra                                                                                                    | appe                                                                                                    |                                                           |                                                                                       |                                                 |
| Exceptions                                                                                                    |                                                                                                    |                                                           |                                                                                       |                                                 |
|                                                                                                    |                                                                                                    |                                                           |                                                                                       |                                                 |
| <b>D</b>                                                                                                    |                                                                                                    |                                                           |                                                                                       |                                                 |
| Remplacer :                                                                                                    |                                                                                                    |                                                           |                                                                                       |                                                 |
|                                                                                                    |                                                                                                    |                                                           |                                                                                       |                                                 |
| Par :                                                                                                    |                                                                                                    |                                                           |                                                                                       |                                                 |
|                                                                                                    |                                                                                                    |                                                           |                                                                                       |                                                 |
| 0-                                                                                                    |                                                                                                    |                                                           |                                                                                       |                                                 |
| • Format texte                                                                                                    | Texte mis en forme                                                                                                    | 9                                                         |                                                                                       |                                                 |
| voeu                                                                                                    |                                                                                                    | vœu                                                       |                                                                                       | -                                               |
| voeux                                                                                                    |                                                                                                    | vœux                                                      |                                                                                       | -                                               |
| voila                                                                                                    |                                                                                                    | voilà                                                     |                                                                                       |                                                 |
| volontier                                                                                                    |                                                                                                    | volontiers                                                |                                                                                       | -                                               |
| vosu                                                                                                    |                                                                                                    | vous                                                      |                                                                                       |                                                 |
| voulior                                                                                                    |                                                                                                    | vouloir                                                   |                                                                                       | -                                               |
| wednesday                                                                                                    |                                                                                                    | Wednesday                                                 |                                                                                       | - 0                                             |
| incontocatio                                                                                                    |                                                                                                    | moundoudy                                                 |                                                                                       |                                                 |
|                                                                                                    | imer                                                                                                    |                                                           |                                                                                       |                                                 |
| Ajouter Suppr                                                                                                    |                                                                                                    |                                                           |                                                                                       |                                                 |
| Ajouter Suppr                                                                                                    |                                                                                                    | والمراجع المراجع والمراجع والأربان والمراجع               | vranho                                                                                |                                                 |
| Ajouter Suppr                                                                                                    | nt les suggestions                                                                                                    | du verificateur d'orthou                                  | I ALTIE                                                                               |                                                 |
| Ajouter Suppr                                                                                                    | nt les suggestions                                                                                                    | du verificateur d'orthog                                  | Jiaphe                                                                                |                                                 |
| Ajouter Suppr                                                                                                    | nt les suggestions                                                                                                    | du vernicateur d'orthog                                   | Jiaphe                                                                                |                                                 |
| Ajouter Suppr                                                                                                    | nt les suggestions                                                                                                    | ou vernicateur o ortnoj                                   | Jiaphe                                                                                |                                                 |
| Ajouter Suppr                                                                                                    | nt les suggestions                                                                                                    | ou vernicateur o ortnoj                                   | ларпе                                                                                 |                                                 |
| Ajouter Suppr<br>Utiliser automatiqueme                                                                                                    | nt les suggestions                                                                                                    | au venncateur a ortnoj                                    | ларне                                                                                 |                                                 |
| Ajouter Suppr                                                                                                    | nt les suggestions                                                                                                    | Q. Recharcher                                             | ларне                                                                                 |                                                 |
| Ajouter Suppr                                                                                                    | nt les suggestions                                                                                                    | Q. Recharcher                                             | ларне                                                                                 |                                                 |
| Ajouter Suppr Utiliser automatiqueme Correction auto Tout afficher Corriger automatiquement Porthographe et la mi Corriger automatiquement Porthographe et la mi                                                                                                    | nt les suggestions<br>matique : Français<br>se en forme en cours de frappe<br>Lors de la frappe Insertion au                   | Q. Rechercher                                             | ларне                                                                                 |                                                 |
| Ajouter Suppr Utiliser automatiqueme Correction auto Tout afficher Corriger automatiquement l'orthographe et la mi Correction automatique AutoMaths AutoMaths                                                                                                    | nt les suggestions<br>matique : Français<br>lee en forme en cours de frappe<br>Lors de la frappe Insertion au<br>automatique   | Q. Bechercher<br>tomatique                                | remplacer auto                                                                        | matiquement un mo                               |
| Ajouter Suppr Utiliser automatiqueme Utiliser automatiqueme Correction auto Tout afficher Corriger automatiquement l'orthographe et la mi Corroction automatique AutoMatha AttoMatha AttoMatha AttoMatha Corroction automatique AutoMatha Corroction automatique Corroction automatique Corroction automat                                                                                                    | Int les suggestions<br>matique : Français<br>lee en forme en cours de frappe<br>Lors de la frappe Insertion au<br>automatique  | Q. Bechercher<br>tomatique<br>Pour<br>sisse               | remplacer auto<br>z le mot dans la                                                    | matiquement un mo<br>a zone <b>remplacer</b> et |
| Ajouter Suppr<br>Utiliser automatiqueme<br>Correction automatiqueme<br>Tout afficher<br>Correction automatique<br>Correction automatique<br>AutoMatha<br>Correction automatique<br>AutoMatha<br>Correction automatique<br>AutoMatha<br>Correction automatique<br>AutoMatha<br>Correction automatique<br>AutoMatha<br>Correction automatique<br>AutoMatha<br>Correction automatique<br>Correction automatique<br>Corr | omatique : Français<br>se en forme en cours de frappe<br>Lors de la frappe Insertion au<br>automatique                         | Q Rechercher<br>Itomatique                                | remplacer auto<br>ez le mot dans la                                                   | matiquement un mo<br>a zone <b>remplacer</b> et |
| Ajouter Suppr<br>Utiliser automatiqueme<br>Correction automatiqueme<br>Tout afficher<br>Correction automatique<br>Correction automatique<br>AutoMathe<br>Correction automatique<br>AutoMathe<br>Correction automatique<br>AutoMathe<br>Correction automatique<br>AutoMathe<br>Correction automatique<br>AutoMathe<br>Correction automatique<br>AutoMathe<br>Correction automatique<br>AutoMathe<br>Correction automatique<br>AutoMathe<br>Correction automatique<br>Automatication<br>Supprimer la 2e majuscule d'un mot<br>Majuscule en début de pirvase<br>Majuscule en début de cellute                                                                                                    | ent les suggestions<br>ematique : Français<br>les en forme en cours de frappe<br>Lors de la frappe Insertion au<br>automatique | Q Rechercher<br>tomatique<br>Pour<br>sisse<br>par         | remplacer auto<br>ez le mot dans la<br>le nouveau mot.                                | matiquement un mo<br>a zone <b>remplacer</b> et |
| Ajouter Suppr<br>Utiliser automatiqueme<br>Correction automatiqueme<br>Tout afficher<br>Correction automatique<br>Correction automatique<br>Correction automatique<br>AutoMaths<br>Afficher le bouton intelligent de la Correction<br>Supprimer la 2e majaccule d'un mot<br>Supprimer la 2e majaccule d'un mot<br>Supprimer la 2e majaccule d'un mot<br>Supprimer la 2e majaccule d'un mot<br>Majascule en début de phrase<br>Majascule en début de cellule<br>Correction en cours de frappe                                                                                                    | matique : Français<br>se en forme en cours de frappe<br>Lors de la frappe Insertion au<br>automatique                          | Q Rechercher<br>tomatique<br>Pour<br>sisse<br>par         | remplacer auto<br>ez le mot dans la<br>le nouveau mot.                                | matiquement un mo<br>a zone <b>remplacer</b> et |
| Ajouter Suppr<br>Utiliser automatiqueme<br>Correction auto<br>Tout afficher<br>Correction automatiquement Porthographe et la mi<br>Correction automatique AutoMaths<br>Atticher le bouton intelligent de la Correction<br>Supprimer la 2e majascule d'un mot<br>Supprimer la 2e majascule d'un mot<br>Suppri                                                               | matique : Français<br>se en forme en cours de frappe<br>Lors de la frappe Insertion au<br>automatique                          | Q. Rechercher<br>Itomatique Pour<br>Sisse<br>par          | remplacer auto<br>ez le mot dans la<br>le nouveau mot.                                | matiquement un mo<br>a zone <b>remplacer</b> et |
| Ajouter Suppr                                                                                                    | Int les suggestions                                                                                                    | Au vernicateur d'orthog                                   | remplacer auto<br>ez le mot dans la<br>le nouveau mot.                                | matiquement un mo<br>a zone <b>remplacer</b> et |
| Ajouter Suppr Utiliser automatiqueme Utiliser automatiqueme Correction auto Tout afficher Correction utomatique Afficher le bouton intelligent de la Correction Supprimer la 2e majuscule d'un mot Adjuscules aux jours de la semaine. Majuscules aux jours de la semaine. Correction en cours de frappe Exceptions Pemplacer : Cod                                                                                                    | Int les suggestions                                                                                                    | Q. Rechercher<br>tomatique Pour<br>par                    | remplacer auto<br>ez le mot dans la<br>le nouveau mot.<br>Remplacer :                 | matiquement un mo<br>a zone <b>remplacer</b> et |
| Ajouter Suppr<br>Utiliser automatiqueme<br>Correction automatiqueme<br>Correction automatiquement<br>Correction automatiquement l'orthographe et la materia<br>Correction automatiquement l'orthographe et la materia<br>Correction automatiquement l'orthographe et la materia<br>Correction automatique AutoMathe<br>Alticher le bouton intelligent de la Correction<br>Majuscules aux jours de la semaine<br>Majuscules aux jours de la semaine<br>Majuscules aux jours de la semaine<br>Majuscules aux jours de la semaine<br>Correction en cours de frappe<br>Exceptions<br>Remplacer :<br>coad<br>Par :                                                                                                    | Int les suggestions                                                                                                    | Q Recharcher<br>Aomatique<br>Pour<br>sisse<br><b>par</b>  | remplacer auto<br>ez le mot dans la<br>le nouveau mot.<br>Remplacer :<br>cad          | matiquement un mo<br>a zone <b>remplacer</b> et |
| Ajouter Suppr<br>Utiliser automatiqueme<br>Correction automatiqueme<br>Tout afficher<br>Corriger automatiquement l'orthographe et la mi<br>Corriger automatiquement l'orthographe et la mi<br>Corroction automatique<br>AutoMatha<br>Majuscules aux jours de la semaine<br>Majuscules aux jours de la semaine<br>Majuscules aux jours de la semaine<br>Correction en cours de frappe<br>Exceptions<br>Remplacer :<br>cad<br>Par :<br>c'onst-à-dire                                                                                                    | Int les suggestions                                                                                                    | Q. Pechercher<br>Aomatique<br>Pour<br>sisse<br><b>par</b> | remplacer auto<br>ez le mot dans la<br>le nouveau mot.<br>Remplacer :<br>cad          | matiquement un mo<br>a zone <b>remplacer</b> et |
| Ajouter Suppr<br>Utiliser automatiqueme<br>Correction automatiqueme<br>Tout afficher<br>Correction automatique<br>Correction automatique<br>Correction automatique<br>AutoMatha<br>Correction automatique<br>Automatiquement l'orthographe et la ma<br>Correction automatique<br>Automatique<br>Automatique<br>Automatique<br>Automatique<br>Automatique<br>Correction automatique<br>Majuscule an début de phrase<br>Correction en cours de frappe<br>Exceptions<br>Pemplacer :<br>cred<br>Par :<br>Correct ente<br>Correction et cours de frappe<br>Correction en cours de frappe<br>Exceptions                                                                                                    | Int les suggestions                                                                                                    | Q Rechercher<br>tomatique<br>Pour<br>sisse<br>par         | remplacer auto<br>ez le mot dans la<br>le nouveau mot.<br>Remplacer :<br>cad<br>Par : | matiquement un mo<br>a zone <b>remplacer</b> et |

## Vérification en différé.

La vérification en différé fait depuis le **menu outils > orthographe et grammaire > vérifier le document**.

| Outils Tableau Fenêtre Aide     |                                                                     |    |
|---------------------------------|---------------------------------------------------------------------|----|
| Grammaire et orthographe        | Vérifier le document \\\\\\\\\\\\\\\\\\\\\\\\\\\\\\\\\\             | BC |
| Coupure de mots<br>Dictionnaire | Masquer les fautes d'orthographe<br>Masquer les fautes de grammaire |    |
| Langue                          | Réinitialiser la grammaire et la liste des mots ignorés             |    |

### Quelques exemples de textes avec des fautes et corrections.

| Grammaire et orthographe : Français               | Grammaire et orthographe : Français               |
|---------------------------------------------------|---------------------------------------------------|
| Accord du participe passé avec le pronom relatif: | Accord du participe passé avec le pronom relatif: |
| La fenêtre que j'al <b>ouvert</b> .               | Les pommes qu'ils ont mangé sont mûres.           |
| Ignorer Tout ignorer Phrase suivante              | Ignorer Tout ignorer Phrase suivante              |
| ouverte                                           | mangées                                           |
| Remplacer                                         | Remplacer                                         |
| Vérifier la grammaire                             | Vérifier la grammaire                             |

Une boîte de dialogue vous affiche la phrase et signale en couleur les fautes. Généralement des propositions de corrections sont disponibles. Vous pourrez alors remplacer le mot erroné ou l'ajouter au dictionnaire personnel.

*Les textes rectifiés deviennent* : La fenêtre que j'ai ouverte. Les pommes qu'ils ont mangées sont mûres.

Vous pouvez appliquer la vérification à l'ensemble du document ou à une partie sélectionnée.

### Choisissez votre langue.

Word 2016 est multilingue ; vous pouvez avoir des parties du texte en français et d'autres en anglais (ou autre langue).

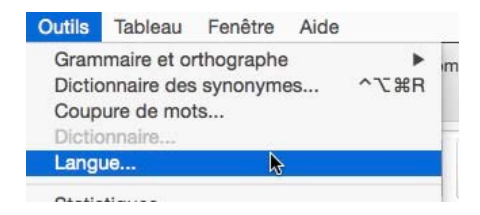

Vous pouvez attribuer une langue par défaut (par exemple le français) et définir des zones en une autre langue.

Sélectionnez le texte et allez dans le menu **outils** > **langue** > **choisissez une langue**.

| 411                     | glais (E.U.)                                                                                                    |
|-------------------------|----------------------------------------------------------------------------------------------------|
| An                      | glais (G.B.)                                                                                                    |
| Ara                     | abe                                                                                                    |
| 3a                      | sque (Basque)                                                                                                    |
| 30                      | sniaque                                                                                                    |
| Bu                      | Igare                                                                                                    |
| Ca                      | talan                                                                                                    |
| Ch                      | inois (RPC)                                                                                                    |
| Ch                      | inois (Taïwan)                                                                                                    |
| Co                      | réen                                                                                                    |
| Cro                     | pate                                                                                                    |
| Da                      | nois                                                                                                    |
| s                       | pagnol                                                                                                    |
| s                       | tonien                                                                                                    |
| in                      | nois                                                                                                    |
| ra                      | inçais                                                                                                    |
| e v<br>ng<br>ict<br>isp | vérificateur d'orthographe et les autres outils<br>uistiques utilisent automatiquement les<br>tionnaires de la langue sélectionnée s'ils son<br>ponibles.<br>Ne pas vérifier l'orthographe ou la grammaire |

### Correction automatique selon la langue utilisée.

Suivant la langue du texte où vous êtes positionné, la boîte de dialogue pourra être différente.

| 100000                                                          |                                                      |   |
|-----------------------------------------------------------------|------------------------------------------------------|---|
| Pour remplacer automatiquement un mot, sa<br>par le nouveau mot | isissez le mot dans la zone <b>remplacer</b> et dans |   |
| 🔿 Format texte 🛛 🗿 Texte mis e                                  | en forme                                             |   |
| abouta                                                          | about a                                              | 0 |
| aboutit                                                         | about it                                             |   |
| aboutthe                                                        | about the                                            |   |
| abscence                                                        | absence                                              |   |
| accesories                                                      | accessories                                          |   |
| accidant                                                        | accident                                             |   |
| accomodate                                                      | accommodate                                          |   |
| opportingto                                                     | according to                                         |   |

Correction automatique pour la langue anglaise.

| r air .<br>I a máilteabhan an différií fait deamla la ma | ann antile. S anth annaha at annanaire  |  |
|----------------------------------------------------------|-----------------------------------------|--|
| Line boîte de dialogue you                               | enu outils -> ortnographe et grammaire. |  |
| 🔿 Format texte 📀 Texte m                                 | is en forme                             |  |
| folgnd                                                   | folgend                                 |  |
| follgen                                                  | folgen                                  |  |
| follgend                                                 | folgend                                 |  |
| follgende                                                | folgende                                |  |
| follgender                                               | folgender                               |  |
| follgendes                                               | folgendes                               |  |
| Forfall                                                  | Vorfall                                 |  |
|                                                          |                                         |  |
| Ajouter Supprimer                                        |                                         |  |

Correction automatique pour la langue allemande.

| 1 2        | , 6, p, 7 (1, 8, 1, p, 1, 10); 1, 11 | Grammaire et orthographe : Allemand             |
|------------|--------------------------------------|-------------------------------------------------|
| ungesund   | malsain                              | Absent du dictionnaire :                        |
| bewegen    | remuer                               | emplehen                                        |
| lügen      | mentir                               |                                                 |
| vorstellen | imaginer                             |                                                 |
| emplehen   | recommander                          | Ignorer Tout ignorer Ajouter                    |
|            |                                      | Suggestions :                                   |
|            |                                      | empfehlen                                       |
|            |                                      | Emplemen                                        |
|            |                                      | entlehne                                        |
|            |                                      | empfehlend                                      |
|            |                                      | Remplacer Remplacer tout Correction automatique |
|            |                                      | Vérifier la grammaire                           |
|            |                                      | Options Annuler Fermer                          |
|            |                                      |                                                 |

## Exemple d'un dictionnaire bilingue.

Je veux créer un dictionnaire bilingue allemand-français en vérifiant l'orthographe de la partie allemande et de la partie française, comme ci-dessus.

| vorstellen | imaginer    |  |
|------------|-------------|--|
| empfehlen  | recommander |  |
|            |             |  |

| Affichage Insérer Mise en forme | Outils Tableau Fenêtre Aide<br>Grammaire et orthographe                                                                                                    | •                  | npatibilité]                  |                     |       | Langue                                                                                                    |
|---------------------------------|----------------------------------------------------------------------------------------------------|--------------------|-------------------------------|---------------------|-------|----------------------------------------------------------------------------------------------------|
| on Disposition Références Publi | Dictionnaire des synonymes<br>Coupure de mots<br>Insights<br>Langue                                                                                                    | ^℃#R<br>^ጊ#I       | tableau Disp<br>II AaBhCcDdEa | AaBbCcDdE AaBbCcDdE | AaBk  | La sélection est en :                                                                                                    |
|                                 | Statistiques<br>Correction automatique<br>Suivi des modifications<br>Combiner des documents<br>Bioquer des auteurs<br>Débioquer toutes mes zones bio<br>Protection du document<br>Enveloppes<br>Étimuettes | ►<br>oquées        | Emphase                       | Normal Sous-titre   | Titre | Allemand<br>Allemand (Autriche)<br>Allemand (Suisse)<br>Anglais (AUS)<br>Anglais (Canada)<br>Anglais (E.U.)<br>Anglais (G.B.)<br>Arabe<br>Bacque (Bacque) |
| a<br>v<br>c                     | Macro<br>Macro<br>Modèles et compléments<br>Personnaliser le clavier                                                                                                    | احد مدن            | é<br>nt<br>Jus                |                     |       | Bosniaque<br>Bulgare<br>Catalan                                                                                                    |
| Die                             | Diät                                                                                                    | régime             | _                             | alimentation        |       | Chinois (Taïwan)                                                                                                    |
| die E                           | Ernährung                                                                                                    | nutritio           | on                            | alimentation        |       | Le vérificateur d'orthographe et les autres outils                                                                                                    |
| das F                           | Fett<br>ungesund                                                                                                    | graisse<br>malsair | n                             | alimentation        | -     | dictionnaires de la langue sélectionnée s'ils sont<br>disponibles.                                                                                        |
| t                               | pewegen                                                                                                    | remuer             | r                             |                     |       | Ne pas vérifier l'orthographe ou la grammaire                                                                                                    |
|                                 | ügen<br>vorstellen                                                                                                    | mentir<br>imagine  | er                            |                     | _     | Par défaut Annuler OK                                                                                                    |

Pour créer un dictionnaire allemand-français, sélectionnez les colonnes du tableau relatives à la langue de Goethe et allez dans le menu outils > langue > Allemand > OK.

|             |              |                 | 🖞 alle  | emand-vocab | [Mode de comp      | atibilité]                      |                                    |                              |                        |      |
|-------------|--------------|-----------------|---------|-------------|--------------------|---------------------------------|------------------------------------|------------------------------|------------------------|------|
| Disposition | Références F | Publipostage Ré | évision | Affichage   | Création de ta     | bleau Dis                       | position                           |                              |                        |      |
| * A* A*     |              |                 | •= •=   | Ź↓ ¶        | AaBbCcDdI<br>Élevé | AaBbCcDdEa                      | AaBbCcDdE                          | AaBbCcDdE<br>Sous-titre      | AaBb(                  | AaBt |
| 2           |              |                 | 4 5     | 6 7         | ₩( 8   +9          | Linpidoc                        | Lan                                | gue                          | ( Inte                 | 18   |
|             |              |                 |         |             | Bundar             | La sélectio                     | n est en :                         |                              |                        |      |
|             |              |                 |         |             |                    | Estonien<br>Finnois<br>Français |                                    |                              |                        |      |
|             | <b></b>      | ausgewog        | ene     |             | équilibre          | Français (C<br>Galicien         | Canada)                            |                              |                        |      |
|             |              | wichtig         |         |             | importa            | Gallois<br>Goudjrati            |                                    |                              |                        |      |
|             |              | darauf          |         |             | Là-dess            | Grec<br>Hébreu                  |                                    |                              |                        |      |
|             | Die          | Diät            |         |             | régime             | Hindi                           |                                    |                              |                        |      |
|             |              | hinzu           |         |             | En plus            | Indonésier                      | 1                                  |                              |                        |      |
|             | die          | Ernährung       | 9       |             | nutritior          | Islandais                       |                                    |                              |                        |      |
|             | das          | Fett            |         |             | graisse            | Italien<br>Japonais             |                                    |                              |                        |      |
|             |              | ungesund        |         |             | malsain            | Le vérificat                    | eur d'orthogr                      | aphe et les ai               | utres outils           |      |
|             |              | bewegen         |         |             | remuer             | linguistique<br>dictionnaire    | es utilisent au<br>les de la langu | tomatiqueme<br>e sélectionné | nt les<br>e s'ils sont |      |
|             |              | lügen           |         |             | mentir             | disponibles                     | k.<br>                             |                              |                        |      |
|             |              | vorstellen      |         |             | imagine            | lo Ne pas v                     | verifier i ortho                   | graphe ou la                 | grammaire              |      |
|             |              | empfehler       | n       |             | recomm             | Par défa                        | ut                                 | Annuler                      | ок                     |      |
|             |              | ansehen a       | als     |             | considére          | r                               |                                    |                              |                        |      |
|             | die          | Möglichke       | it      |             | choix              |                                 |                                    |                              |                        |      |

Sélectionnez ensuite les colonnes relatives à la langue de Molière et allez dans le menu outils > langue > Français > OK.

## Un dictionnaire personnel.

| Vous nouvez créer votre propre                                                                                                    |               |               | F           | Préférences de              | Word                      |              |
|----------------------------------------------------------------------------------------------------|---------------|---------------|-------------|-----------------------------|---------------------------|--------------|
| dictionnaire personnel en plus ou à                                                                                                    | < > To        | out afficher  |             |                             |                           | Q Rechercher |
| la place du dictionnaire personnel                                                                                                    | Outils de cré | ation et de   | vérificatio | n                           |                           |              |
| de Word.                                                                                                    | [8]           |               |             | ABC                         | <b>ş</b>                  |              |
|                                                                                                    | Général       | Affichage     | Editer      | Grammaire et<br>orthographe | Correction<br>automatique |              |
|                                                                                                    | - ·· ·        | •             |             |                             |                           |              |
| 🔴 🔘 🔘 Grammaire e                                                                                                    | t orthograph  | e             |             |                             |                           |              |
| Contraction Contraction Contractica Contractica Con |               |               |             | Q Recherch                  | er _                      |              |
|                                                                                                    |               |               |             |                             | _                         |              |
| Orthographe                                                                                                    |               |               |             |                             |                           |              |
| Toujours suggérer                                                                                                    | 🔽 Ignor       | er les mots   | en MAJI     | JSCULES                     |                           |              |
| Vérifier l'orthographe lors de la saisie                                                                                                    | 🔽 Ignor       | er les mots   | avec chi    | ffres                       |                           |              |
| Signaler les répétitions au moyen d'un indicat                                                                                                    | eur 📃 À par   | tir du dictie | onnaire pi  | rincipal uniqu              | iement                    |              |
| Ignorer les adresses Internet et de fichiers                                                                                                    |               |               |             |                             |                           |              |
| Dictionnaire personnalisé : Dictionnaire person                                                                                                    | nel ᅌ         | Diction       | naires      |                             |                           |              |
| Paramètres linguistiques avancés                                                                                                    |               |               | ~           |                             |                           |              |
| Grammaire                                                                                                    |               |               |             |                             |                           |              |
| Vérifier la grammaire au cours de la frappe                                                                                                    |               |               |             |                             |                           |              |
| Vérifier la grammaire et l'orthographe                                                                                                    |               |               |             |                             |                           |              |
| Afficher les statistiques de lisibilité                                                                                                    |               |               |             |                             |                           |              |
| Règle de style : Grammaire 📀 Para                                                                                                    | mètres        |               |             |                             |                           |              |

Le réglage du dictionnaire personnel se fait depuis les **préférences** > **grammaire et orthographe**.

Dans la boîte grammaire et orthographe, cliquez sur le bouton dictionnaires.

| Dictionnaire personnalisé :                                                           | Custom Dictionary                         | Cictionnaliges                                                                                                    |
|---------------------------------------------------------------------------------------|-------------------------------------------|----------------------------------------------------------------------------------------------------|
| Dictionnaires pe                                                                      | rsonneis                                  |                                                                                                    |
| Custom Dictionary                                                                     |                                           | Choisissez la langue de votre diction-<br>naire personnel et cliquez sur <b>ajouter</b><br>Il est possible de supprimer un diction<br>naire ; dans ce cas la suppression du<br>dictionnaire personnel de Word peut<br>influer les fonctions des autres logiciel<br>contenus dans Office. |
| Langue : Français<br>Chemin complet : /Users/yvescorn<br>Containers/UBF<br>Dictionary | il/Library/Group<br>8T346G9.Office/Custom | matiquement les dictionnaires person-<br>nalisés de Word 2011.                                                                                                    |
| Nouveau Modifier                                                                      | jester Supprimer                          |                                                                                                    |

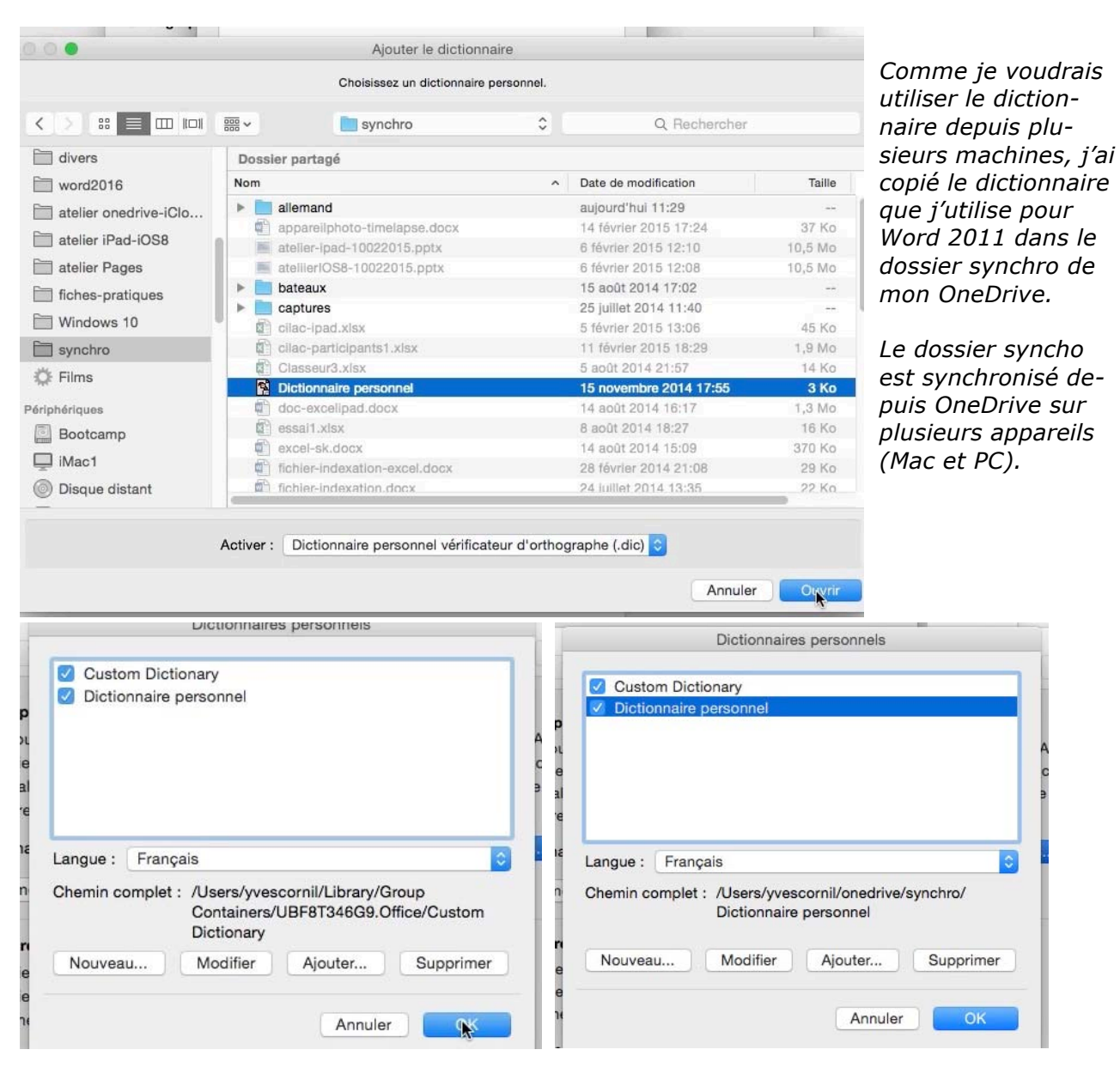

J'ai maintenant 2 dictionnaires, dont celui que je viens d'ajouter.

| 😑 😑 📓 Infos sur Dictionnaire personnel                                                                                                    | Vuvrir avec :                                                                                          |
|----------------------------------------------------------------------------------------------------|----------------------------------------------------------------------------------------------------|
| Dictionnaire personnel 3 Kc<br>Modifié : aujourd'hui 18:21                                                                                                    | Wicrosoft Word.app Utiliser cette application pour ouvrir tous les documents de ce type. Tout modifier |
| + Tags                                                                                                    | ▼ Aperçu :                                                                                             |
| Type : Dictionnaire personnel Microsoft<br>Taille : 3 116 octets (4 Ko sur disque)<br>Emplacement : iMac1HD → Utilisateurs → yvescornil → onedrive →<br>synchro<br>Création : jeudi 5 décembre 2013 16:42<br>Modifié : aujourd'hui 18:21<br>Modèle<br>Verrouillé |                                                                                                    |

Informations sur le fichier dictionnaire personnel.

### Octroyer une autorisation d'accès au dictionnaire.

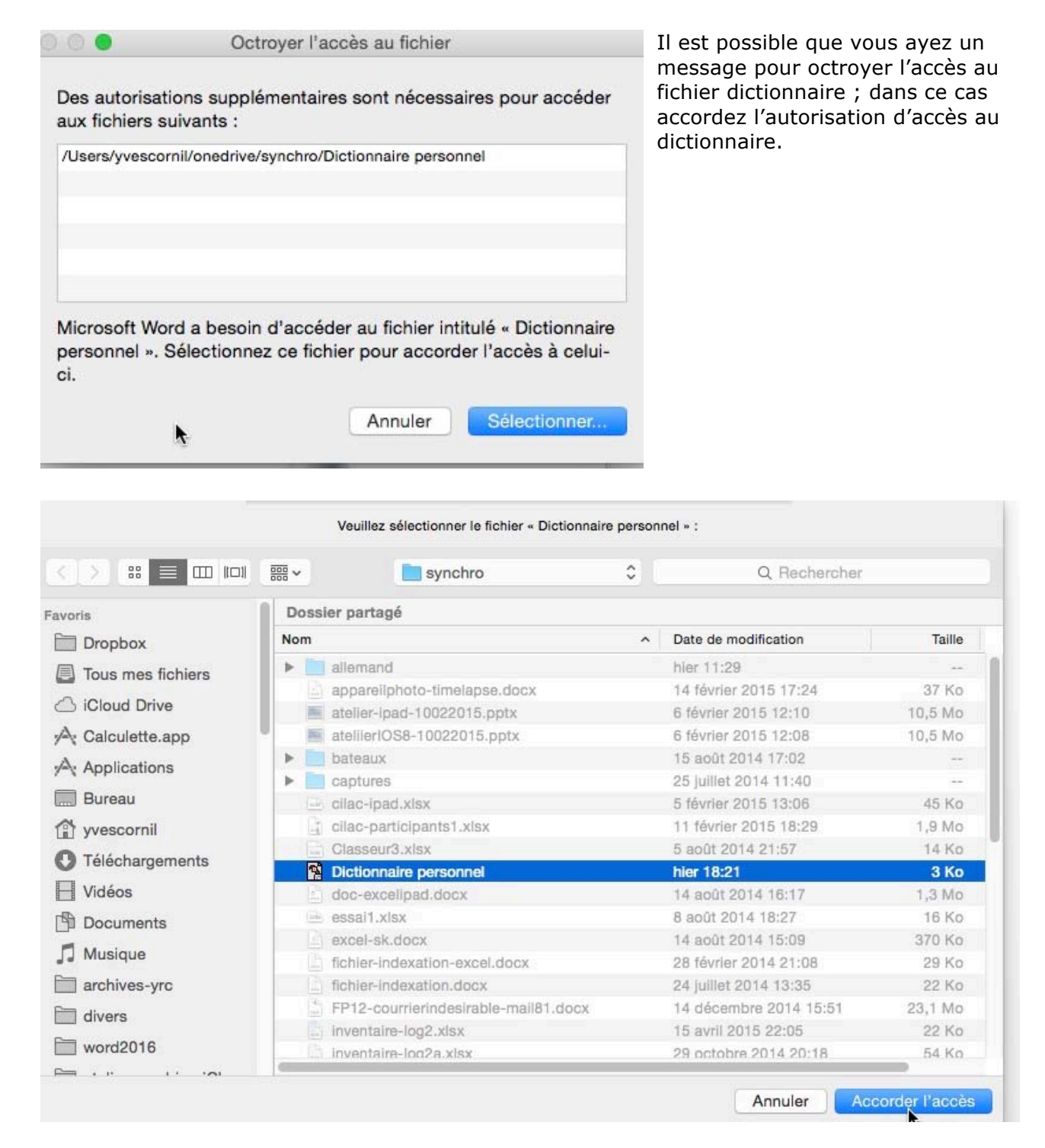

*Comme je l'ai dit précédemment, le dictionnaire personnel est dans un dossier (dossier synchro) de mon OneDrive.* 

## Coupure des mots (ou césure).

### Coupure de mots par la barre de menus.

| Grammaire et orthographe<br>Dictionnaire des synonymes | ▲<br><b>へて</b> 第R | m | Coupure automatique<br>Coupure des mots en maiuscules   |
|--------------------------------------------------------|-------------------|---|---------------------------------------------------------|
| Coupure de mots                                        |                   | e | Zone de coupure : 0,75 cm                               |
| Langue                                                 |                   |   | Limiter le nombre de coupures consécutives à : Illimité |

Vous pouvez choisir de couper les mots de façon automatique ou manuelle.

Allez dans le menu **outils** et **coupures des mots** et choisissez vos options.

**NB** : si vous voulez respecter les conseils de lisibilité, le nombre de coupures consécutives devrait être limité à 2.

### Coupures de mot par l'onglet Disposition.

|          | <b>D R</b>    | চি ব          |         |                  | *               |                   |         |      | ı 😰     | ampe90    | [Mod | le de |
|----------|---------------|---------------|---------|------------------|-----------------|-------------------|---------|------|---------|-----------|------|-------|
| Accueil  | Insertior     | Créatio       | n Dispo | osition          | Références      | Publiposta        | ige     | Révi | ision   | Affichag  | Ð    |       |
| Pa.      | A. t          | 1. EE.        |         | Num              | éros de ligne + | Retrait           |         |      | Espacen | nent      |      |       |
|          | 49. T         |               |         | 1 ·····          |                 | ♦∃ Gauche :       | 0 cm    | *    | tan     | t: 0 pt   | *    |       |
| Marges O | rientation Ta | ille Colonne: | de page | bc Cou           | oure de mots    | ■ Droite:         | 0 cm    | *    | 📲 Après | s: 0 pt   | +    | Po    |
| L,       |               | 2 1           | Anti    | 1 . <sup>2</sup> | 3 4 M           | odifier les coupu | ures de | mots | . 9 . 1 | 10, 1, 11 | d.L. | 12    |
|          |               |               | U .     |                  |                 |                   |         |      |         |           |      |       |

Vous pouvez aussi mettre en œuvre le processus de coupure des mots depuis l'onglet Disposition.

Allez dans l'onglet disposition > coupures de mots > choisissez les options.

| Dispo  | osition  | Références          | Publiposta   | ige F |                                              |           |  |
|--------|----------|---------------------|--------------|-------|----------------------------------------------|-----------|--|
|        | Num      | éros de ligne +     | Retrait      |       | Coupure de mots                              |           |  |
| Courto | a- 0     |                     | ◆Ξ Gauche :  | 0 cm  |                                              |           |  |
| e page | bc Coup  | oure de mots        | E Droite:    | 0 cm  | Coupure automatique                          |           |  |
| 1      | A<br>V A | ucune<br>utomatique |              | 10    | Zone de coupure                              | : 0,75 cm |  |
|        | N        | lanuelle            |              |       | Limiter le nombre de coupures consécutives à | : 2       |  |
|        | bc C     | ptions de cou       | upure de mot | ts    | Manuelle Annuler                             |           |  |

# **Rechercher et remplacer un texte.**

*Vous venez de vous apercevoir que vous avez écorché l'orthographe d'un mot qui est présent de multiples fois dans votre document... pas de panique, Word 2016 pour Mac contient un outil pour rechercher et remplacer des mots.* 

### **Rechercher un texte.**

| Couper 第2<br>Copier 第2<br>Coller 第2<br>Collage spécial 个我V<br>Collage spécial 不我V<br>Coller la mise en forme et l'appliquer 不分我V                                                                                                    | "I rampe90 [Mod<br>ge Révision Affichage<br>· \= · ◆≡ ◆≡ 2 + ¶<br>≡ ≡ ‡≡ · 2 · •                                                                                                    | AaBbCcDdEe<br>Abm_texte 10<br>+ + 9 + 10 + 10                                              | Pour recher<br>dans le me<br>cher > rech<br>mot dans la<br>Word (en h<br>barre de m | rcher un mot, allez<br>nu édition > recher-<br>nercher > entrez le<br>a zone recherche de<br>aut, à droite dans la<br>enus). |
|----------------------------------------------------------------------------------------------------|----------------------------------------------------------------------------------------------------|--------------------------------------------------------------------------------------------|-------------------------------------------------------------------------------------|----------------------------------------------------------------------------------------------------|
| Sélectionner tout #A                                                                                                    |                                                                                                    |                                                                                            | Q~ Fleche                                                                           | rcher dans le document                                                                                                    |
| Rechercher  Liaisons                                                                                                    | Rechercher<br>Rechercher suivant<br>Rechercher précédent                                                                                                    | 米F<br>米G<br>企業G                                                                            |                                                                                     | <u>۳</u> ۰۸                                                                                                    |
| Démarrer Dictée<br>Caractères spéciaux ^#Espace                                                                                                    | Remplacer<br>Atteindre<br>Recherche avancée et remp                                                                                                    | ☆第H<br>て第G<br>lacement                                                                     |                                                                                     |                                                                                                    |
| $\begin{array}{c c c c c c c c c c c c c c c c c c c $                                                                                                    |                                                                                                    | AaBbCcDdEe AaBbCcDdEe abm-italique abm-italique abm-italique abm-normal                    | AaBbCcDdEe<br>abm-texte abm-titre1                                                  | AaBbCcl AaBbCcDc Joint Color Styles                                                                                          |
|                                                                                                    |                                                                                                    |                                                                                            |                                                                                     | Eners de mise en forme d'un texte                                                                                            |
| Enregistrer un fichier se<br>Vous venez de taper votre premier<br>Word 2016, il est peut-être temps<br>travail.<br>Pour sauvegarder un document sous<br>allez dans le menu fichier enregistre<br>Avec la version Microsoft® Word 20<br>un nouveau format permet de créer des<br>tailles et facilite la récupération d<br>ainsi que le partage de fichiers.<br>Une nouveale extension avait été mis | e et ouvrir les fichiers<br>et ouvrir les fichiers<br>bus Microsoft® Word 2016<br>texte sous Microsoft®<br>de sauvegarder votre<br>Microsoft® Word 2016,<br>er sous<br>Ba avait été implémenté<br>format Open XML. Ce<br>é fichiers de plus peties<br>e en œuvre .docx. | S dition Affichage Inséer Mis document SNN aparter Vin Non aparter Vin Non w Robu- Page- L |                                                                                     | Contours adoucis     Mise en forme 3D                                                                                        |

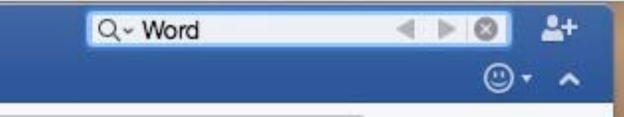

Ici je recherche le mot Word ; le mot recherché est surligné en jaune ; à l'aide des petits triangles vous pouvez vous déplacer d'une occurrence à une autre.

### Rechercher et remplacer un texte.

| Rechercher          | •        | Rechercher                                 | ₩F        |
|---------------------|----------|--------------------------------------------|-----------|
| Liaisons            |          | Rechercher suivant<br>Rechercher précédent | 第G<br>公衆G |
| Démarrer Dictée     |          | Remplacer                                  | 企業H       |
| Caractères spéciaux | 个第Espace | Atteindre                                  | ₹¥G       |
|                     |          | Recherche avancée et rempla                | acement   |

Pour remplacer un texte, allez dans le menu **édition** > **rechercher** > **remplacer**.

| 000 □ ⊟ ພາປ                                                                                                    | 📲 rampe90 [Mode de compatibilité]                                                                                                    | Microsoft®                                                   |
|----------------------------------------------------------------------------------------------------|----------------------------------------------------------------------------------------------------|--------------------------------------------------------------|
| Accueil Insertion Création Disposition Réfe                                                                                     | érences Publipostage Révision Affichage Création de tableau Disposition                                                                                                    | ©• ^                                                         |
| $ \begin{array}{c} \bullet \\ \bullet \\ \bullet \\ \bullet \\ \bullet \\ \bullet \\ \bullet \\ \bullet \\ \bullet \\ \bullet $ | Agenticate to the terminal terminal termin                                                                                                    | AaBbCcI<br>abm-titre2 AaBbCcDc<br>Abm-titre3 Volet<br>Styles |
|                                                                                                    | μι τ <sup>1</sup> μ. τ <sup>2</sup> μ. μ. τ <sup>2</sup> μ. μ. τ <sup>3</sup> μ. μ. τ <sup>4</sup> μ. μ. τ <sup>5</sup> μ. μ. τ <sup>6</sup> μ. μ. τ <sup>3</sup> μ. μ. τ <sup>6</sup> μ. μ. τ <sup>9</sup> μ. μ. τ <sup>9</sup> μ. μ. τ <sup>1</sup> μ. μ. τ <sup>2</sup> μ. μ. τ <sup>3</sup> μ. μ. τ <sup>3</sup> μ. μ | Effets de mise en forme d'un texte                           |
|                                                                                                    | Enregistrer et ouvrir les fichiers.                                                                                                    | <u>A</u> 8                                                   |
| Rechercher                                                                                                    |                                                                                                    | Ombre     Béflexion                                          |
| Remplacer par 🔹                                                                                                    | Enregistrer un fichier sous Microsoft® Word 2016.                                                                                                    | ▶ Éclat                                                      |
| Remplacer tout Remplacer                                                                                                    | Vous venez de taper votre premier texte sous Microsoft@<br>Word 2016, il est peut-être temps de sauvegarder votre                                                                                                    | Contours adoucis      Mice on forme 3D                       |
| Aspect général de Microsoft® Word 2016 6                                                                                        | travail.<br>Pour sauvegarder un document sous Microsoft® Word 2016,<br>allez dans le menu fichier enregistrer sous                                                                                                    |                                                              |
| Débuter avec Microsoft® Word 2016. 13 0<br>Enregistrer un fichier sous Microsoft® Word<br>2016. 21 10                           | Avec la version Microsoft@ Word 2008 avait été implémenté Reas. 048<br>un nouveau format de fichier : le format Open XML. Ce                                                                                                    | 1                                                            |
| Ouverture d'un fichier Microsoft® Word 2016.                                                                                    | nouveau format permet de créer des fichiers de plus petites Réduire la taille du fichier                                                                                                    |                                                              |
| Insertion d'images dans un document<br>Microsoft® Word. 5                                                                       | tailles et facilite la recuperation de fichiers endommages<br>ainsi que le partage de fichiers.                                                                                                    |                                                              |
| un traitement de texte très évolué, tel que m<br>Microsoft® Word 2011 cela ne vous dispense                                     | Donnez un nom à votre fichier et choisissez un format de fichier                                                                                                    |                                                              |

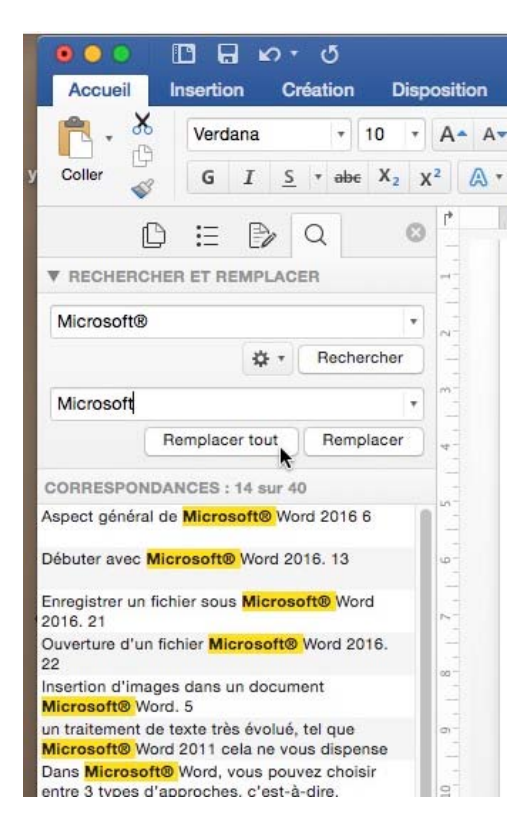

Dans le cas de recherche et remplacement Word affichera un panneau à gauche nommé panneau de vérification.

Il est possible d'utiliser une syntaxe avancée s'apparentant aux expressions régulières pour des recherches plus complexes. Par exemple, Yve[!s] trouvera le prénom Yve où le s aura été oublié (Y v e «« toute autre lettre que le s »).

Un guide de cette syntaxe peut être trouvé sur <u>https://support.office.com/fr-fr/article/Utilisation-de-</u> <u>caractères-génériques-pour-rechercher-ou-remplacer-du-</u> <u>texte-610e37dc-bb2f-4a8b-8fa5-aa991160eafb?ui=fr-</u> <u>FR&rs=fr-FR&ad=FR</u>

Dans la zone recherche entrez le texte à rechercher et dans la zone remplacer par entrez le texte de remplacement.

Avant de modifier le document vous pouvez avoir un aperçu de la recherche dans le panneau de gauche, comme ici « Microsoft® ».

*Ici on remplacera Microsoft*® *par Microsoft pour tout le document en cliquant sur le bouton* **remplacer tout**.

| RECHERCHER    | ET REMPLAC   | ER         | C. C. C. C. C. C. C. C. C. C. C. C. C. C |         |
|---------------|--------------|------------|------------------------------------------|---------|
|               |              |            | Fermer                                   | e voiet |
| Rechercher un | document     |            | •                                        |         |
|               | ¢ •          | Rechercher |                                          |         |
| Remplacer par |              |            | •                                        |         |
| Re            | mplacer tout | Remplacer  | 1                                        |         |
| CORRESPONDAN  | ICES :       |            |                                          |         |
|               |              |            | 10.5                                     |         |
|               |              |            | 5                                        |         |

Vous pouvez supprimer l'affichage du volet en cliquant sur **fermer le volet** (croix dans un rond).

## En colonne par deux.

### De 1 à 2 colonnes.

Pour mettre votre texte sur plusieurs colonnes allez dans l'onglet **Disposition**, puis cliquez sur l'outil **colonnes** et sélectionnez le nombre de colonnes (une, deux ou trois). Vous pouvez choisir 2 colonnes, avec une petite colonne à gauche ou à droite.

Le nombre de colonnes s'appliquera à tout votre texte ou à la section dans laquelle vous êtes positionné.

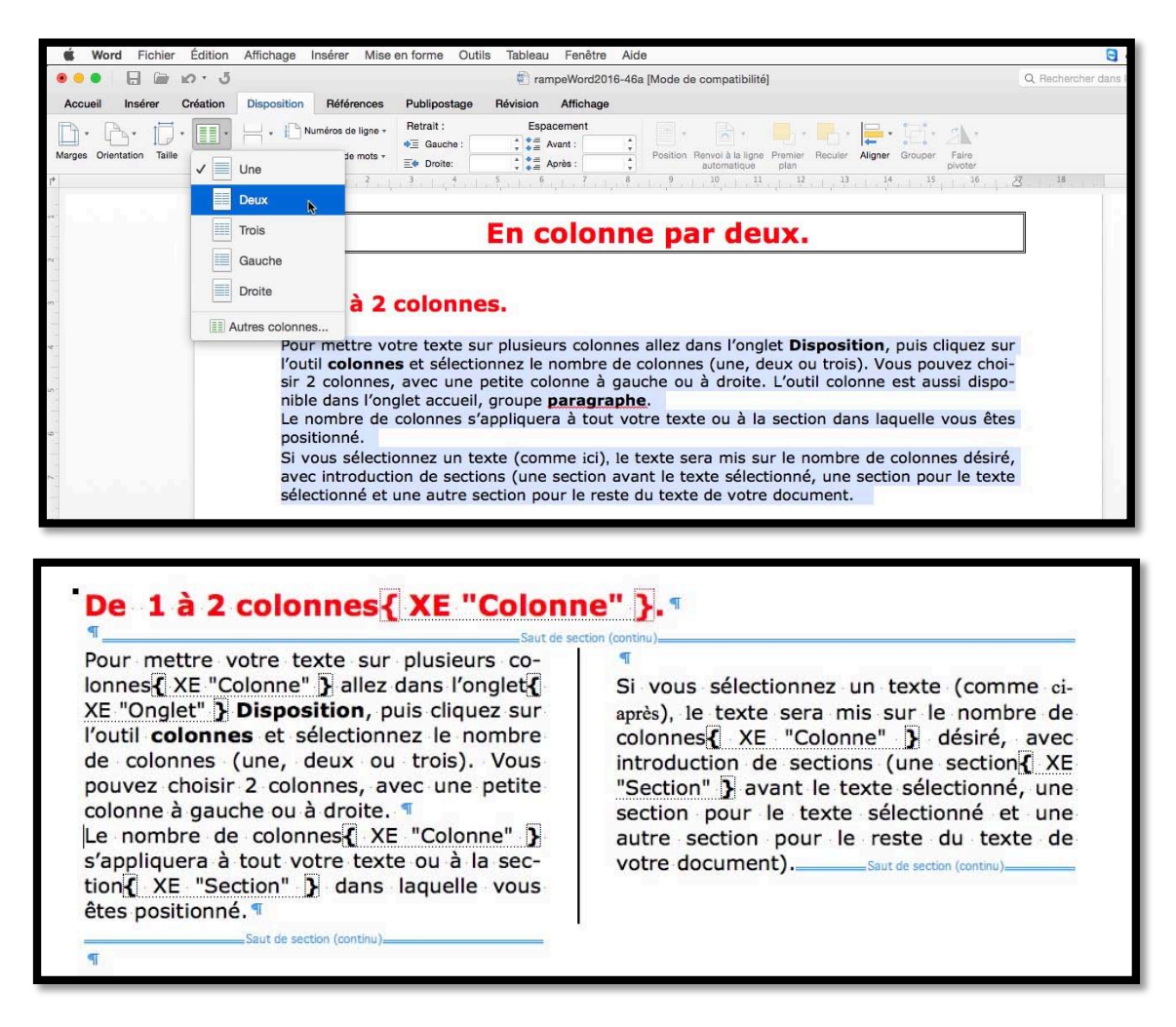

Si vous sélectionnez un texte le texte sera mis sur le nombre de colonnes désiré, avec introduction de sections (une section avant le texte sélectionné, une section pour le texte sélectionné et une autre section pour le reste du texte de votre document).

### Colonnes de tailles différentes.

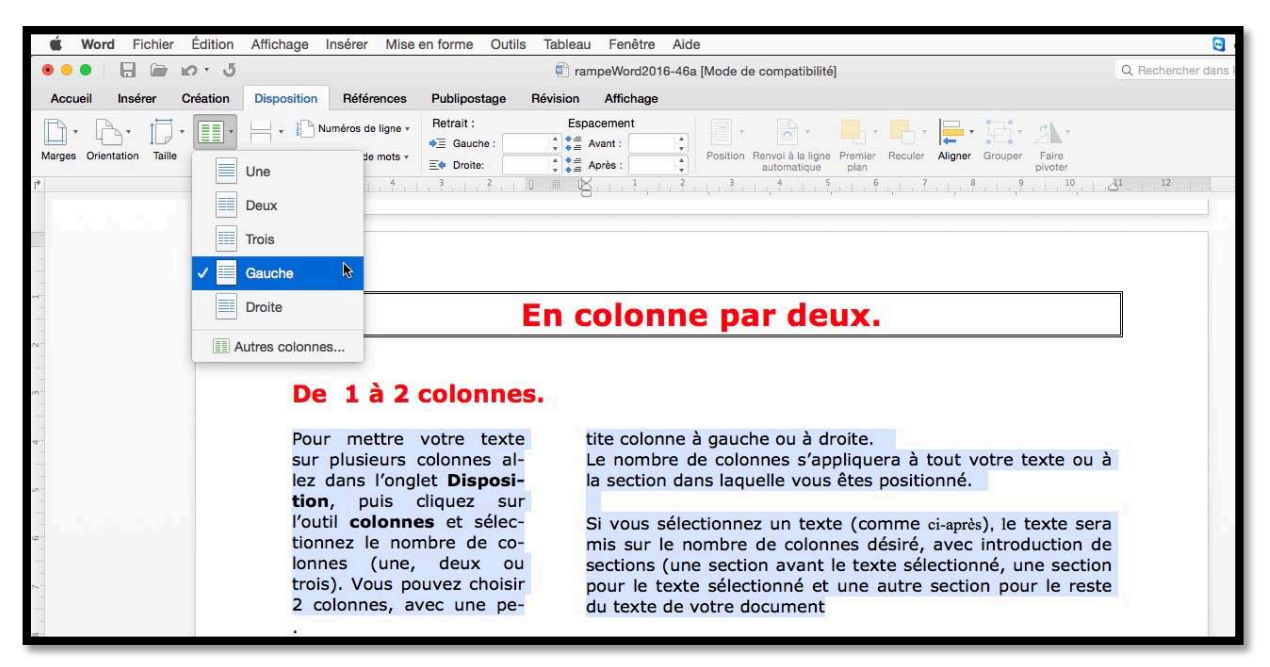

Ici la colonne de gauche est moins large que la colonne de droite.

| <b>É Word</b> Fichier Édition | Affichage Insérer Mise en forme Outils Tableau Fenêtre Aide                                                                                                    |               |
|-------------------------------|----------------------------------------------------------------------------------------------------|---------------|
| 🖲 🗧 🔚 🕼 ທຳ ປັ                 | TrampeWord2016-46a [Mode de compatibilité]                                                                                                    | lechercher da |
| Accueil Insérer Création      | Disposition Références Publipostage Révision Affichage                                                                                                    |               |
| Marges Orientation Taille     | Image: Provide light of the second constraints     Retrait :     Espacement       Image: Provide light of the second constraints     Image: Provide light of the second constraints     Image: Provide light of the second constraints       Image: Provide light of the second constraints     Image: Provide light of the second constraints     Image: Provide light of the second constraints       Image: Provide light of the second constraints     Image: Provide light of the second constraints     Image: Provide light of the second constraints       Image: Provide light of the second constraints     Image: Provide light of the second constraints     Image: Provide light of the second constraints |               |
|                               | Deux                                                                                                    | 6             |
|                               | Droite En colonne par deux.                                                                                                    |               |
|                               | Autres colonnes De 1 à 2 colonnes. Pour mettre votre texte sur plusieurs colonnes allez dans l'onglet Disposition, puis cliquez sur l'outil colonnes et sélectionnez le nombre de colonnes (une, deux ou trois). Vous pouvez choisir 2 colonnes, avec une petite colonne à gauche ou à droite. Le nombre de colonnes s'appliquera à tout votre texte ou à la section dans laquelle vous êtes positionné. Si vous sélectionnez un texte (comme ci-après), le texte sera                                                                                                    |               |

Ici c'est la colonne de droite qui est moins large que la colonne de gauche

### Passage à 3 colonnes.

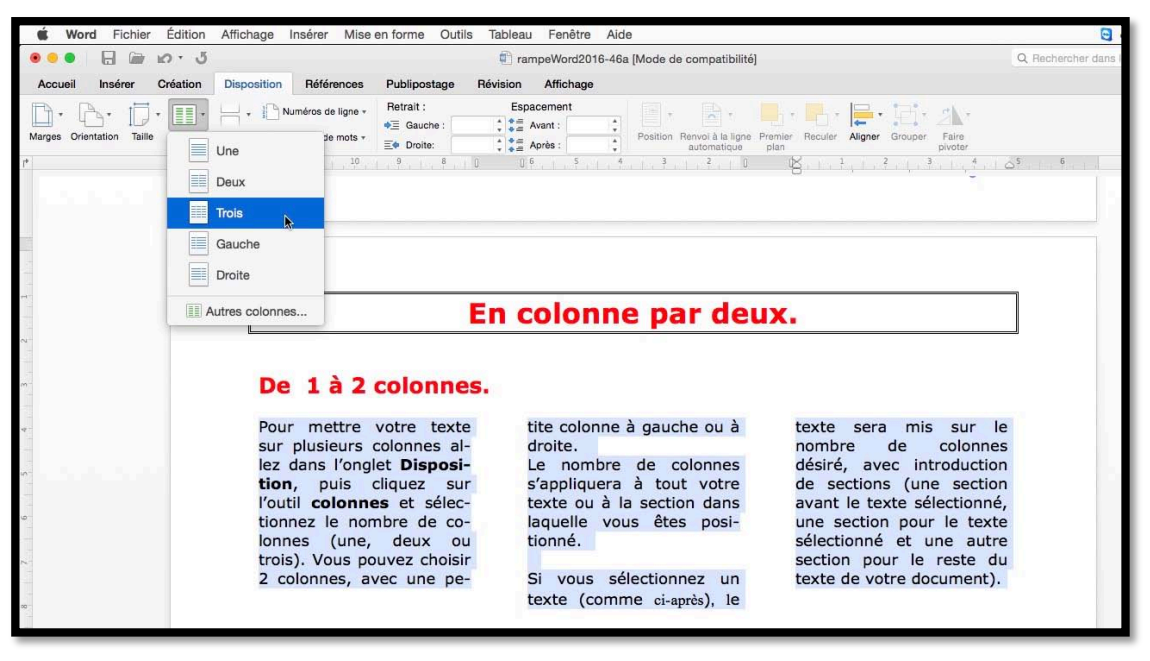

Ici passage à 3 colonnes.

### Réglages supplémentaires des colonnes.

| G = ω · 5                                                                                                    |                                                 | Colonnes               |                                       |           |
|----------------------------------------------------------------------------------------------------|-------------------------------------------------|------------------------|---------------------------------------|-----------|
| sueil Insérer Création Disposition Référen                                                                                                    | Préréglages                                     |                        |                                       |           |
| * Taile the definition of the second second |                                                 |                        |                                       |           |
| Deux                                                                                                    | Un Deux                                         | Trois                  | Gauche                                | À droite  |
| Trois                                                                                                    | Manuel                                          |                        |                                       |           |
| Gauche                                                                                                    | Nombre de colonnes :                            |                        | gne séparatric                        | e         |
| Droite                                                                                                    | Largeur et espacement                           |                        |                                       |           |
|                                                                                                    | Col nº : Largeur :                              | Espacement             |                                       |           |
|                                                                                                    | 1: 16,99 cm                                     | 0                      | 0                                     |           |
|                                                                                                    |                                                 | 0                      | •                                     |           |
| 🕡 Lavasura da estanza Mastinuas                                                                                                    |                                                 |                        | A                                     |           |
| ✓ Largeurs de colonne identiques Appliquer à ✓ À cette section                                                                                                    |                                                 | 9                      | · · · · · · · · · · · · · · · · · · · |           |
| Appliquer à A cette section<br>À partir de ce point                                                                                                    | ☑ Largeurs de colonn                            | e identiques           | *                                     |           |
| <ul> <li>✓ Largeurs de colonne identiques</li> <li>Appliquer à</li></ul>                                                                                                    | ✓ Largeurs de colonn<br>Appliquer à : À cette s | e identiques<br>ection | <ul> <li>Nouvell</li> </ul>           | e colonne |
| <ul> <li>✓ Largeurs de colonne identiques</li> <li>Appliquer à</li></ul>                                                                                                    | ☑ Largeurs de colonn<br>Appliquer à : À cette s | e identiques<br>ection | Nouvell                               | e colonne |

Depuis **autres colonnes** on obtiendra une boîte de dialogue pour régler les colonnes.

|                                                                                                    | automatique pian pivoter                                                                                                    |
|----------------------------------------------------------------------------------------------------|----------------------------------------------------------------------------------------------------|
|                                                                                                    | Colonnes                                                                                                    |
| Les Aventuriers du Bou                                                                                                    | Préréglages                                                                                                    |
|                                                                                                    | Un Deux Trois Gauche À droite                                                                                                    |
|                                                                                                    | Manuel<br>Nombre de colonnes : 2 C ✓ Ligne séparatrice<br>Largeur et espacement                                                                                  |
| En colonne                                                                                                    | Col nº : Largeur : Espacement :<br>1: 7,86 cm 0 1,27 cm 0                                                                                                    |
|                                                                                                    | 2: 7,86 cm 0                                                                                                    |
| De 1 à 2 colonnes.                                                                                                    | C Largeurs de colonne identiques                                                                                                    |
| Pour mettre votre texte sur plusieurs co-                                                                                                    | Appliquer à : À cette section                                                                                                    |
| cliquez sur l'outil <b>colonnes</b> et sélectionnez<br>le nombre de colonnes (une, deux ou trois).                                                                                                  | Annuler                                                                                                    |
| Vous pouvez choisir 2 colonnes, avec une<br>petite colonne à gauche ou à droite.<br>Le nombre de colonnes s'appliquera à tout<br>votre texte ou à la section dans laquelle<br>vous êtes positionné. | sections (une section avant le texte<br>sélectionné, une section pour le texte<br>sélectionné et une autre section pour le<br>reste du texte de votre document). |

En cochant ligne séparatrice, Word 2016 pour Mac ajoutera des traits entre les colonnes.

## Insérer un saut de colonne.

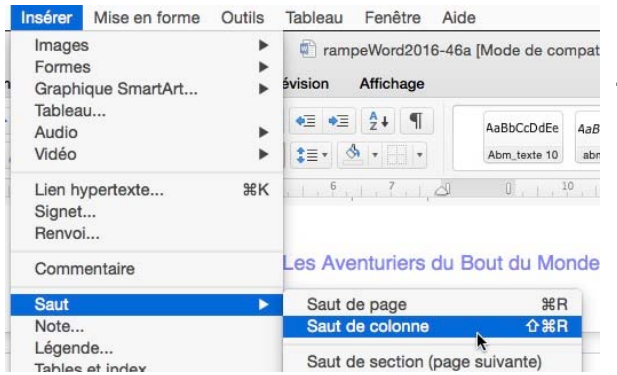

Pour insérer un saut de colonne, positionnez-vous dans votre texte puis allez dans le menu **Insertion** > **Saut** > **Saut de colonne**.

## Supprimer un saut de colonne.

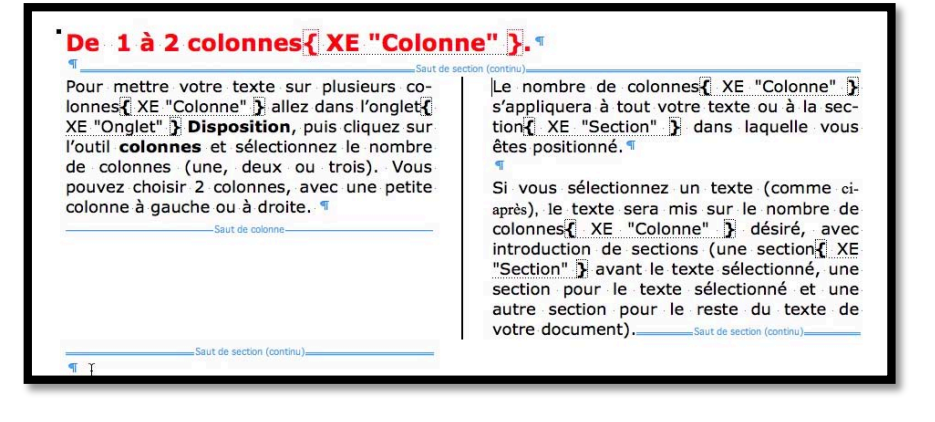

Pour supprimer un saut de colonne, affichez les marques de paragraphes, sélectionnez une marque de paragraphe et la ligne saut de colonne, un clic droit et couper ; ou, plus simple positionnez-vous sur le texte qui suit le saut de section et appuyez sur la touche suppression du clavier.

# Insertion d'images dans un document Word.

Les illustrations renforcent le texte. L'illustration doit être située au plus près du texte auquel elle correspond. Une illustration est dite habillée quand elle est entourée entièrement ou en partie par le texte.

### Insertion d'une image depuis un fichier.

Pour insérer une image, vous pouvez passer par 2 chemins :

Allez dans l'onglet Insertion et cliquez sur l'outil Images > image à partir d'un fichier.

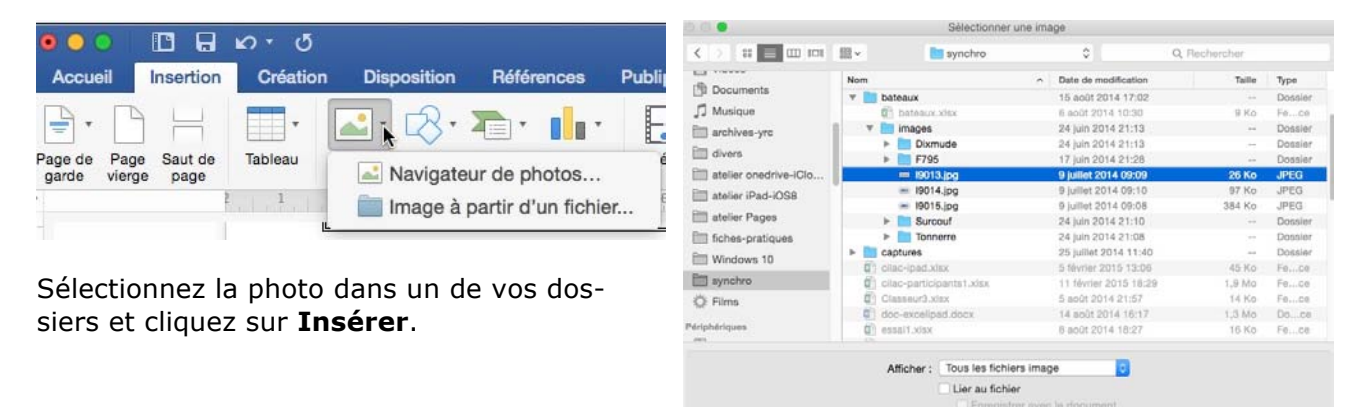

Ou, allez dans le menu Insérer de la barre de menus > images > Image à partir d'un fichier et sélectionnez ensuite votre photo dans un de vos dossiers et cliquez sur le bouton Insérer.

| Insére | Mise en forme   | Outils | Tableau | Fenêtre     | Aide       |
|--------|-----------------|--------|---------|-------------|------------|
| Ima    | ges             | >      | Navig   | ateur de pl | notos      |
| For    | nes             | •      | Image   | à partir d' | un fichier |
| Gra    | phique SmartArt | •      |         |             | •          |

## Insertion d'une image depuis le navigateur de photos.

Aller dans l'onglet Insérer et cliquez sur l'outil Images > Navigateur de photos et choisissez votre image dans la fenêtre d'iPhoto ou de Photos en la glissant dans votre document.

| 🗯 Wo                    | rd Fichier               | Édition  | Affichage    | Insérer    | Mise e    | n forme  |
|-------------------------|--------------------------|----------|--------------|------------|-----------|----------|
|                         |                          | w · 5    |              |            |           |          |
| Accueil                 | Insérer                  | Création | Disposition  | Référe     | ences     | Publipos |
| •                       |                          | •        | <b>∠</b> • ∠ | • 🔊 •      |           | •        |
| Page de Pa<br>garde vie | age Saut de<br>erge page | Tableau  | 🛋 Naviga     | ateur de p | hotos     | - 📐 éd   |
| L,                      |                          | 2        | 📄 Image      | à partir c | l'un fich | ier      |

 Ou allez dans le menu insérer images
 Navigateur de photos et choisissez votre image dans la fenêtre d'iPhoto ou de Photos en la glissant dans votre document.

|   | Insérer | Mise en forme | Outils | Tableau | Fenêtre     | Aide       |
|---|---------|---------------|--------|---------|-------------|------------|
|   | Image   | 5             | Þ      | Navig   | ateur de pl | notos N    |
|   | Forme   | s             | •      | Image   | à partir d' | un fichier |
| 1 | Graph   | ique SmartArt | •      | 1       | -           |            |

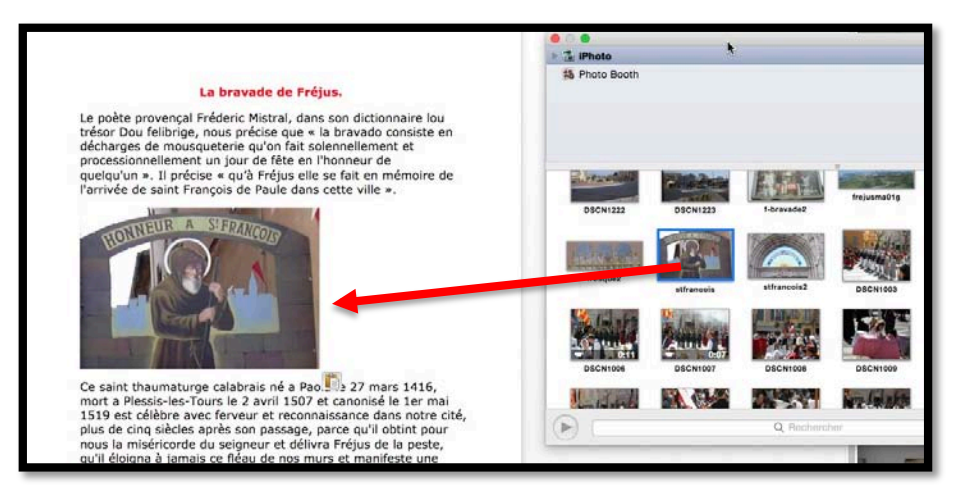

Ici on glisse la photo depuis iPhoto dans le texte.

| ans d'histoire                                                                                                    |                                                                                                    |
|----------------------------------------------------------------------------------------------------|----------------------------------------------------------------------------------------------------|
| <b>ans d'histoire</b><br>Le territoire fréjusien, situé entre<br>les massifs de l'Esterel et des<br>Maures, coupé en deux parties<br>par le fleuve Argens, fait partie de<br>celui occupé par une tribu Celto-<br>Ligure, les Oxybiens (VIème siècle<br>Av.J.C. ), que les Romains<br>soumirent en l'an 155 <u>Av.J.C</u> . | L'établissement des Romains à<br>Fréjus, d v hotos<br>cette é hotos<br>commen<br>fondation<br>fondation<br>trouver c Toutes les photos<br>mention<br>de Jules<br>de Cicérc<br>Vidés<br>Foides |
|                                                                                                    | L'on ne returne<br>César fu<br>cité, le<br>partage<br>antiques<br>l'origination<br>formmag<br>Forum<br>géographique, commandait un<br>noud routier et stratégique                             |

Ici on glisse la photo depuis l'album Fréjus de Photos dans le texte.

## Copier-coller une image depuis Internet.

| ▶ bing lille<br>Web Images Vidéos Cartes Actualités Plus                                                                                                    | Ici je recherche sur<br><b>Bing</b> des images sur<br>Lille pour illustrer un<br>document.                                  |
|----------------------------------------------------------------------------------------------------|----------------------------------------------------------------------------------------------------|
| bing       Ille         Faile Couleur Type Orientation Personnes Date Filtre adulte: Modéré         Image: Couleur Type Orientation Personnes Date Filtre adulte: Modéré         Image: Couleur Type Orientation Personnes Date Filtre adulte: Modéré         Image: Couleur Type Orientation Personnes Date Filtre adulte: Modéré         Image: Couleur Type Orientation Personnes Date Filtre adulte: Modéré         Image: Copier l'inarge         Image: Copier l'inarge         Image: Copier l'inarge         Image: Copier l'inarge         Image: Copier l'inarge         Image: Copier l'inarge         Image: Copier l'inarge         Image: Copier l'inarge         Image: Copier l'inarge         Image: Copier l'inarge         Image: Copier l'inarge         Image: Copier l'adresse de l'image | <i>Je sélectionne la<br/>photo &gt; un clic droit<br/>&gt; copier l'image &gt;<br/>coller ensuite dans<br/>le document.</i> |

Les Aventuriers du Bout du Monde la revue des clubs Microcam -

## Habillage d'une image.

Quand vous insérez une image depuis un fichier ou depuis le navigateur de photos, le texte se place en bas de l'image avec un grand blanc à droite, comme ci-dessus. Pour amener le texte au plus près de l'image nous allons utiliser la technique de l'habillage.

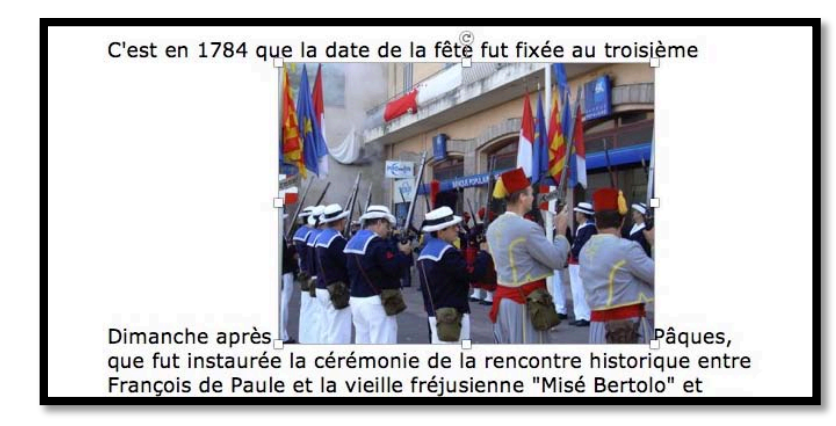

Quand vous cliquez sur l'image, elle est entourée de poignées et un nouvel onglet contextuel Format de l'image apparait dans le ruban.

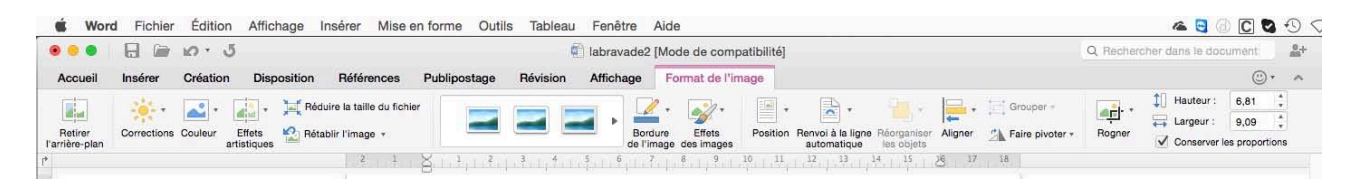

### Pour habiller une image.

uire la taille du fichier

olir l'image +

- Sélectionnez l'image, elle est maintenant entourée par un rec-• tangle avec des poignées.
- Cliquez sur l'outil Renvoi à la ligne automatique de l'onglet contextuel Format de l'image.
- Vous pouvez déplacer l'image dans le texte pour examiner les • différentes options d'habillage.

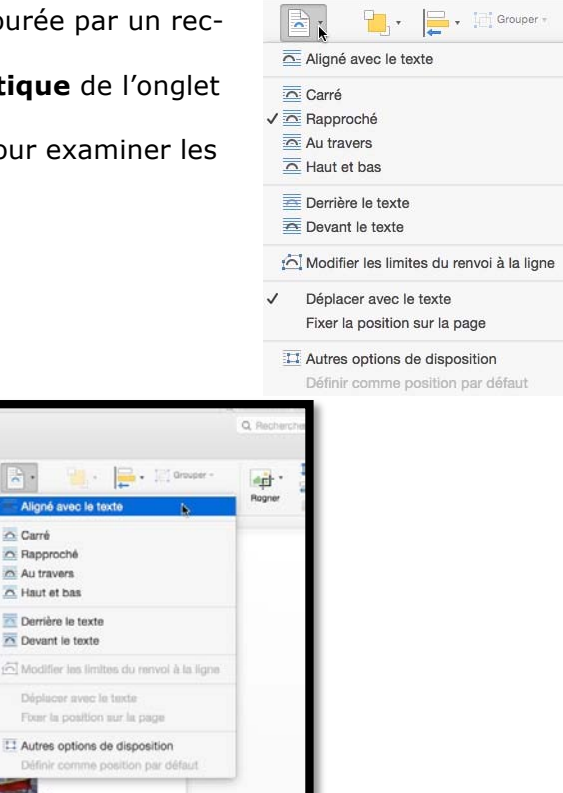

Habillage Aligné avec le texte

· 🚀 ·

Bordure Effets de l'image des images

procession generale et une grand-messe. Les d'archives nous permettent de situer en 1733

la première Bravade en l'honneur du Saint.

C'est en 1784 que la date de la fête fut fixée

10-12

que fut instaurée la cérémonie de la rencontre historique entre François de Paule et la vieille fréjusienne "Misé Bertolo" et

Dimanche après

tini .

Carré Rapproché

Au travers A Haut et bas

Derrière le texte Z Devant le texte

Pâques,

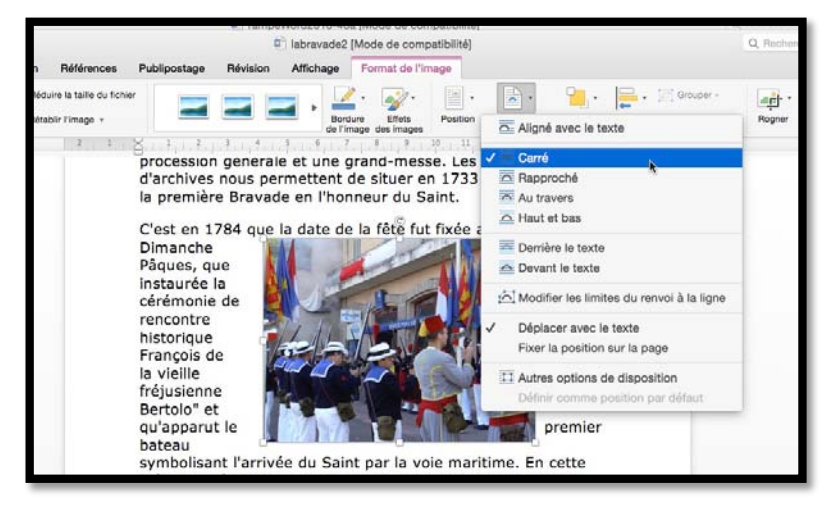

Habillage carré.

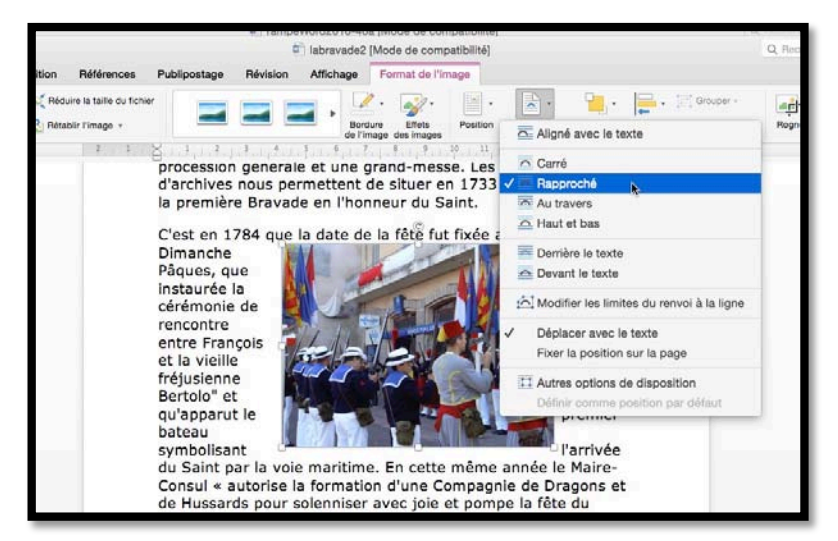

Habillage rapproché.

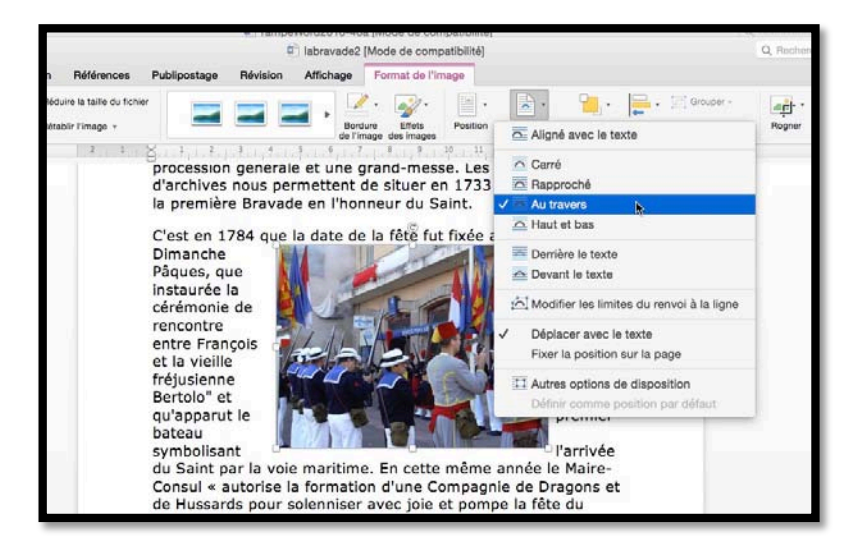

Habillage au travers.

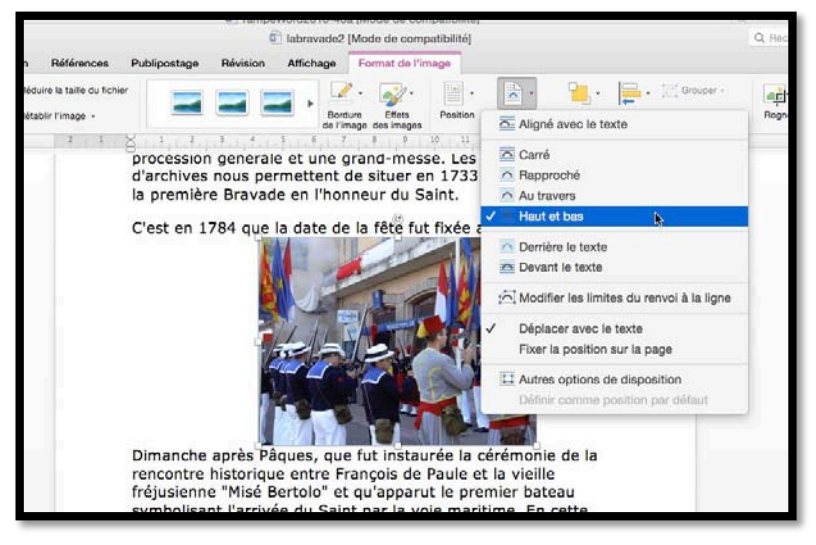

Habillage haut et bas.

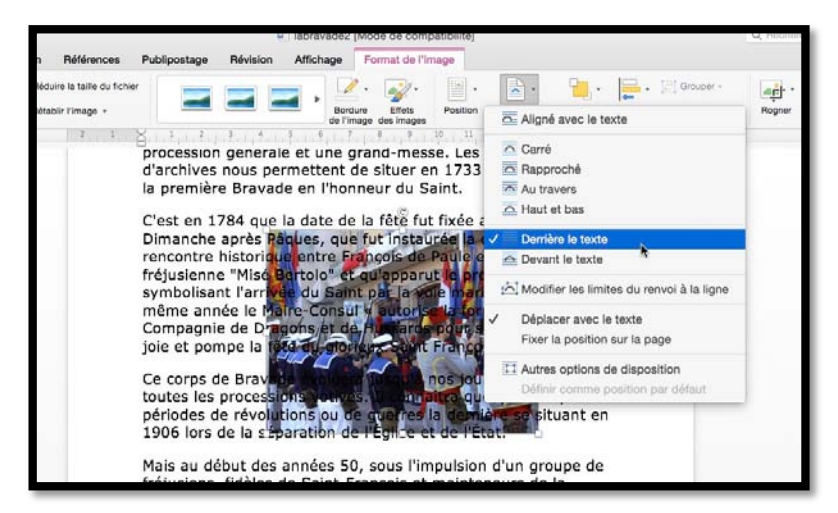

Derrière le texte.

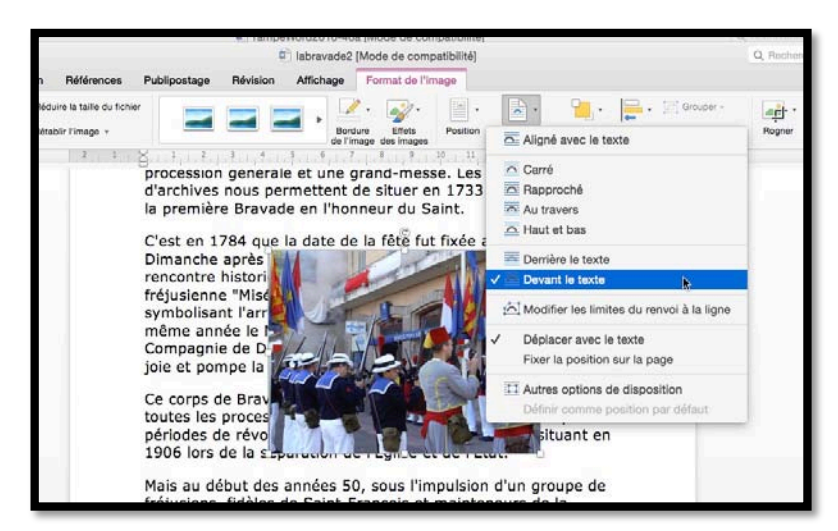

Devant le texte.

| 0 | Autres options de disposition       |      |
|---|-------------------------------------|------|
|   | Diffety service a soliton new diffe | N.Y. |

|                 |               |                                          |                |          |           | <br>                                                                                                    |  |
|-----------------|---------------|------------------------------------------|----------------|----------|-----------|----------------------------------------------------------------------------------------------------|--|
| 1.1.200 0100100 | ~~~~          |                                          |                | 100.00   | DOP.      | P = 1 1 T                                                                                                    |  |
| 1. 20011111111  | 1.1.1.1.1.1.1 | 1100 1                                   | 31.125.11      | 111.11.1 | LIPHI     | LPIT I L                                                                                                    |  |
|                 |               | 1.1.1.1.1.1.1.1.1.1.1.1.1.1.1.1.1.1.1.1. | UN 100 100 1 1 |          | 201 202 2 | <br>the set of the set of |  |
|                 |               |                                          |                |          |           |                                                                                                    |  |

| Li allant dans autres options vous avez une bolte | = U |
|---------------------------------------------------|-----|
| dialogue pour régler l'habillage du texte.        |     |

|                                                                 | Dispositi          | on avancée           |                         |
|-----------------------------------------------------------------|--------------------|----------------------|-------------------------|
|                                                                 | Position Habill    | age du texte Taille  |                         |
| Style d'habillage                                               |                    |                      |                         |
| ×                                                               | ×                  | ×                    | ×                       |
| Carré                                                           | Adapté             | Au travers           | Haut et bas             |
| ×                                                               | ×                  | ×                    |                         |
| Derrière le texte                                               | Devant le texte    | Aligné sur le texte  |                         |
| Renvoyer à la ligne auto<br>Des deux côtés<br>Distance du texte | Seulement à gauche | O Seulement à droite | Seulement le plus grand |
| Haut: 0 cm                                                      | Gauche : 0,32 cm 🗘 |                      |                         |
| Bas: 0 cm 0                                                     | À droite : 0,32 cm |                      |                         |
|                                                                 |                    |                      |                         |
|                                                                 |                    |                      |                         |
|                                                                 |                    |                      |                         |

### Modifier les limites de l'habillage.

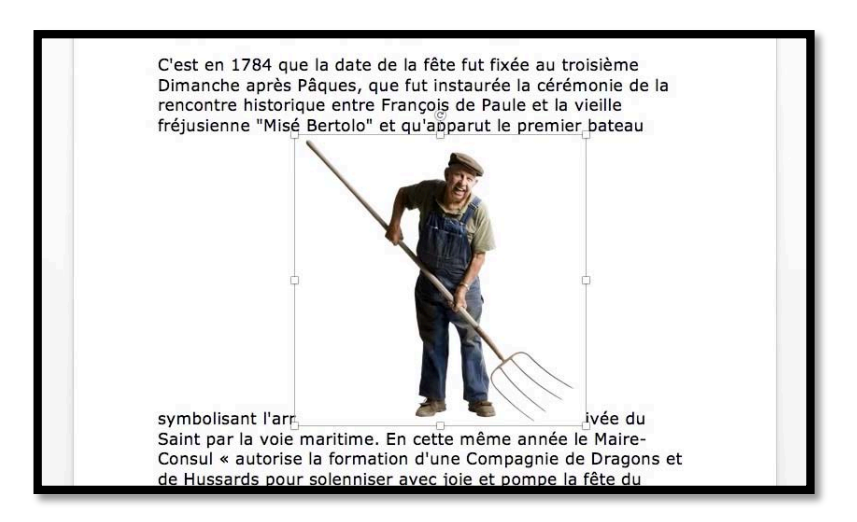

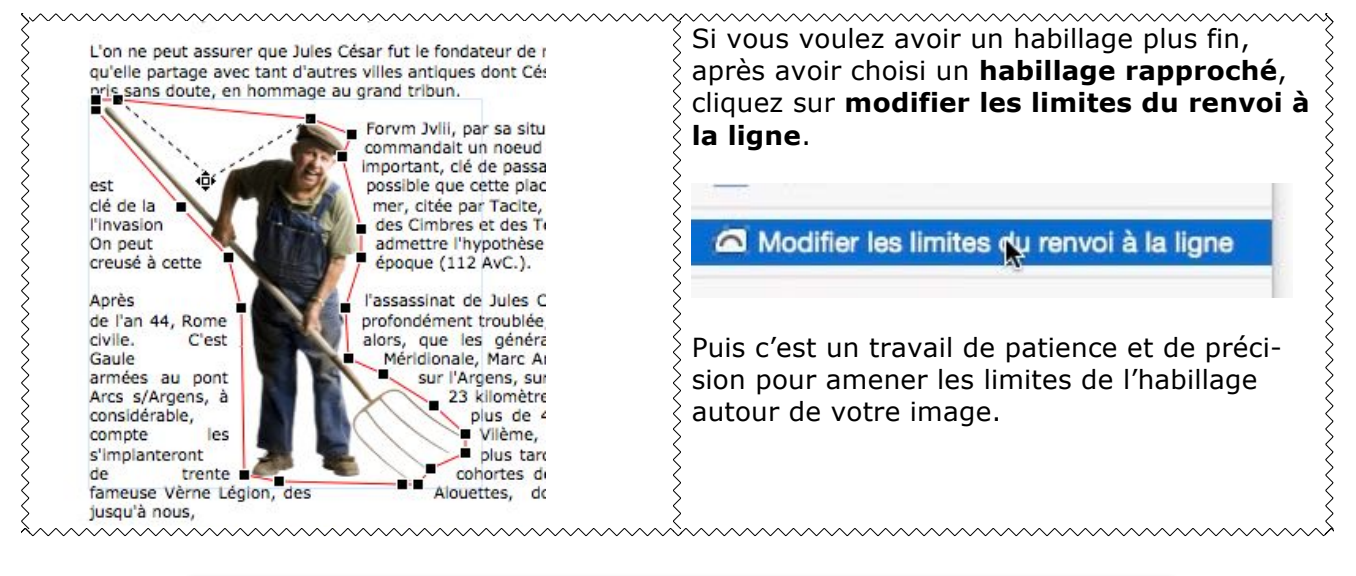

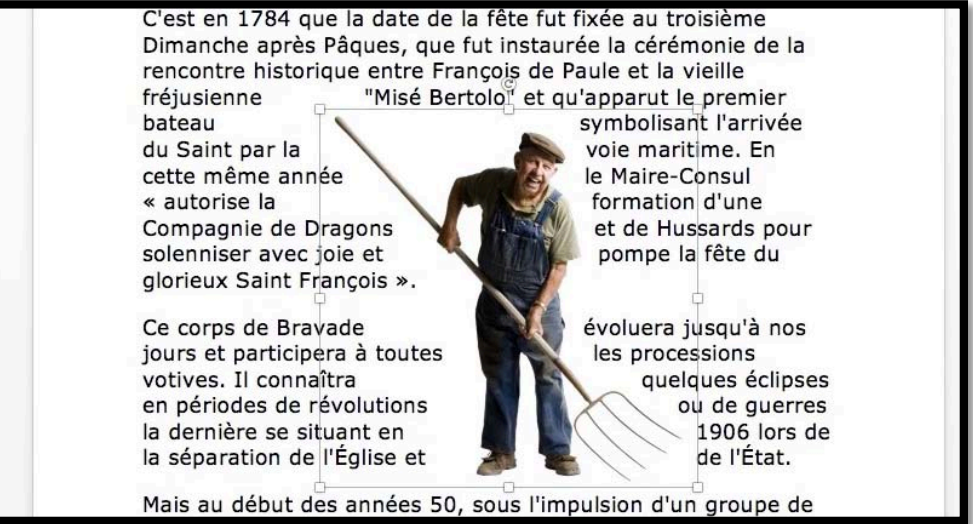

La gestion des veuves et des orphelins (scission des paragraphes) peut rendre les choses compliquées avec l'ajout de photos dans une page. Pensez à en ajuster les options, si vous remarquez de grands espaces vides en bas de page.

## Retirer l'arrière plan d'une photo.

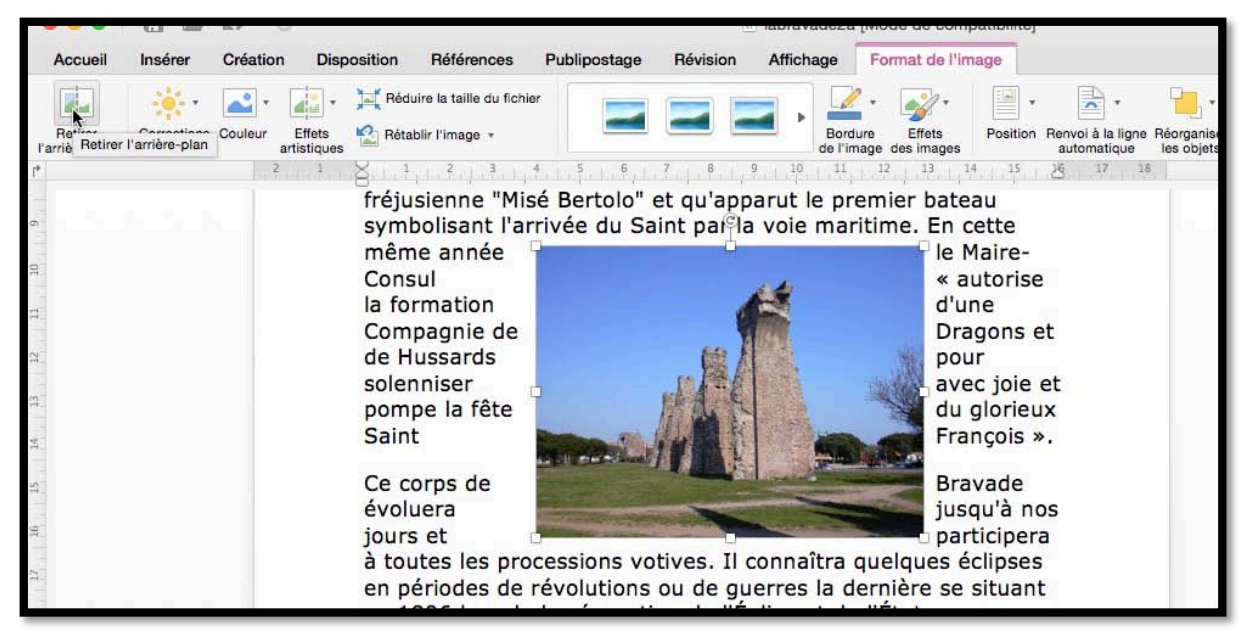

Après avoir sélectionné la photo et choisi un habillage rapproché, cliquez sur retirer l'arrière plan depuis l'onglet contextuel format de l'image.

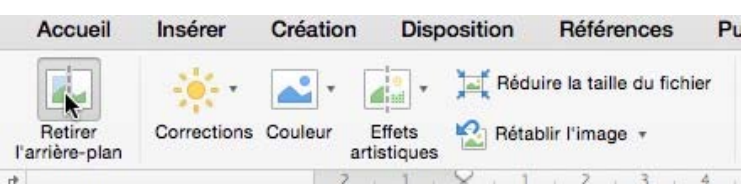

fréjusienne "Misé Bertolo" et qu'apparut le premier bateau symbolisant l'arrivée du Saint par la voie maritime. En cette même année le **presente de la company de la company**n d'une

meme annee le Compagnie de E solenniser avec François ».

Ce corps de Bra jours et particip processions voti quelques éclipse de révolutions o dernière se situe de l'État.

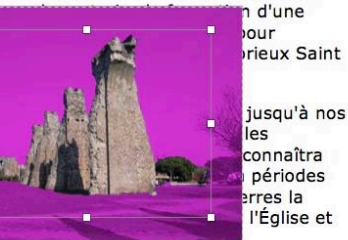

Entourez l'image située au premier plan à l'aide du rectangle de sélection. Les zones d'arrière-plan deviennent ombrées.

Dessinez des lignes à l'intérieur des zones que vous souhaitez inclure ou exclure de l'image située au premier plan.

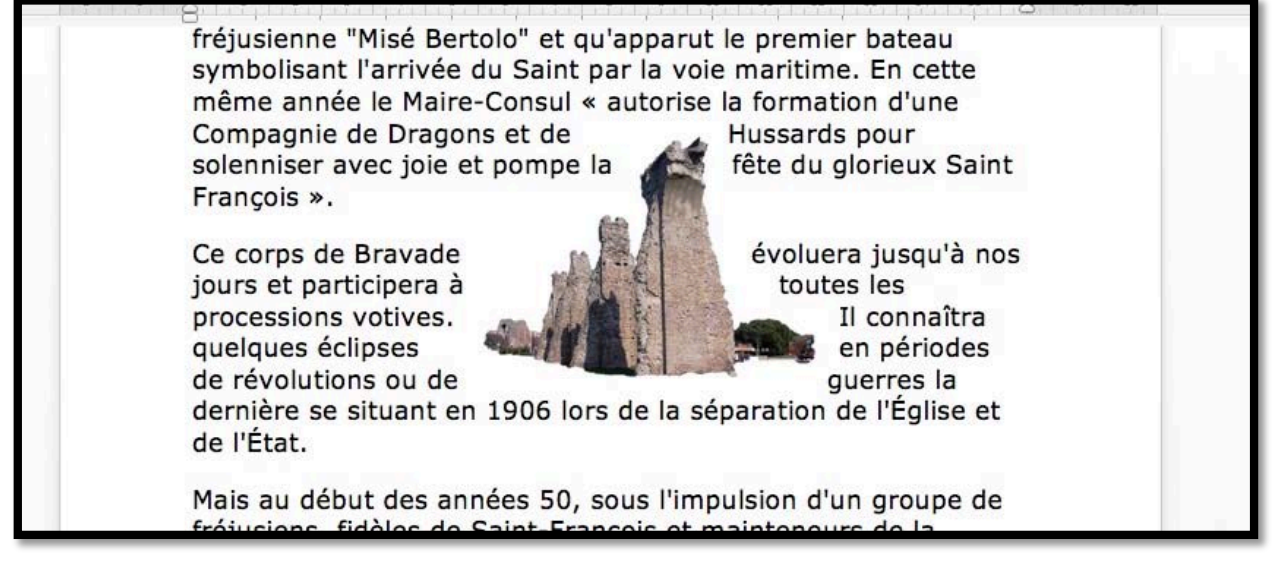

L'aqueduc de Fréjus s'est intégré dans le texte.

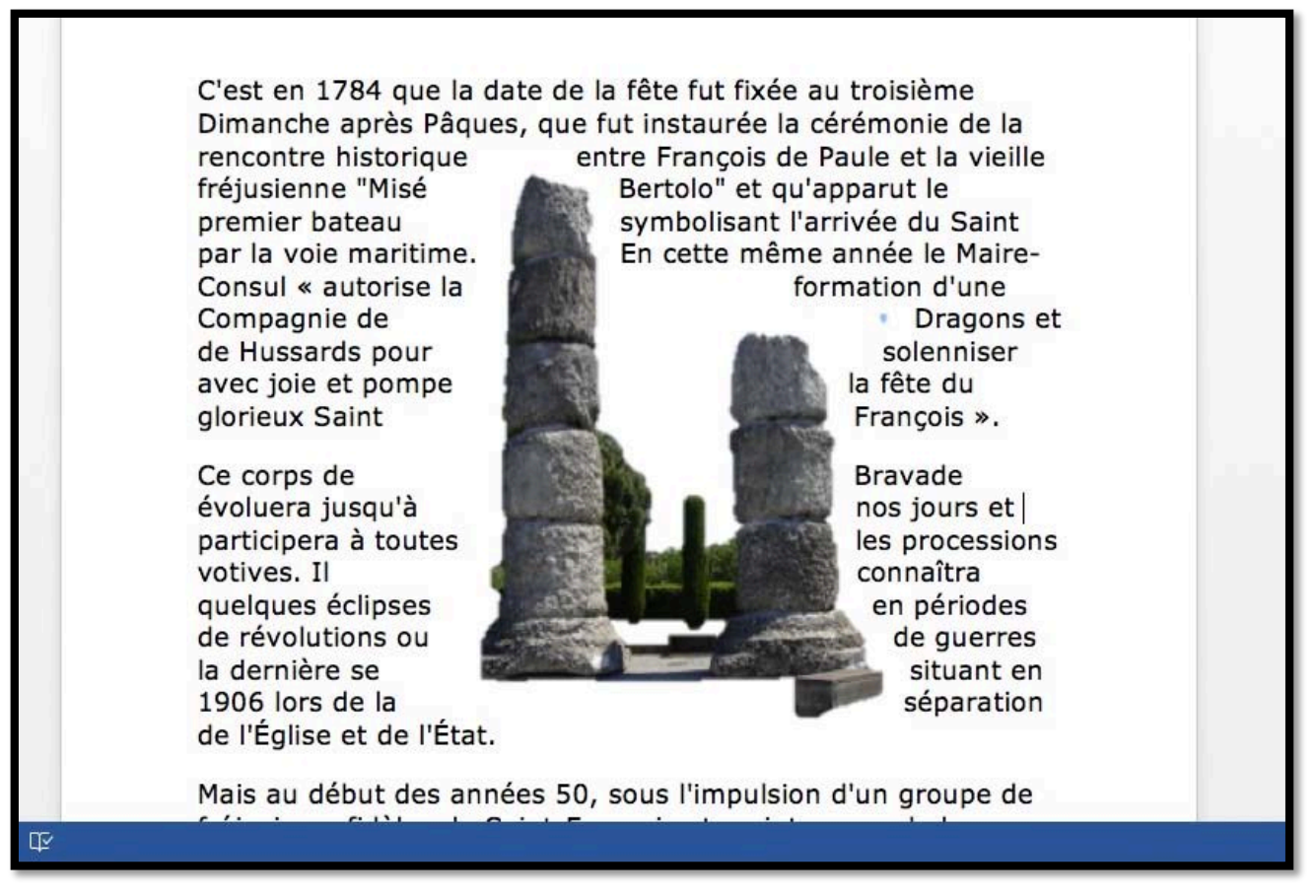

Ici ce sont les colonnes situées à l'entrée de Fréjus qui ont remplacées l'aqueduc.

## Réduction (ou agrandissement) d'une image.

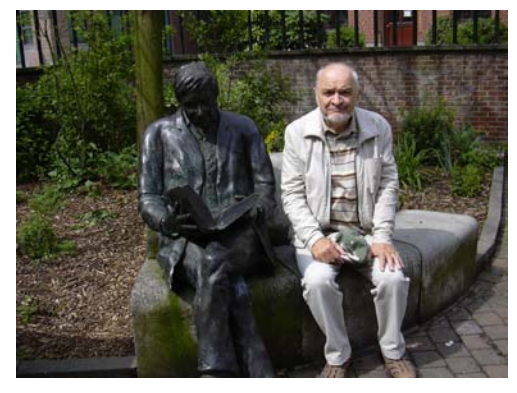

Pour réduire l'image, cliquez sur cette dernière ; la photo est entourée de poignées.

Quand vous approchez la souris d'une poignée vous voyez apparaitre des doubles flèches.

Poussez les doubles flèches vers l'intérieur pour réduire d'image ; tirez les doubles flèches vers l'extérieur pour agrandir l'image.

Pour garder les proportions, tirez ou pousser les doubles flèches dans les coins en maintenant le touche majuscule enfoncée.

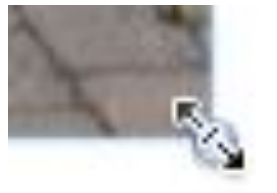

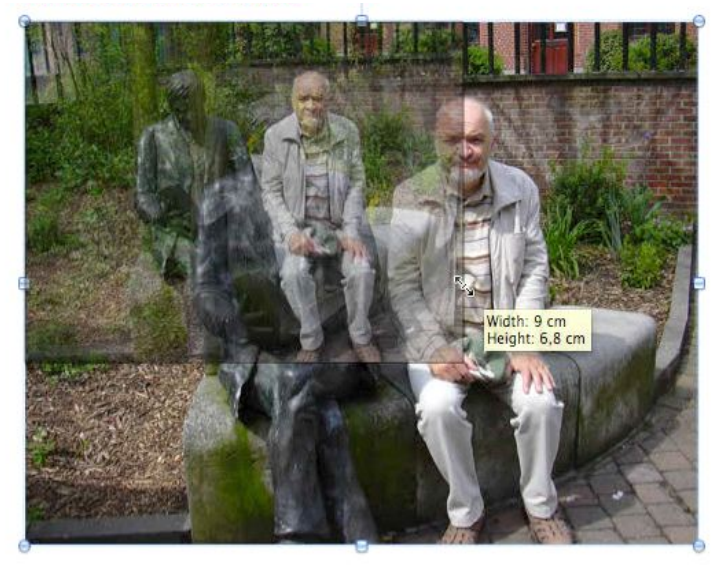

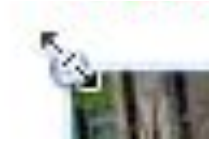

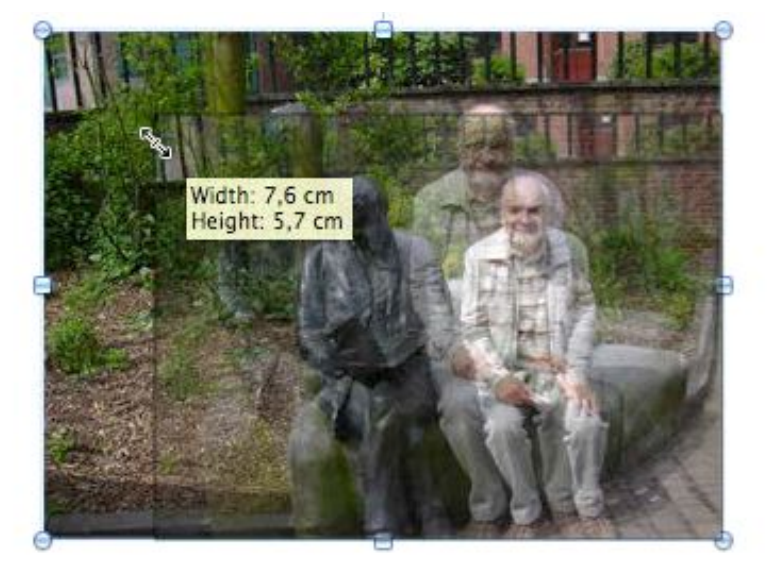
# Autre façon de réduire (ou d'agrandir une image).

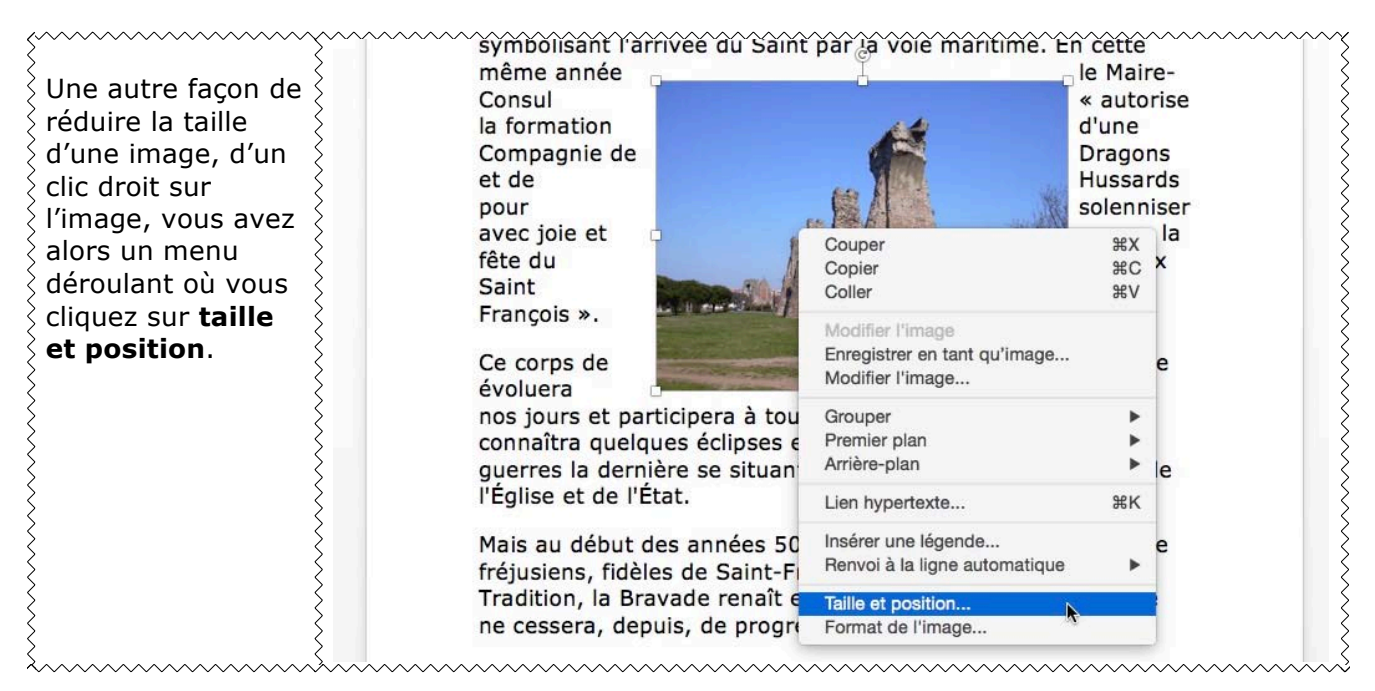

|                          | L            | Disposition avancee |        |         |            |
|--------------------------|--------------|---------------------|--------|---------|------------|
|                          | Position     | Habillage du texte  | Taille |         |            |
| Hauteur                  |              |                     |        |         |            |
| O Absolue 6,91 cm        | 0            |                     |        |         |            |
| Relative                 | associée à   | Page                | 0      |         |            |
| Largeur                  |              |                     |        |         |            |
| O Absolue 9,22 cm        | ٢            |                     |        |         |            |
| Relative                 | associée a   | à Page              | ٥      |         |            |
| Pivoter                  |              |                     |        |         |            |
| Rotation : 0°            | ٢            |                     |        |         |            |
| Échelle                  |              |                     |        |         |            |
| Hauteur : 67 %           | Largeur      | : 67 %              |        |         |            |
| Conserver les proportio  | ons          |                     |        |         |            |
| Proportionnelle à l'imag | ge d'origine |                     |        |         |            |
| Taille d'origine         |              |                     |        |         |            |
| Hauteur: 10,36 cm        | Largeur      | : 13,82 cm          |        |         | Réinitiali |
|                          |              |                     |        | Annuler | ОК         |
|                          |              |                     |        |         | 720        |

Cliquez sur taille.

Modifiez l'échelle hauteur et largeur, en cochant aussi les cases **garder les proportions** et **proportionnelle à l'image d'origine**, pour éviter une déformation de l'image.

## Rogner une image.

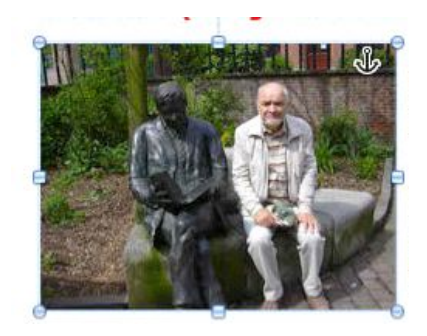

Pour rogner une image, sélectionnez l'image, et depuis l'onglet contextuel format de l'image cliquez sur l'outil **rogner**.

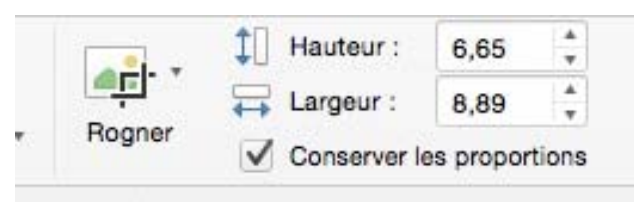

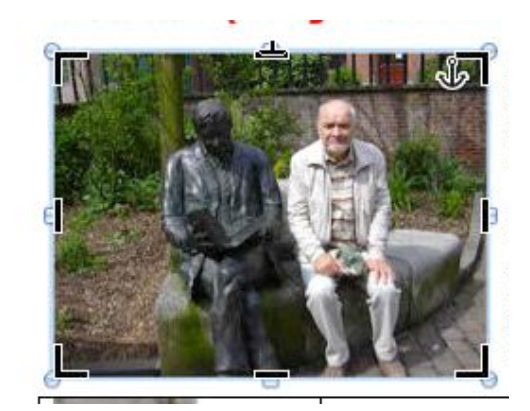

La photo est entourée de poignées de rognage.

Amenez le pointeur vers le côté que vous voulez rogner vers la poignée du milieu ; vous obtenez un + sur le côté à rogner.

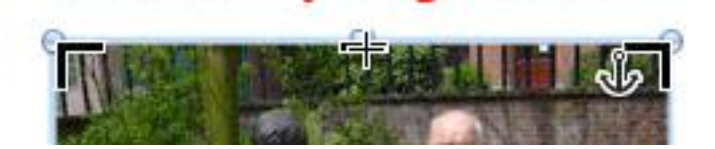

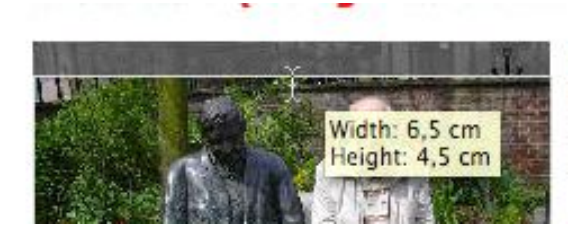

Tirez le + vers l'intérieur de la photo ; vous voyez apparaître une ligne pointillée. Amenez la ligne jusqu'à l'endroit désiré ; la partie gauche a été rognée.

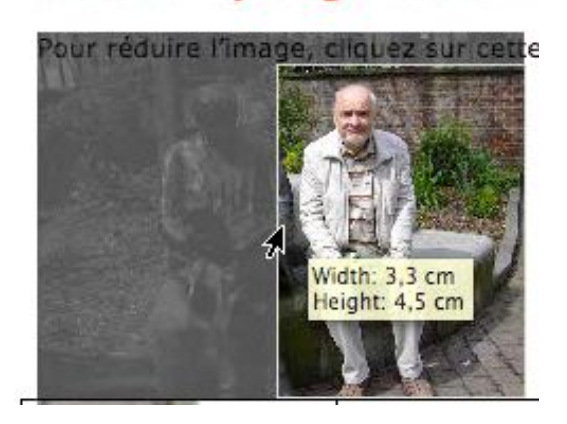

le i

proche

double

pro poi

veral'

t le

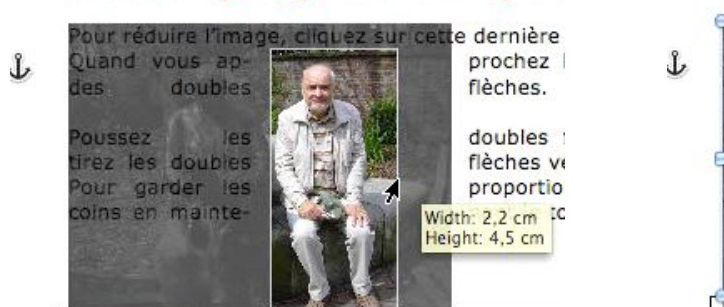

Procédez de la même façon sur la partie droite de la photo.

éduire l'imag

uand vous ap-

oubles fièches

our garder les

oins en mainte-

oubles flèches.

## Ajuster à la forme.

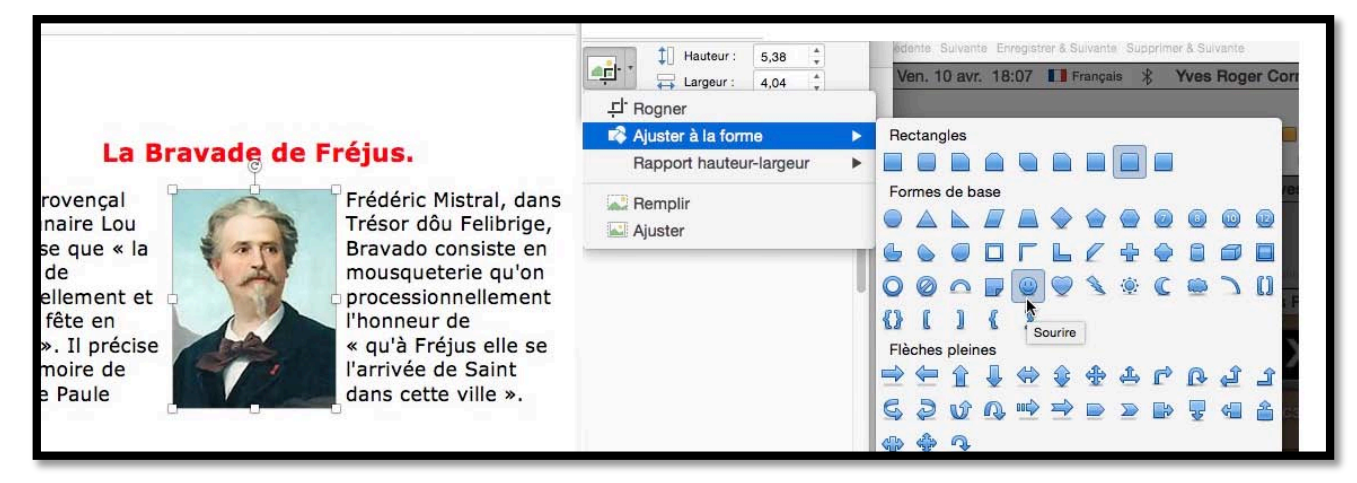

Vous pouvez rogner une image avec une forme.

Sélectionnez votre image, cliquez sur l'outil **rogne**r > **ajuster à la forme** et choisissez une forme.

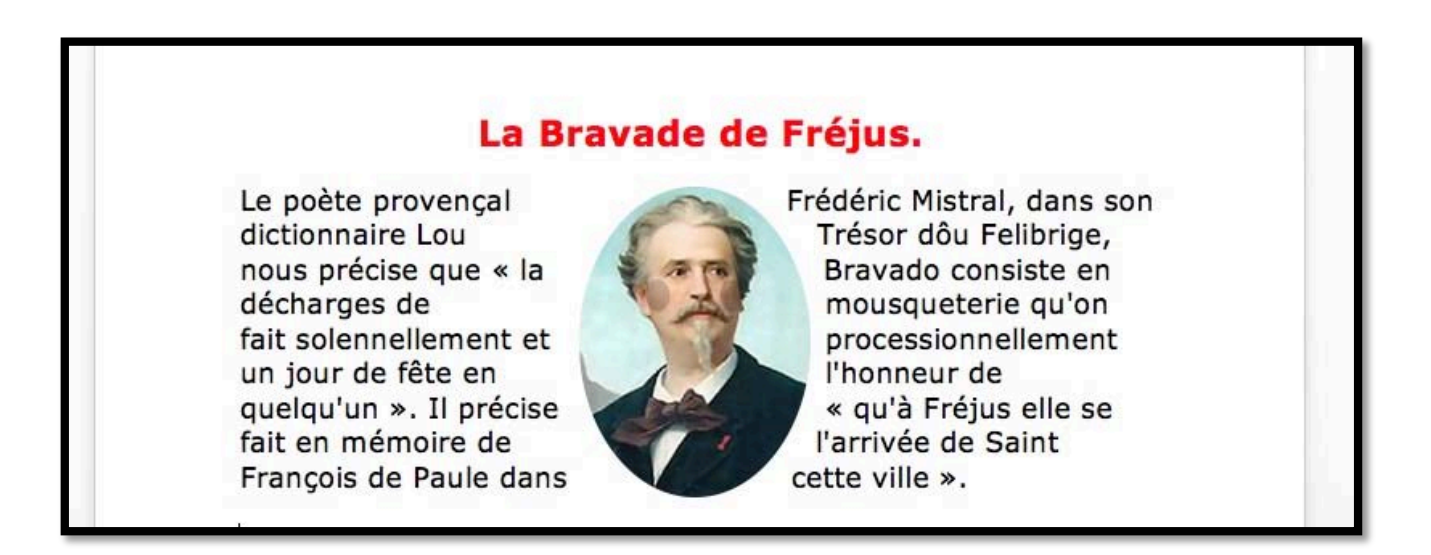

*Ici Frédéric Mistral est passé d'une image carrée à une image ajustée à la forme de base sourire.* 

# Modifier les réglages d'une photo.

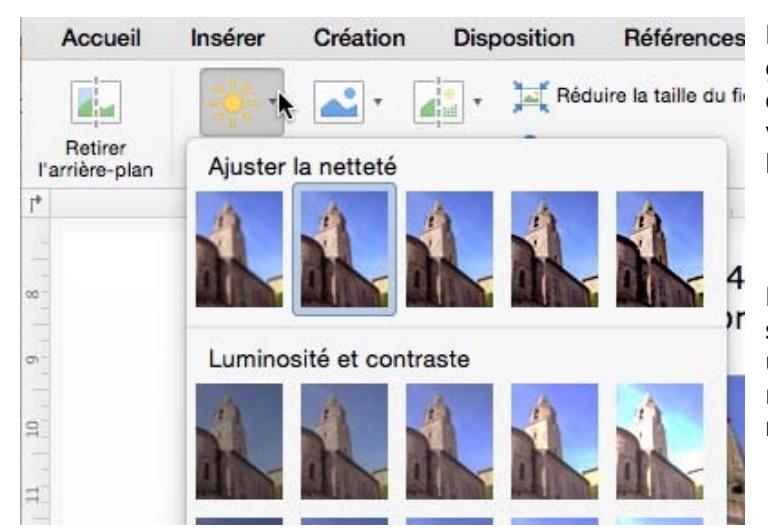

10 1

5

Références Depuis l'onglet Format de l'image groupe Ajuster, vous pouvez apporter des modifications à l'image intégrée à votre texte, en particulier la netteté, la luminosité et le contraste.

> Pour **modifier la luminosité** cliquez sur le bouton correction et choisissez une vignette correspondant à la luminosité et au contraste voulus dans **luminosité et contraste.**

> Si vous cliquez sur **options de correction des images** un panneau complémentaire **mise en forme de l'image** s'affiche à droite.

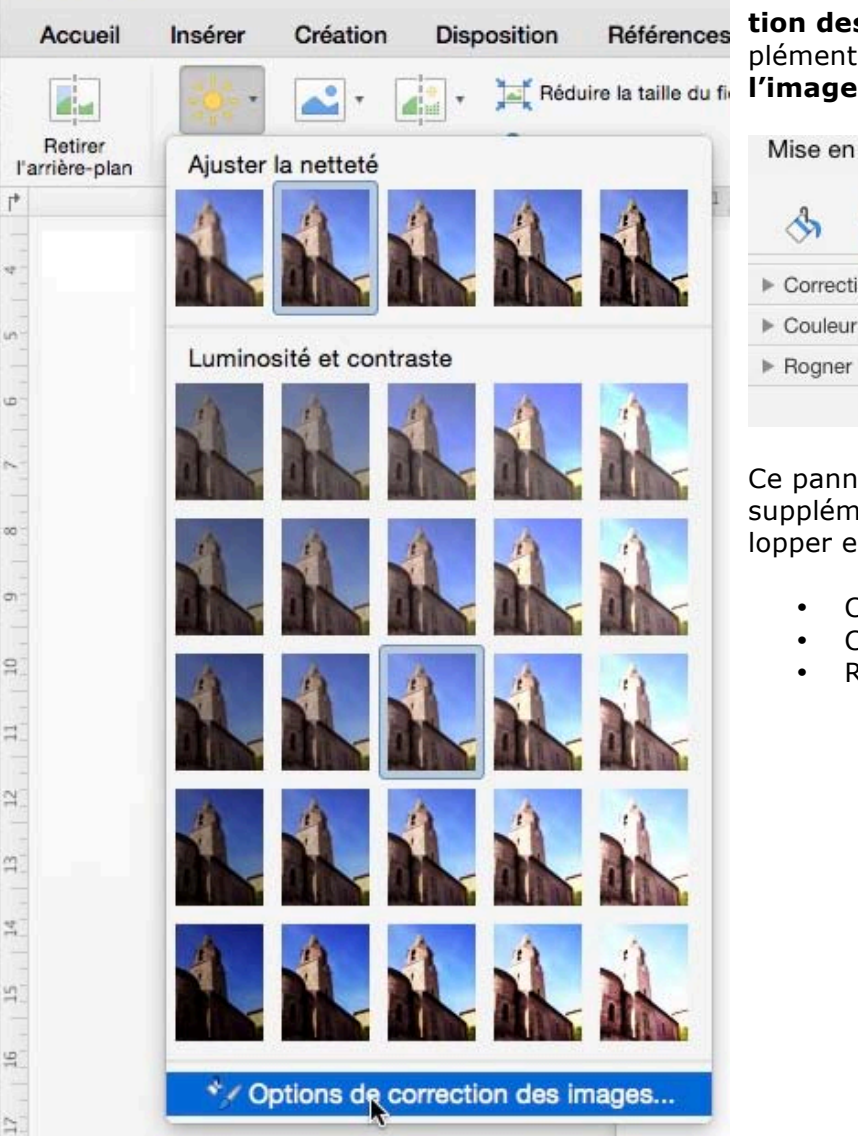

Mise en forme de l'image 

Mise en forme de l'image

Correction des images

Couleur de l'image

Rogner

Ce panneau contient des commandes supplémentaires que l'on peut développer en cliquant sur le petit triangle :

- Correction des images ;
- Couleur de l'image ;
- Rogner.

| <ul> <li>Correction des images</li> </ul> |    |   |
|-------------------------------------------|----|---|
| Ajuster la netteté                        |    |   |
| Valeurs prédéfinies                       |    |   |
| Netteté                                   | 0% | ; |
| Luminosité et contraste                   |    |   |
| Valeurs prédéfinies                       | 8  | 1 |
| Luminosité                                | 0% |   |
| Contraste                                 | 0% | ; |
| Rétablir                                  |    |   |

Correction des images permet :

curseur.

des curseurs.

٠

٠

D'ajuster la netteté avec

des valeurs prédéfinies ou

d'ajuster la netteté avec un

De régler la luminosité

et contraste avec des valeurs prédéfinies ou avec

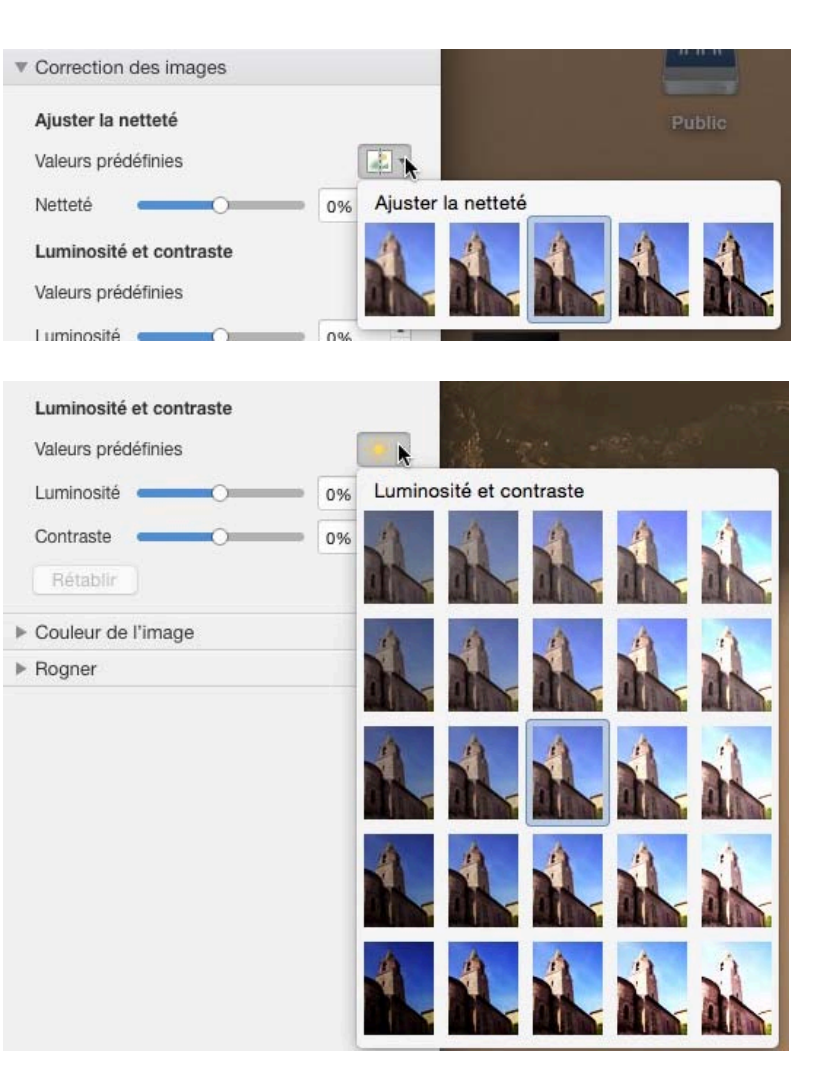

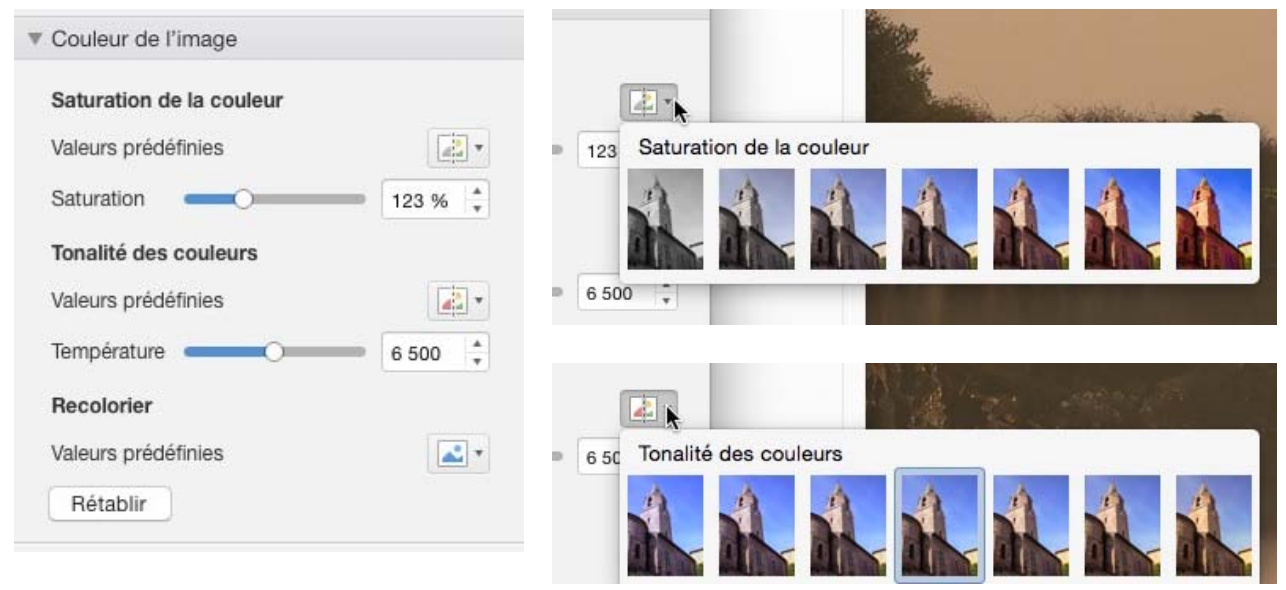

Couleur de l'image permet :

- D'ajuster la saturation de la couleur, avec des valeurs définies ou avec un curseur ;
- D'ajuster la tonalité des couleurs, avec des valeurs définies ou avec un curseur ;
- **De recolorier** avec des valeurs prédéfinies.

| Couleur de l'image       |       |
|--------------------------|-------|
| Saturation de la couleur |       |
| Valeurs prédéfinies      |       |
| Saturation               | 123 % |
| Tonalité des couleurs    |       |
| Valeurs prédéfinies      |       |
| Température              | 6 500 |
| Recolorier               |       |
| Valeurs prédéfinies      | *     |
| Rétablir                 |       |

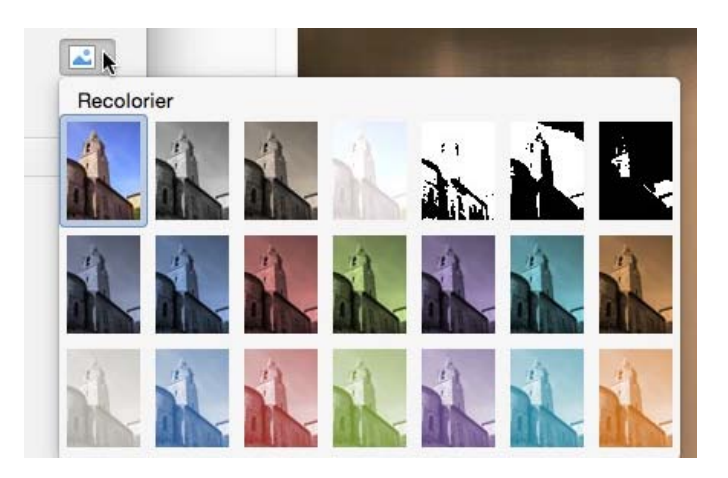

Valeurs prédéfinies pour recolorier.

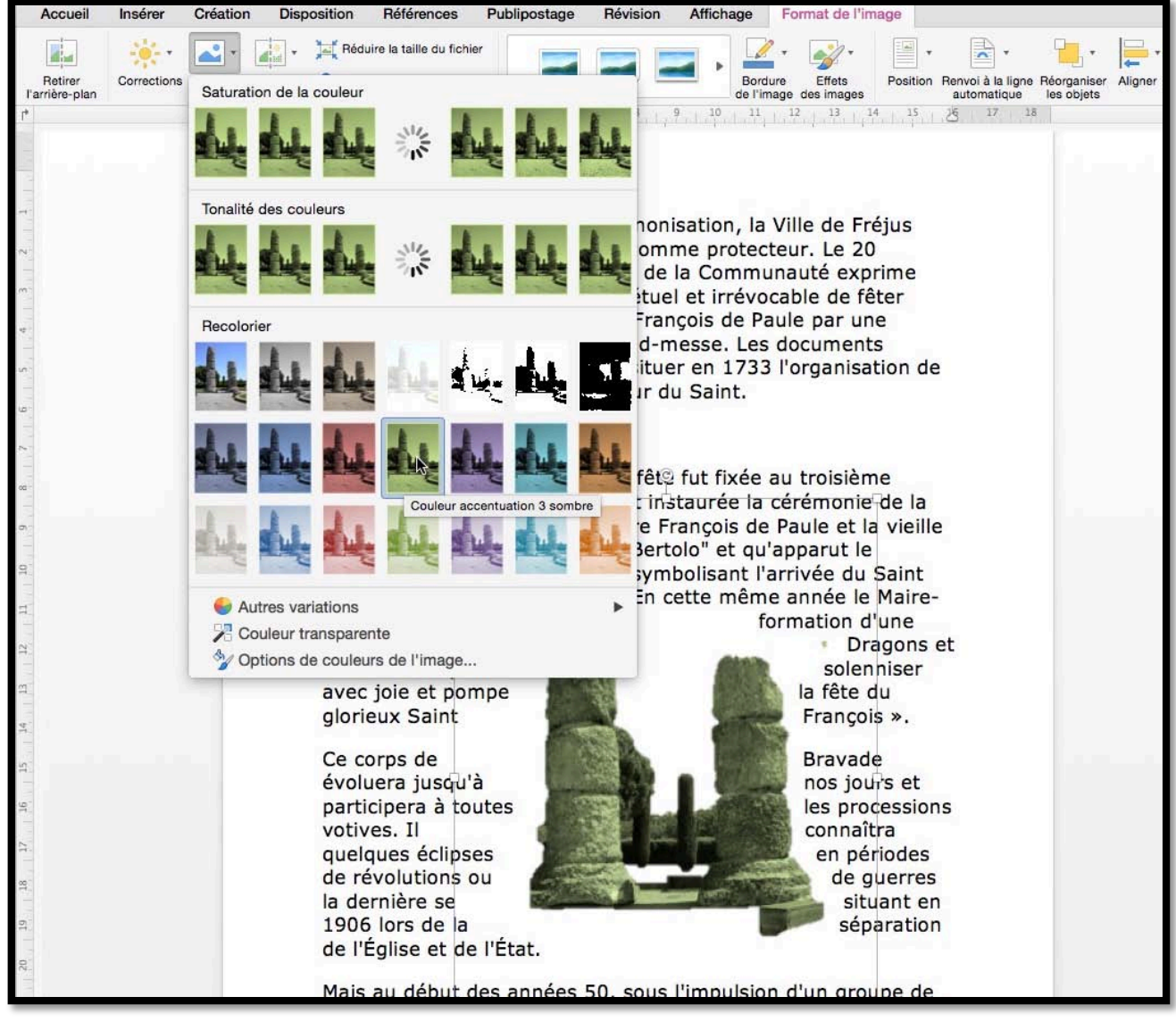

Vous pouvez aussi recolorier l'image depuis l'onglet contextuel format de l'image > outil **couleur**.

| Accueil                   | Insérer              | Création | Disp                | osition | Références             | P  |
|---------------------------|----------------------|----------|---------------------|---------|------------------------|----|
|                           | - <del>: : :</del> - | -        | -                   | 其 Rédu  | ire la taille du fichi | er |
| Retirer<br>I'arrière-plan | Corrections          | Couleur  | Effets<br>tistiques | 🏠 Rétat | olir l'image 🔹         |    |
| 1*                        |                      | 2        | 1.1                 | 8 1 1   | 2, 3, 1,               | 4  |

## Appliquer un filtre artistique à une photo.

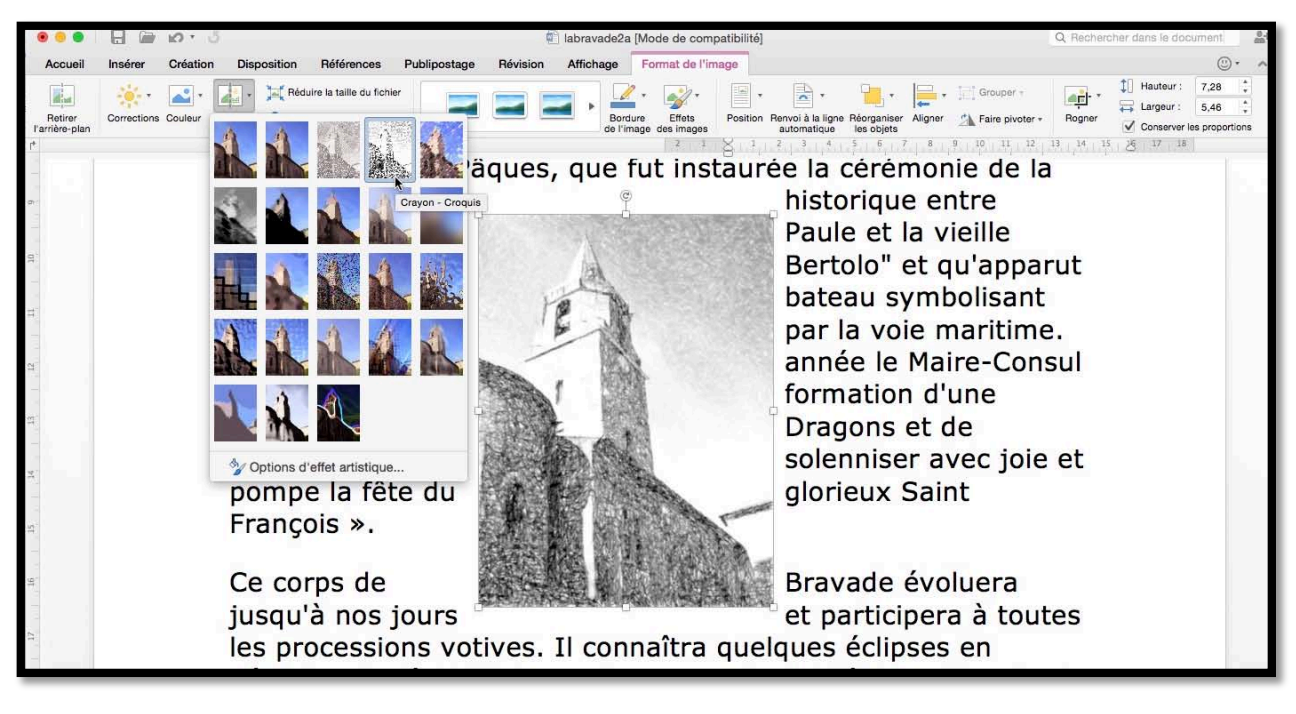

Si vous avez une âme d'artiste, vous pouvez appliquer un effet artistique à une photo pour cela cliquez sur l'outil **Effets artistiques** et sélectionnez l'effet voulu.

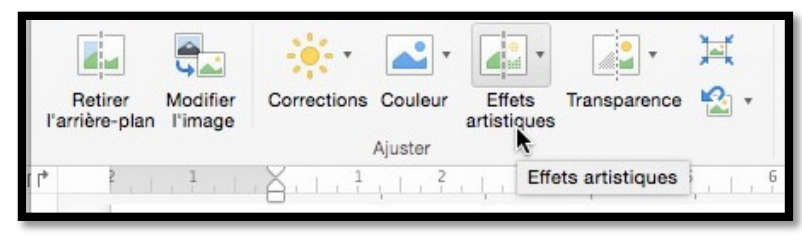

## Tout bien réfléchi.

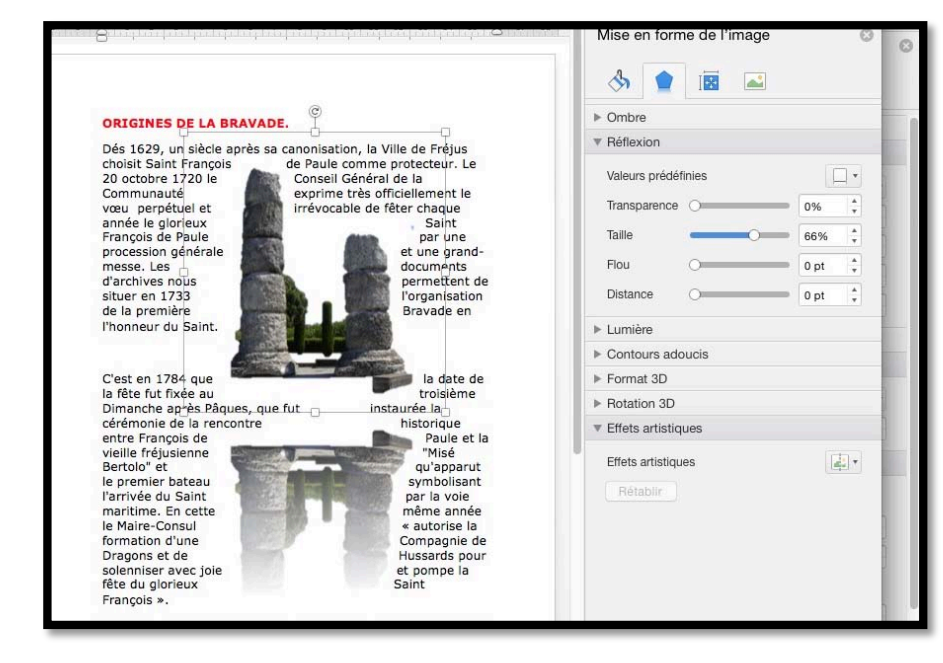

Les actions au niveau de la mis en forme des images sont nombreuses :

- Ombre ;
- Réflexion ;
- Lumière ;
- Contours adoucis ;
- Format 3D ;
- Rotation 3D ;
- Effets artistiques.

## Les différents réglages pour la mise en forme des images.

Nous avons vu précédemment un des effets bien réfléchis sur une image ; voyons maintenant un aperçu des différents réglages sur la mise en forme des images.

| Ombre                                                                                                    |                |      |               |
|----------------------------------------------------------------------------------------------------|----------------|------|---------------|
| Valeurs préde                                                                                            | éfinies        |      | ].            |
| Couleur                                                                                                  |                |      | \$1 -         |
| Transparence                                                                                             | • •            | 7 %  | , A           |
| Taille                                                                                                   |                | 100% | ÷             |
| Flou                                                                                                    | •              | 7 pt | A<br>V        |
| Angle                                                                                                    | -0             | 90°  | ÷             |
| Distance                                                                                                 | 0              | 0 pt | *             |
|                                                                                                    |                |      |               |
| <ul> <li>Réflexion</li> <li>Valeurs prédension</li> </ul>                                                | éfinies        | (1   | ],            |
| <ul> <li>Réflexion</li> <li>Valeurs préde</li> <li>Transparence</li> </ul>                               | éfinies<br>e O |      | _ •           |
| <ul> <li>Réflexion</li> <li>Valeurs préde</li> <li>Transparence</li> <li>Taille</li> </ul>               | éfinies<br>9 O |      | - ·<br>•<br>• |
| <ul> <li>Réflexion</li> <li>Valeurs préde</li> <li>Transparence</li> <li>Taille</li> <li>Flou</li> </ul> | éfinies<br>e O |      |               |

| <ul> <li>Format 3D</li> <li>Biseau supérieur</li> <li>Siseau inférieur</li> </ul> | Largeur<br>Hauteur            | 0 pt<br>0 pt | A<br>V<br>V |
|-----------------------------------------------------------------------------------|-------------------------------|--------------|-------------|
| <ul> <li>Format 3D</li> <li>Biseau supérieur</li> <li>Biseau inférieur</li> </ul> | Largeur<br>Hauteur<br>Largeur | 0 pt<br>0 pt | 4<br>7      |
| Biseau supérieur                                                                  | Largeur<br>Hauteur<br>Largeur | 0 pt<br>0 pt | *<br>*<br>* |
| Biseau inférieur                                                                  | Largeur<br>Hauteur<br>Largeur | 0 pt<br>0 pt | *<br>*      |
| Biseau inférieur                                                                  | Hauteur                       | 0 pt         | ×           |
| Biseau inférieur                                                                  | Largeur                       |              |             |
|                                                                                   | Largeur                       | 12.2         |             |
| <b>.</b>                                                                          |                               | 0 pt         | A<br>Y      |
| j                                                                                 | Hauteur                       | 0 pt         | *           |
| Profondeur                                                                        |                               |              |             |
| <u></u>                                                                           | Taille                        | 0 pt         | A<br>T      |
| Contour                                                                           |                               |              |             |
| <u>&amp;</u> .                                                                    | Taille                        | 0 pt         | *           |
| Matériel                                                                          |                               |              |             |
| <b>.</b>                                                                          |                               |              |             |
| Éclairage                                                                         |                               |              |             |
| <b>D</b> álaitialisar                                                             | Angle                         | 0°           | *           |
| Rotation 3D                                                                       |                               |              |             |
| Valeurs prédéfinies                                                               |                               | •            |             |
| Rotation X 0                                                                      | • ‡ ¢                         | ÷.           |             |
| Rotation Y                                                                        | )° 🔹 🕇                        |              |             |
| Rotation Z                                                                        | •                             |              |             |
| Perspective                                                                       | )° + 1                        |              |             |
| Garder le texte plat                                                              |                               |              |             |
| Distance à partir de la bas                                                       | e Op                          | t 🦆          |             |

| ▼ Lumière           |                |
|---------------------|----------------|
| Valeurs prédéfinies |                |
| Couleur             | <u>&amp;</u> . |
| Taille O            | -              |
| Transparence O      | -              |
| Contours adoucis    |                |
| Valeurs prédéfinies |                |
| Taille 💶 🗌          | 10 pt 📫        |

# Appliquer un style aux images ou aux photos.

Vous pouvez appliquer un style à votre image ; sélectionnez l'image et allez dans l'outil **Styles d'images** (les cadres) dans l'onglet contextuel **Format de l'image** et choisissez un style.

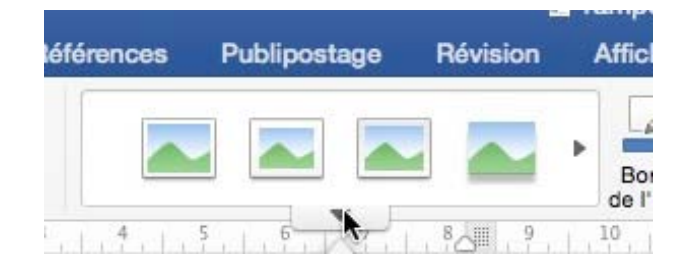

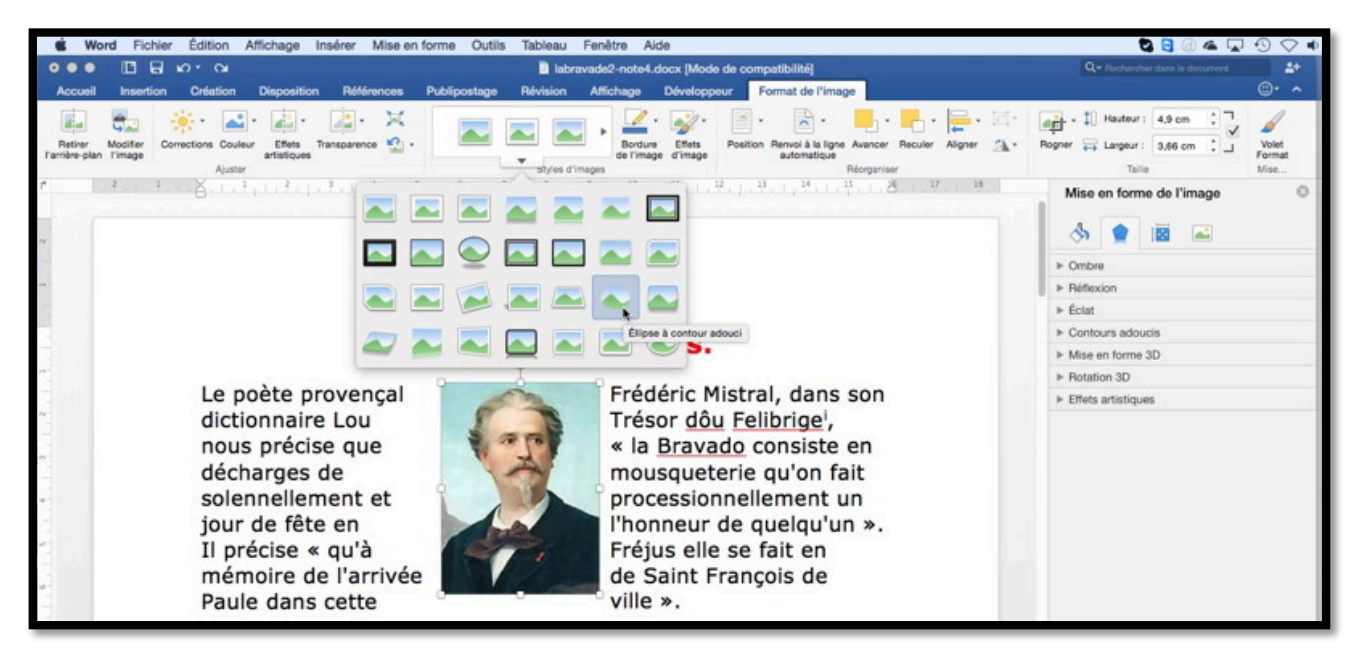

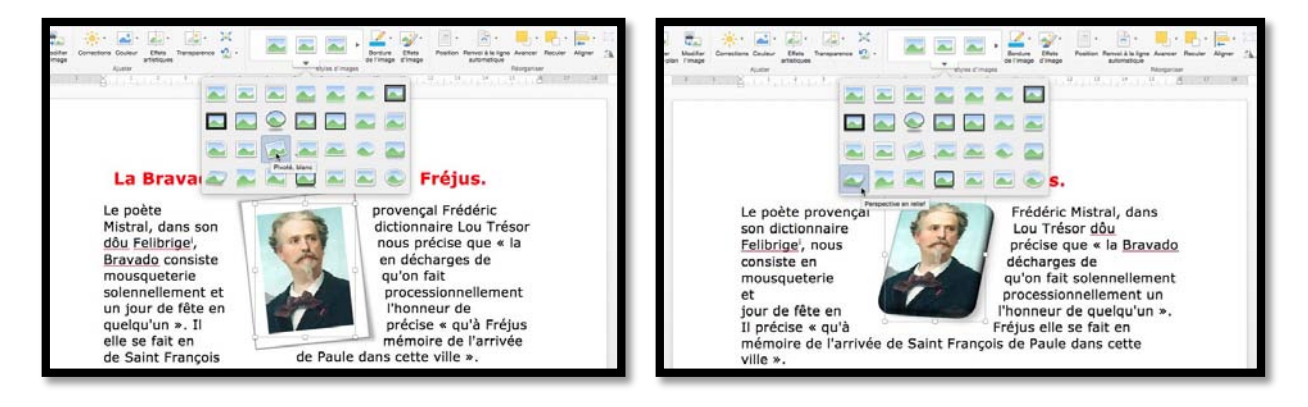

Quelques variations des styles d'images pour Frédéric Mistral.

## Couleur et épaisseur du contour, effets des images.

| Aucun contour     | invol à la ligne Réorganiser Aligner<br>automatique lise objets<br>122 13 14                                                                                                    | Format de l'image Création de tal                                                        | ble Disposition                                 |                  |               |
|-------------------|----------------------------------------------------------------------------------------------------|------------------------------------------------------------------------------------------|-------------------------------------------------|------------------|---------------|
| Couleurs du thème | Constant of the second second s |                                                                                          | · Grouper ·                                     |                  |               |
| Couleurs standard | 1/4 pt<br>1/2 pt<br>1/2 pt<br>1/2 pt<br>1/5 pt<br>2,25 pt                                                                                                    | e Prérégler<br>Ombre<br>Réflexion<br>Éclat<br>Bordures adoucies<br>Biseau<br>Rotation 3D | Aucune valeur prédéfinie<br>Valeurs prédéfinies | Création de tabl | e Disposition |
| •                 | 3 pt<br>4,5 pt<br>6 pt                                                                                                    |                                                                                          | >>>>>>>>>>>>>>>>>>>>>>>>>>>>>>>>>>>>>>          |                  |               |

Vous pouvez choisir une couleur et une épaisseur du contour, choisir des options 3D, une ombre, réflexion, éclats, etc.

## Volet format d'images.

| compatibilité]                                   | Q - Rechercher dans le document                                  |
|--------------------------------------------------|------------------------------------------------------------------|
| Format de l'image                                | ©• ^                                                             |
| sition Renvoi à la ligne Avancer Reculer Aligner | Rogner → Largeur : 5,18 cm → J<br>Taille Volet<br>Format<br>Mise |
|                                                  | Mise en forme de l'image                                         |
|                                                  | ▶ Réflexion                                                      |
|                                                  | ▶ Éclat                                                          |
|                                                  | Contours adoucis                                                 |
|                                                  | Mise en forme 3D                                                 |
| 2                                                | ► Rotation 3D                                                    |
|                                                  | Effets artistiques                                               |

Depuis l'onglet contextuel format de l'image vous pouvez afficher un volet supplémentaire, à droite, en cliquant sur l'outil **volet format** ; vous disposerez alors d'outils supplémentaires pour la mise en forme de l'image sélectionnée.

## **Compresser les images.**

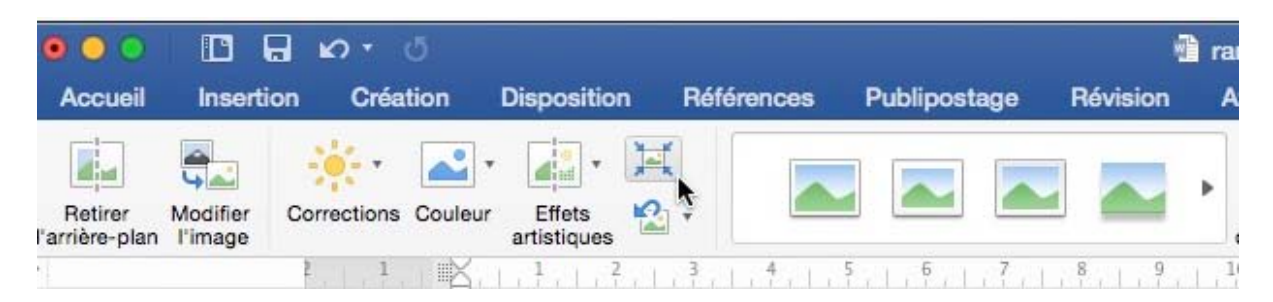

Pour réduire la taille du document Word vous pouvez compresser les photos ; cliquez sur l'outil **compresser les images.** 

Le terme est un peu imprécis car il s'agit en fait la plupart du temps d'en réduire la résolution.

Choisissez la qualité de l'image et indiquez si vous voulez appliquer la compression à toutes les images ou uniquement aux photos sélectionnées.

| ptions de compression |                                           |
|-----------------------|-------------------------------------------|
| Qualité de l'image :  | Impression (220 ppp)                      |
|                       | Supprimer les zones de rognage des images |
| Appliquer à :         | Toutes les images dans ce fichier         |
|                       | Images sélectionnées uniquement           |

# En-têtes et pieds de page.

Les entêtes et les pieds de page sont des textes répétitifs qui apparaissent en haut et en bas de chaque page dans un document. Vous pouvez insérer un texte, un numéro de page ou une image (généralement un logo) dans les en-têtes et les pieds de page.

## Insertion d'en-têtes.

| 💰 Word                  | d Fichier              | Édition  | Affichage             | Insérer       | Mise en fo    | orme Out    | ils Table          | eau Fenêtr    | e Aide        |           |               |           |                  |            |            |               | 🖸 📴                        |
|-------------------------|------------------------|----------|-----------------------|---------------|---------------|-------------|--------------------|---------------|---------------|-----------|---------------|-----------|------------------|------------|------------|---------------|----------------------------|
| •••                     |                        | v⊳ 0     |                       |               |               |             |                    | 🗟 rampe       | 90b4.docx [Mo | ode de co | mpatibilité   | 9         |                  |            |            |               | Q - Rechercher dans        |
| Accueil                 | Insertion              | Création | Disposit              | tion Ré       | férences      | Publipostag | je Révi            | ision Affic   | nage Dévelo   | oppeur    | Création      | de tablea | u Dis            | position   |            |               |                            |
| <b>.</b>                |                        | •        | <b>~</b> <del>\</del> | 3. 7          | •             | -           | P                  |               | +             | •         | •             | # •       | <b>A</b>         | <b>A</b> · | <b>A</b> . | Date et heure | $\pi \cdot \Omega$         |
| Page de Pa<br>garde vie | ge Saut de<br>rge page | Tableau  | Images Forr           | mes Smart/    | Art Graphique | Média       | Lien<br>hypertexte | Signet Renvoi | Commentaire   | En-tête   | Pied de       | Numéro    | Zone<br>de texte | WordArt    | Lettrine   | Dbjet *       | Équation Symbole<br>avancé |
| Pag                     | jes                    | Tableaux |                       | Illustrations |               | Support     |                    | Liens         | Commentaires  | EAJO      | outer un en-t | tete      |                  |            | Texte      |               | Symboles                   |
| rr•7                    |                        | 9 1 10   | 11                    | 12            | 13   14       | 15          | 16   1             | 18            | 19 20         | 21 2      | 2 23          | 24        | 25               | 26         | 27         |               | Effets de mise en          |

### En-tête page impaire.

Pour insérer un en-tête ou un pied de page, allez dans l'onglet **Insertion** et cliquez sur **En-tête** pour le haut le page et **Pied de page** pour le bas de page.

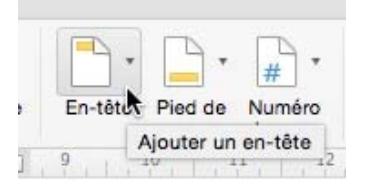

Dans le menu déroulant choisissez un modèle d'entête avec éventuellement, des en-têtes différents pour les pages paires et impaires.

|                                | [Tapez le titre du document] 1 | Bordure supérieure (Page impair |
|--------------------------------|--------------------------------|---------------------------------|
| 1 [Tapez le titre du document] | <b>.</b>                       | Bordure supérieure (Page paire) |

| fini                                          |                                   |
|-----------------------------------------------|-----------------------------------|
|                                               | Bande (Page impaire)              |
| -                                             | Bande (Page paire)                |
| (Paget is the declaration) 1                  | Bordure supérieure (Page impaire) |
| Denix to a desired                            | Bordure supérieure (Page paire)   |
|                                               | Brillance (Page impaire)          |
|                                               | Brillance (Page paire)            |
| (Paper In 1999 de decement)<br>[Eques In dece | Classique (Toutes les pages)      |
| TARE & THE BUDGLINENT                         | Contour (Page impaire)            |
| T PRACE AL TITUE DO GOCUMENT                  | Contour (Page paire)              |
| [ <sup>10</sup> years is more the monotone]   | Contraste (Page impaire)          |
| Physics instance                              | Contraste (Page paire)            |

|                                                     | [Tapez le titre du document] # 1 <sup>#</sup> #                     |
|-----------------------------------------------------|---------------------------------------------------------------------|
| 4                                                   | 0                                                                   |
| En-tête de page impaire Fermer Qulii - Fréjus, 2000 | L'on ne peut assurer que Jules<br>César fut le fondateur de notre   |
| ]                                                   |                                                                     |
|                                                     | [Tapez le titre du document] $^{\mu}$ 1 <sup><math>\mu</math></sup> |
| -<br>                                               | [Tapez le titre du document] <sup>µ</sup> 1 <sup>µ</sup>            |
| ¶<br>•                                              | [Tapez le titre du document] <sup>♯</sup> 1 <sup>♯</sup>            |

Ici pour la page impaire, je tape Histoire de Fréjus comme titre du document.

Les Aventuriers du Bout du Monde la revue des clubs Microcam -

| n-tête de page impaire                                                                      | En-tête de page paire                                                                                                 | En-tête de page impaire                                                                     | En-tête de page paire                                                          |
|---------------------------------------------------------------------------------------------|----------------------------------------------------------------------------------------------------|---------------------------------------------------------------------------------------------|--------------------------------------------------------------------------------|
| <text><text><text><text><text><text><text></text></text></text></text></text></text></text> | <text><text><text><text><text><text><text><text><text></text></text></text></text></text></text></text></text></text> | <text><text><text><text><text><text><text></text></text></text></text></text></text></text> | <text><text><text><text><text><text></text></text></text></text></text></text> |
| Pied de page impaire 8                                                                      | Pied de page paire                                                                                                    | Pied de page impaire                                                                        | Pied de page paire                                                             |

Voilà une vue générale du document avec un en-tête sur uniquement les pages impaires.

| ±                                                      | Histoire de Fréjus: 1 <sup>2</sup> X                                                                 | e .                                                                            |                                                                                                  |
|--------------------------------------------------------|----------------------------------------------------------------------------------------------------|--------------------------------------------------------------------------------|--------------------------------------------------------------------------------------------------|
| En-tête de page impaire Fermer S 100<br>ans d'histoire | L'on ne peut assurer que Jules<br>César fut le fondateur de notre<br>cité, le nom de julien, qu'elle | En-tête de page paire Fermer O u, qu'il-<br>t mois-<br>avec son armée, prouve- | cents mètres, ll comprenait<br>également deux citadelles et un<br>arsenal, certains indices font |

## En-tête page paire.

| ii ue i | anie nishosinnii miuraie ar hien na haña                                                                                                    | . · · ·                           |                                                                 |
|---------|----------------------------------------------------------------------------------------------------|-----------------------------------|-----------------------------------------------------------------|
|         | ר ביין באר ביין ביין באר ביין ביין באר ביין ביין באר ביין ביין באר ביין ביין באר ביין ביין באר ביין ביין באר ביין ביין באר ביין ביין באר ביין ביין באר ביין ביין באר ביין ביין באר ביין ביין באר ביין ביין באר ביין ביין ביין ביין באר ביין ביין ביין ביין ביין ביין ביין ביי | heure $\pi \cdot \Omega$          |                                                                 |
| 2       | Prédéfini                                                                                                    |                                   |                                                                 |
|         |                                                                                                    | Bande (Page impaire)              | Maintenant je vais choisir un en-tête pour les<br>pages paires. |
| En      |                                                                                                    | Bande (Page paire)                |                                                                 |
|         | [Trapes in three div document] 1                                                                                                    | Bordure supérieure (Page impaire) |                                                                 |
|         | 1 [Fages is the de document]                                                                                                    | Bordure supérieure (Page paire)   |                                                                 |
|         |                                                                                                    |                                   |                                                                 |

| 7                                                                        | Histoire de Fréjus : 12 ¤                                                | 2° Eacons Julii -<br>T                               | ×                                                                     |
|--------------------------------------------------------------------------|--------------------------------------------------------------------------|------------------------------------------------------|-----------------------------------------------------------------------|
| En-tête de page impaire   Fermer 🔇 900                                   | L'on ne peut assurer que Jules<br>César fut le fondateur de notre        | En-tête de page paire Fermer Su, ku'                 | cents mètres, il comprenait                                           |
| ans d'histoire                                                           | cité, le nom de julien, qu'elle<br>partage avec tant d'autres villes     | avec son armée, prouve<br>l'importance économique de | arsenal, certains indices font<br>supposer son existence dès          |
| Le territoire fréjusien, situé entre-<br>les massifs de l'Esterel et des | antiques dont César ne fut point à<br>l'origine, fut pris sans doute, en | Forum Julli.¶                                        | l'époque républicaine. Il fut par<br>son importance le troisième port |

Je peux mettre un en-tête différent pour les pages paires ; dans notre cas, comme le document n'est pas découpé en sections (voir chapitre suivant), les textes des en-têtes des pages impaires et des pages paires s'appliqueront à l'ensemble du document.

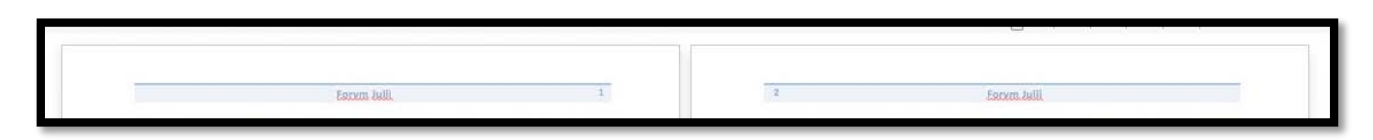

Le texte peut être centré avec des numéros de pages cadrés à gauche et à droite, suivant la parité de la page.

### Suppressions des en-têtes.

| +                                      |                                                                   |                       |                   |                                                                |
|----------------------------------------|-------------------------------------------------------------------|-----------------------|-------------------|----------------------------------------------------------------|
| ERDIO                                  | s Julii,                                                          | 4                     | EQ.               | cym.Julii.                                                     |
| En-tête de page impaire   Fermer 😵 100 | L'on ne peut assurer que Jules<br>César fut le fondateur de notre | En-tête de page paire | Fermer 😮 u, qu'il | cents mètres, ll comprenait<br>également deux citadelles et un |
| ans d'histoire                         | cité, le nom de julien, qu'elle                                   | avec son              | armée, prouve     | arsenal, certains indices font                                 |

Pour supprimer l'en-tête des pages impaires, sélectionnez l'en-tête de la première page impaire et appuyez sur la touche suppression du clavier.

|                                      |                                                                   |                             | 1 1 1 1          | 11 11 11 12 12                                                 |  |
|--------------------------------------|-------------------------------------------------------------------|-----------------------------|------------------|----------------------------------------------------------------|--|
|                                      |                                                                   | 2                           | Earxm.           | Julii                                                          |  |
| En-tête de page impaire Fermer 😵 100 | L'on ne peut assurer que Jules<br>César fut le fondateur de notre | En-tête de page paire   Fer | mer 🕄 u, qu'il d | cents mètres, il comprenait<br>également deux citadelles et un |  |
| ans d'histoire                       | cité, le nom de julien, qu'elle                                   | avec son arr                | née, prouve a    | arsenal, certains indices font                                 |  |

Pour supprimer l'en-tête des pages paires, sélectionnez l'en-tête de la première page paire et appuyez sur la touche suppression du clavier.

### Affichages ou non des zones en-têtes et pieds de pages.

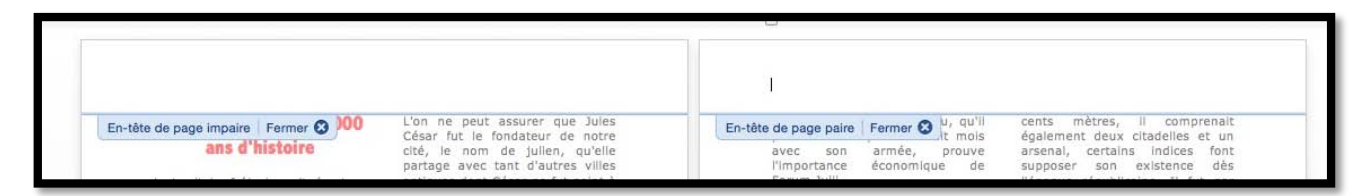

Pour supprimer les zones des en-têtes, cliquez sur le bouton fermer, ou double-cliquez sur la partie texte du document.

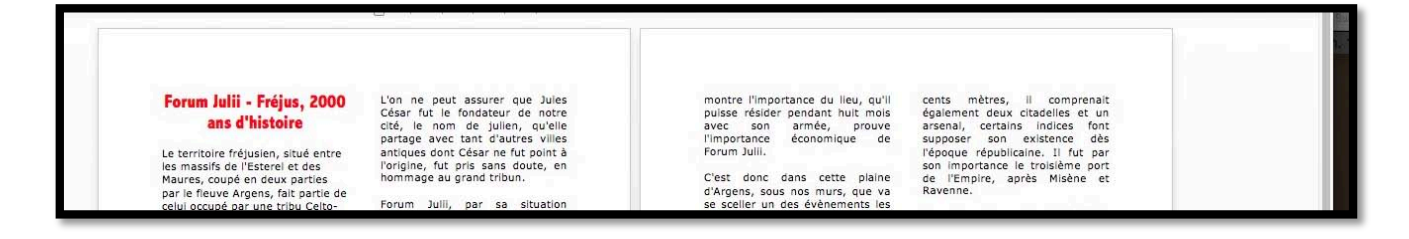

Pour faire apparaître les zones en-têtes et pieds de pages, double-cliquez sur la partie texte du document.

# Insertion de bas de page (ou pied de page).

|                                       | G 10     | - 5     |            |                  |                   |         | textefre      | ius1c [Mode de | e compatibi | lité]              |                           |         | Q                                          | Rechercher dans le docume | nt d | <u>n</u> + |
|---------------------------------------|----------|---------|------------|------------------|-------------------|---------|---------------|----------------|-------------|--------------------|---------------------------|---------|--------------------------------------------|---------------------------|------|------------|
| Accueil Insér                         | er Créa  | ation D | isposition | Références       | Publipostage      | Révisio | Afficha       | ge             |             |                    |                           |         |                                            |                           |      | ^          |
| Page de Page Saut<br>garde vierge pag | de Table | eau Ima | es Formes  | SmartArt Graphiq | • 🗗 •<br>ue Média | Lien 5  | lignet Renvoi | Commentaire    | En-tête     | Pied dt Ajouter un | pied de page              | A · A   | Champ<br>Champ<br>Date et heure<br>Dbjet * | tequation Symbole avancé  |      |            |
| t.                                    |          | 2       | r na Esch  | 8.1.1.1.1        | 2                 | 14.1.1  | . L. 6. L.    | 7 8            | 9 1 1       |                    | . į . <sup>13</sup> . T., | 14 1 15 | 26 17                                      | 18                        |      | 1          |

Pour insérer un pied de page, allez dans l'onglet **Insérer** et cliquez sur **Pied de page** pour le bas de page.

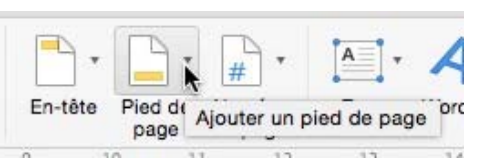

| uilt-In                     |                                         | ALC                     |                     |
|-----------------------------|-----------------------------------------|-------------------------|---------------------|
| (Type text)                 | (Type text)                             | (Type (set)             | Basic (All Pages)   |
| 3 They be beamen that       |                                         |                         | Bottom Border (Ev   |
| <u>k</u>                    | Pa                                      | at the despense MMC (7) | Bottom Border (O    |
|                             | r der demannet ettig<br>(Tjør the davi) |                         | Conservative (All F |
| 3.                          |                                         |                         | Fine (Even Page)    |
|                             |                                         | -                       | Fine (Odd Page)     |
| (1 This set                 |                                         |                         | Frame (Even Page    |
|                             |                                         | Sec. 1                  | Frame (Odd Page)    |
| ( THE DA SOCIALITY AND      |                                         |                         | Line (Even Page)    |
|                             | Tag                                     | THE DOCUMENT PTOL   1   | Line (Odd Page)     |
| 1. Dues the descense with ( |                                         |                         | Sideline (Even Pag  |

Dans le menu déroulant choisissez un modèle de pied de page avec éventuellement, des pieds de pages différents pour les pages paires et impaires.

|     | [Type the doc                             | Rottom Border (Odd Bogs     |
|-----|-------------------------------------------|-----------------------------|
|     |                                           | Bottom Border (Odd Page     |
|     |                                           |                             |
|     |                                           |                             |
| Pie | d de page impaire -Section 1 -   Fermer 🔕 |                             |
|     |                                           | [Type the document title] 1 |

| nous,                                      | 1001 |  |  |             |   |
|--------------------------------------------|------|--|--|-------------|---|
| ed de page impaire -Section 1 -   Fermer 🔇 |      |  |  | 10          |   |
|                                            |      |  |  | Forvm Jvlli | 1 |
|                                            |      |  |  |             |   |
|                                            |      |  |  |             |   |
|                                            |      |  |  |             |   |
|                                            |      |  |  |             |   |
|                                            |      |  |  |             |   |

| 14 | 2 Forym Ivili    |  |  |  |  |
|----|------------------|--|--|--|--|
| _  | . or other south |  |  |  |  |
|    |                  |  |  |  |  |
|    |                  |  |  |  |  |
|    |                  |  |  |  |  |

Ici les pieds de pages sont différents pour les pages paires et impaires.

#### Changement de la mise en page des bas de pages.

Le changement des en-têtes et des pieds de pages se fera depuis l'onglet contextuel en-tête et pied de page.

Pour faire apparaître l'onglet contextuel en-tête et pied de page, double-cliquez sur le texte du pied de page ; le texte du pied de page se met au premier plan avec, au dessus, une ligne bleue qui contient le type de bas de page (paire ou impaire) ainsi que le numéro de section.

| 🗯 Wo       | rd Fichier | Édition                     | Affichage I                                                                                                    | nsérer Mise                                  | en forme Out                                                       | ils Tableau                                                 | Fenêtre                                                           | Aide                                                                                                    |                                                                 |                                                                    |                                                        |                                                       |                                           | 06             | 3 () C 43 | $\bigcirc$ |
|------------|------------|-----------------------------|----------------------------------------------------------------------------------------------------|----------------------------------------------|--------------------------------------------------------------------|-------------------------------------------------------------|-------------------------------------------------------------------|----------------------------------------------------------------------------------------------------|-----------------------------------------------------------------|--------------------------------------------------------------------|--------------------------------------------------------|-------------------------------------------------------|-------------------------------------------|----------------|-----------|------------|
|            | 8          | 0.0                         |                                                                                                    |                                              |                                                                    | 4                                                           | textefrejus                                                       | 1c [Mode de compatib                                                                                                    | ilité]                                                          |                                                                    |                                                        |                                                       | Q Recher                                  | cher dans le d | ocument   | -0.0       |
| Accueil    | Insérer    | Création                    | Disposition                                                                                                    | Références                                   | Publipostage                                                       | Révision                                                    | Affichage                                                         | Création de table                                                                                                    | Disposition                                                     | En-tête et p                                                       | oied de page                                           |                                                       |                                           |                | <u>.</u>  | ^          |
| En-teto Pr | • #        | Date et c<br>neure<br>2 1 1 | Drampe le geographic de la construcción de la construcción de la const | tr allarder<br>Pender<br>ne Légin<br>euse Ve | Atteindre te se<br>led de page<br>ve, vie<br>Dons, plus<br>Légion, | récédent<br>auvant<br>er au précédent<br>so de tre<br>des A | Promit<br>Pages<br>Affiche<br>5 7<br>5 7<br>Covente co<br>louette | re page differente<br>parse si imparse differentes<br>le texte du document<br>canana a many<br>phortes de<br>ss, dont le s | I Entero à<br>Pied de p<br>Norma entero<br>cavaleri<br>souvenin | partir du haut :<br>age à partir du b<br>12<br>re gaulo<br>r est p | 124<br>as: 124<br>13 14<br>taru a<br>bise et<br>arvenu | Former Ire<br>ette piede<br>also<br>enfin l<br>jusqu' | n-tête<br>le page<br>la<br>la<br>la<br>la | 7 18           |           |            |

Choisissez un autre modèle de bas de page et saisissez le texte du pied de page.

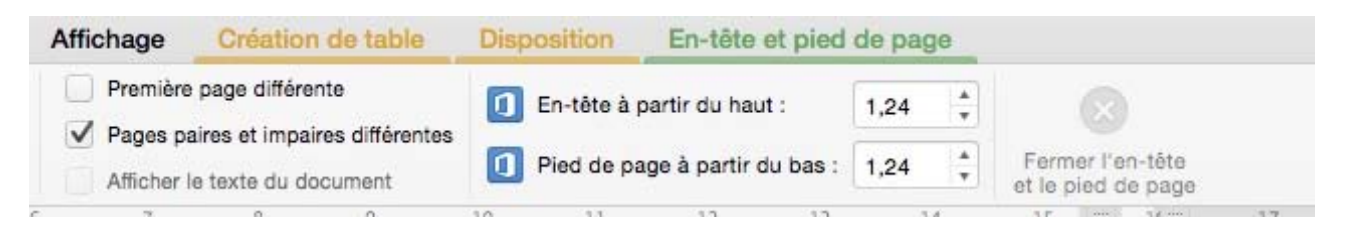

Dans l'onglet **en-tête et pied de page** la case **pages paires et impaires différentes** est cochée.

Pour avoir une page différente (en fait pour ne pas avoir de texte en en-têtes et en pied de page pour la première page de la section), cochez la case **première page différente.** 

Vous pouvez régler l'espacement de l'entête à partir du haut (ici 1,24 cm) et l'espacement du pied de page à partir du bas (ici 1,24 cm).

#### Changement de la numérotation des pages.

*Je voudrais changer les chiffres arabes en chiffres romains (normal pour un article sur Forvm Jvlli).* 

Pour changer la numérotation d'une page, sélectionnez le numéro de la page et cliquez sur l'outil **page #** dans l'onglet contextuel en-tête et pied de page.

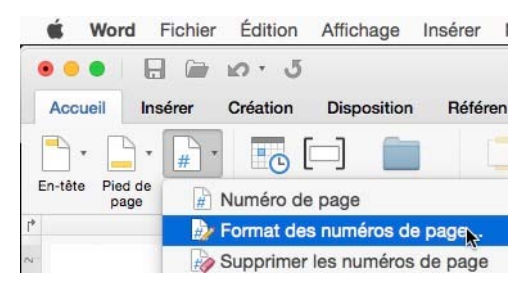

Choisissez le format en cliquant sur le bouton **for-mat**.

Choisissez le format du nombre et indiquez si la numérotation est à la suite de la section précédente ou entrez le nombre de départ ; cliquez sur OK. *Ici je choisis les chiffres romains.* 

**Attention** le changement de numérotation ne s'applique qu'à la section en cours (si le document comporte plusieurs sections).

| Format de nombre   | ✓ 1, 2, 3,<br>a, b, c,<br>A, B, C, | 3            |   |
|--------------------|------------------------------------|--------------|---|
| Style de début de  | I, II, III,                        | 1.00         | 0 |
| S                  | I, II, III,                        | ait d'union) | 0 |
| Exemples : 1-1,    | 1-A                                |              |   |
| Numérotation des p | bages                              |              |   |
| 🗿 À la suite de la | a section précéc                   | lente        |   |
|                    |                                    | •            |   |

| Pied de page paire -Section 2 - Identique au précédent   Fermer 🛇 |                                                             |       |  |
|-------------------------------------------------------------------|-------------------------------------------------------------|-------|--|
| V Forym Jylli                                                     | ed de page paire -Section 2 -   Identique au précédent   Fe | mer 😮 |  |
|                                                                   | IV Forvm Jvlli                                              |       |  |

# Le découpage en sections.

Le découpage d'un document en sections permet de définir des options de mise en page et de mise en forme spécifiques. Vous pouvez insérer une nouvelle section dans votre document pour modifier les propriétés (numérotation des pages, nombre de colonnes, entêtes ou pieds de pages différents).

*Vous pouvez avoir, par exemple, une partie du document sur une colonne et une autre partie sur plusieurs colonnes.* 

Quand vous créez un nouveau document sous Word, ce document est composé d'une seule section jusqu'à l'insertion d'un saut de section.

Pour insérer un changement de section dans votre document Word, positionnez dans votre texte et allez dans l'onglet **Dispo**sition > outil insérer sauts de page et de section > choisissez un des sauts de section (page suivante, continue, page impaire, page paire).

Vous pouvez aussi aller dans la barre de menus **Insérer** > **Saut** > **choisissez un des sauts de section** (page suivante, continue, page impaire, page paire).

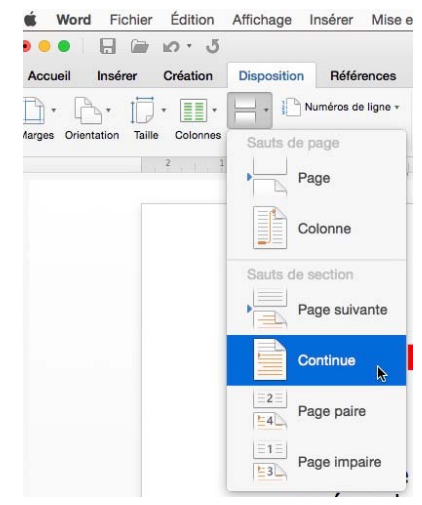

| Type de saut de section | Description                                                              |
|-------------------------|--------------------------------------------------------------------------|
| Page suivante           | Insère un saut de section et une nouvelle section sur la page suivante.  |
| Continu                 | Insère un saut de section et une nouvelle section sur la même page.      |
| Page impaire            | Insère un saut de section et une nouvelle section sur la page impaire    |
|                         | Sulvante.                                                                |
| Page paire              | Insère un saut de section et une nouvelle section sur la paire suivante. |
|                         |                                                                          |

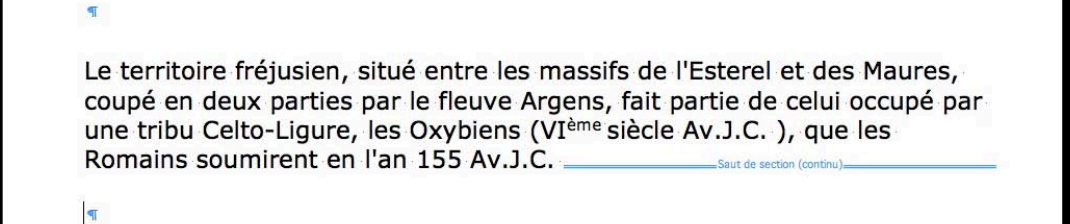

Si on affiche tous les caractères non imprimables on peut voir une marque de saut de section.

| <b>Ξ</b> | * 1= | • | ¶≡ * | ◆Ξ • | E  | 2+     | 9 |          | AaBbCcDd    | iEe   | AaBbo   | CcDdEe   | Aa   | BbC | cDdEe |
|----------|------|---|------|------|----|--------|---|----------|-------------|-------|---------|----------|------|-----|-------|
| Ŧ        | Ξ    | Ē | ≡    | ‡≣•  | \$ | •      |   | Afficher | tous les ca | aract | ères no | on impri | mabl | les | ormal |
| 3        |      | 4 | 4.10 | 5    | 6  | art. 2 | t | 8        | 9           | 10    | 1 1     | 1        | 12   |     | 13    |

## **Quelques précisions concernant les sections.**

Chaque saut de section contrôle la mise en page et la mise en forme de la section précédant le saut. Si vous supprimez un saut de section, le texte qui précède se raccroche à la section suivante et il utilise la même mise en forme.

Vous pouvez modifier les options de mise en page et de formats suivantes pour une section :

- Marges ;
- Format ou orientation de la page ;
- Alimentation papier de l'imprimante ;
- Bordure de page ;
- Alignement vertical ;
- En-têtes et pieds de pages ;
- Colonnes ;
- Numérotation des pages ;
- Numérotation de ligne ;
- Notes de bas de page ou de fin.

## Haut de page et bas de page différents.

| Pied de page paire -Section 1 -   Fermer 🔇      |                                                                             |
|-------------------------------------------------|-----------------------------------------------------------------------------|
|                                                 | শ<br>Les Aventuriers du Bout du Monde la revue des clubs Microcam Page VI শ |
| শ                                               |                                                                             |
| En-tête de page impaire -Section 2 -   Fermer 🕲 |                                                                             |

| Pied de page impaire -Secti | an 2 -   Fermer 🕄                                                |  |
|-----------------------------|------------------------------------------------------------------|--|
|                             | Rampe de Lancement xx - Microsoft Word® 2016 pour Mac - Page 1 → |  |
|                             |                                                                  |  |
| ٩                           |                                                                  |  |

*Ici le document est composé de 2 sections avec des pieds de page différents, selon que la page soit impaire ou paire.* 

# **Orientations différentes.**

Vous pouvez changer l'orientation (portrait/paysage) d'une partie de document. Positionnez-vous dans votre document et allez dans le menu **Fichier** > **mise en page**.

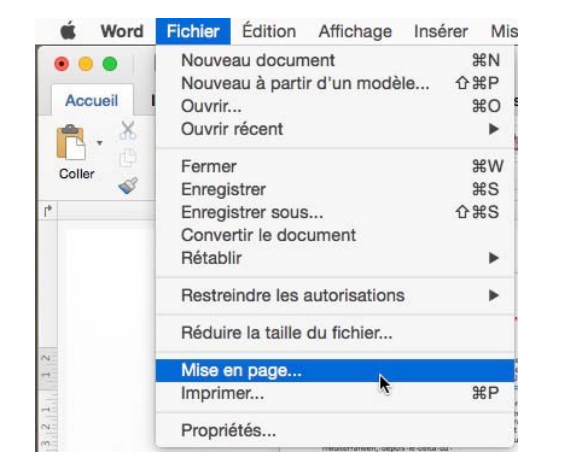

Cliquez sur l'orientation paysage et OK.

Réglages : Microsoft Word

?

Apply Page Setup settings to: ✓ Selected sections

Margins

Format d'impression

| Réglages •         | Attributs de page                                  |
|--------------------|----------------------------------------------------|
| Format pour .      | Microsoft Word<br>Rétablir les réglages par défaut |
|                    | HP Photosmart 7510 series-AirPrint                 |
| Taille du papier : | A4                                                 |
|                    | 210 par 297 mm                                     |
| Orientation :      |                                                    |
| Échelle :          | 100 %                                              |

Choisissez l'endroit où le changement s'opère (aux sections sélectionnées ou à l'ensemble du document).

|         | Methodalater.                                                                                                    | Construction and the | And and and |
|---------|----------------------------------------------------------------------------------------------------|----------------------|-------------|
|         | An and a second second se | Section              | 12          |
| Section | E er enterne                                                                                                    |                      | PEC-        |
| P.F.    | ne l                                                                                                    |                      |             |
|         | 4 - 1 - 2                                                                                                    | Z                    | Section 3   |

Selected text Whole Document

Annuler

*Ici le document est composé d'au moins 3 sections pour passer du format portrait, au format paysage et format portrait.* 

<u>Attention</u> : n'utilisez pas plusieurs orientations différentes si vous créez des fichiers PDF (une seule partie du document sera imprimée).

OK

# Insérer un saut de page.

Pour insérer un saut de page, positionnez-vous dans votre document et allez dans l'onglet **In-sertion** > **Saut de page**.

Vous pouvez aussi allez dans la barre de menus, menu **Insérer > Saut > Saut de page**.

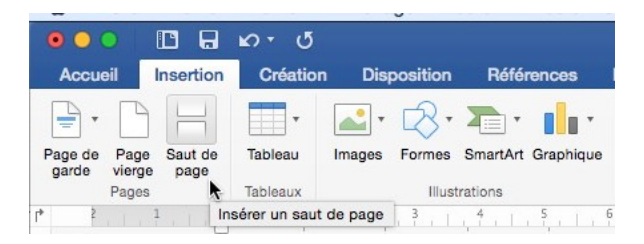

# Exemple d'un document découpé en sections avec des pieds de page différents.

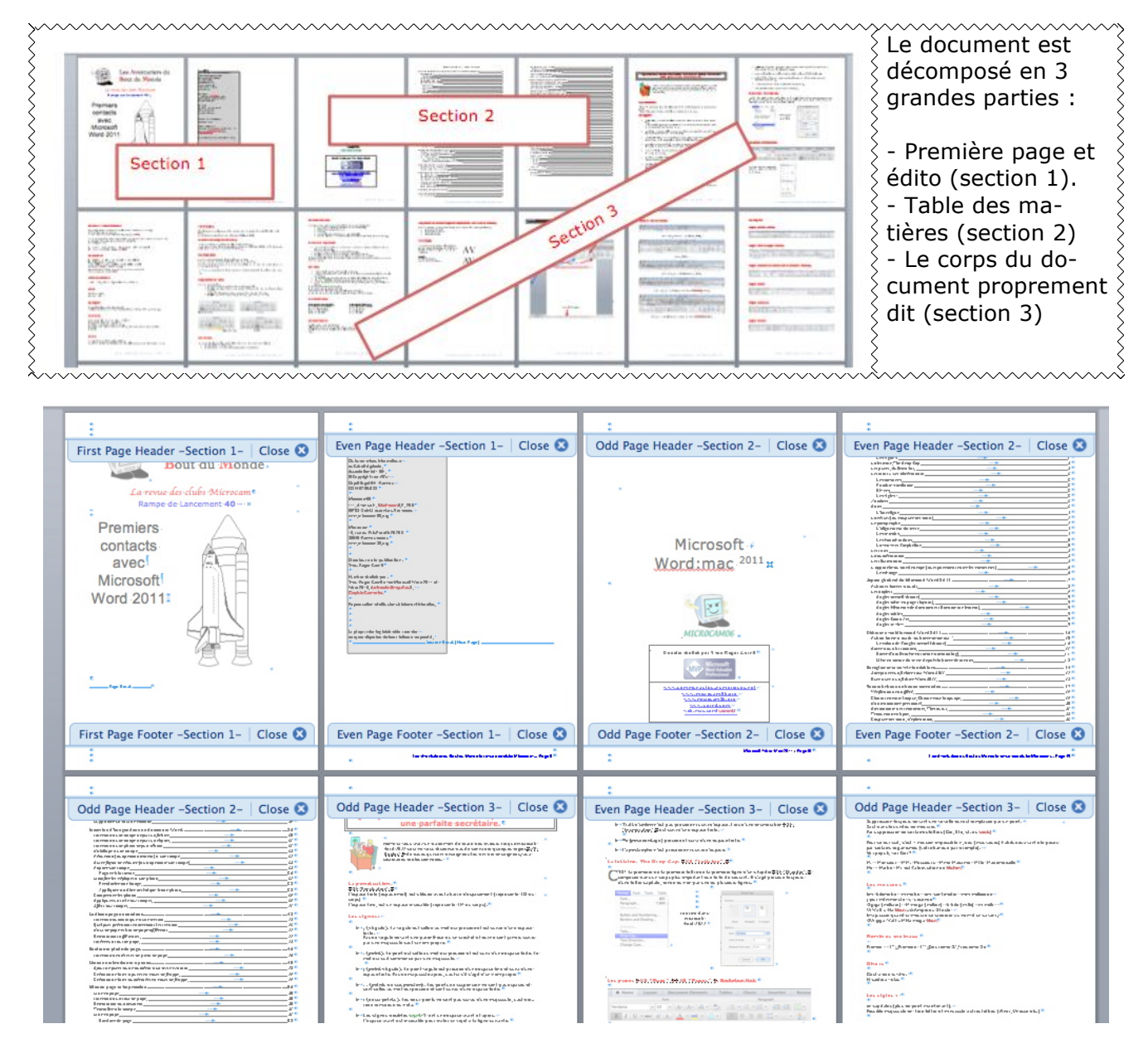

# Listes numérotées et à puces.

Avec Word vous avez la possibilité de créer des listes avec ou sans puces, de façon automatique ou manuelle.

| 🕷 Word              | Fichier   | Édition        | Affichage In                    | nsérer Mise er | forme Outils                                                                                                    | Tableau    | Fenêtre        | Aic   |
|---------------------|-----------|----------------|---------------------------------|----------------|----------------------------------------------------------------------------------------------------|------------|----------------|-------|
| •••                 |           | v . Q          |                                 |                |                                                                                                    | 4          | a rampe90      | )b4.d |
| Accueil             | Insertion | Création       | Disposition                     | n Références   | Publipostage                                                                                                    | Révision   | Afficha        | ge    |
| <b>1</b> • <b>X</b> | Verdana   | •              | 10 • A-                         | A- 🐴 - A       |                                                                                                    | • •        | ₹↓ ¶           |       |
| Coller              | G I       | <u>S</u> * abo | e X <sub>2</sub> X <sup>2</sup> | • 🙎 • 🛕 •      | Puces                                                                                                    | ≡)(‡≣•)    | <u>&amp;</u> . |       |
| Presse-papiers      |           |                | Police                          |                |                                                                                                    | Paragraphe |                |       |
| [ [* 2              | 1.1.4     | 1              | 2                               | 4              | $\begin{smallmatrix} & 6 \\ & 1 & 1 \\ & 1 & 1 \\ \end{smallmatrix} \begin{bmatrix} & 7 \\ & 1 \\ & 1 \\ & 1 \\ \end{bmatrix} \begin{bmatrix} & 7 \\ & 1 \\ & 1 \\ \end{bmatrix} \begin{bmatrix} & 7 \\ & 1 \\ & 1 \\ \end{bmatrix}$ | 8          | 1. 10, 1       | 11    |

Les listes à puces sont accessibles depuis l'onglet accueil et 3 types de listes sont disponibles (puces, numérotées, imbriquées).

# Ajout de puces ou de numéros à un texte existant.

- 1. Sélectionnez le texte auquel vous voulez ajouter des puces ou des numéros.
- 2. Dans l'onglet accueil cliquez sur le bouton puces.
- 3. Dans le menu déroulant, choisissez le modèle de puces.

| Les signes:                                                                                                    |                       |
|----------------------------------------------------------------------------------------------------|-----------------------|
| , (virgule). La virgule est collée au mot qui précède et est suivie d'une esp<br>Pas de virgule devant une parenthèse ou un crochet et qui ne sont jamais s<br>majuscule sauf si nom propre.                           | Bibliothèque de puces |
| . (point). Le point est collé au mot qui précède et est suivi d'une espace fo<br>qui suit commence par une majuscule.                                                                                                  | $\checkmark$          |
| ; (point virgule). Le point virgule est précédé d'une espace fine et suivi d'<br>forte. Pas de majuscule après, sauf si s'il s'agit d'un nom propre                                                                    | Puces du document     |
| (points de suspension). Les points de suspension ne sont pas espacés<br>au mot qui précède et sont suivis d'une espace forte.                                                                                          | Nouvelle puce         |
| : (deux points). Les deux points ne sont pas suivis d'une majuscule, sauf marque ou nota.                                                                                                    |                       |
| Les signes:                                                                                                    |                       |
| <ul> <li>, (virgule). La virgule est collée au mot qui précède et est suivie d'u forte.</li> <li>Pas de virgule devant une parenthèse ou un crochet et qui ne sont ja par une majuscule sauf si nom propre.</li> </ul> |                       |
| <ul> <li>(point). Le point est collé au mot qui précède et est suivi d'une esp<br/>mot qui suit commence par une majuscule.</li> </ul>                                                                                 |                       |
| <ul> <li>; (point virgule). Le point virgule est précédé d'une espace fine et s<br/>espace forte. Pas de majuscule après, sauf si s'il s'agit d'un nom prop</li> </ul>                                                 |                       |
| … (points de suspension). Les points de suspension ne sont pas es<br>sont collés au mot qui précède et sont suivis d'une espace forte.                                                                                 |                       |
| <ul> <li>: (deux points). Les deux points ne sont pas suivis d'une majuscule<br/>rière remarque ou nota.</li> </ul>                                                                                                    |                       |
| 1                                                                                                    |                       |

| Pas de virgule devant un<br>une majuscule sauf si no   | ie parenthèse ou<br>om propre.           | un cr          | ochet e            |        |          |      |  |
|--------------------------------------------------------|------------------------------------------|----------------|--------------------|--------|----------|------|--|
| ( <b>point).</b> Le point est<br>mot qui suit commence | Couper<br>Copier<br>Coller               | жх<br>жс<br>жv | et est             | Aucune | ><br>>   |      |  |
| ; (point virgule). Le p<br>espace forte. Pas de ma     | Nouveau commenta                         | aire           | d'une<br>il s'agit | 4==    | *=       | = >= |  |
| (points de suspens<br>collés au mot qui précè          | Police<br>Paragraphe<br>Puces et numéros | 日光<br>M光ブ      | pension<br>space   |        | *=<br>*= |      |  |
| : (deux points). Les d<br>remarque ou nota.            | Définition<br>Synonymes                  | C ☆ ೫ R        | uivis d            |        |          |      |  |
|                                                        | Lien hypertexte                          | ЖК             |                    |        |          |      |  |

Une autre façon de procéder est de sélectionner le texte, un clic droit et vous avez un menu contextuel qui vous permet de créer des listes.

# Création de listes à puces en cours de frappe.

- 1. Tapez sur \* (astérisque) puis espacement ou tabulation.
- 2. Tapez votre texte.
- 3. Appuyer sur la touche retour pour ajouter les éléments voulus dans la liste ; Word insère automatiquement la puce suivante.

Pour terminer la liste, appuyez 2 fois sur la touche retour.

## Création de listes numérotées en cours de frappe.

- 1. Tapez 1 suivi d'un point, puis appuyez sur espace ou TAB.
- 2. Tapez le texte souhaité.
- 3. Appuyez sur la touche Retour pour ajouter l'élément suivant à la liste ; Word insère automatiquement le numéro suivant.

Pour terminer la liste, appuyez 2 fois sur la touche retour.

Il est possible de modifier des puces en symboles ou en images dans une liste à puces. Vous avez aussi la possibilité de créer des listes hiérarchisées.

## Utilisation des styles pour des listes hiérarchisées.

Vous pouvez également utiliser les Styles de Word pour créer des listes. Vous pouvez sélectionner un élément de texte et lui attribuer un style (par exemple, en-tête de niveau 1). Attribuez le même style à tous les éléments de même niveau.

Pour des sous-listes (par exemple, avec une numérotation comme 1.1), vous pouvez utiliser le niveau du dessous. L'édition du style sélectionné permet de choisir le type de numérotation selon le niveau. Tout se fait ainsi automatiquement.

# Mise en page et impression.

# L'onglet disposition.

| 🗯 Word      | Fichier        | Édition                   | Affichage             | Insérer Mis      | se en forme O  | utils | Tableau Fer | être A    | ide      |           |                                          |               |            |                  |
|-------------|----------------|---------------------------|-----------------------|------------------|----------------|-------|-------------|-----------|----------|-----------|------------------------------------------|---------------|------------|------------------|
| 000         |                | v . Q                     |                       |                  |                |       | 🗟 ra        | npe90b4   | .docx [N | Node de ( | compatibilité]                           |               |            |                  |
| Accueil     | Insertion      | Création                  | Disposit              | ion Référen      | ces Publipost  | age   | Révision A  | ffichage  | Déve     | eloppeur  | Format de l'image                        | l             |            |                  |
| B. G        | . I⊟           |                           | L. P                  | Numéros de ligno | Retrait        |       | Espace      | nent      |          |           | <b>.</b> .                               |               | . tat.     | e) .             |
| <u>н</u> ч  |                | ==                        |                       |                  | Sauche :       | 0 cm  | Avar        | t: 0 pt   | *        |           |                                          | -             | 0 0        |                  |
| Marges Orie | ntation Taille | Colonnes                  | de page bc            | Coupure de mote  | s ▼ Ξ◆ Droite: | 0 cm  |             | s: 0 pt   | A<br>T   | Position  | Renvoi à la ligne Avancer<br>automatique | Reculer Align | ar Grouper | Faire<br>pivoter |
|             |                | Mise en p                 | age                   |                  |                |       | Paragraphe  |           |          |           | Réc                                      | organiser     |            |                  |
| 11, 5       | 1.4            | $1 + \frac{1}{1 + 1} + 1$ | , <sup>2</sup> ,  , 3 | 4.1.5            |                |       |             | 0, 1 , 11 | 1 1 12   | 1 1 13    | 14 15 16                                 | 1.1.2.1.1     | 8          |                  |

Depuis l'onglet **disposition** vous pouvez choisir quelques réglages pour votre document (marges, orientation, taille, colonnes, sauts de pages, de colonnes ou de sections), retraits et espacement.

# Insertion d'un saut de page.

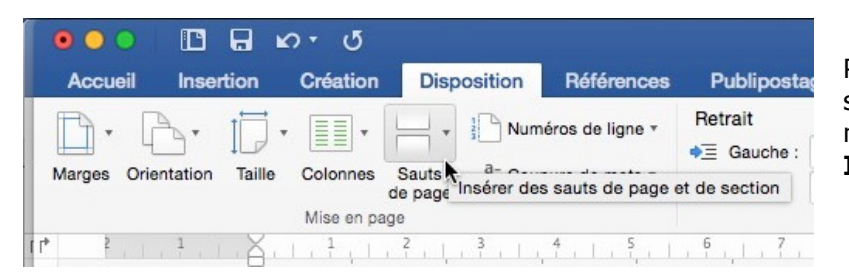

Pour insérer un saut de page, positionnez-vous dans votre document et allez dans l'onglet **Insertion > Saut de page**.

# **Orientation du document.**

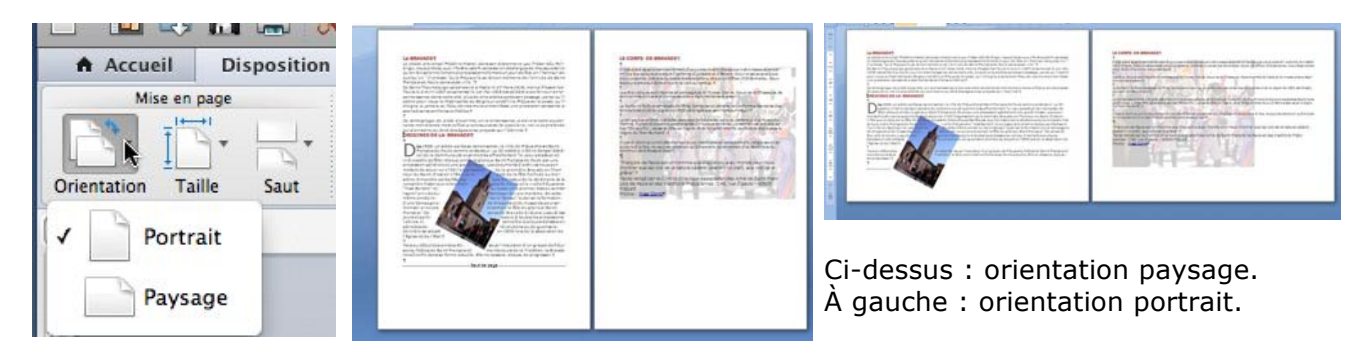

Vous pouvez choisir l'orientation de votre document depuis l'outil orientation de l'onglet **dis-position**.

# Travailler à la marge.

Pour modifier les marges, cliquez sur le bouton marges de l'onglet disposition.

Choisissez un des modèles proposés ou utilisez des marges personnalisées ; les réglages s'appliquent aux sections sélectionnées, au texte sélectionné ou au document entier.

|                              | Document                             |            |
|------------------------------|--------------------------------------|------------|
| Accueil Insérer Création Dis | Marges Disposition                   |            |
|                              | Haut: 1,5 cm 0<br>Bas: 2 cm 0        |            |
| Normal                       | Gauche : 2 cm 0<br>À droite : 2 cm 0 |            |
| Rétrécir                     | Reliure : D cm C                     |            |
| Moyen                        | Pages<br>Pages en vis-à-vis          |            |
| Larges                       |                                      |            |
| En miroir                    |                                      |            |
| _ 🗸 🚺 Marges personnalisées  | Appliquer à : Aux sections sél       |            |
| Marges personnalisées        | Par défaut Format d'impression       | Annuler OK |

Marges personnalisées.

Depuis la boîte de dialogue Disposition vous avez aussi accès à certains réglages tels que insertion de section, en-têtes et pieds de pages, réglages des bords des en-têtes et pieds de page, application des réglages à la section ou document entier, bordures.

| Appliquer à : | À cette section     | Numérotation des lignes | Bordures. |    |
|---------------|---------------------|-------------------------|-----------|----|
| ar défaut     | Format d'impression |                         | Annuler   | ок |

|                                                    | м                                   | arges Disporit  | ion         |          |    |
|----------------------------------------------------|-------------------------------------|-----------------|-------------|----------|----|
| Section                                            |                                     |                 |             |          |    |
| Début de section :                                 | Continu                             | 0               |             |          | -1 |
| Supprimer les n                                    | otes de fin                         |                 |             |          |    |
| En-têtes et pieds de                               | page                                |                 |             |          |    |
| 🗹 Paires et impaire                                | es différentes                      |                 |             |          |    |
| Première page d                                    | lifférente                          |                 |             |          |    |
| À partir du bord :<br>I                            | En-tête : 0,8<br>Pied de page : 0,5 | cm 0            |             |          |    |
|                                                    |                                     |                 |             |          |    |
| Page                                               |                                     |                 |             |          |    |
| Page<br>Alignement vertical                        | : Haut                              |                 |             |          |    |
| Page<br>Alignement vertical                        | : Haut ᅌ                            |                 |             |          |    |
| Page<br>Alignement vertical<br>Appliquer à : Aux s | : Haut 🗢                            | Numérotation de | es lignes ) | Bordures |    |

## Choix d'une bordure de page.

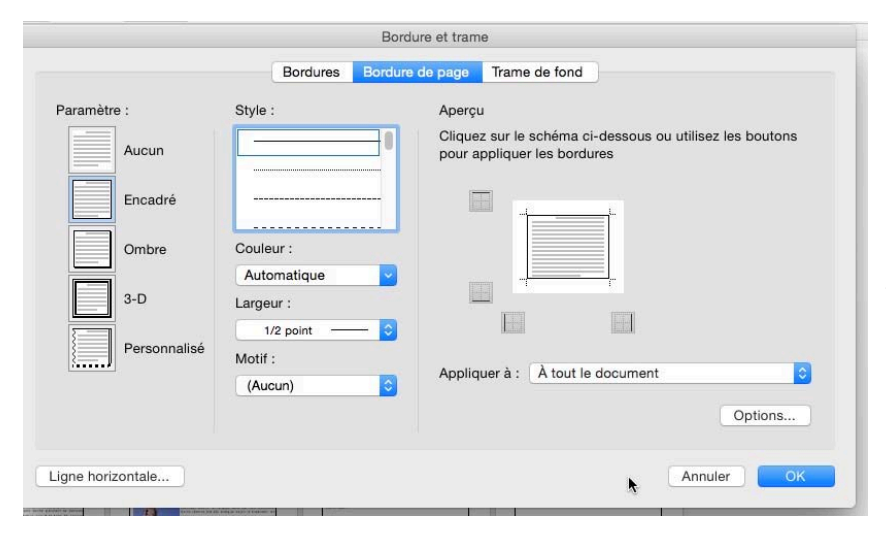

Depuis l'onglet disposition > marges > marges personnalisées > disposition > Bordures et trames > bordures de page, vous pouvez appliquer une bordure à tout ou partie de votre document.

Vous pouvez appliquer un bord de page en choisissant le style, la couleur, l'épaisseur, le motif utilisé.

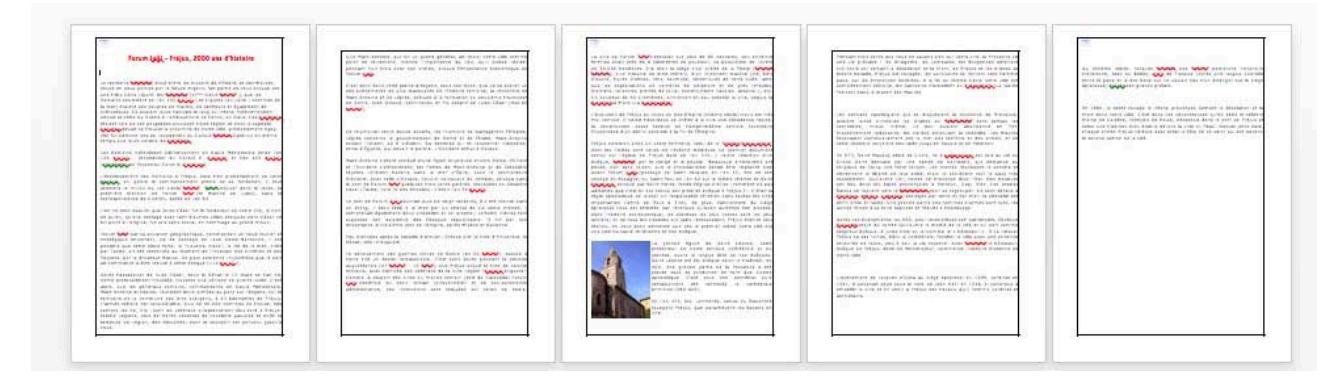

Application d'une bordure de page à tout le document.

## Bordure.

Vous pouvez appliquer une bordure à un paragraphe, à une cellule ou à une table.

| 2 1 8 1 1 1 2 1 3                                                                                                    |                                                                                                    | Bordu                                                                                                    | ure et trame                                                                                                    |
|----------------------------------------------------------------------------------------------------|----------------------------------------------------------------------------------------------------|----------------------------------------------------------------------------------------------------|----------------------------------------------------------------------------------------------------|
| -                                                                                                    |                                                                                                    | Bordures Bordure                                                                                          | de page Trame de fond                                                                                                    |
| 1                                                                                                    | Type :                                                                                                    | Style :                                                                                                   | Aperçu<br>Cliquez sur le schéma ci-dessous ou utilisez les boutons<br>pour appliquer les bordures                                                                                                    |
| Foru<br>Le territoire fréjus<br>coupé en deux pa<br>une tribu Celto-Li<br>Romains soumire<br>la mer) étaient de<br>cultivateurs. Ils a<br>depuis le delta du<br>étaient une de ce<br>Aegytna devait se<br>Elle fut détruite lc<br>temps que leurs vo                                                                                                    | Case<br>Ombre<br>3-D<br>Personnalisé<br>Ligne horizontale                                                                                                    | Couleur :<br>Automatique v<br>Largeur :<br>1/2 point •                                                    | Appliquer à : Paragraphe Control de la control de la contr |
| Forum Julii - Fréjus, 200                                                                                                    | 0 ans d'histoire                                                                                                    | Que Marc<br>point de<br>pendant h                                                                         | Antoine, qui fut un grand général, ait choisi notre ville comme<br>railiement, montre l'importance du lieu, qu'il puisse résider<br>huit mois avec son armée, prouve l'importance économique de                                                                                                    |
| Le territoire fréjusien, situé entre les massi<br>coupé en deux parties par le fieuve Argens<br>une tribu Celto-Ligure, les Oxybiens (Vi <sup>Eme</sup><br>Romains soumirent en l'an 155 Av.J.C. Les<br>la mer) étaient des peuples de marins, de j<br>cultivateurs. Jis avaient leurs habitats le lo<br>depuis le delta du Rhône à l'embouchure d<br>étaient une de ces peuplades orcinant not | fs de l'Esterel et des Maures,<br>fait partie de celui occupé par<br>siècle Av.J.C. ), que les<br>Ligures (du celte : hommes de<br>pêcheurs et également de<br>g du litoral méditerranéen,<br>e l'Arno, en Italie. Les Oxybiens<br>e rédoin et dont la capitale | Forum Juli<br>C'est donc<br>des évène<br>Marc-Anto<br>de Rome,<br>Av.J.C.).                               | III.<br>c dans cette plaine d'Argens, sous nos murs, que va se sceller un<br>ements les plus marquants de l'histoire romaine, la rencontre de<br>oine et de Lépide, prélude à la formation du deuxième triumvirat<br>, avec Octave, petit-neveu et fils adoptif de Jules César (mai 43)                                                                                                    |
| Aegytna devait se trouver à proximité de n<br>Elle fut détruite lors de l'expédition du Con-<br>temps que leurs voisins les Décéates.                                                                                                    | otre ville, probablement Agay.<br>sul Quinrus Opimius en même                                                                                                    | Ce triumvi<br>Lépide cor<br>retient l'O<br>reine d'Égy                                                    | virat vécut douze années, les triumvirs se partagèrent l'Empire,<br>onserva le gouvernement de Rome et de l'Italie, Marc-Antoine<br>Drient, où il s'étabilt. Sa destinée lui fit rencontrer Cléopâtre,<br>ypte, qui devait le perdre. L'Occident échut à Octave.                                                                                                    |
| Les Komains s'etablirent definitivement e<br>126 Av.).C. (Expédition du Consul F.<br>(expédition du Proconsul Calus S. Cavinius)<br>L'établissement des Romains à Fréjus, da<br>époque, on ignore le commencement p<br>attendre le milieu du 1er siècle Av.).C.<br>première mention de Forum Juili (le<br>correspondance de Cicéron, datée de l'an 4                                            | Gauie Méricionaié entre l'an<br>Flaccus) et l'an 124 Av.J.C.<br>).<br>ate très probablement de cette<br>récis de sa fondation. Il faut<br>pour trouver dans le texte, la<br>Marché de Jules), dans la<br>3.                                                     | Marc-Anto<br>et l'Occide<br>réunies li<br>d'Actium,<br>le port de<br>naval (Tac<br>Le port de<br>un étano | oine s'étant conduit d'une façon injurieuse envers Rome, l'Orient<br>tent s'affrontèrent, les flottes de Marc-Antoine et de Cléopâtre<br>livrèrent bataille dans la mer d'Épire, sous le promontoire<br>avec celle d'Octave, celui-cl vainqueur du combat, envoya dans<br>e Forum Julii, quelques trois cents galères, rescapées du désastre<br>cite, livre IV des Annales). C'était l'an 31 Av.J.C.<br>e Forum Julii couvrait plus de vingt hectares, il a été creusé dans<br>l était reidé à la mec ar un chenai de six cents mètres il                                                                                                    |
| L'on ne peut assurer que Jules César fut le<br>de julien, qu'elle partage avec tant d'autre<br>fut point à l'origine, fut pris sans doute, en                                                                                                    | fondateur de notre cité, le nom<br>es villes antiques dont César ne<br>hommage au grand tribun                                                                                                    | comprenal<br>supposer                                                                                     | alt également deux citadelles et un arsenal, certains indices font<br>son existence dès l'époque républicaine. Il fut par son                                                                                                    |

Ici on a appliqué une bordure ombre à un texte sélectionné.

### Trame de fond.

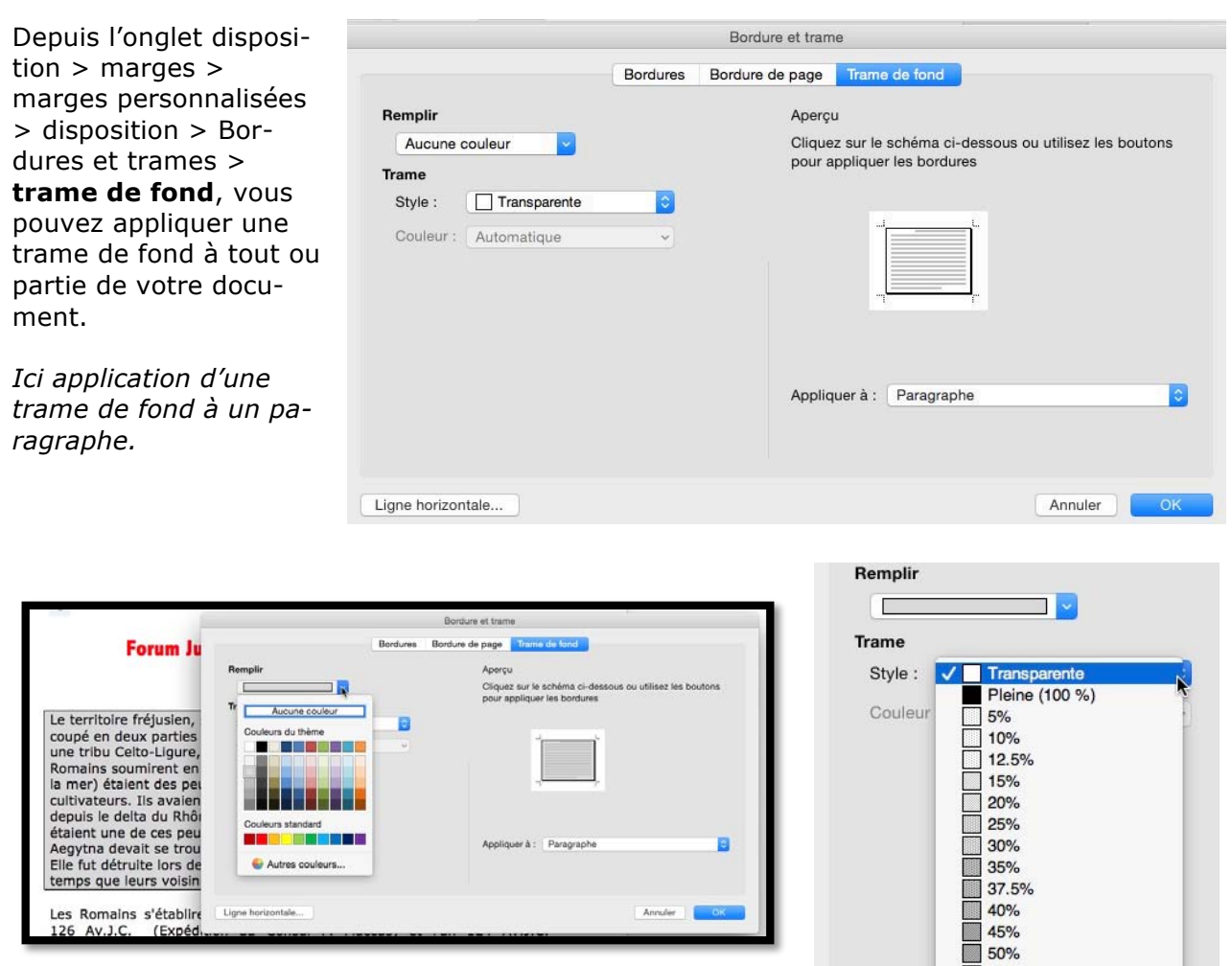

Choix d'une couleur de trame de fond et style.

# Mise en page.

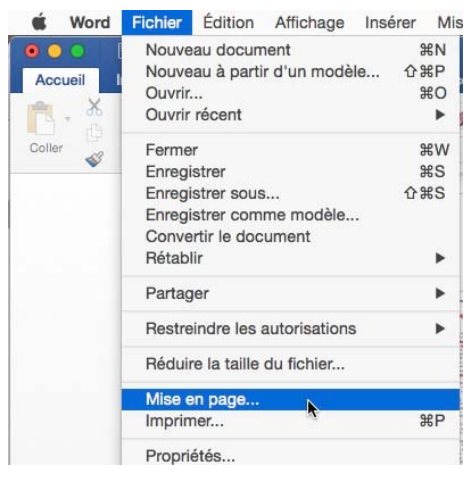

**Word Fichier** Édition Affichage Insérer Mis En cliquant sur **Fichie**r > **Mise en page** vous obtenez une Nouveau document %N boîte de dialogue format d'impression.

| Réglages :      | Attributs de page                  |
|-----------------|------------------------------------|
| Format pour :   | Photosmart 7510 series [2170A1]    |
|                 | HP Photosmart 7510 series-AirPrint |
| lle du papier : | A4 😒                               |
|                 | 210 par 297 mm                     |
| Orientation :   |                                    |
| Échelle :       | 100 %                              |
| Lonoiro i       |                                    |

Rampe de Lancement 90 - Word 2016 pour Mac - Page 93

| Réglages    | ✓ Attributs de page              |
|-------------|----------------------------------|
|             | Microsoft Word                   |
| Format pour | Rétablir les réglages par défaut |

Vous pourrez appliquer des réglages relatifs au logiciel Word, au format pour l'imprimante, à la taille du papier, à l'orientation et à l'échelle.

# Imprimer.

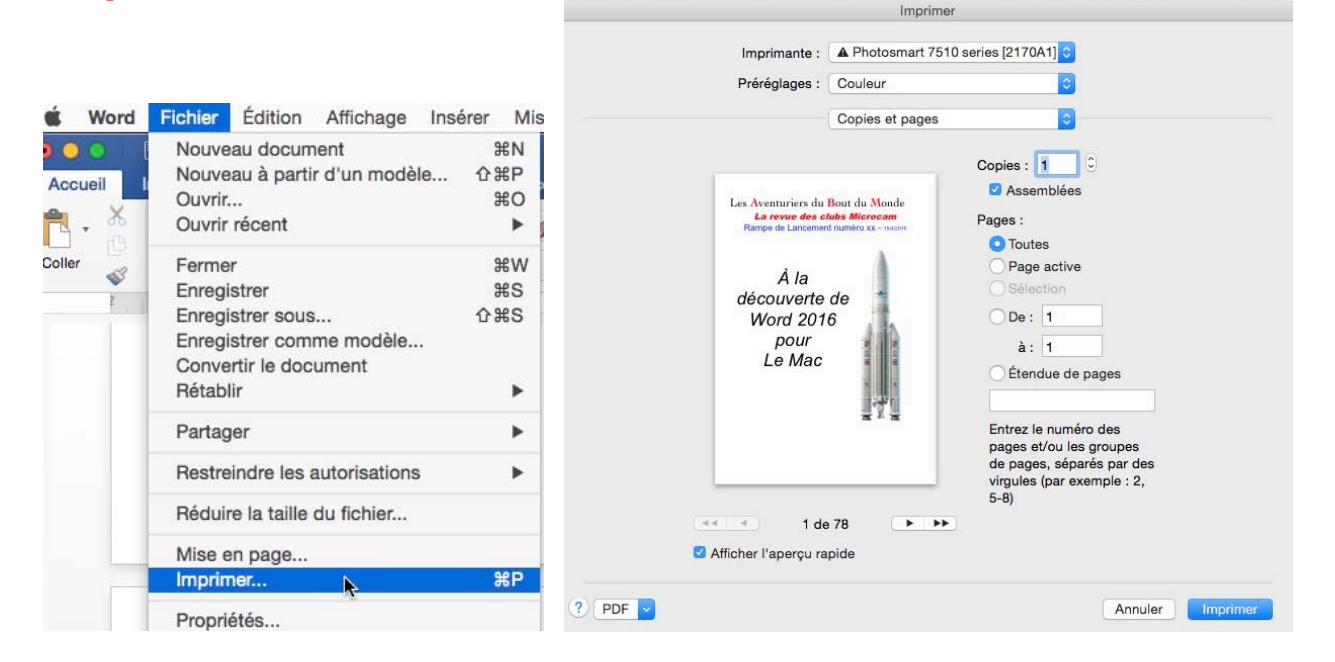

Depuis le menu fichier > imprimer vous obtenez une boîte de dialogue où vous pourrez choisir l'imprimante (si vous en avez plusieurs), le préréglages couleur ou noir et blanc, le nombre de copie, les pages à imprimer et les destinations du ficher PDF.

| Imprimante  | Réglages par défaut<br>Derniers réglages utilisés                             |
|-------------|-------------------------------------------------------------------------------|
| Préréglages | ✓ Couleur                                                                     |
| 100         | Noir et blanc                                                                 |
|             | Noir et blanc - Brouillon                                                     |
|             | Enregistrer les réglages actuels comme préréglage<br>Afficher les préréglages |
|             |                                                                               |

| Duvrir le document PDF da  | ns Aperçu                      |
|----------------------------|--------------------------------|
| nregistrer au format PDF   | •                              |
| nregistrer au format PostS | cript                          |
| jouter le PDF à iBooks     |                                |
| nvoyer le document PDF p   | bar e-mail                     |
| DF créer petit livre       |                                |
| nregistrer le document PD  | F dans le dossier de reçus web |
| nvoyer le PDF via Messag   | es                             |

Vous pouvez :

• Ouvrir le document PDF dans l'application perçu ;

• Enregistrer le document au format PDF ;

• Enregistrer le document au format Postcript ;

Ajouter le PDF à iBooks,

- Envoyer le document PDF par e-mail ;
- Créer un petit livre PDF ;
- Envoyer le PDF via l'application Messages.

# Aperçu avant impression.

L'aperçu général du document se fait en jouant sur le zoom (en bas à droite du document) ou depuis l'onglet affichage > zoom.

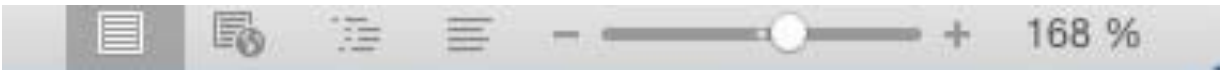

Déplacez le curseur à droite ou à gauche pour augmenter ou diminuer le zoom.

| Word                  | Fichier   | Édition      | Affichage          | Insérer Mise | en forme | Outils     | Tableau         | Fenêtre                  | Aide                   |                              |             |
|-----------------------|-----------|--------------|--------------------|--------------|----------|------------|-----------------|--------------------------|------------------------|------------------------------|-------------|
| 0 0 0                 |           | <b>₽</b> . Q |                    |              |          |            | 3               | rampe9                   | 0b4.docx [Mo           | ode de compatibi             | lité]       |
| Accueil               | Insertion | Création     | Dispositi          | on Référence | s Publi  | postage    | Révision        | Afficha                  | ge Dévelo              | oppeur                       |             |
|                       | Plan      | Rê           | ègle<br>uadrillage | Zoom : 1719  | 6 •      | Une page   |                 |                          |                        |                              | ·           |
| Mode Mode<br>Page Web | Brouill   | ion 🗌 Vo     | let de navigation  | 🍳 Zoom 10    | )% 4     | Largeur de | page Nou<br>fen | velle Réorga<br>être tou | aniser Fractionn<br>ut | ner Changement<br>de fenêtre | Macros      |
| Vi                    | Jes       |              | Afficher           |              | Zoom     |            |                 | Réor                     | ganiser                | Changemen                    | Macros      |
| [P* 2 ]               | 1         | 1 1 1 AL     | 2 3                | 4            | 1 . 6    |            | 3 9 .           | 1 . 10                   | 11 12                  | , 13 ,   , 14 ,              | 15 16 18 18 |

Le zoom est aussi réglable depuis l'onglet affichage > zoom.

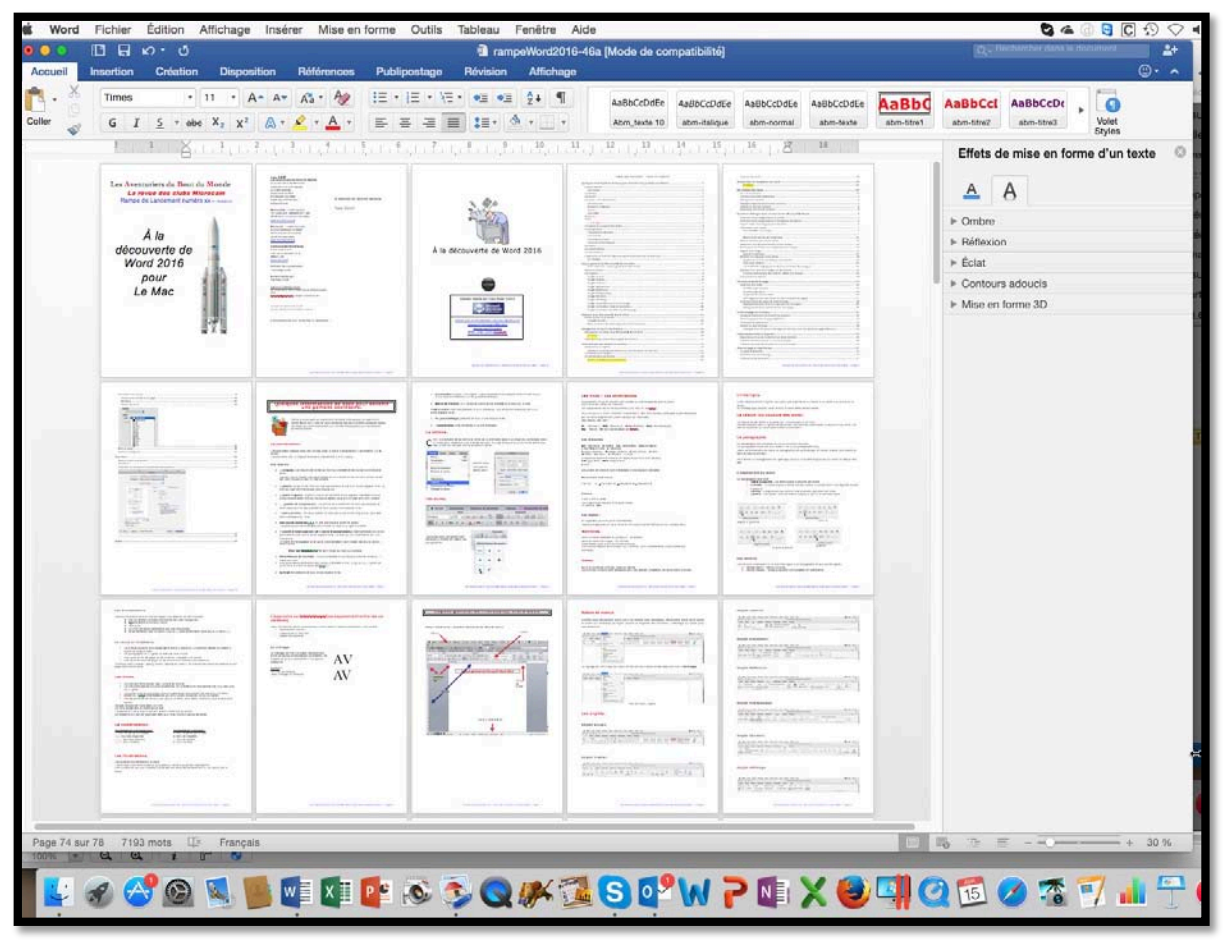

Exemple d'un zoom à 30%.

# Insérer un filigrane.

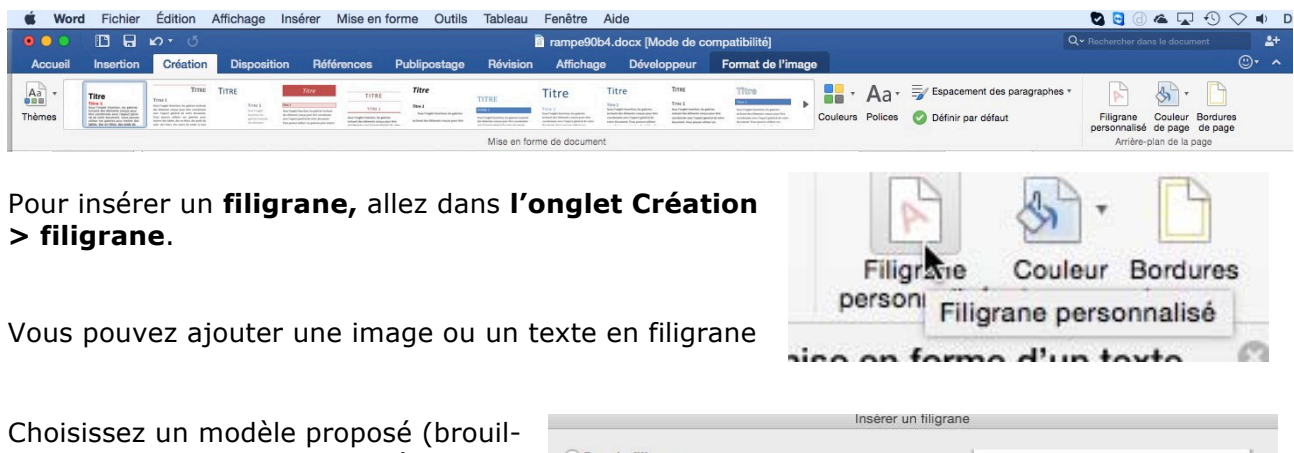

lon, confidentiel, etc.) ou insérez votre propre filigrane.

Vous pouvez aussi choisir la police et sa taille, Gras, Italique, le degré de transparence et l'orientation du filigrane.

er Édition Affichage Insérer Mise en forme Outils

H

Table

| <ul> <li>Pas de filigrane</li> <li>Image</li> <li>Seletioner une image</li> <li>Acuane image n'est sélectionée:</li> <li>Èchelle : duto · Estompée</li> <li>Tente</li> <li>Confidentie</li> <li>Confidentie</li> <li>Con</li></ul> |                                                                                                    | Insérer un filigra                                                                                                 | ane                                                                                                    |
|----------------------------------------------------------------------------------------------------|----------------------------------------------------------------------------------------------------|----------------------------------------------------------------------------------------------------|----------------------------------------------------------------------------------------------------|
| Annuler                                                                                                    | <ul> <li>Pas de filigrane</li> <li>Image</li> <li>Sélectionner une<br/>(Aucune image n'es<br/>Échelle :</li> <li>Texte</li> <li>Confidentiel</li> <li>Police :</li> <li>Trainle :</li> <li>Transparence :</li> <li>Couleur de police :</li> <li>Crientation :</li> </ul> | image)<br>t sélectionnée)<br>Auto V Estompée<br>Verdana<br>Auto V Gras Italique<br>0% C<br>Horizontal<br>Diagonale | <text><text><text><text><text><text><text><text><text><text></text></text></text></text></text></text></text></text></text></text> |
|                                                                                                    |                                                                                                    |                                                                                                    | Annuler                                                                                                    |
|                                                                                                    | 016-46a [Mode de compatibilité]<br>age Création de tableau D                                                                                                    | isposition                                                                                                    | Q - Perchencher das in desainment                                                                                                  |
| 016-46a (Mode de compatibilité) Qfinicitation de la locariant (La linicitation de la locariant (La linicitation de la locariant (La linicitation de la locariant (La linicitation de la locariant (La linicitation de la linicitation de la lin          | The second second second                                                                                                    |                                                                                                    |                                                                                                    |

| A is<br>decauver de de la constante<br>pour la constante de la constante<br>de converte de<br>Word 2016<br>pour<br>Le Mac |       | A is decourse a Wind 2016<br>point of the |                  | A A<br>> Ombre<br>> Reflexion<br>> Eclat<br>> Contours adoucts<br>> Mise en forme 3D |
|----------------------------------------------------------------------------------------------------|-------|-------------------------------------------|------------------|--------------------------------------------------------------------------------------|
| Conndenuel                                                                                                    |       |                                           |                  |                                                                                      |
|                                                                                                    | AV OC | -                                         |                  |                                                                                      |
|                                                                                                    |       | Sector Sector Sector                      | ( market and the |                                                                                      |

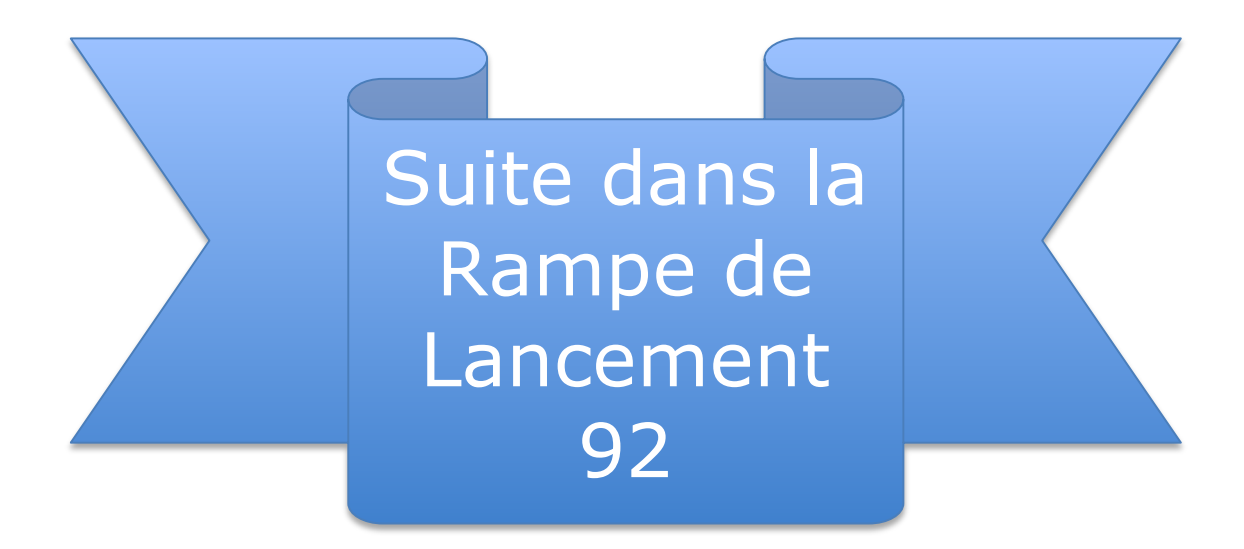

# Rampes de Lancement sur Word 2016 pour Mac :

http://www.microcam06.org/abm/rampe90.pdf

http://www.microcam06.org/abm/rampe92.pdf

http://www.microcam06.org/abm/rampe93.pdf

# Site Internet sur Word 2016 pour Mac :

http://www.cornil.com/Word2016/

# Index.

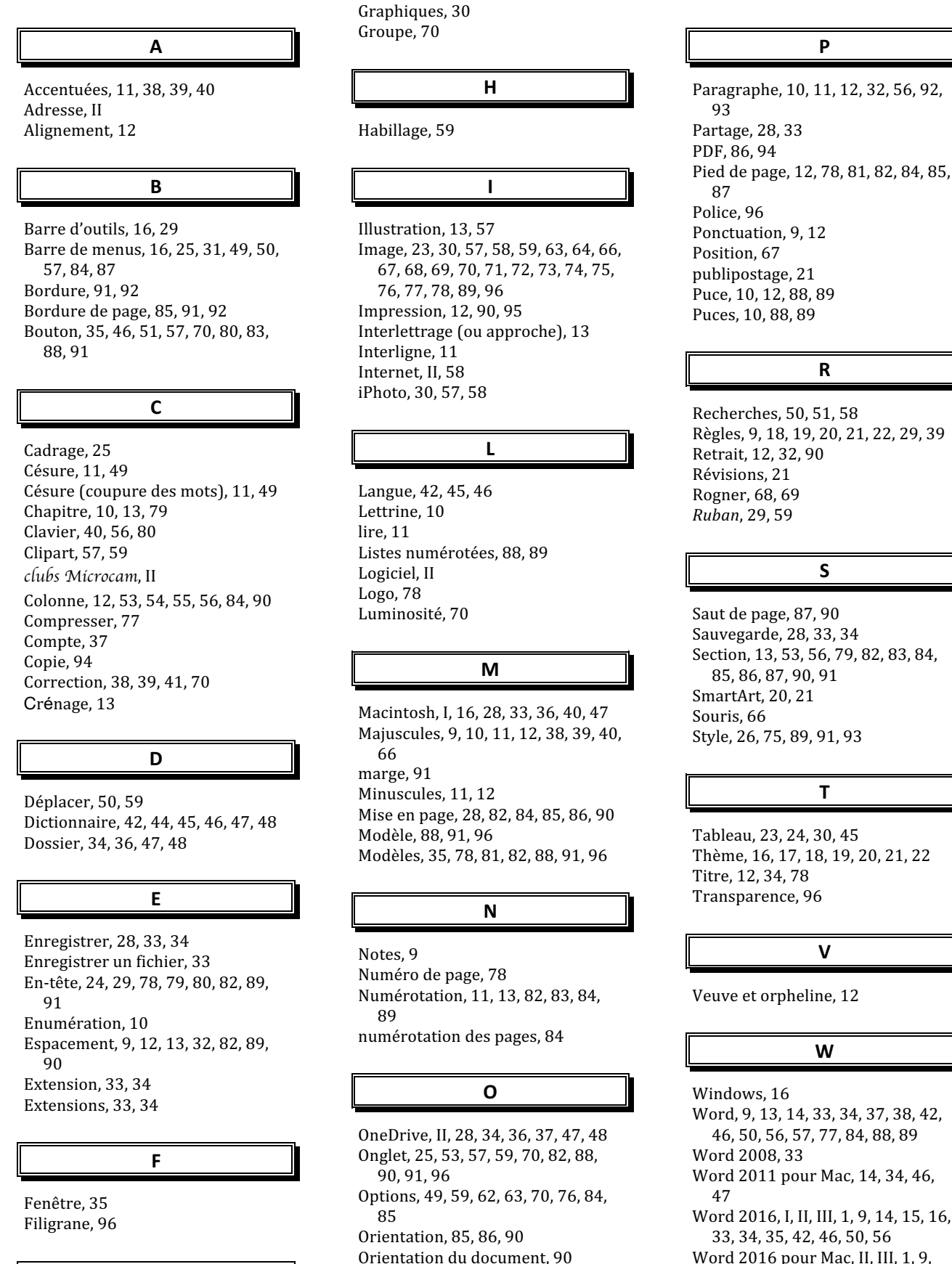

S

R

Ρ

Sauvegarde, 28, 33, 34 Section. 13, 53, 56, 79, 82, 83, 84, 85, 86, 87, 90, 91 SmartArt, 20, 21 Style, 26, 75, 89, 91, 93

#### т

Tableau, 23, 24, 30, 45 Thème, 16, 17, 18, 19, 20, 21, 22 Titre, 12, 34, 78 Transparence, 96

ν

W

Veuve et orpheline, 12

Windows, 16 Word, 9, 13, 14, 33, 34, 37, 38, 42, 46, 50, 56, 57, 77, 84, 88, 89 Word 2008, 33 Word 2011 pour Mac, 14, 34, 46, Word 2016, I, II, III, 1, 9, 14, 15, 16, 33, 34, 35, 42, 46, 50, 56 Word 2016 pour Mac, II, III, 1, 9, 14, 15, 16, 33, 35, 50

Grammaire, 38, 39, 42, 46

G

Orthographe, 38, 39, 42, 44, 46, 50

Ouverture d'un fichier, 35